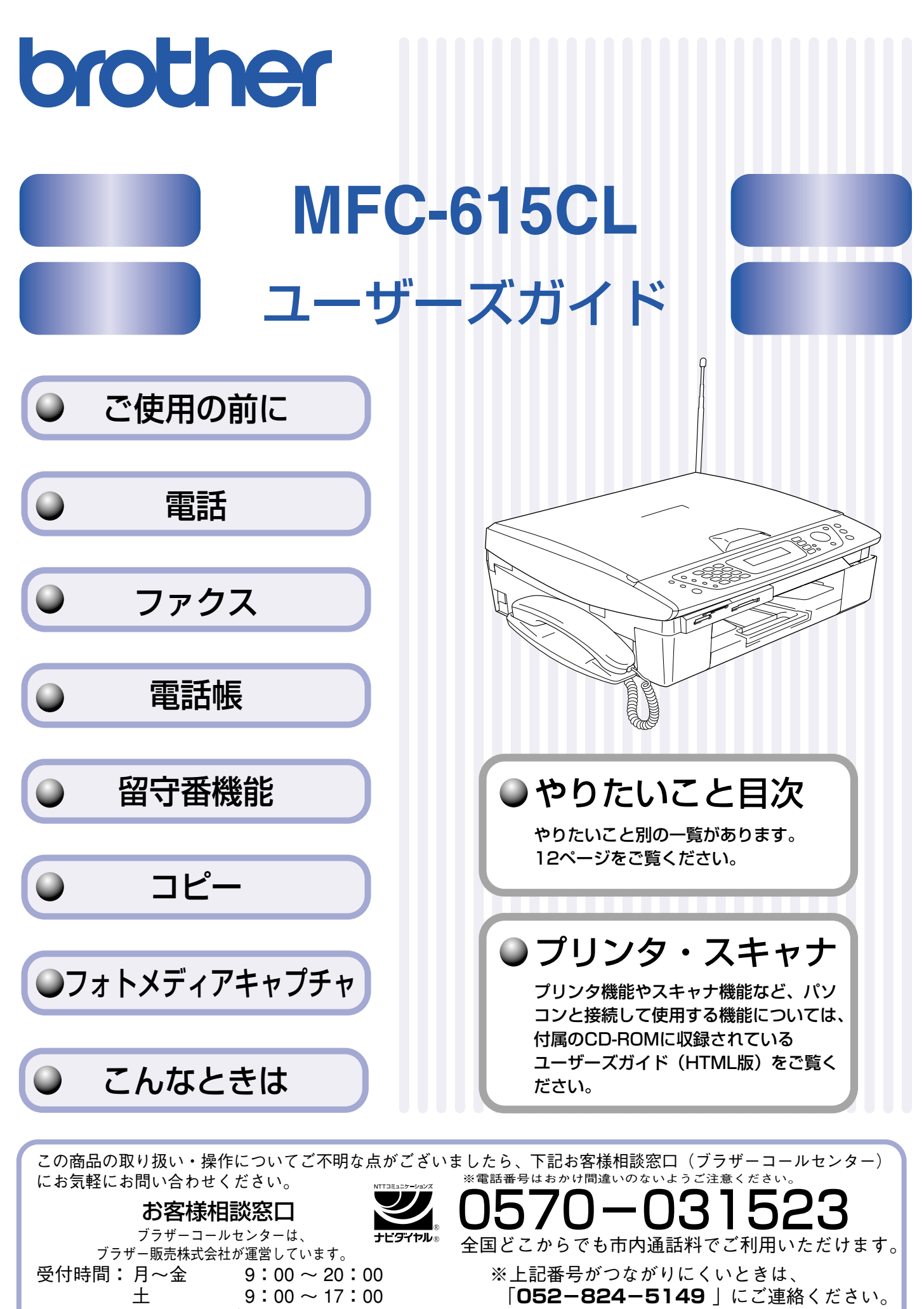

日・祝日および当社(ブラザー販売(株))休日は休みとさせていただきます。 サービス&サポートページ(ブラザーソリューションセンター):http://solutions.brother.co.jp

本書は、なくさないように注意し、いつでも手に取ってみることができるようにしてください。

# ユーザーズガイドの構成

本機には、以下のユーザーズガイドが同梱されています。

かんたん設置ガイド レーザーズガイド (本書

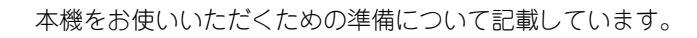

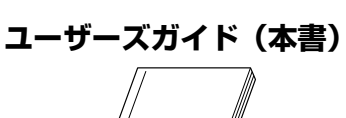

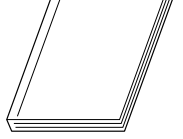

電話、ファクス、コピー、フォトメディアキャプチャ、本機のお手入れ、 困ったとき、などについて記載しています。

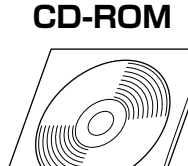

付属の CD-ROM には、本書の内容も含めたユーザーズガイドが HTML 形式で 収録されています。

Windows<sup>®</sup>をお使いの場合、パソコンにドライバをインストールすると、Windows<sup>®</sup>のスタートメニューからユーザーズガイド (HTML版)を閲覧できます。 [スタート]メニューから、[すべてのプログラム (プログラム)] – [Brother] – [MFC-615CL] – [ユーザーズガイド] を 選んでください。

🚺 最新のユーザーズガイドは、ブラザーソリューションセンター(http://solutions.brother.co.jp)からダウンロードできます。

# 本書のみかた

### ■ 本書で使用されている記号

本書では、下記の記号が使われています。

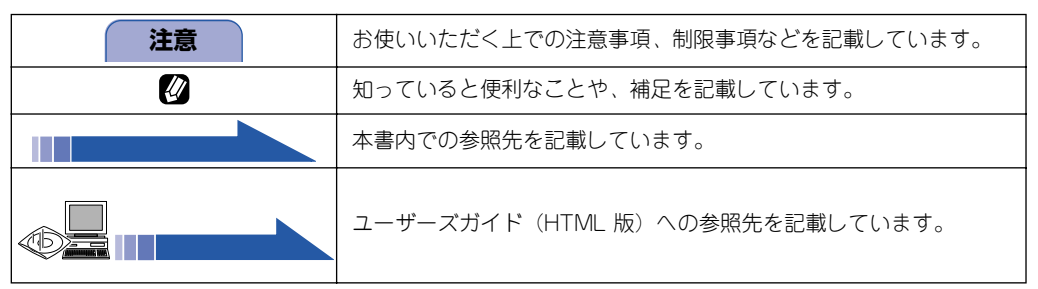

# ユーザーズガイド(HTML版)の表示画面と操作

ユーザーズガイド(HTML版)の表示画面と操作を簡潔に説明します。

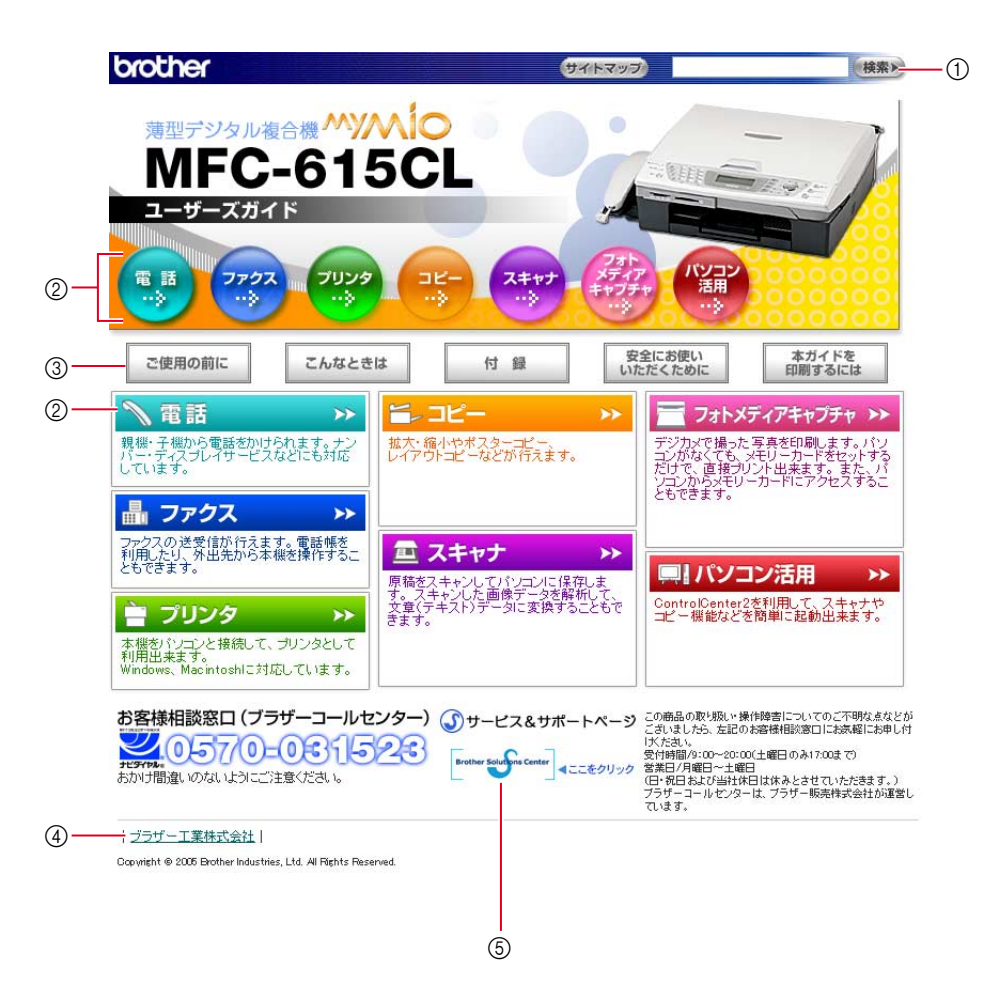

| 1 | 本ガイドの文書内で単語や単語の一部(文字列)を検索することができます。                               |
|---|-------------------------------------------------------------------|
| 2 | 各機能のページ(章)に移動します。                                                 |
|   | 「ご使用の前に」<br>ご使用の前に知っておいていただきたい内容を説明しています。                         |
|   | 「こんなときは」<br>日常のお手入れや困ったときの解決方法などを説明しています。                         |
| 3 | 「付録」<br>文字入力/機能一覧/仕様/用語集/索引/ご注文シート/アフターサービスのご案内などについて説明して<br>います。 |
|   | 「安全にお使いいただくために」<br>本製品を安全にお使いいただくために、守っていただきたい事項を説明しています。         |
|   | 「本ガイドを印刷するには」<br>ユーザーズガイド(HTML 版)の印刷方法を説明しています。                   |
| 4 | ブラザー工業株式会社のホームページに移動します。                                          |
| 5 | ブラザーソリューションセンターのホームページに移動します。                                     |

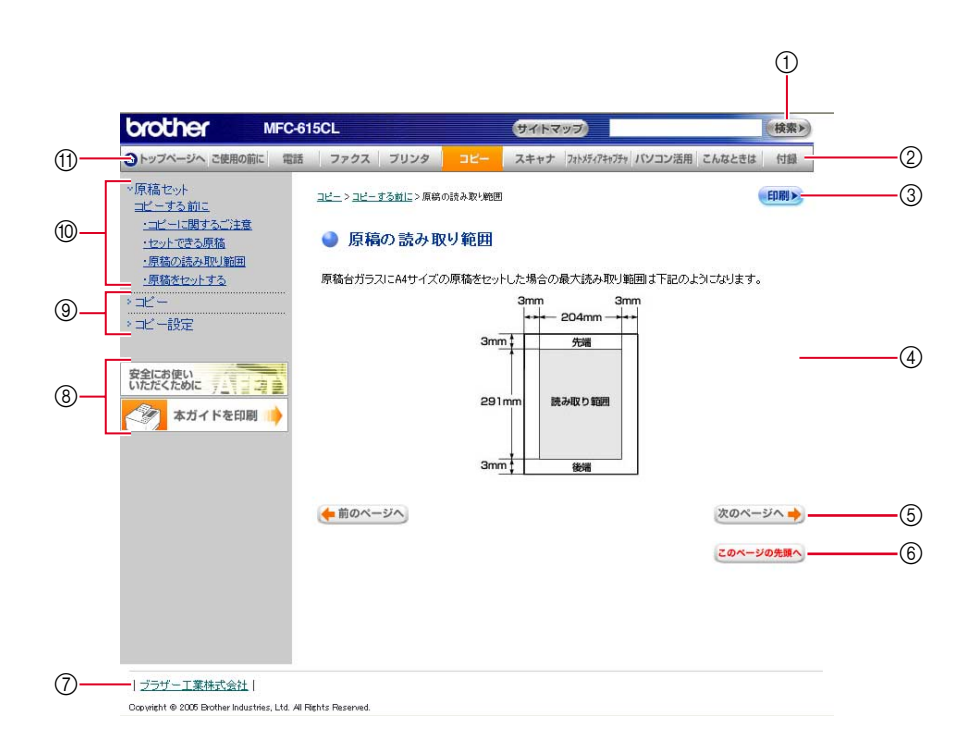

| 1   | 本ガイドの文書内で単語や単語の一部(文字列)を検索することができます。                       |
|-----|-----------------------------------------------------------|
| 2   | 各機能のページ(章)に移動します。                                         |
| 3   | 現在のページを印刷します。                                             |
| 4   | 操作内容を表示します。                                               |
| 5   | 次のページに移動します。                                              |
| 6   | 現在のページの最上部に移動します。                                         |
| 7   | ブラザー工業株式会社のホームページに移動します。                                  |
| 8   | 「安全にお使いいただくために」<br>本製品を安全にお使いいただくために、守っていただきたい事項を説明しています。 |
| (8) | 「本ガイドを印刷するには」<br>ユーザーズガイド(HTML 版)の印刷方法を説明しています。           |
| 9   | 大見出しです。                                                   |
| 10  | 中見出し・小見出しです。                                              |
| 1   | トップページに移動します。                                             |

# 安全にお使いいただくために

このたびは本製品をお買い上げいただきましてまことにありがとうございます。

この「安全にお使いいただくために」では、お客さまや第三者への危害や損害を未然に防ぎ、本製品を安全にお 使いいただくために、守っていただきたい事項を示しています。

| <u> </u> 危険 | 誤った取り扱いをすると、人が死亡または重傷を負うことがあり、かつその切迫の度合いが高い危害が想<br>定される内容を示します。 |
|-------------|-----------------------------------------------------------------|
| ▲ 警告        | 誤った取り扱いをすると、人が死亡または重傷を負う可能性がある内容を示します。                          |
| / 注意        | 誤った取り扱いをすると、人が傷害を負ったり、物的損害の発生が想定される内容を示します。                     |

| $\bigcirc$ | 「してはいけないこと」を示しています。   | 0 | 「しなければいけないこと」を示しています。    |
|------------|-----------------------|---|--------------------------|
|            | 「さわってはいけないこと」を示しています。 |   | 「電源プラグを抜くこと」を示しています。     |
|            | 「分解してはいけないこと」を示しています。 |   | 「火気に近づいてはいけないこと」を示しています。 |
|            | 「水ぬれ禁止」を示しています。       |   |                          |

#### 注意

- 本機は、情報処理装置など電波障害自主規制協議会(VCCI)の基準に基づく、クラスB情報技術装置です。本機は、 家庭環境で使用することを目的としていますが、本機がラジオやテレビ受信機に近接して使用されると、受信障害を引 き起こすことがあります。ユーザーズガイドに従って正しい取り扱いをしてください。
- ■本製品は、厳重な品質管理と検査を経て出荷しておりますが、万一不具合がありましたら、「お客様相談窓口(ブラザー コールセンター)0570-031523」までご連絡ください。
- お客さまや第三者が、本製品の使用の誤り、使用中に生じた故障、その他の不具合、または本製品の使用によって受けられた損害については、法令上賠償責任が認められる場合を除き、当社は一切その責任を負いませんので、あらかじめご了承ください。
- 本製品の設置に伴う回線工事には、工事担任者資格を必要とします。無資格者の工事は違法となり、また事故のもととなりますので、絶対におやめください。
- 電話帳に登録した内容、メモリーに受信したファクスなどで重要な情報は、必ず印刷して保管してください (⇒ 99 ページ「電話帳リストを印刷する」、⇒ 114 ページ「メモリー受信したファクスを印刷する」)。本製品は、静電 気・電気的ノイズなどの影響を受けたとき、誤って使用したとき、または故障・修理・使用中に電源が切れたときに、 メモリーに記憶した内容が変化・消失することがあります。これらの要因により本機のメモリーに記憶した内容が変 化・消失したために発生した損害について、当社は一切その責任を負いかねますので、あらかじめご了承ください。
- ユーザーズガイドなど、付属品を紛失した場合は、お買い上げの販売店にてご購入いただくか、ダイレクトクラブ(裏 表紙)へご注文ください。

## 使用についてのご注意

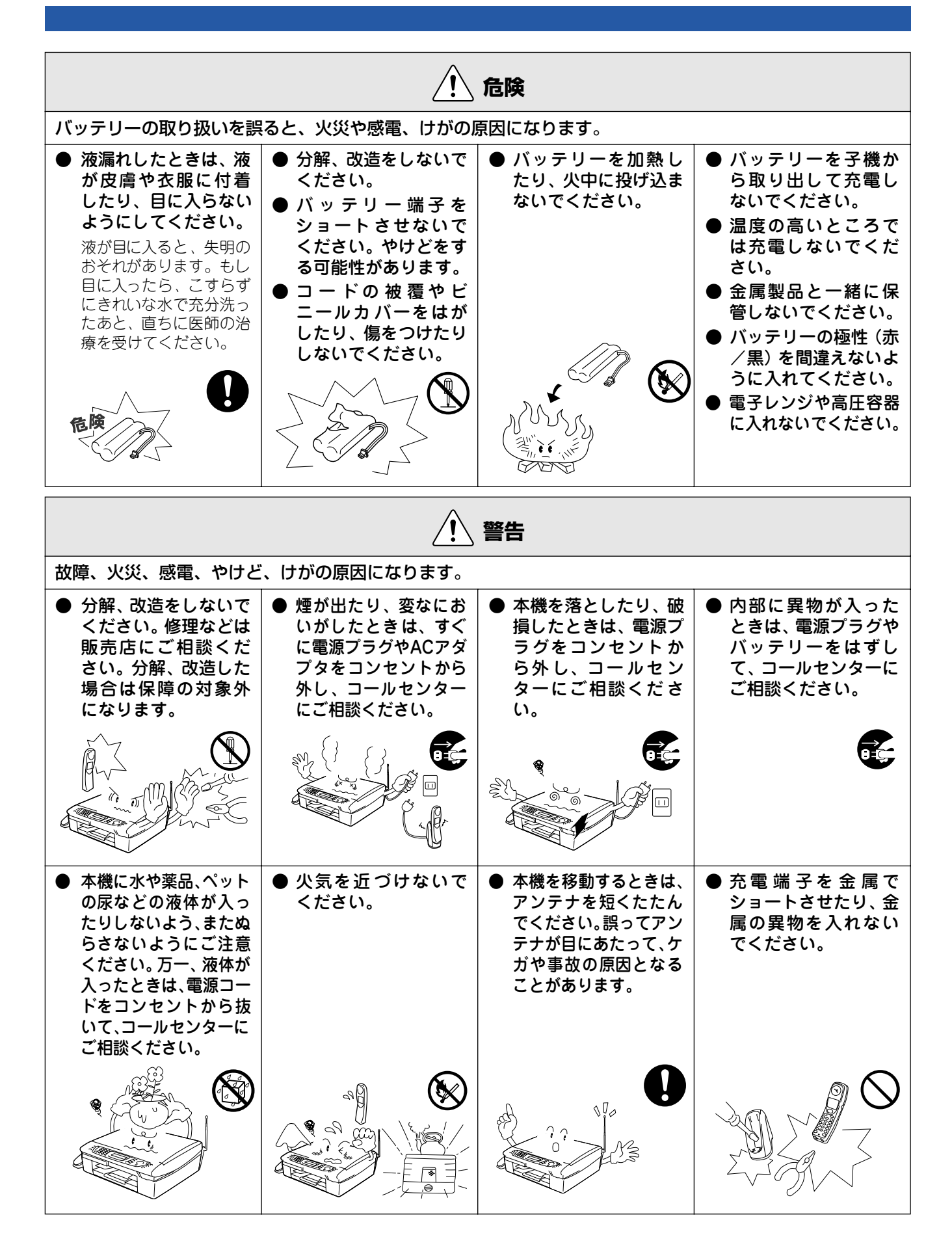

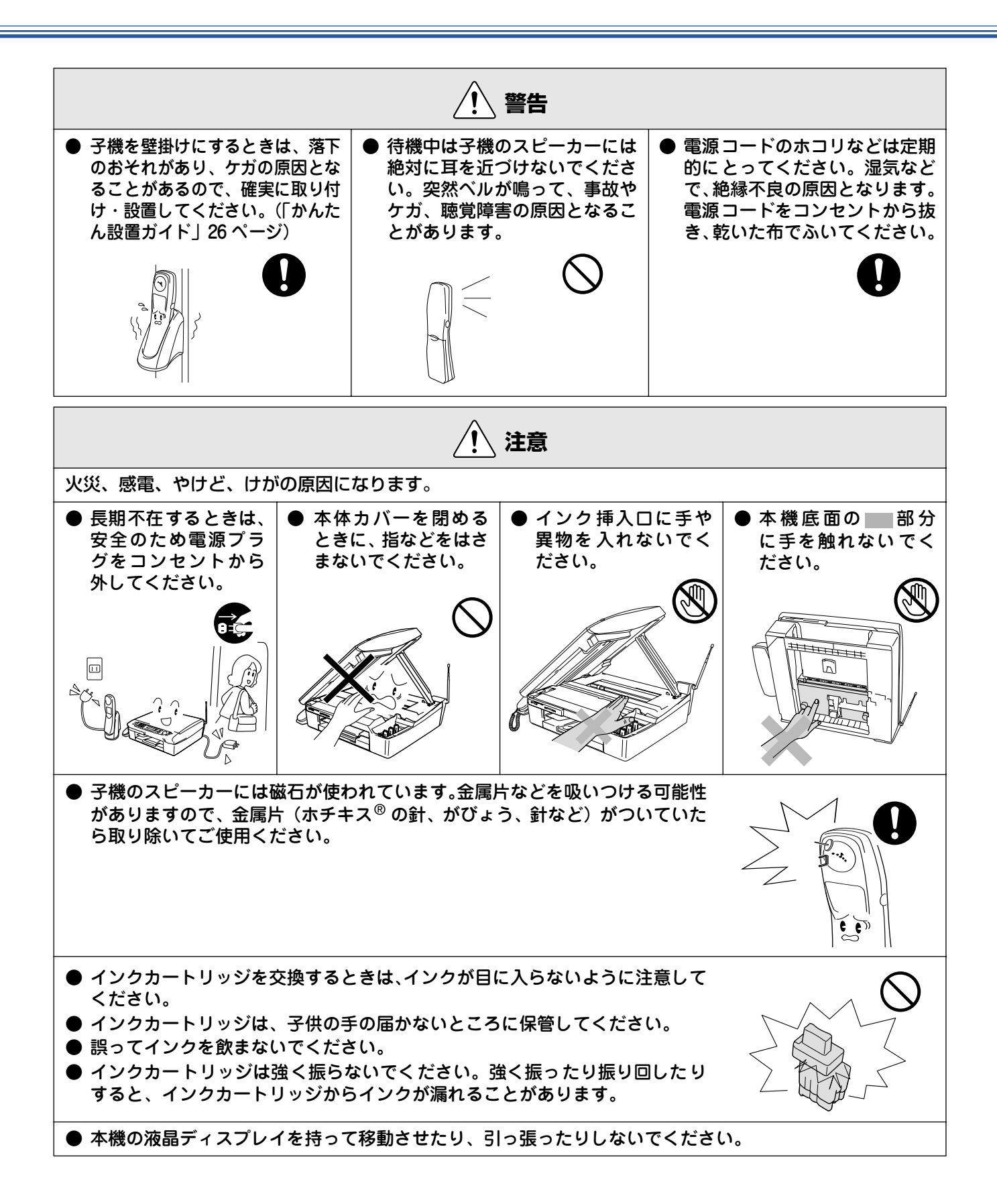

# 正しくお使いいただくために

# 本機(親機)の使用について

| <ul> <li>動作中に電源コードを抜いたり、開閉部を開けたりしないでください。</li> <li>誤動作の原因となります。</li> </ul> | ● 本機の前方には物を<br>置かないでください。<br>記録紙の排出の妨げに<br>なります。             | ●本機の上に重い物を<br>置いたり、強く押さえ<br>たりしないでください。誤動作の原因となります。                                                 | ● 指定以外の部品は使<br>用しないでください。<br>誤動作の原因となりま<br>す。                                                      |
|----------------------------------------------------------------------------|--------------------------------------------------------------|----------------------------------------------------------------------------------------------------|----------------------------------------------------------------------------------------------------|
|                                                                            |                                                              |                                                                                                    |                                                                                                    |
| <ul> <li>室内温度を急激に変えないでください。</li> <li>装置内部が結露するお<br/>それがあります。</li> </ul>    | ● 海外通信をご利用に<br>なるとき、回線の状況<br>により正常な通信が<br>できないときがあり<br>ます。   | ● ご利用の電話会社の支<br>店・営業所から遠距離<br>の場合には、お使いに<br>なれないことがありま<br>す。最寄りのご利用の<br>電話会社の支店、営業<br>所へご相談ください。    | ● 停電中は使用できません。<br>本機はAC電源を必要としているため、停電時は親機も子機も使用できなくなります。停電時に備えて、あらかじめ停電用電話(AC電源を必要としない電源を必要としただの) |
|                                                                            |                                                              |                                                                                                    |                                                                                                    |
| ● しわ、折れのある紙、<br>湿っている紙などは<br>使用しないでくださ<br>い。                               | <ul> <li>●記録紙は直射日光、高温、高湿を避けて保管してください。</li> </ul>             | <ul> <li>本機をお使いいただける環境の範囲は次のとおりです。</li> <li>温度:10~35℃</li> <li>湿度:20~80%</li> <li>(結露なし)</li> </ul> | <ul> <li>記録部にはさわらないでください。</li> </ul>                                                               |
| ● 本機を持ち上げるときは、本機の底面を持ってください。本体カバーを持つと、本機が傾いてしまいます。                         | <ul> <li>インカートリッジを<br/>分解しないでください。インクが漏れる原因になります。</li> </ul> | ● インクの補充はできません。必ず弊社指定のインクカートリッジをお使いください。<br>指定以外のインクを使用すると、プリントへッドなどを損傷する原因になります。                   | <ul> <li>本機を立てて放置しないでください。<br/>インクが漏れる場合があります。</li> </ul>                                          |

# 子機の使用について

| ■ 通話の途切れや、雑音につい <sup>-</sup>                                                                                | τ                                                                                                    |                                                                                                    |
|----------------------------------------------------------------------------------------------------|----------------------------------------------------------------------------------------------------|----------------------------------------------------------------------------------------------------|
| ● 電源コード、電話機コード、充電器のAC アダプタコードを、<br>アンテナに巻きつけたり引っ掛けたりしているときは、子機の着信音が鳴らなかったり、通話時に雑音が入ったりすることがあります。            | <ul> <li>● 以下のような場合は雑音が入ったとがあります。</li> <li>・ 電気製品 (テレビ、OA 機器、電子携帯電話や PHS の充電器や AC 7</li> <li>・ 放送局、高圧線などが近くにある</li> <li>・ 自動車、オートバイ、飛行機が近・</li> <li>・ 蛍光灯のスイッチを「入」「切」し</li> <li>・ 携帯電話や PHS、水槽のポンプ、<br/>子機の AC アダプタや親機の電源<br/>とき</li> </ul> | <b>:9、子機の着信音が鳴らなくなるこ</b><br>レンジ、ドアホン(ドアホンアダプタ)、<br>タグフタなど)の近くに設置しているとき<br>とき<br>くを通ったとき<br>無線LAN 機器などのAC アダプタを、<br>プラグと同じコンセントに接続している           |
| <ul> <li>移動しながら子機を使用している</li> <li>ご近所、同じマンション内で別のコードレス電話機を使用しているときは、雑音が入ることがあります。一時的に親機をご使用ください。</li> </ul> | <ul> <li>親機のアンテナを完全に伸ばしてください。アンテナが伸びていないと電波の届く距離が短くなったり、雑音が入ることがあります。</li> </ul>                                                                                                    | <ul> <li>● 受話口や送話口(マイク)を手<br/>でふさぐと、相手の声が聞こえ<br/>にくくなったり、自分の声が相<br/>手に聞こえにくくなります。</li> <li>あれ、きこえない<br/>をた、きこえないよう<br/>送話口<br/>(マイク)</li> </ul> |

### ■ 着信音の遅れについて

●電波を使用しているため、電話がかかってくると最初に親機の着信音が鳴り、少し遅れて子機の着信音が 鳴ります。これは故障ではありません。そのままお使いください。

■ "傍受"にご注意ください

● この製品には、盗聴防止スクランブル機能を搭載しておりません。コードレス子機を使っての通話は電波を使っているので、第三者が故意または偶然に受信することも考えられます。大切な通話は、親機のご使用をおすすめします。

〇「傍受」とは、無線連絡の内容を第三者が別の受信機で故意または偶然に受信することです。

# 目 次

| ユーザーズガイドの構成            | 1  |
|------------------------|----|
| 本書のみかた                 | 1  |
| ユーザーズガイド(HTML 版)の表示画面と |    |
| 操作                     | 2  |
| 安全にお使いいただくために          | 4  |
| 使用についてのご注意             | 5  |
| 正しくお使いいただくために          | 7  |
| 本機(親機)の使用について          | 7  |
| 子機の使用について              | 8  |
| 目 次                    | 9  |
| やりたいこと目次               | 12 |

# 第1章 ご使用の前に ...... 17

## かならずお読みください

| 谷部の名称とはたらき                             | 18 |
|----------------------------------------|----|
| 各部の名称とはたらき(子機)                         | 21 |
| モードについて                                |    |
| 電源ボタンについて                              | 24 |
| はじめに設定する                               | 25 |
| 回線種別を設定する                              | 25 |
| 日付と時刻を設定する                             | 25 |
| 名前とファクス番号を設定する                         | 26 |
| 現在の曜日・時刻を設定する(子機)                      |    |
| 記録紙のセット                                | 27 |
| ■■■ ================================== |    |
| セットできる記録紙                              |    |
|                                        |    |
| 記録紙のセットのしかた                            | 29 |
| 記録紙の種類を設定する                            |    |
| (コピー、ファクスのみ)                           | 31 |
| 電話とファクスの受信設定                           | 32 |
| 電話・ファクスの受けかた(お買い上げ時)                   | 32 |
| 電話・ファクスの受けかたを変更する                      | 33 |
| 呼出回数を設定する                              |    |
| 再呼出の設定をする                              |    |
|                                        |    |

## お好みで設定してください

| 音量を設定する              | 36   |
|----------------------|------|
| 着信音量を設定する            | . 36 |
| ボタン確認音量を設定する         |      |
| (ボタン確認音量&ブザー音量)      | . 37 |
| スピーカー音量を設定する         | . 38 |
| 受話音量を設定する            | . 39 |
| 着信音と保留音を設定する         | 40   |
| 着信音を設定する             | . 40 |
|                      | .41  |
| メロディー覧               | .41  |
| 子機にメロディを転送する         | . 42 |
| モーニングアラームを設定する(子機)   | . 43 |
| 液晶ディスプレイのコントラストを設定する | 44   |
| 親機の液晶ディスプレイのコントラストを  |      |
| 設定する                 | . 44 |
| 子機の液晶ディスプレイのコントラストを  |      |
| 設定する                 | . 44 |
| 子機のバックライトを設定する       | . 44 |
|                      |      |

| 第2章 電話45                                                                                                    | 第1章<br>ご使用の前に                                |
|----------------------------------------------------------------------------------------------------|----------------------------------------------|
| <b>電話をかける/受ける</b><br>親機で電話をかける                                                                                                 | 第2章<br>電話                                    |
| <ul> <li>              日田田田田田田田田田田田田田田田田田田田田田田田田田</li></ul>                                                                    | 第3章<br>ファクス                                  |
| 電話帳で検索してかける                                                                                                    | 第 4 章<br>電話帳                                 |
| 親機から子機へかける       51         子機から親機へかける       51         子機から子機へかける       52         親機から子機へ呼びかける       53         通話中       54 | 第5章<br>留守番機能                                 |
| <ul> <li>■ 開くてくとくとして、</li> <li>第機の通話を保留にする</li></ul>                                                                           | 第<br>日<br>堂 「                                |
| プッシュホンサービスを利用する                                                                                                    | 第7章<br>フォトメディア<br>キャプチャ                      |
| ナンバー・ディスプレイサービスを利用する60         ナンバー・ディスプレイサービスとは                                                                               | 第8章<br>こんなときは                                |
| 親機の着信履歴を利用する                                                                                                    | ·<br>[ ] [ ] [ ] [ ] [ ] [ ] [ ] [ ] [ ] [ ] |

9

ţ

# 第3章 ファクス.....71

### 原稿セット

| ファクスを送る前に、 |  |
|------------|--|
| セットできる原稿   |  |
| 原稿の読み取り範囲  |  |
| 原稿をセットする   |  |

### ファクス送信

| フ | ァクスを送る                                                  | 73                                            |
|---|---------------------------------------------------------|-----------------------------------------------|
| - | ファクスを送る(1枚のとき)                                          | 73                                            |
|   | ファクスを送る(2 枚以上のとき)                                       | . 75                                          |
|   | 電話帳・短縮ダイヤルを使う                                           | . 76                                          |
|   | 話をしてから送る                                                | . 77                                          |
|   | 一時的に画質を変えて送る                                            | . 77                                          |
|   | 画質の設定をする                                                | . 78                                          |
|   | 一時的に原稿に合わせた濃度に変えて送る                                     | . 78                                          |
|   |                                                         |                                               |
| フ | ァクスの便利な送りかた                                             | 79                                            |
| フ | ァ <b>クスの便利な送りかた</b><br>時間を指定して送る                        | <b>79</b><br>79                               |
| フ | ァクスの便利な送りかた<br>時間を指定して送る                                | <b>79</b><br>79<br>80                         |
| フ | ァクスの便利な送りかた<br>時間を指定して送る<br>同じ相手への原稿をまとめて送る<br>原稿をすぐに送る | <b>79</b><br>79<br>80<br>81                   |
| フ | アクスの便利な送りかた                                             | <b>79</b><br>79<br>80<br>81<br>82             |
| フ | アクスの便利な送りかた                                             | <b>79</b><br>79<br>80<br>81<br>82<br>84       |
| フ | アクスの便利な送りかた                                             | <b>79</b><br>79<br>80<br>81<br>82<br>84<br>85 |

#### ファクス受信

| ファクスを受ける                     | 86 |
|------------------------------|----|
| 電話に出てから受ける                   |    |
| 自動的に受ける                      |    |
|                              |    |
| ファクスの便利な受けかた                 |    |
|                              |    |
| 電話に出ると自動的に受ける                |    |
| 電話に出ると自動的に受ける<br>自動的に縮小して受ける |    |

#### 通信管理

| 通信状態を確かめる        |  |
|------------------|--|
| 通信管理レポートを印刷する    |  |
| 送信レポートを印刷する      |  |
| 送信待ちファクスを確認・解除する |  |

# 第4章 電話帳......95

#### 電話帳

| 親機の電話帳に登録する          |     |
|----------------------|-----|
| 親機の電話帳に短縮ダイヤルを登録する   |     |
| 親機の電話帳にグループダイヤルを登録する |     |
| 電話帳リストを印刷する          |     |
| 子機の電話帳に登録する          | 100 |
| 電話帳を転送する             | 102 |
| - 親機の電話帳を子機に転送する     |     |
| 子機の電話帳を親機に転送する       | 102 |

### リモートセットアップ

| パソコンで電話帳を作る. | ••••• | 103 |
|--------------|-------|-----|
|--------------|-------|-----|

# 第5章 留守番機能......<u>105</u>

### 留守番機能

| 留守番機能を設定する      | 106 |
|-----------------|-----|
| 留守番機能で設定できること   |     |
| メッセージの録音時間を設定する |     |
| 応答メッセージを設定する    |     |
| 留守録モニターを設定する    |     |
| 出かけるとき          |     |
| 留守番機能をセットする     |     |
| 留守応答メッセージを選ぶ    |     |
| 帰ってきたとき         | 109 |
| 音声メッセージがあるとき    |     |
| ファクスが届いているとき    |     |
|                 |     |

### 外出先での機能

| 外出先で留守番機能を使う |  |
|--------------|--|
| 暗証番号を設定する    |  |
| 外出先から本機を操作する |  |

#### 転送機能

| 112 |
|-----|
| 112 |
| 113 |
| 114 |
| 114 |
| 114 |
| 114 |
| 115 |
|     |

# 第6章 コピー.....117

## 原稿セット

| コピーする前に    |  |
|------------|--|
| コピーに関するご注意 |  |
| セットできる原稿   |  |
| 原稿の読み取り範囲  |  |
| 原稿をセットする   |  |

#### コピー

| .119 |
|------|
| 119  |
| 119  |
| .120 |
| 120  |
| 121  |
| 122  |
| 122  |
| 123  |
| 124  |
| 125  |
|      |

### コピー設定

| よく使う設定に変える      | 126 |
|-----------------|-----|
| 印刷品質に合わせて設定を変える | 126 |

# 第7章 フォトメディアキャプチャ…129

### デジカメプリント

| 写真を印刷する前に               | 130 |
|-------------------------|-----|
| 使用できるメモリーカード            |     |
| メモリーカードをセットする           |     |
| インデックスプリントを印刷する         |     |
| 写真を印刷する                 |     |
| 例) L 判、2L 判、ハガキに写真を印刷する |     |
| 例)A4 サイズの記録紙に写真を印刷する    |     |
| DPOF データを使って写真を印刷する     |     |
| よく使う設定に変える              | 138 |
| 印刷品質に合わせて設定を変える         |     |
| 原稿に合わせて設定を変える           | 140 |
| 画像トリミングの設定を変更する         | 141 |
| ふちなし印刷の設定を変更する          | 141 |
|                         |     |
|                         |     |

#### スキャン TO カード

スキャナで読み取った原稿をメモリーカードに 保存する 1/9

| 未仔9る                  | 42 |
|-----------------------|----|
| スキャナで読み取った原稿をメモリーカードに |    |
| 保存する14                | 42 |
| よく使う設定に変える1           | 43 |

# 第8章 こんなときは......145

### 日常のお手入れ

| 本機が汚れたら                                                    | 146                             |
|------------------------------------------------------------|---------------------------------|
| 親機の外側を清掃する                                                 | 146                             |
| 原稿台ガラスを清掃する                                                |                                 |
| キャビネット内部を清掃する                                              | 147                             |
| 子機を清掃する                                                    | 147                             |
| 給紙ローラーを清掃する                                                | 147                             |
| 紙がつまったときは                                                  | 148                             |
| 記録部につまった記録紙を取り除く                                           |                                 |
| 記録紙挿入口につまった記録紙を取り除く                                        |                                 |
| 受話器を取り外してお使いになるときは                                         | 150                             |
| インクがなくなったときは                                               | 151                             |
| インクカートリッジを交換する                                             |                                 |
|                                                            | 153                             |
| インク残量を確認する                                                 |                                 |
| インク残量を確認する<br>印刷が汚いときは                                     | 154                             |
| インク残量を確認する<br>印刷が汚いときは<br>定期メンテナンスについて                     | <b>154</b>                      |
| インク残量を確認する<br>印刷が汚いときは<br>定期メンテナンスについて<br>プリントヘッドをクリーニングする | <b>154</b><br>154<br>154        |
| インク残量を確認する                                                 | <b>154</b><br>154<br>154<br>155 |

#### 困ったときは

| 子機のバッテリーを交換するときは  | 157 |
|-------------------|-----|
| 消耗品を注文したいときは      | 158 |
| ご注文シートを印刷する       | 158 |
| 設定内容を知りたいときは      | 159 |
| 設定内容リストを印刷する      | 159 |
| 機能や操作のしかたを知りたいときは | 159 |
| 機能案内リストを印刷する      | 159 |
| エラーメッセージ          | 160 |
| 故障かな?と思ったときは      | 163 |
| 特別な回線に合わせて設定する    | 172 |
| 回線状況に応じて設定する      | 172 |
| 安心通信モードに設定する      | 172 |
| タイヤルトーン検出の設定をする   | 173 |

| <ul> <li>初期状態に戻す</li></ul>   | 174<br>174<br>175<br>175<br><b>176</b> |
|------------------------------|----------------------------------------|
| 通話や子機の使用に影響をおよぼす可能性のある<br>環境 | 176                                    |
| 停電になったとさは<br>本機を輸送するときは      | 178<br>179                             |
| 廃棄                           |                                        |
| 本機を廃棄するときは                   | 180                                    |

# 付録......181

| 親機での文字の入れかた                | 182 |
|----------------------------|-----|
| 親機で入力できる文字                 |     |
| 文字の入れかた(変更のしかた)            | 182 |
| 入力例                        |     |
| 子機での文字の入れかた                | 183 |
| 子機で入力できる文字                 |     |
| 文字の入れかた(変更のしかた)            | 183 |
| 入力例                        |     |
| 機能一覧                       | 184 |
| 親 機                        |     |
| 子 機                        |     |
| 仕様                         | 191 |
|                            |     |
| 子 機                        |     |
| 使用環境                       | 193 |
| Windows <sup>®</sup> の場合   |     |
| Macintosh <sup>®</sup> の場合 |     |
| 用語解説                       | 194 |
| 索 引                        | 196 |
| リモコンアクセスカード                | 199 |
| 特許、規制                      | 201 |
| 国際エネルギースタープログラム            | 201 |
| VCCI 規格                    | 201 |
| 商標について                     | 201 |
| 関連製品のご室内                   | 202 |
|                            | 202 |
| 専用紙・推奨紙                    |     |
| デ注ウシート                     |     |
|                            |     |
|                            |     |

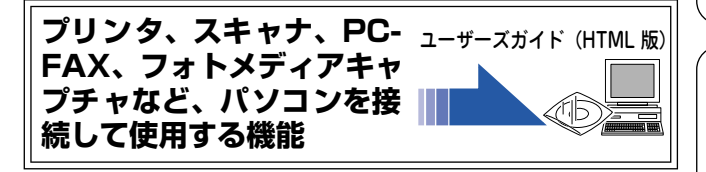

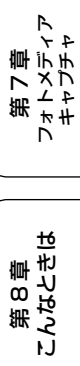

第1章 ご使用の前に

第 い 語 話

第3章 ファクス

第 4 章 電話帳

第5章 留守番機能

第 I 5 2 章 一

# やりたいこと目次

### ■ 電話&ファクス

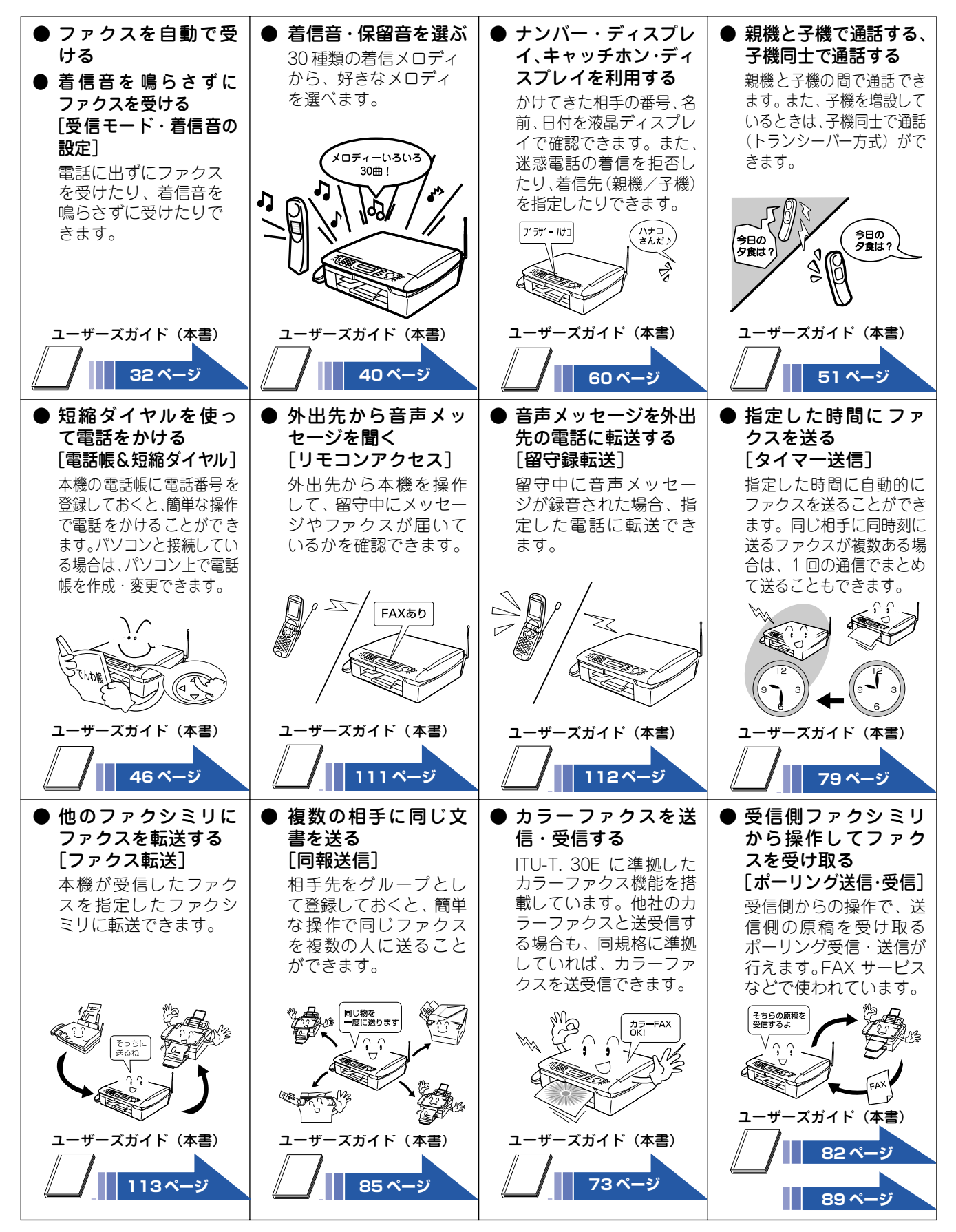

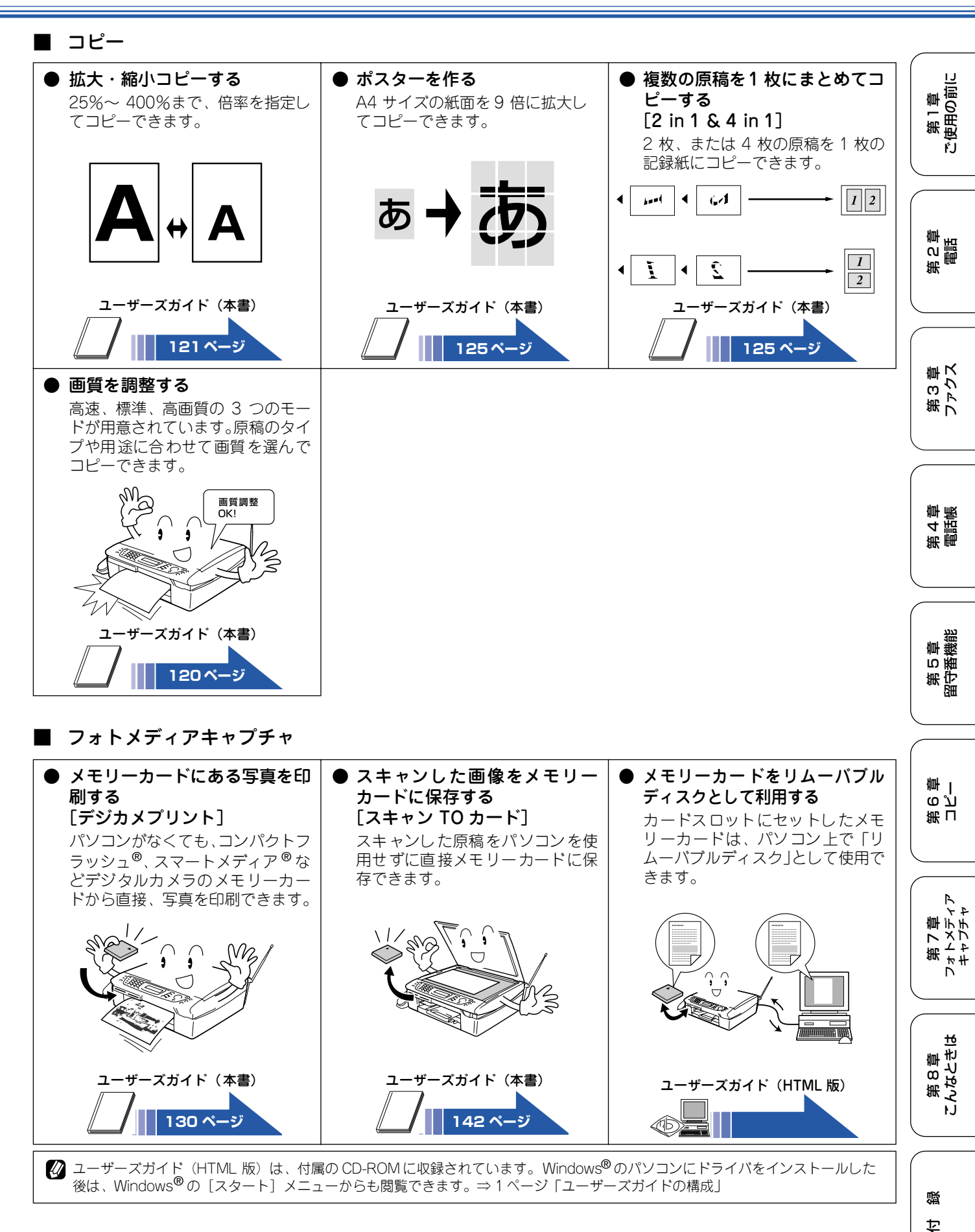

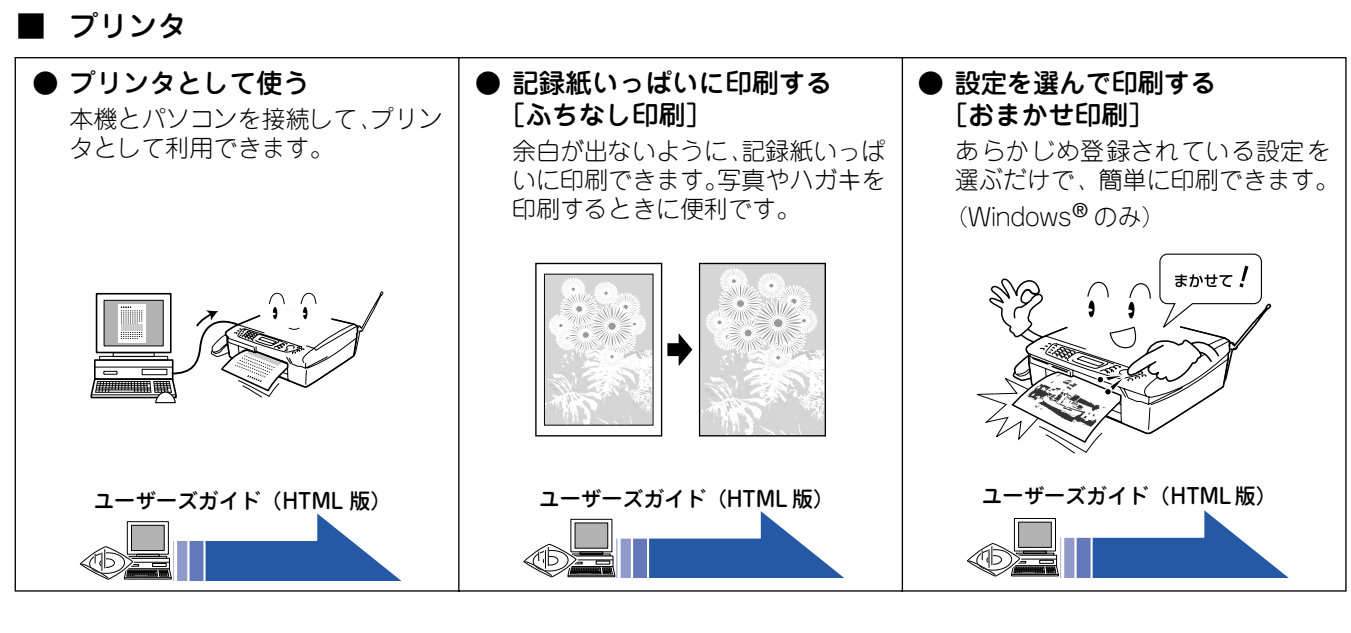

■ スキャナ

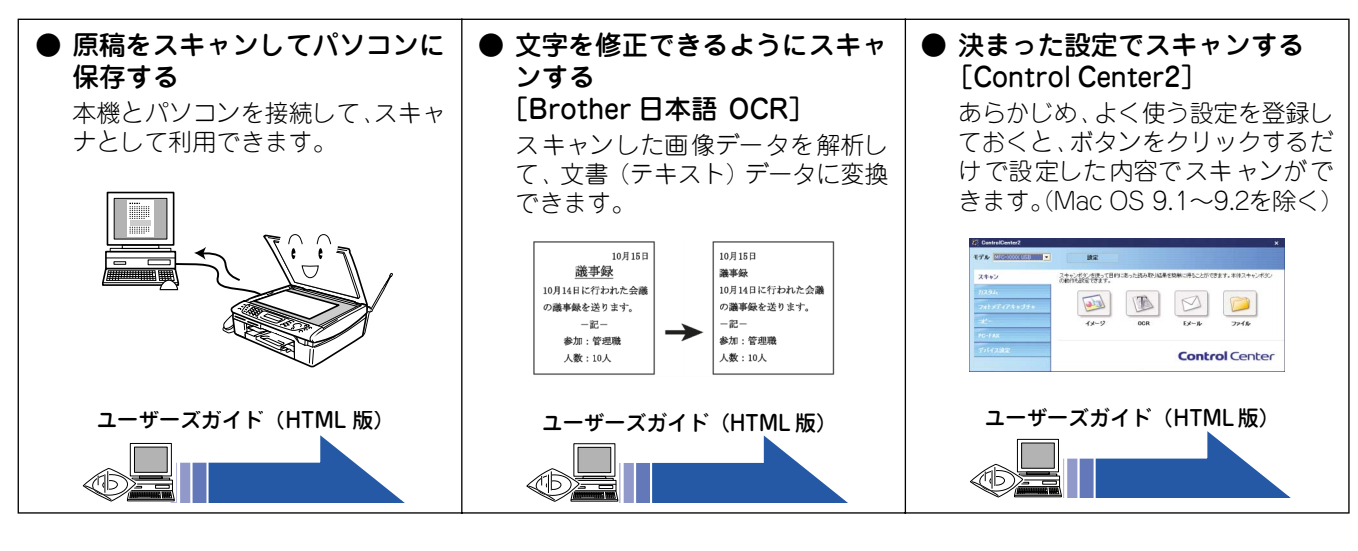

② ユーザーズガイド(HTML版)は、付属の CD-ROM に収録されています。Windows<sup>®</sup> のパソコンにドライバをインストールした 後は、Windows<sup>®</sup>の[スタート]メニューからも閲覧できます。⇒ 1 ページ「ユーザーズガイドの構成」

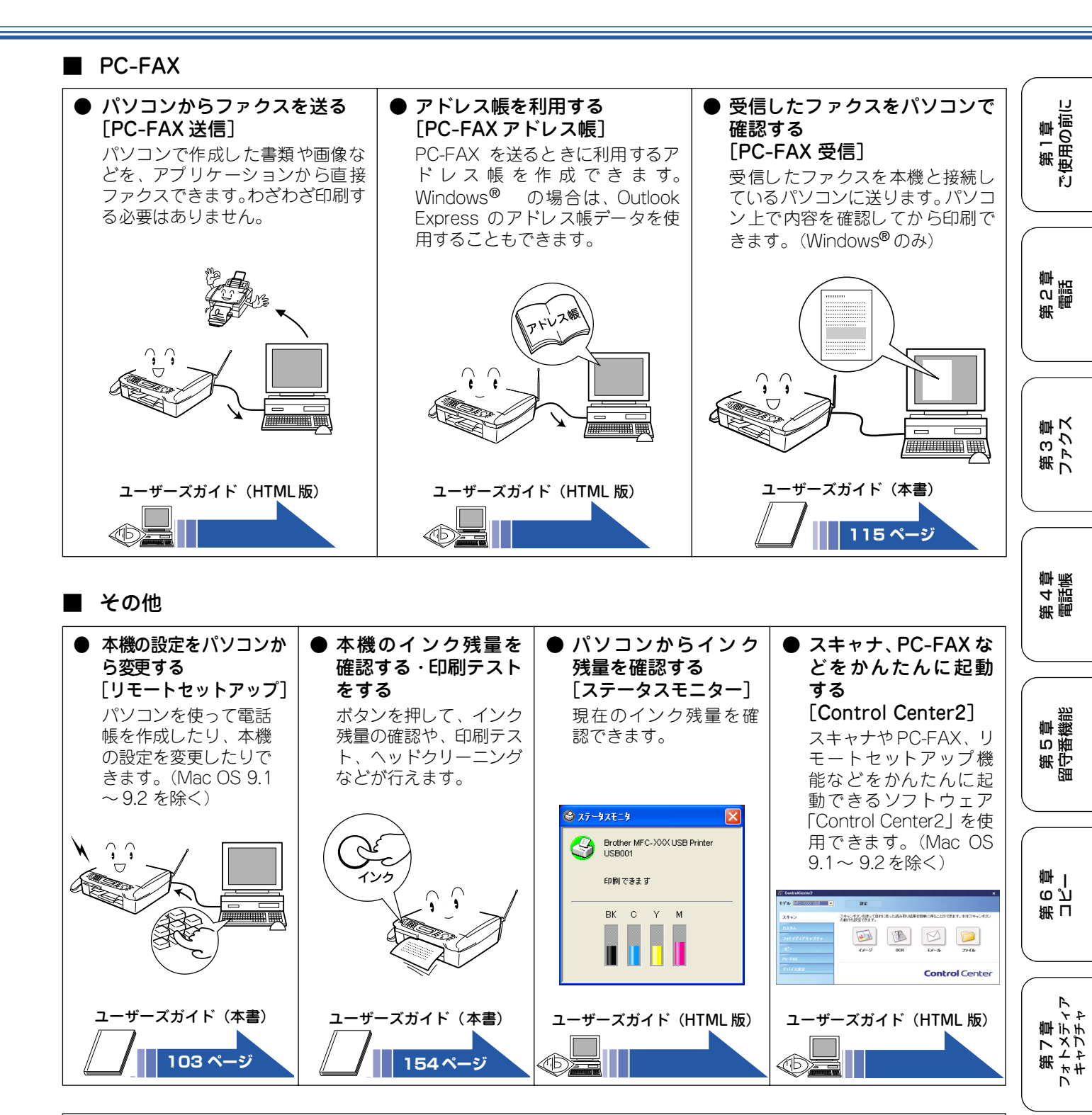

② ユーザーズガイド(HTML 版)は、付属の CD-ROM に収録されています。Windows<sup>®</sup> のパソコンにドライバをインストールした 後は、Windows<sup>®</sup>の[スタート]メニューからも閲覧できます。⇒ 1 ページ「ユーザーズガイドの構成」

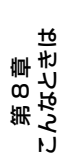

口口

# Memo

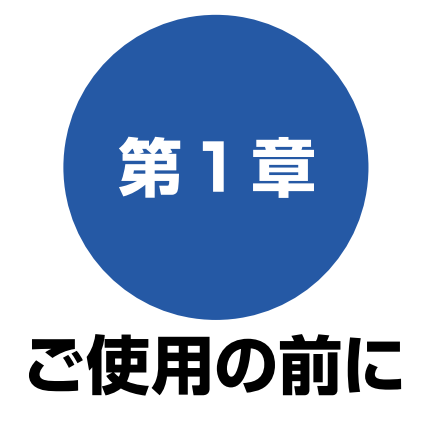

#### かならずお読みください

| <ul> <li>□ 上回図</li> <li>□ 内面図</li> <li>□ 月面図</li> <li>□ 操作パネル</li> <li>20</li> <li>各部の名称とはたらき(子機)</li> <li>21</li> <li>□ 正面図</li> <li>21</li> <li>□ ディスプレイ</li> <li>21</li> <li>■ ディスプレイ</li> <li>21</li> <li>■ ディスプレイ</li> <li>21</li> <li>■ ディスプレイ</li> <li>21</li> <li>■ ディスプレイ</li> <li>22</li> <li>モードについて</li> <li>23</li> <li>■ モードタイマーを設定する</li> <li>23</li> <li>電源をOffにする</li> <li>24</li> <li>■ 電源 Off 時の動作を設定する</li> <li>24</li> <li>■ 電源 Off 時の動作を設定する</li> </ul>                                                                                                    |
|----------------------------------------------------------------------------------------------------|
| <ul> <li>■ 持パネル</li> <li>● 操作パネル</li> <li>20</li> <li>各部の名称とはたらき(子機)</li> <li>● 正面図</li> <li>● ディスプレイ</li> <li>● ディスプレイ</li> <li>21</li> <li>● ディスプレイ</li> <li>21</li> <li>● ディスプレイ</li> <li>21</li> <li>● ディスプレイ</li> <li>21</li> <li>● ディスプレイ</li> <li>21</li> <li>● ディスプレイ</li> <li>21</li> <li>● ディスプレイ</li> <li>21</li> <li>● ディスプレイ</li> <li>21</li> <li>● ディスプレイ</li> <li>21</li> <li>● ディスプレイ</li> <li>○ ディスプレイ</li> <li>21</li> <li>● ディスプレイ</li> <li>○ ディスプレイ</li> <li>○ ジェンク</li> <li>○ ジェンク</li></ul> |
| <ul> <li>各部の名称とはたらき(子機)</li> <li>● 正面図</li> <li>● ディスプレイ</li> <li>● ディスプレイ</li> <li>21</li> <li>● ディスプレイ</li> <li>21</li> <li>● 操作パネル</li> <li>22</li> <li>モードについて</li> <li>23</li> <li>● モードタイマーを設定する</li> <li>23</li> <li>電源をOffにする</li> <li>24</li> <li>■ 電源をOnにする</li> <li>24</li> <li>■ 電源 Off 時の動作を設定する</li> </ul>                                                                                                    |
| <ul> <li>■ 正面図</li> <li></li></ul>                                                                                                    |
| <ul> <li>■ ディスプレイ</li></ul>                                                                                                    |
| <ul> <li>■ 操作パネル</li></ul>                                                                                                    |
| モードについて                                                                                                    |
| <ul> <li>モードタイマーを設定する</li></ul>                                                                                                    |
| 電源ボタンについて                                                                                                    |
| <ul> <li>■ 電源を Off にする</li></ul>                                                                                                    |
| <ul> <li>■ 電源をOn にする</li></ul>                                                                                                    |
| ■ 電源 Off 時の動作を設定 9 る                                                                                                    |
|                                                                                                    |
| はしめに設定する                                                                                                    |
| 回線種別を設定する                                                                                                    |
| 日付と時刻を設定する<br>25                                                                                                    |
| 2前と5次10002000000000000000000000000000000000                                                                                                    |
| 11 11 11 11 11 11 11 11 11 11 11 11 11                                                                                                    |
| 現住の唯日・时刻を設止する(士候)20                                                                                                    |
| 記録紙のセット                                                                                                    |
| 専用紙 · 推奨紙                                                                                                    |
| セットできる記録紙27                                                                                                    |
| ■ カールしている記録紙について                                                                                                    |
| 記録紙の印刷範囲                                                                                                    |
| 記録紙のセットのしかた                                                                                                    |
| ■ 普通紙をセットする場合                                                                                                    |
| ■ 封筒をセットする場合30                                                                                                    |
| ■ ハガキ、L 判サイズの記録紙をセットする場合31                                                                                                    |
| ■ 光沢紕をセットする場合                                                                                                    |
| 記録紙の種類を設定する                                                                                                    |
| (コヒー、ファクスのみ)31                                                                                                    |
| 電話とファクスの受信設定32                                                                                                    |
| 電話・ファクスの受けかた(お買い上げ時)32                                                                                                    |
| ■ 家にいるとき                                                                                                    |
| (仕宅モート:◎ か消灯し(いるとさ)                                                                                                    |
| ■ 囲いにすること<br>(留守モード:高が点灯しているとき) 32                                                                                                    |
| 電話・ファクスの受けかたを変更する 33                                                                                                    |
| <ul> <li>ここ アアアバジスワンパンマスワンパンマスティー (1)     <li>で出口数を設定する     <li>3/1     </li> </li></li></ul>                                                                                                    |
| 4 再呼出の設定をする                                                                                                    |
| - 再呼出の設定をする 35                                                                                                    |

| お好みで設定してください                                                                                                    |                                        |
|----------------------------------------------------------------------------------------------------|----------------------------------------|
| 音量を設定する                                                                                                    | 36                                     |
| 着信音量を設定する<br>■ 親機の着信音量を設定する<br>■ 子機の着信音量を設定する                                                                                       | 36<br>36<br>36                         |
| ボタン確認音量を設定する<br>(ボタン確認音量&ブザー音量)<br>■ 親機のボタン確認音量を設定する<br>■ 子機のボタン確認音量を設定する<br>スピーカー音量を設定する                                           | 37<br>37<br>37<br>38                   |
| <ul> <li>■ 親機のスピーカー音量を設定する</li> <li>■ 子機のスピーカー音量を設定する</li> <li>受話音量を設定する</li> <li>■ 親機の受話音量を設定する</li> <li>■ 子機の受話音量を設定する</li> </ul> |                                        |
| 着信音と保留音を設定する                                                                                                    | 40                                     |
| 着信音を設定する<br>■ 親機の着信音を設定する<br>■ 子機の着信音を設定する<br>保留音を設定する<br>メロディー覧<br>子機にメロディを転送する<br>モーニングアラームを設定する (子機)                             | 40<br>40<br>41<br>41<br>41<br>42<br>43 |
| ■ 設定する<br>液界ディスプレイのコントラストを設定する                                                                                                    | 43<br><b>44</b>                        |
| 親機の液晶ディスプレイのコントラストを                                                                                                    |                                        |
| 設定する                                                                                                    | 44                                     |
| 設定する                                                                                                    |                                        |
| <u> </u>                                                                                                    | 44                                     |

第2章

第3章 ファクス

第 4 尊 電話帳

第 5 章 留小番藤能

第 D 2 2 章 一

は 第7章 第7章 キャプチャ

第 8 章 こんなときは

乜 鑬

# 各部の名称とはたらき

■ 正面図

かならずお読みください

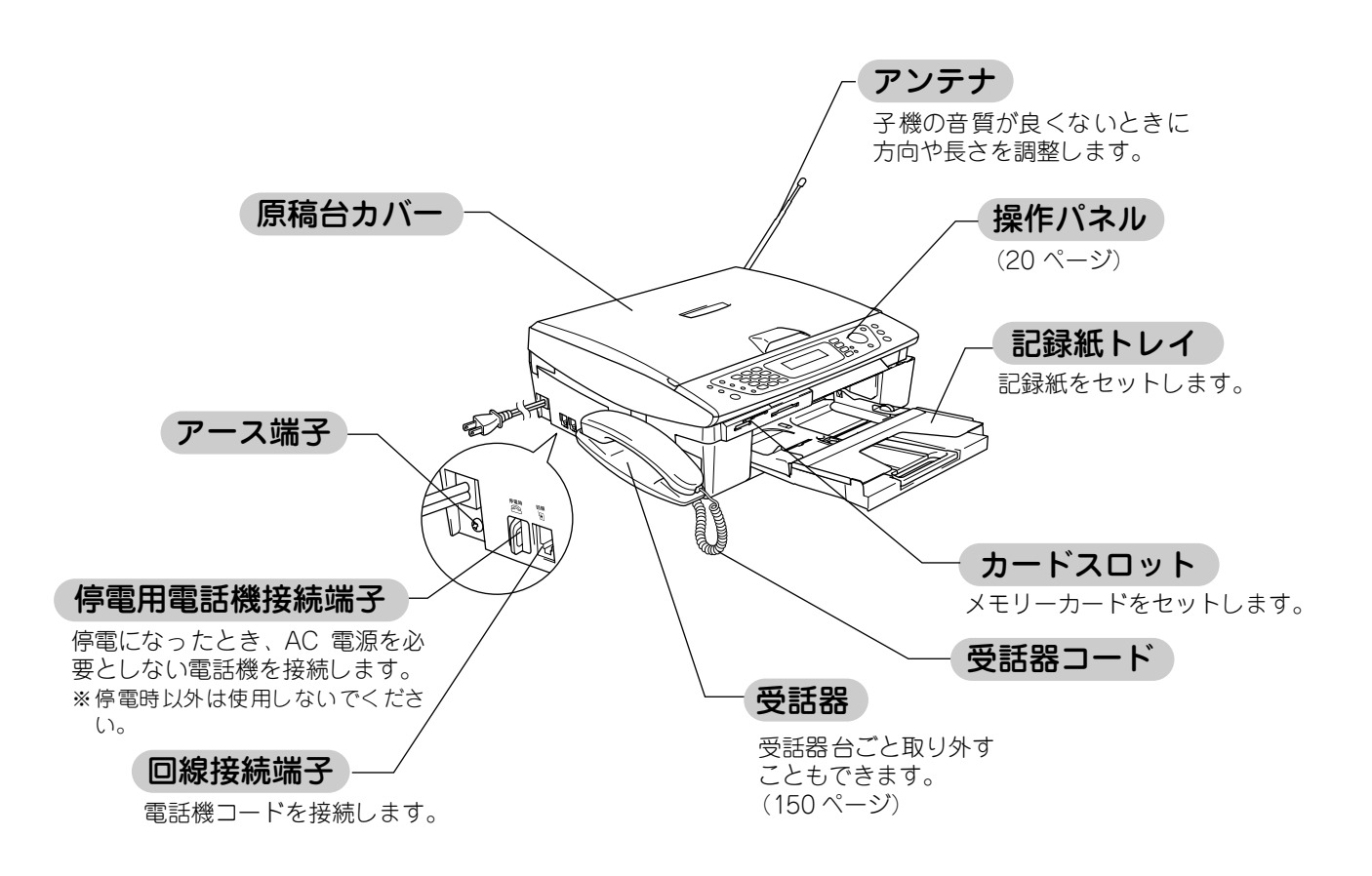

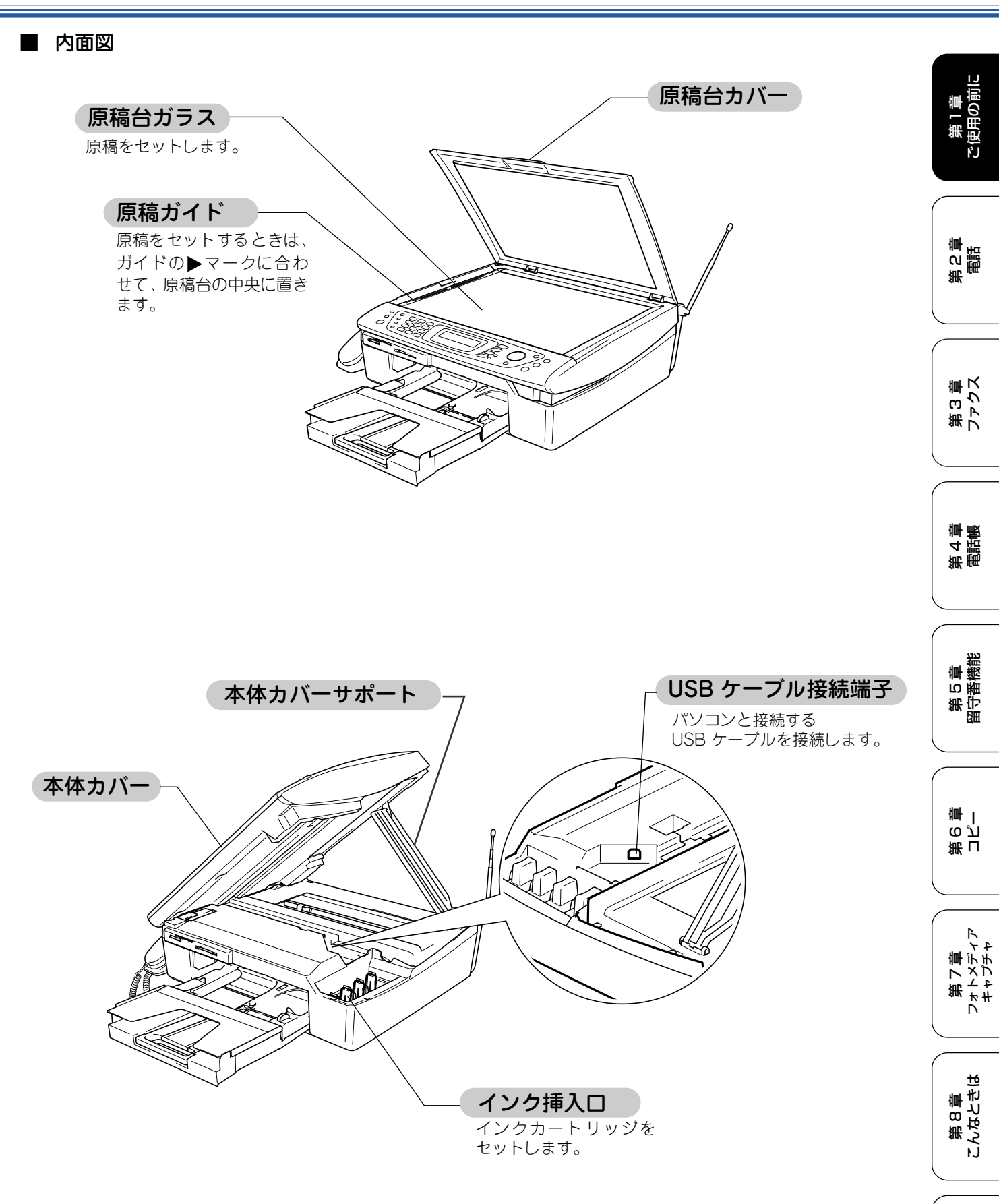

位職

# ■ 操作パネル

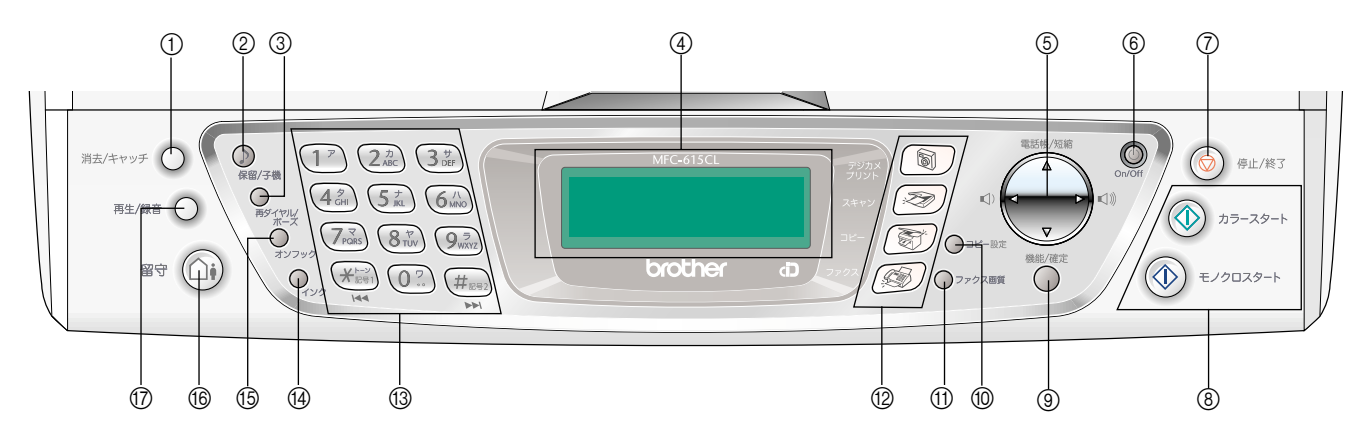

| ① 消去/キャッチボタン                   | 以下の内容を消去するときに押します。<br>・ 録音されたメッセージ (⇒ 109 ページ「音声メッセージを確認する」)<br>・ 電話の着信履歴 (⇒ 66 ページ「親機の着信履歴を削除する」)<br>・ 電話帳の内容 (⇒ 97 ページ「短縮ダイヤルを削除する」)<br>また、キャッチホンを受けるときに押します。<br>⇒ 59 ページ「キャッチホンサービスを利用する」 |
|--------------------------------|----------------------------------------------------------------------------------------------------|
| ② 保留/子機ボタン                     | 通話を保留にするとき(54 ページ)、子機を呼び出すときに押します。                                                                                                    |
| ③ 再ダイヤル/ポーズボタン                 | 最後にかけた相手にもう一度電話をかけるとき (⇒ 46 ページ「最後にかけた相手にかける」)、電話番号にポーズを入力するとき (⇒ 182 ページ「親機での文字の入れかた」) に押します。                                                                                               |
| ④ 液晶ディスプレイ                     | 現在の日時や操作方法を案内するメッセージが表示されます。                                                                                                    |
| ⑤ ナビゲーションキー                    | 電話帳から検索するときに押します。<br>⇒47ページ「電話帳で検索してかける」                                                                                                    |
| ⑥ 電源ボタン                        | 電源を On/Off するときに押します。⇒24 ページ「電源ボタンについて」<br>電源を Off にした場合でも、定期的にヘッドクリーニングを行います。                                                                                                    |
| ⑦ 停止/終了ボタン                     | 操作を中止するときや設定を終了したときに押します。                                                                                                    |
| ⑧ モノクロ/カラースタートボタン              | ファクスを送信するときや原稿をコピーまたはスキャンするときなどに押します。                                                                                                    |
| ③ 機能/確定ボタン                     | 機能を設定するときや設定した機能を確定(決定)するときに押します。                                                                                                    |
| <ul> <li>⑩ コピー設定ボタン</li> </ul> | コピーの設定を一時的に変えるときに押します。<br>⇒ 120 ページ「一時的に設定を変えてコピーする」                                                                                                    |
| ⑪ ファクス画質ボタン                    | 送信する原稿にあわせて画質を一時的に変えるときに押します。<br>⇒ 77 ページ「一時的に画質を変えて送る」                                                                                                    |
| ⑦ モードボタン                       | デジカメプリント/コピー/ファクス/スキャンの各モードに切り替えます。<br>⇒23ページ「モードについて」                                                                                                    |
| ③ ダイヤルボタン                      | ダイヤルするとき、文字を入れるとき<br>(⇒ 182 ページ「親機での文字の入れかた」)などに押します。                                                                                                    |
| ④ インクボタン                       | 印刷テストやヘッドクリーニングを行います。<br>⇒ 154 ページ「印刷が汚いときは」<br>インク残量も確認できます。<br>⇒ 153 ページ「インク残量を確認する」                                                                                                    |
| <br>⑮ オンフックボタン                 | 受話器を置いたまま電話をかけるときに押します。<br>⇒46ページ「受話器を置いたまま電話をかける」                                                                                                    |
| ⑥ 留守ボタン                        | 留守モードにするときに押します。<br>⇒ 108 ページ「留守番機能をセットする」                                                                                                    |
| ⑦ 再生 / 録音ボタン                   | 通話を録音したり (⇒58ページ「通話を録音する」)、録音されたメッセージを<br>再生したりします。(⇒109ページ「メッセージを再生する」)                                                                                                    |

第1章 ご使用の前に

第 C 章 間話

第3章 ファクス

第4章 電話帳

## 各部の名称とはたらき(子機)

正面図

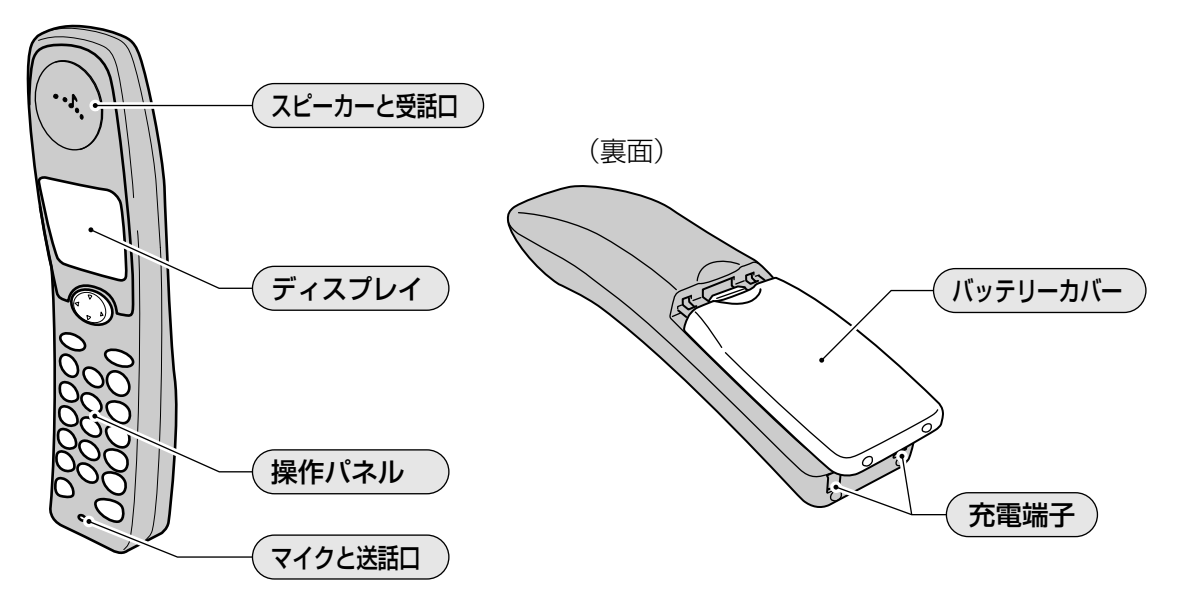

■ ディスプレイ

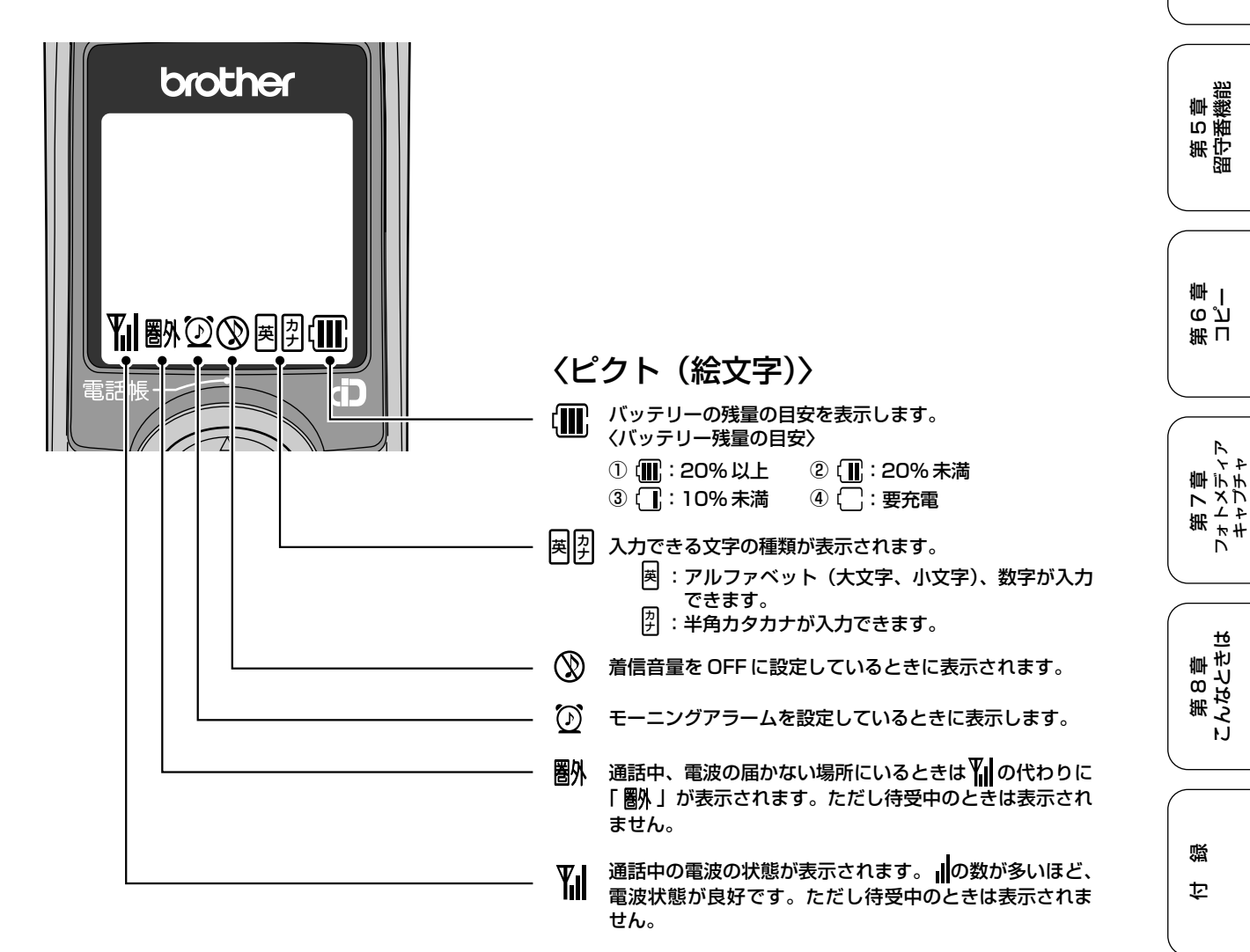

■ 操作パネル

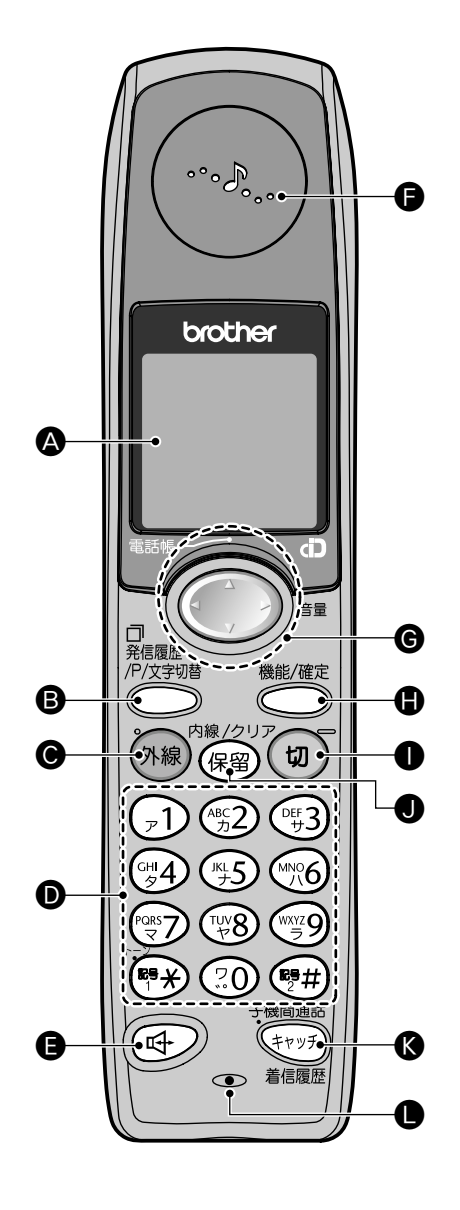

| A | 液晶 ディ スプ<br>レイ                | 操作手順や本機の状態、メッ<br>セージなどが表示されます。                                             |
|---|-------------------------------|----------------------------------------------------------------------------|
| В | 発信履歴/P/文<br>字切替ボタン            | 最近かけた相手にもう一度ダイ<br>ヤルしたり、ダイヤルするとき<br>にポーズを入れるとき、文字入<br>力の種類を変えるときに押しま<br>す。 |
| С | 外線ボタン                         | 電話をかけるときや受けるとき<br>に押します。                                                   |
| D | ダイヤルボタ<br>ン                   | ダイヤルするときや文字を入力<br>するときに押します。                                               |
|   | 記号 1/トーン<br>ボタン               | 記号を入力するとき、一時的に<br>プッシュホンサービス(トーン<br>信号によるサービス)を利用す<br>るときに押します。            |
|   | 記号2ボタン                        | 記号を入力するときに押しま<br>す。                                                        |
| E | スピーカーホ<br>ンボタン                | 子機を持たずに通話するときに<br>押します。                                                    |
| F | スピーカーと<br>受話ロ                 | 着信音や相手の声が聞こえま<br>す。                                                        |
| G | マルチセレク<br>トボタン                | ディスプレイの項目を選択しま<br>す。                                                       |
|   | 電話帳ボタン                        | 電話帳を表示するときに押しま<br>す。                                                       |
|   | 音量ボタン                         | 着信音量、受話音量、スピーカー<br>音量を調整するときに押しま<br>す。                                     |
| Н | 機能/確定ボタ<br>ン                  | 各機能を設定するとき、または<br>設定内容や子機ライトを設定す<br>るときにに押します。                             |
| 1 | 切ボタン                          | 電話を切るとき、または操作を<br>途中で中止するときに押しま<br>す。充電中は点灯しています。                          |
| J | 保留/内線/ ク<br>リアボタン             | 保留にして相手にメロディを流<br>すとき、内線で通話するとき、文<br>字を消すときに押します。                          |
| К | 子機 間通 話/<br>キャッチ /着<br>信履歴ボタン | 子 機 同士 で通 話 する と き、<br>キャッチホンを使うとき、着信<br>履歴を表示するときに押しま<br>す。               |
| L | マイクと送話<br>ロ                   | 子機を持って通話するとき、ス<br>ピーカーホンで通話するときに<br>使用します。                                 |

第1章 ご使用の前に

第 C 章 間話

第3章 ファクス

第4章 電話帳

第5章 留守番機能

第 G 空 学

第7章 フォトメディア キャプチャ

第 8 章 こんなときは

口録

# モードについて

操作パネルのモードボタンでファクス、コピー、スキャン、デジカメプリントの各モードに切り替えることができます。 現在選択されているモードボタンは緑色に点灯します。初期設定は「ファクス」です。

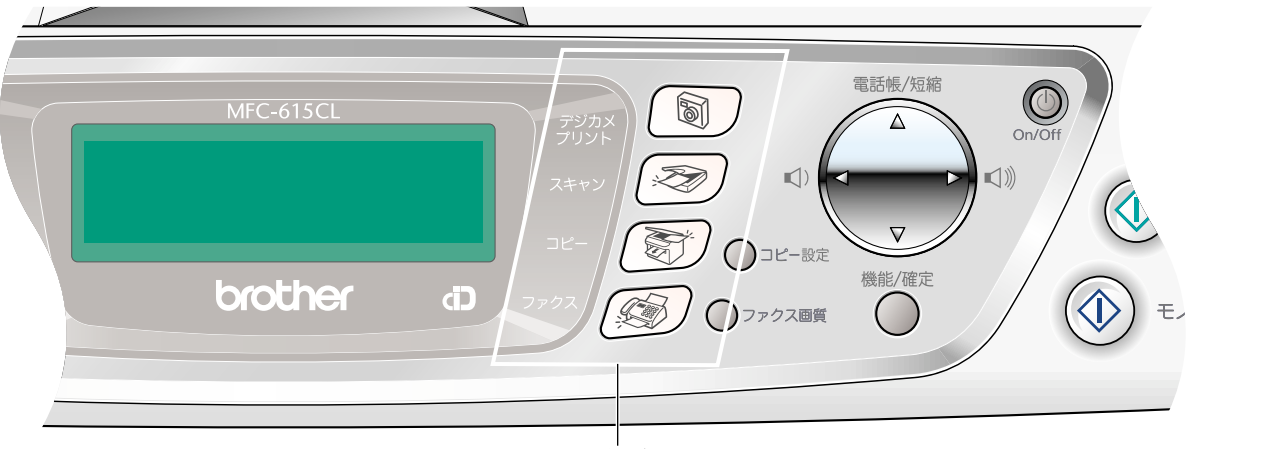

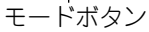

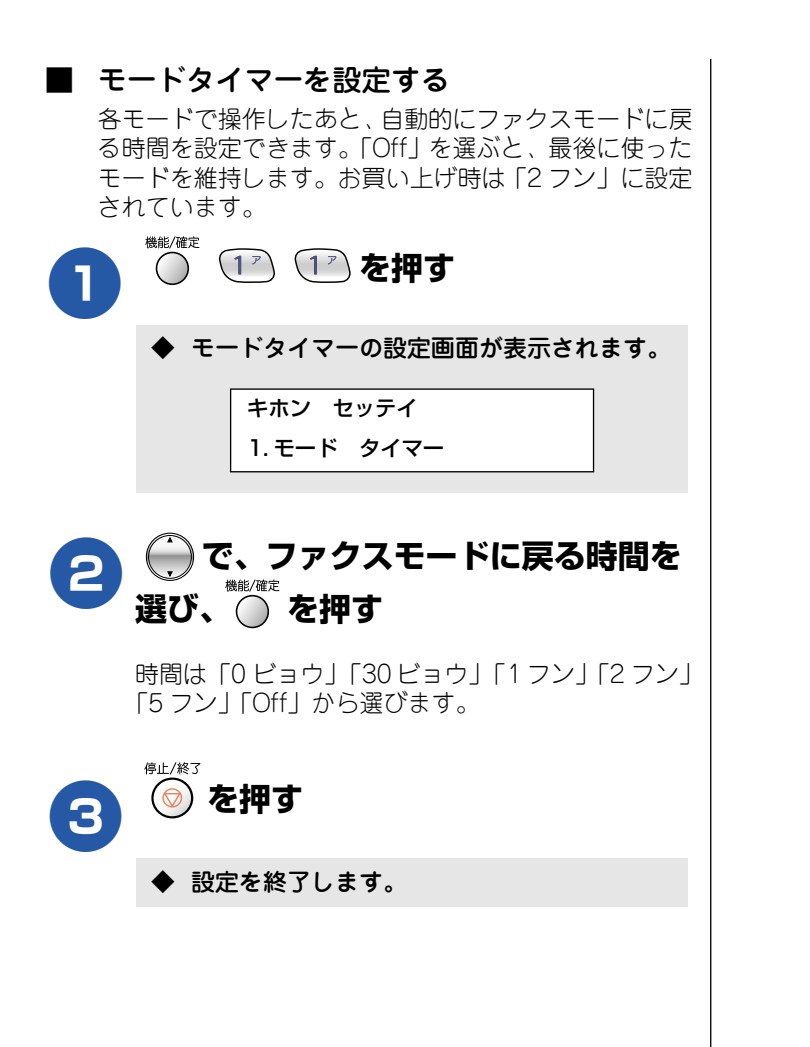

## 電源ボタンについて

電源ボタンを押すと、本機の電源を On / Off できます。電源を Off にした場合でも、印刷品質を維持するために本機のヘッドクリーニングを定期的に行います。

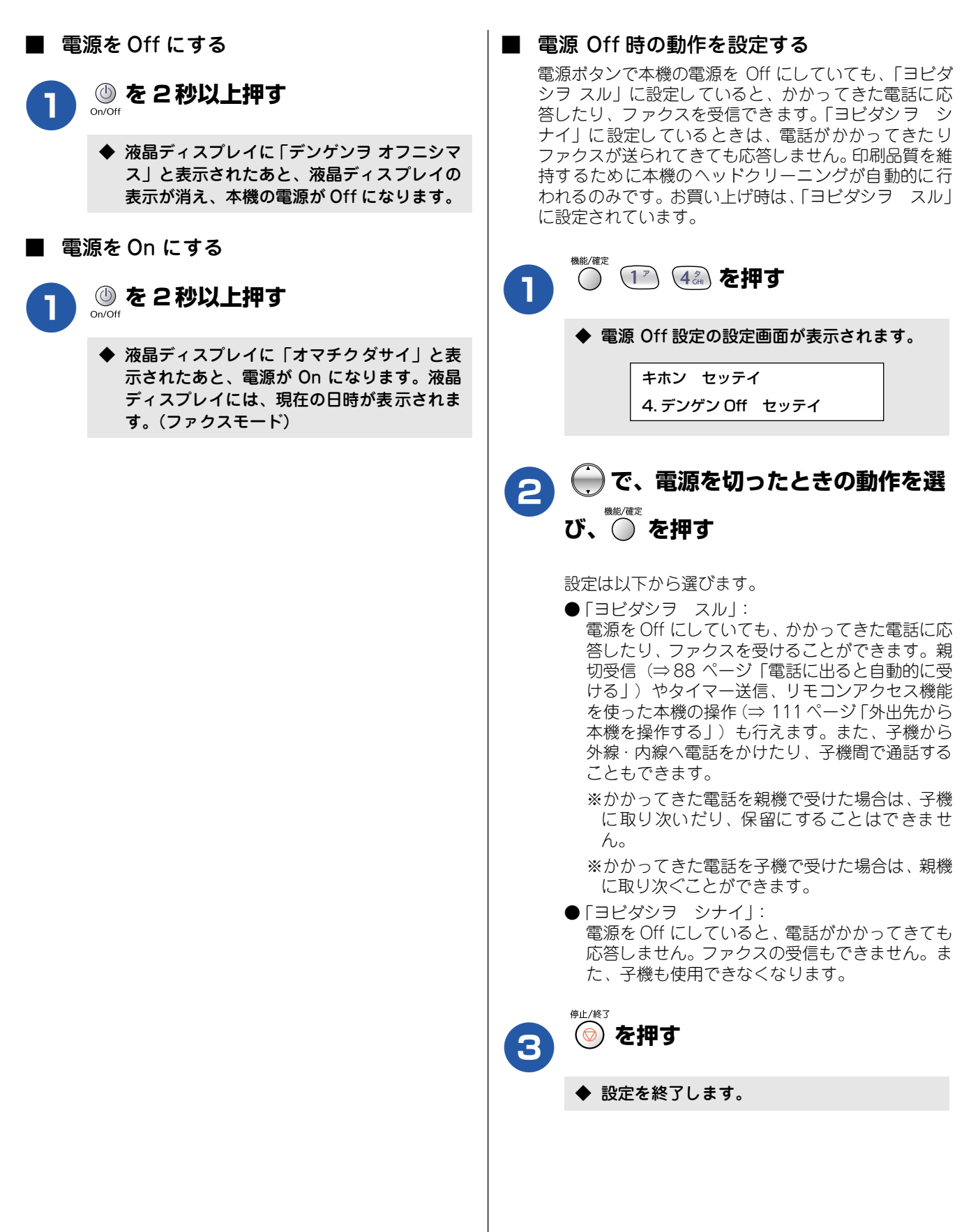

第1章 ご使用の前に

# はじめに設定する

### 回線種別を設定する

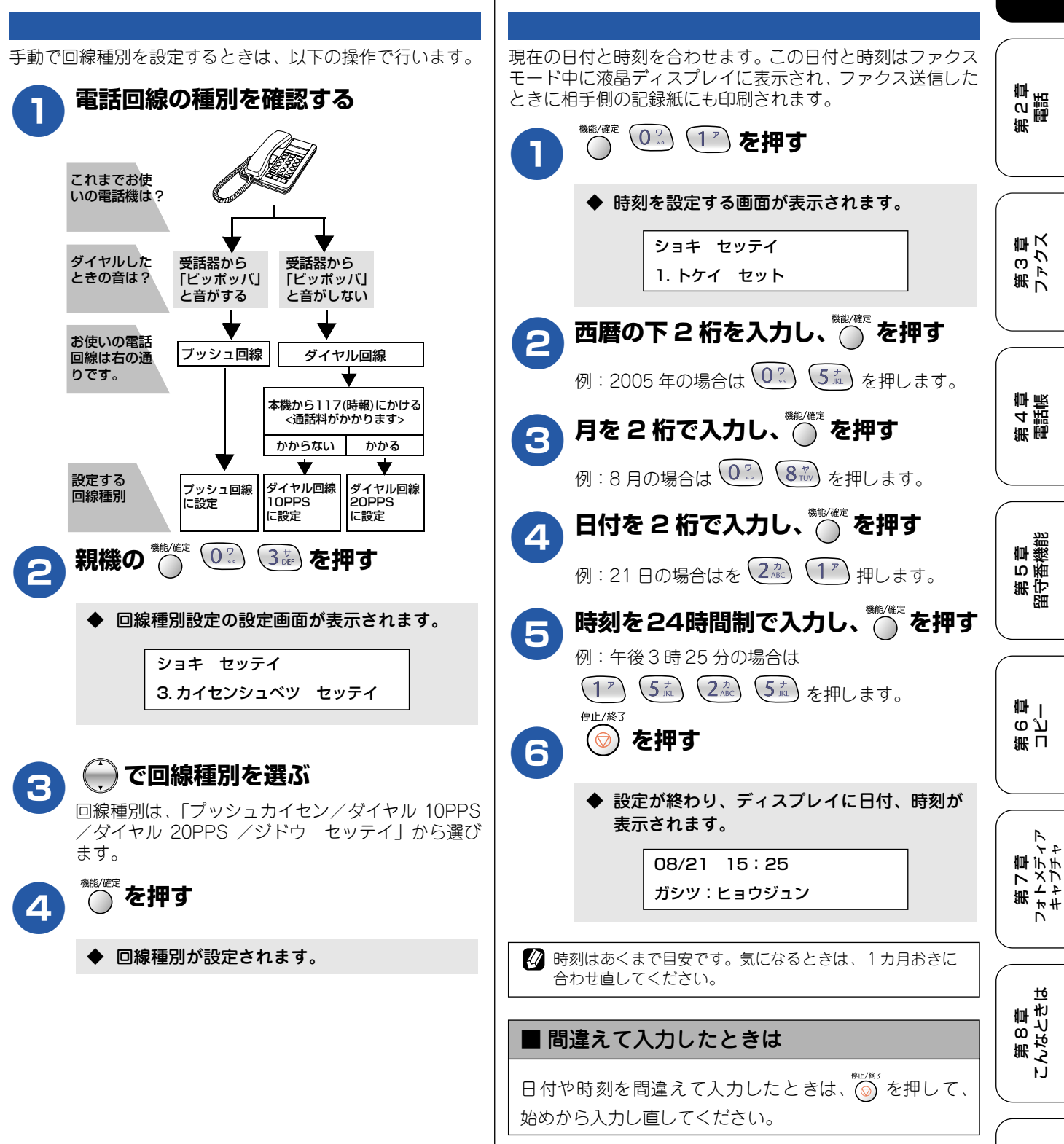

日付と時刻を設定する

口口

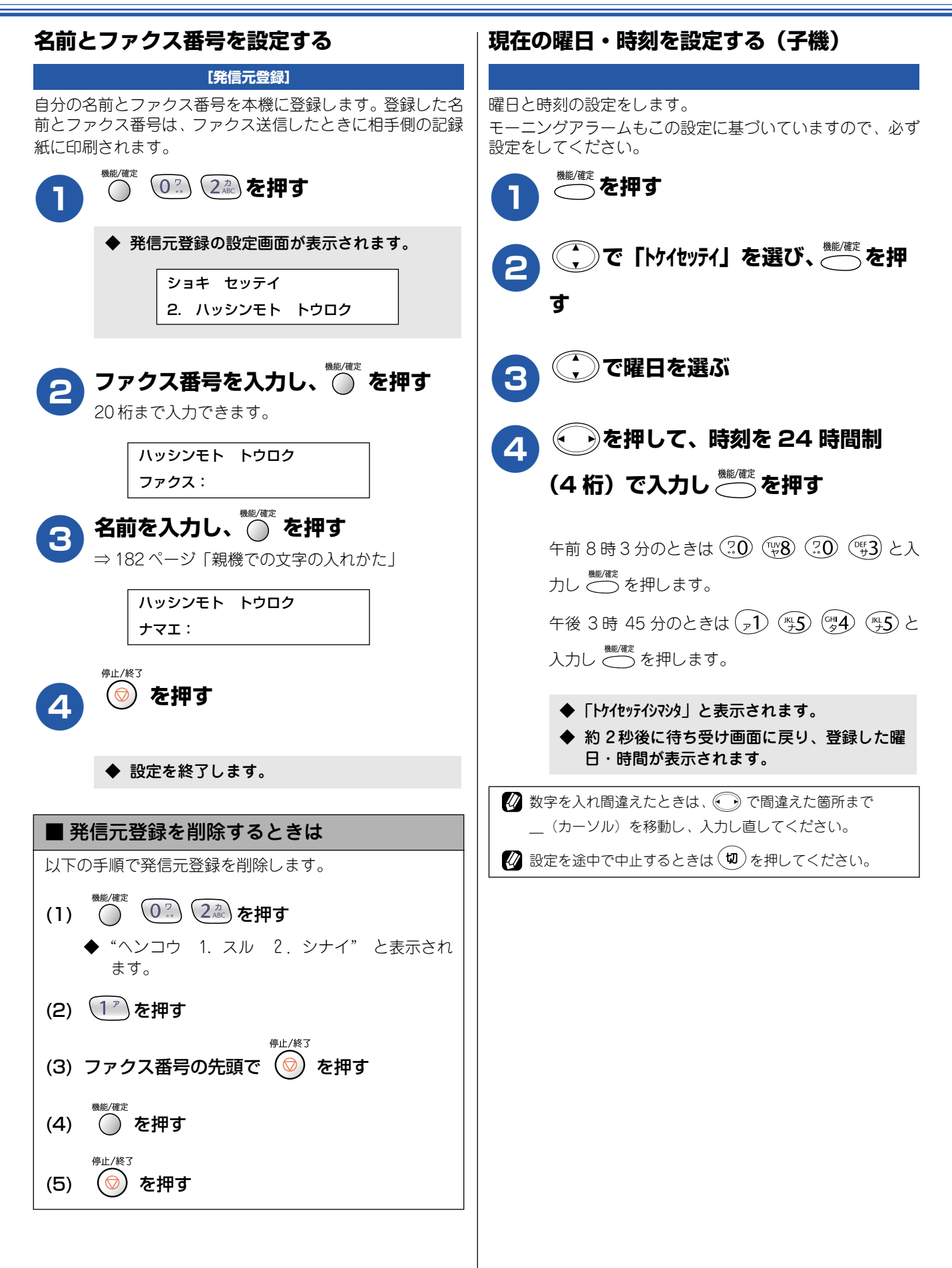

鸥 乊

# 記録紙のセット

印刷品質は記録紙の種類によって大きく左右されます。以下の説明をよくお読みになり、目的に合った記録紙を選んで <ださい。また、記録紙をセットしたときは、本機の「記録紙タイプ」(⇒31 ページ「記録紙の種類を設定する (コ ピー、ファクスのみ)」)またはプリンタドライバの「用紙種類」の設定を変更してください。 記録紙には色々な種類があるので、大量に購入される前に試し印刷されることをお勧めします。

# 専用紙·推奨紙

印刷品質維持のため、下記の弊社純正の専用紙をご利用になることをお勧めします。

| 記録紙種類 | 商品名              | 型番(サイズ)                    | 枚数      |     |
|-------|------------------|----------------------------|---------|-----|
| 普通紙   | 上質普通紙            | BP60PA (A4)                | 250 枚入り | . ( |
| 光沢紙   | 写真光沢紙            | BP60GLA (A4)、BP60GLLJ (L判) | 20枚入り   |     |
| マット紙  | インクジェット紙(マット仕上げ) | BP60MA (A4)                | 25枚入り   |     |

🚺 専用紙は、ご注文シートを使ってダイレクトクラブでご購入いただけます。⇒ 158 ページ「消耗品を注文したいときは」

また、OHP フィルムは以下の推奨品をお使いください。 • Transparency 3M Transparency Film (型番: CG3410)

# セットできる記録紙

記録紙トレイには、以下の種類の記録紙をセットできます。

|           |                                                               |               |       |                             | त्रं                                                       |                                          |                                                                                                    |
|-----------|---------------------------------------------------------------|---------------|-------|-----------------------------|------------------------------------------------------------|------------------------------------------|----------------------------------------------------------------------------------------------------|
|           |                                                               | 記録紙トレイ        | 用紙サイズ |                             |                                                            | 章糭                                       |                                                                                                    |
| 記録紙の種類    | 厚さ                                                            | にセット<br>できる枚数 | ファクス  | コピー                         | デジカメ<br>プリント                                               | プリンタ                                     | いてて、ころを見て、「」の、うちを見て、「」の、うちを見て、「」の、うちをして、ころを見て、いるので、ころを見て、いるので、ころをして、ころをして、ころをして、ころをして、ころをして、ころをして、ころを |
| 普通紙       | 64g/m <sup>2</sup> ~ 120g/m <sup>2</sup><br>(0.08mm ~ 0.15mm) | 100           | A4    | A4、B5                       | A4                                                         | A4、レター、<br>エグゼクティブ、<br>B5(JIS)、A5、A6     |                                                                                                    |
|           |                                                               | 50            | —     | —                           | _                                                          | リーガル                                     |                                                                                                    |
| インクジェット紙  | 64g/m <sup>2</sup> ~ 200g/m <sup>2</sup><br>(0.08mm ~ 0.25mm) | 20            | _     | A4、B5                       | A4                                                         | A4、レター、<br>エグゼクティブ、                      | ら<br>ビ<br>雪                                                                                           |
| 光沢紙       | 220g/m <sup>2</sup> 以下<br>(0.25mm 以下)                         | 20            | _     | A4、B5                       | A4、<br>L判 <sup>(<b>*</b>1)、2L判<sup>(<b>*</b>2)</sup></sup> | B5 (JIS)、A5、A6、<br>リーガル、                 | 第日                                                                                                    |
| OHP フィルム  | 0.13mm 以下                                                     | 10            | _     | A4、B5                       | —                                                          | 【L判(*1)、2L判(*2)                          |                                                                                                    |
| 封筒        | 75g/m <sup>2</sup> ~95g/m <sup>2</sup>                        | 10            | _     | _                           | _                                                          | DL 封筒、COM-10、<br>C5 封筒、モナーク、<br>洋形 4 号封筒 |                                                                                                    |
| ポストカード    | 0.28mm 以下                                                     | 20            | —     | —                           | —                                                          | 102mmX152mm、                             |                                                                                                    |
| インデックスカード | 120g/m <sup>2</sup> 以下<br>(0.15mm 以下)                         | 30            | _     | _                           | _                                                          | 127mmX208mm                              | て<br>第 * #                                                                                            |
| はがき       | 0.23mm 以下                                                     | 30            | _     | 100mmX148mm、<br>200mmX148mm | _                                                          | 100mmX148mm、<br>148mmX200mm              |                                                                                                    |

(**\*** 1) 89mm × 127mm, (**\*** 2) 127mm × 178mm

| 注意                       |                                                                                                    |  |
|--------------------------|----------------------------------------------------------------------------------------------------|--|
| ファクス                     | 、は A4、レター、リーガルの記録紙でのみ印刷できます。                                                                                                    |  |
| ┃ 指定され<br>・傷がつ(<br>・すでに[ | uた記録紙でも、以下の状態の記録紙は使用できません。<br>いている記録紙・カールしている記録紙・シワのある記録紙・留め金のついた記録紙<br>印刷された記録紙(写真つきはがきを含む)                                                          |  |
| ┃ 指定以外<br>込まれた           | ▶の記録紙は使用できません。誤って使用すると、故障や紙づまりの原因になります。封筒の場合は斜めに送り<br>こり、汚れたりします。                                                                                     |  |
| ┃ 往復はが<br>るタイプ<br>いないタ   | <sup>で</sup> きには、「折ってあるタイプのもの」と「折り目はあるが折っていないタイプのもの」があります。「折ってあ<br><sup>°</sup> のもの」を使用すると往復はがきの後端に汚れなどが発生することがありますので、「折り目はあるが折って<br>≈イプのもの」をご使用ください。 |  |

第1章 ご使用の前に

肁 第2章

第3章 ファクス

第4章 電話帳

第 5 章 留守番機能

第 8 章 こんなときは

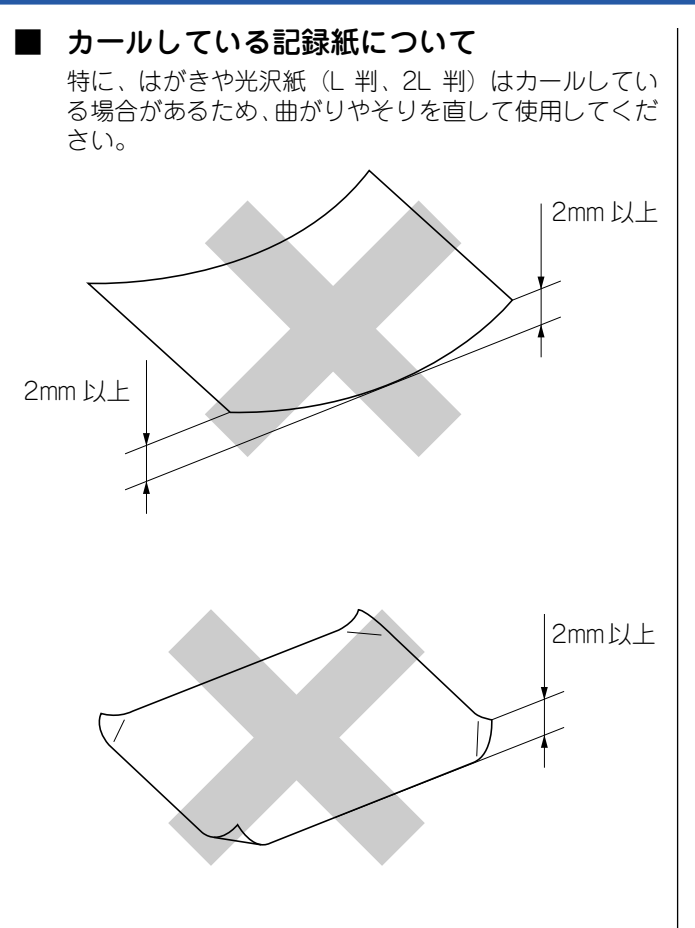

### 記録紙の印刷範囲

記録紙には印刷できない部分があります。以下の図と表に、 印刷できない部分を示します。なお、図と表のA、B、C、D、 はそれぞれ対応しています。

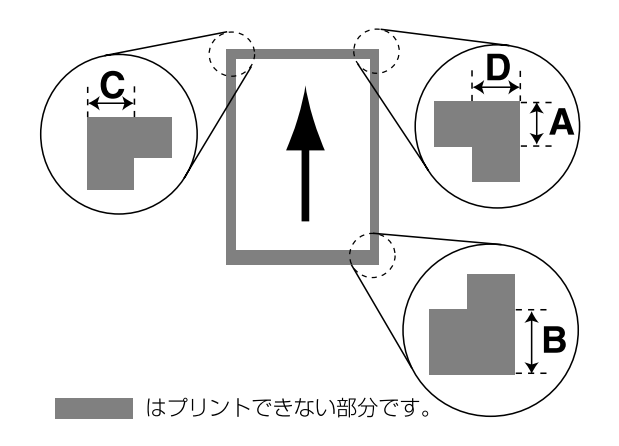

<sup>(</sup>単位:mm)

| 記録紙                                | А  | В  | С | D |
|------------------------------------|----|----|---|---|
| A4<br>エグゼクティブ<br>官製はがき<br>レター・リーガル | 3  | 3  | 3 | 3 |
| 洋形4号                               | 12 | 24 | 3 | 3 |

※ 印刷できない部分の数値(A、B、C、D)は、概算値です。 また、この数値はお使いの記録紙やプリンタドライバに よっても変わることがあります。

と記の数値は、プリンタ機能でふちなし印刷を行っていない場合の数値です。ふちなし印刷を行っている場合、印刷できる範囲はお使いのOSやプリンタドライバによって異なります。

### 記録紙のセットのしかた

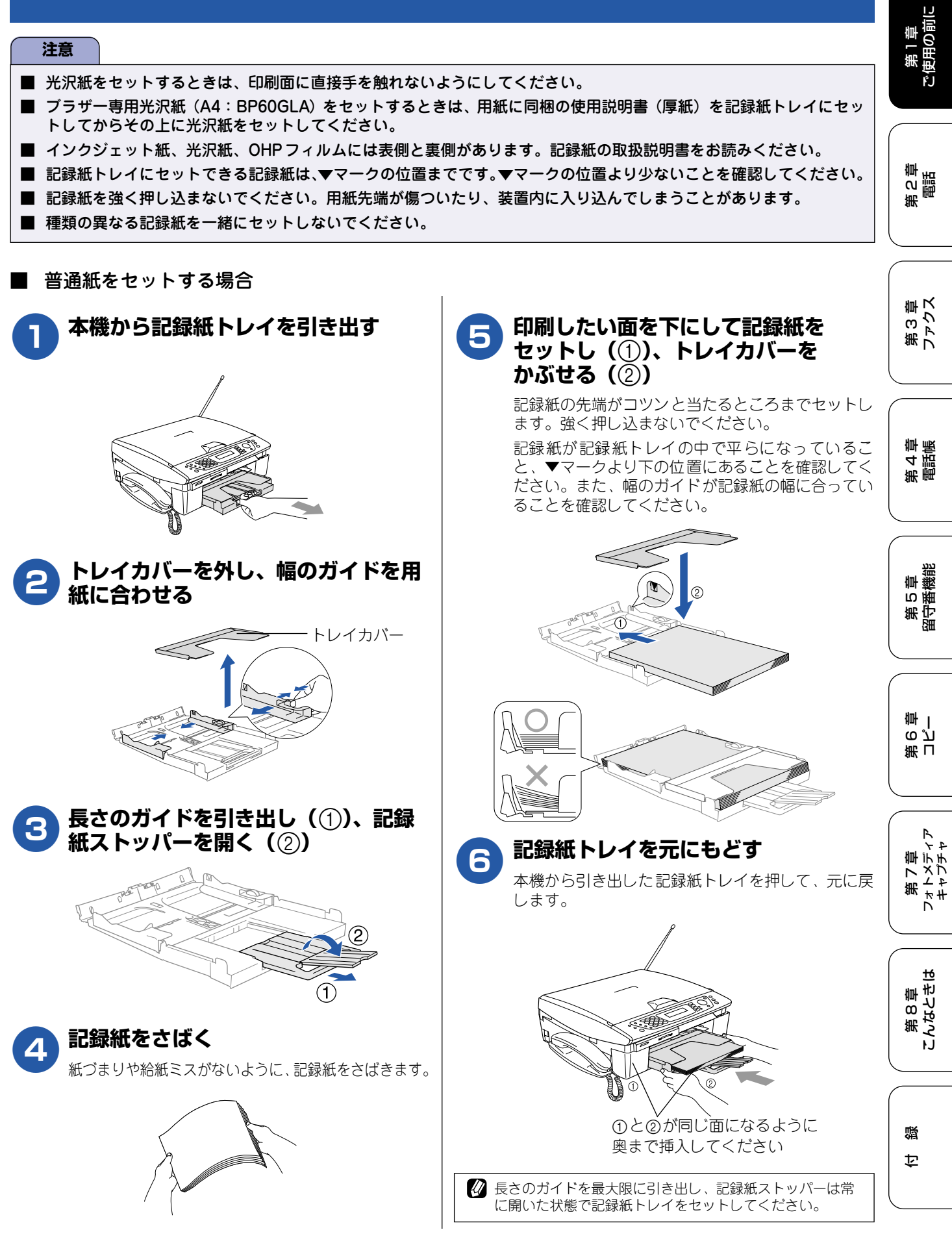

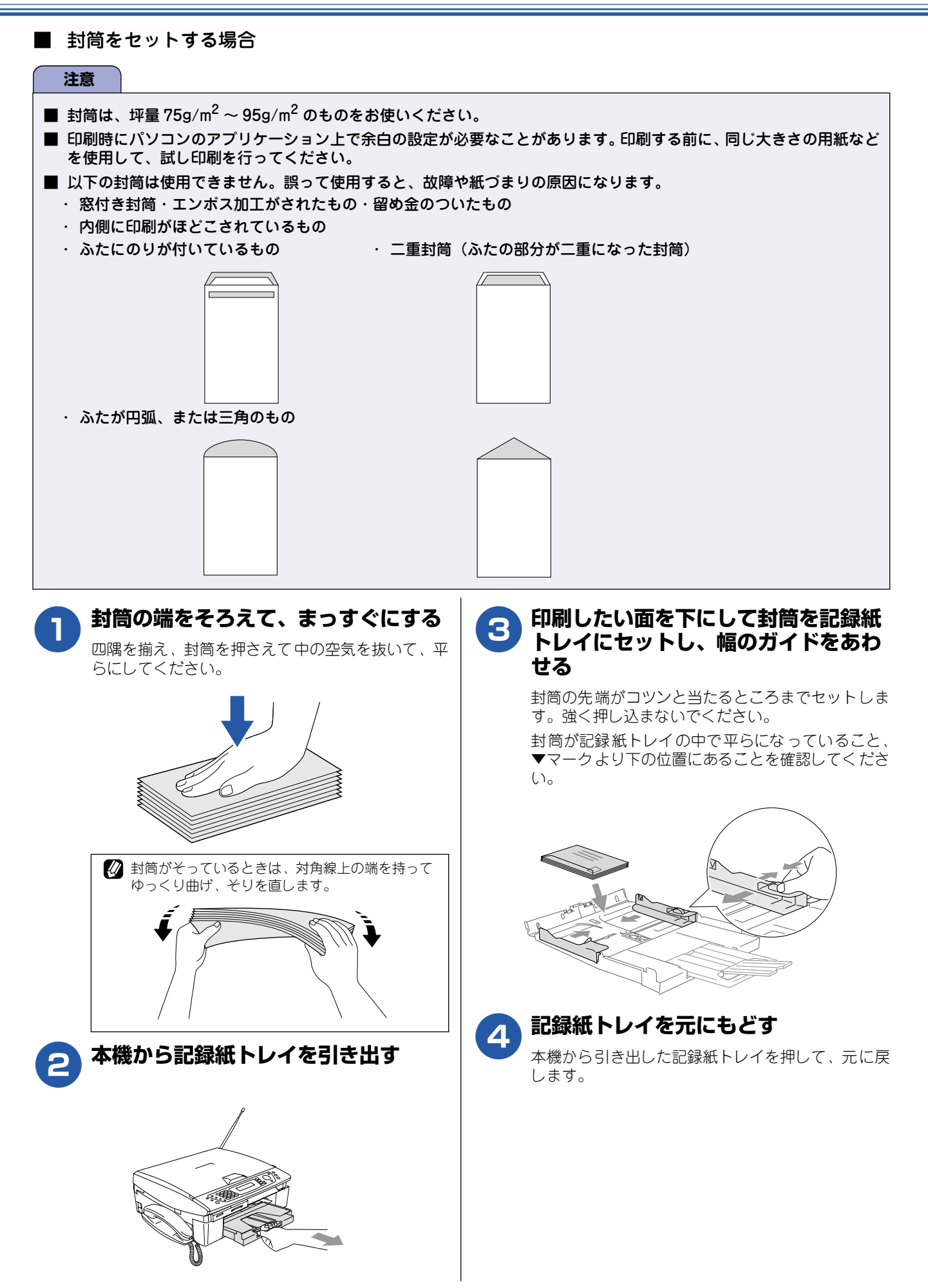

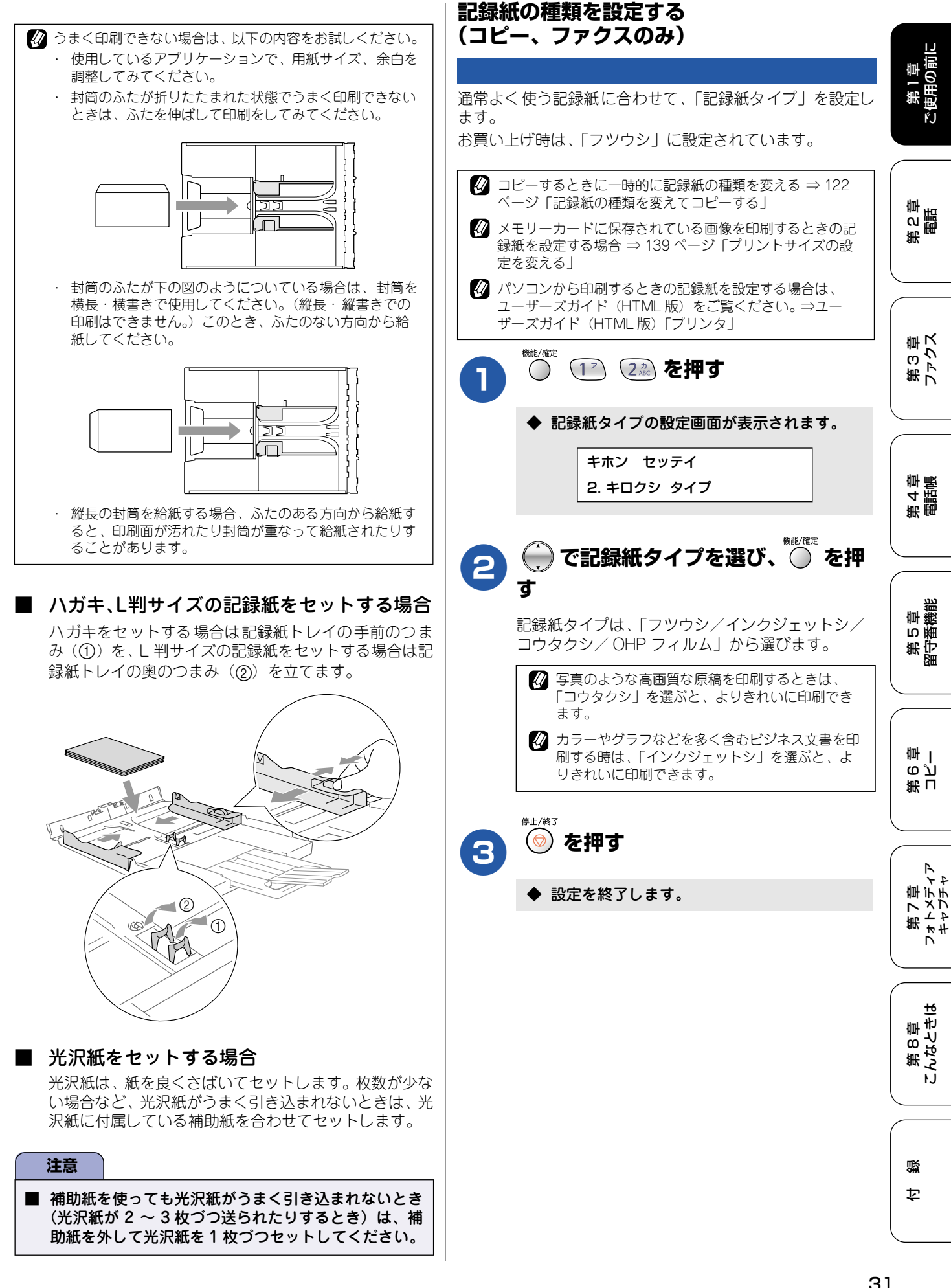

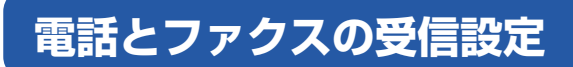

## 電話・ファクスの受けかた(お買い上げ時)

お買い上げ時は、次のように設定されています。

■ 家にいるとき(在宅モード: 🕮 が消灯しているとき)

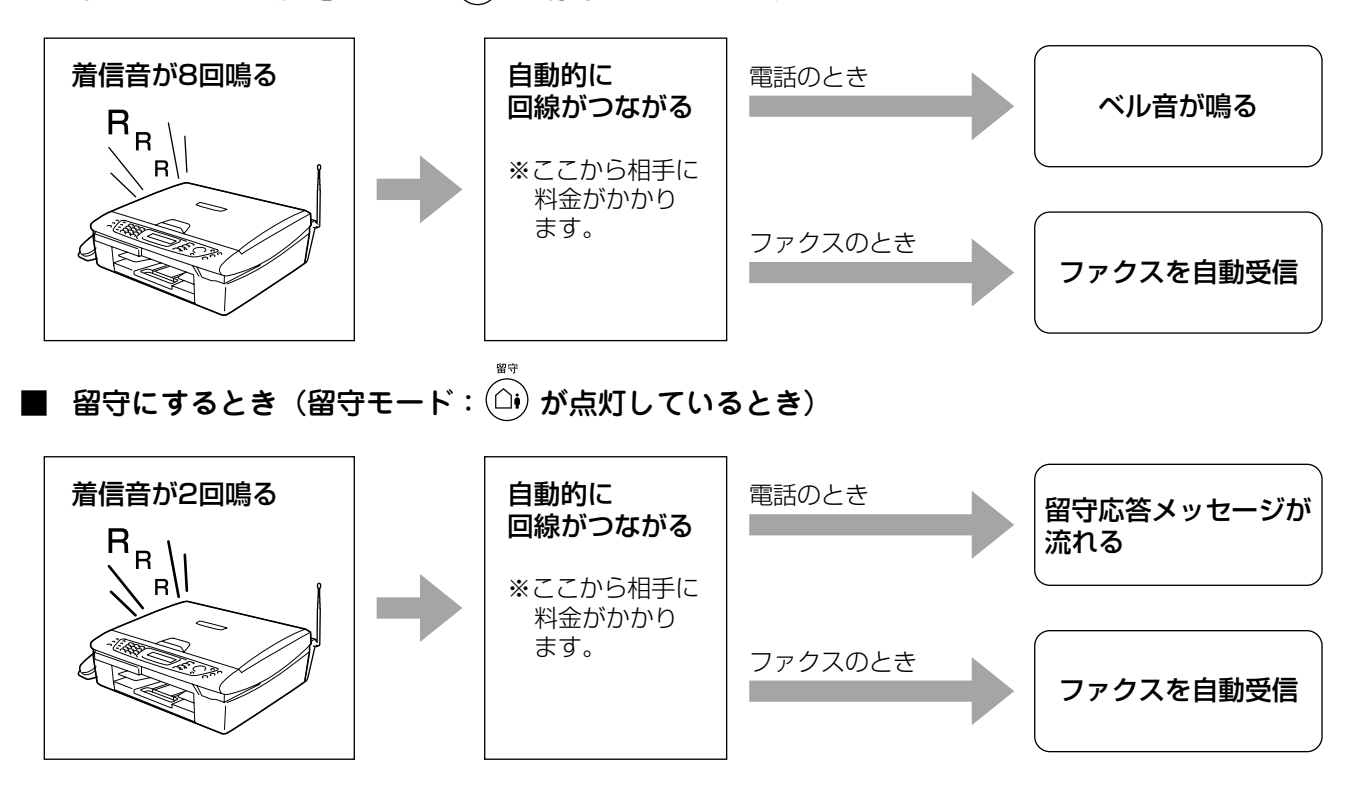

## 電話・ファクスの受けかたを変更する

電話・ファクスの受けかたを変更したい場合は、変更したい内容にあわせて、以下の手順で設定してください。

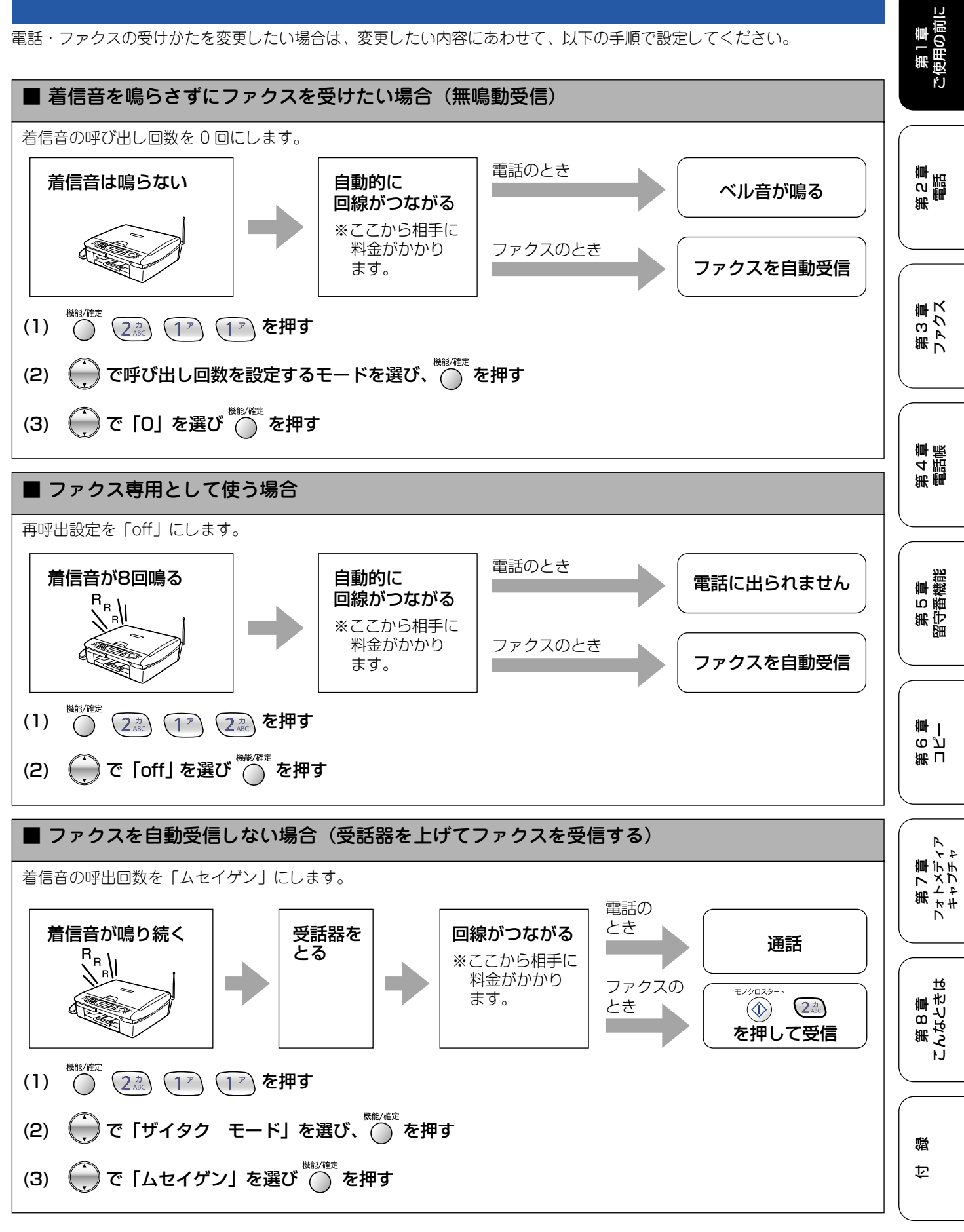

### 呼出回数を設定する

着信してから本機が応答するまでに鳴る呼出回数を設定します。お買い上げ時は「在宅モード8回」、「留守モード2回」に 設定されています。

呼出回数を0回に設定すると、ファクスのときは自動受信し、電話のときだけ着信音を鳴らすことができます。(回線状況が 悪い場合は、ファクスのときでも着信音が数回鳴ることがあります。また、電話のときは相手にお金がかかります。)

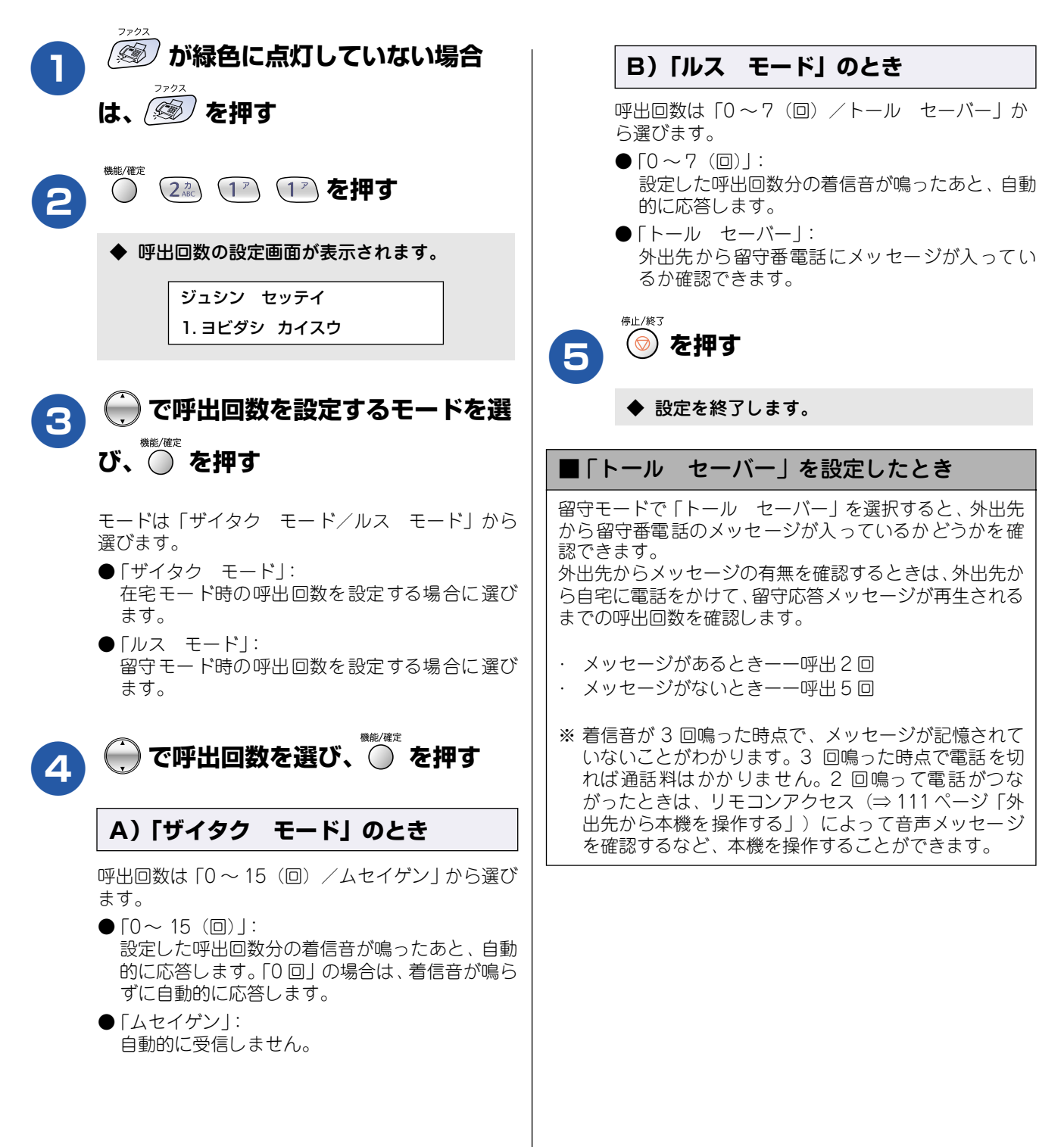

荦

第1

## 再呼出の設定をする

在宅モード時に電話がかかってきた場合の対応を設定します。(ファクスのときは、自動的に受信します。)お買い上げ時は、 「On (デンワ ヨビダシ) / アイテニ メッセージ」に設定されています。

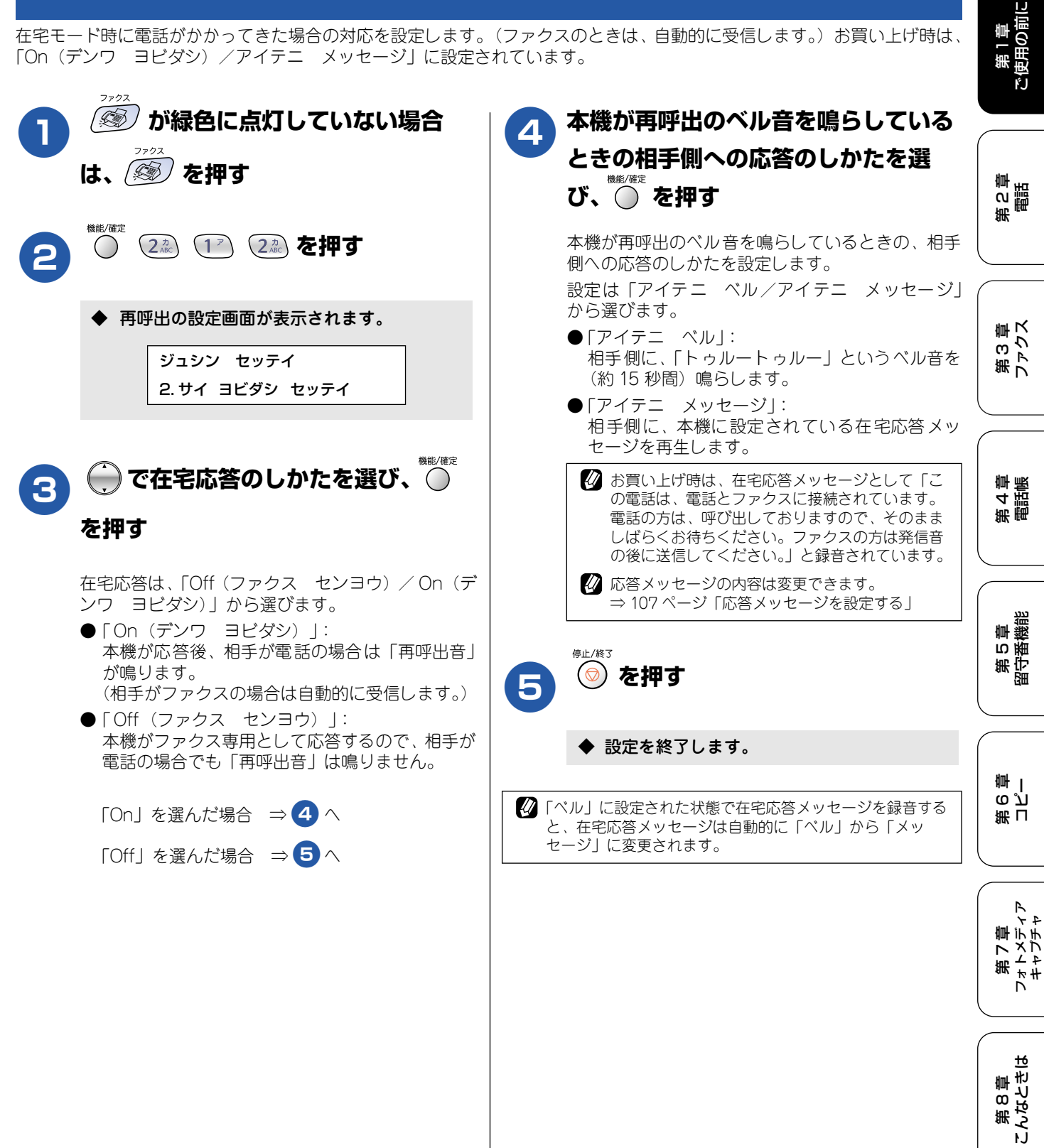

35

鸥 饣
## 音量を設定する

### お好みで設定してください

本機の、着信音量、ボタン確認音量、スピーカー音量、受話音量を調整します。

#### 着信音量を設定する

着信時のベルやメロディの音量を調整します。

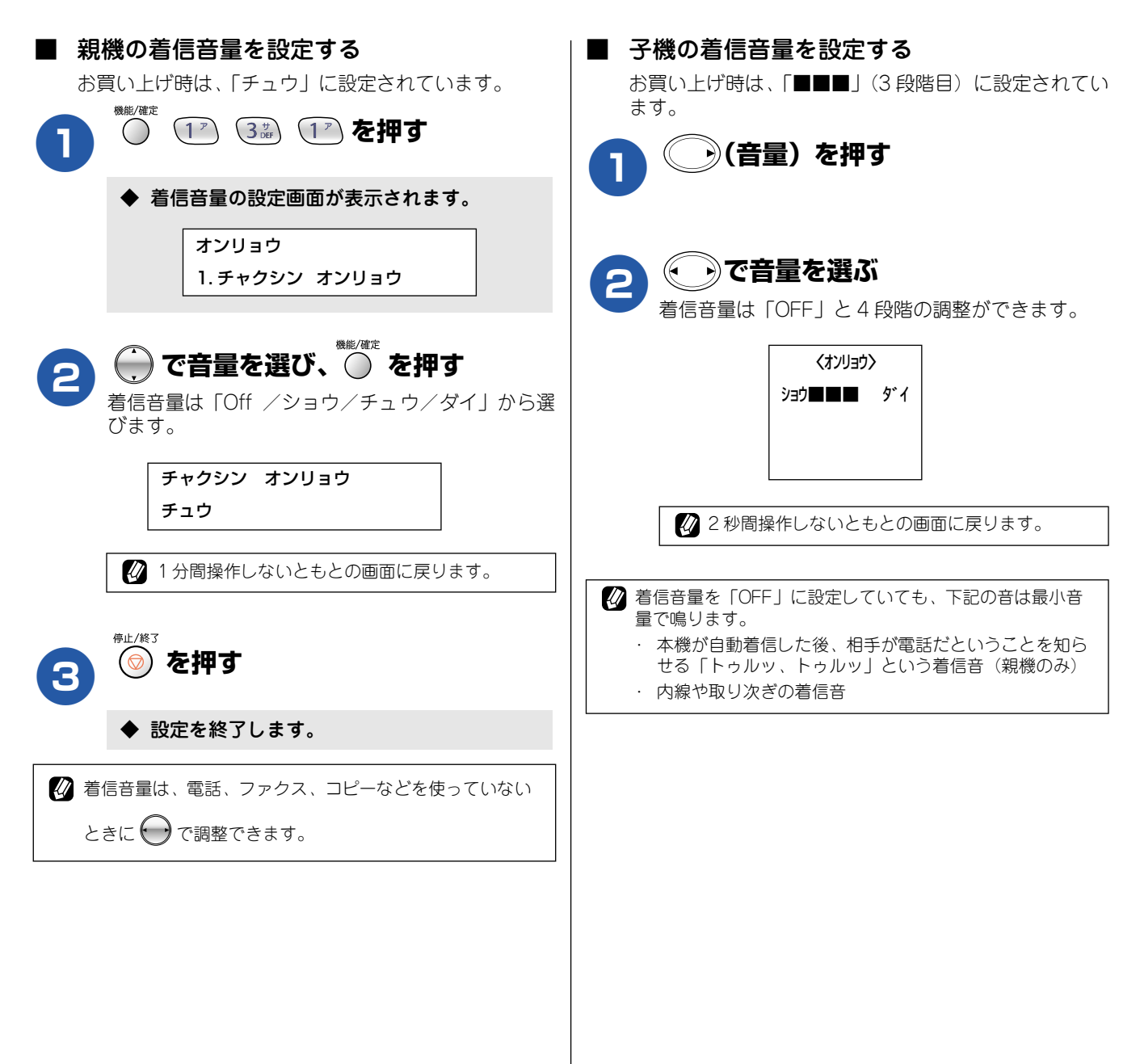

### ボタン確認音量を設定する(ボタン確認音量&ブザー音量)

ダイヤルボタンなどを押したとき「ピッ」とボタン確認音が鳴ります。また、間違った操作をしたときや、紙づまりなどファ クスに異常が起きたとき、またファクス送受信終了時に「ピー」というブザー音が鳴ります。そのときの音量を調整します。

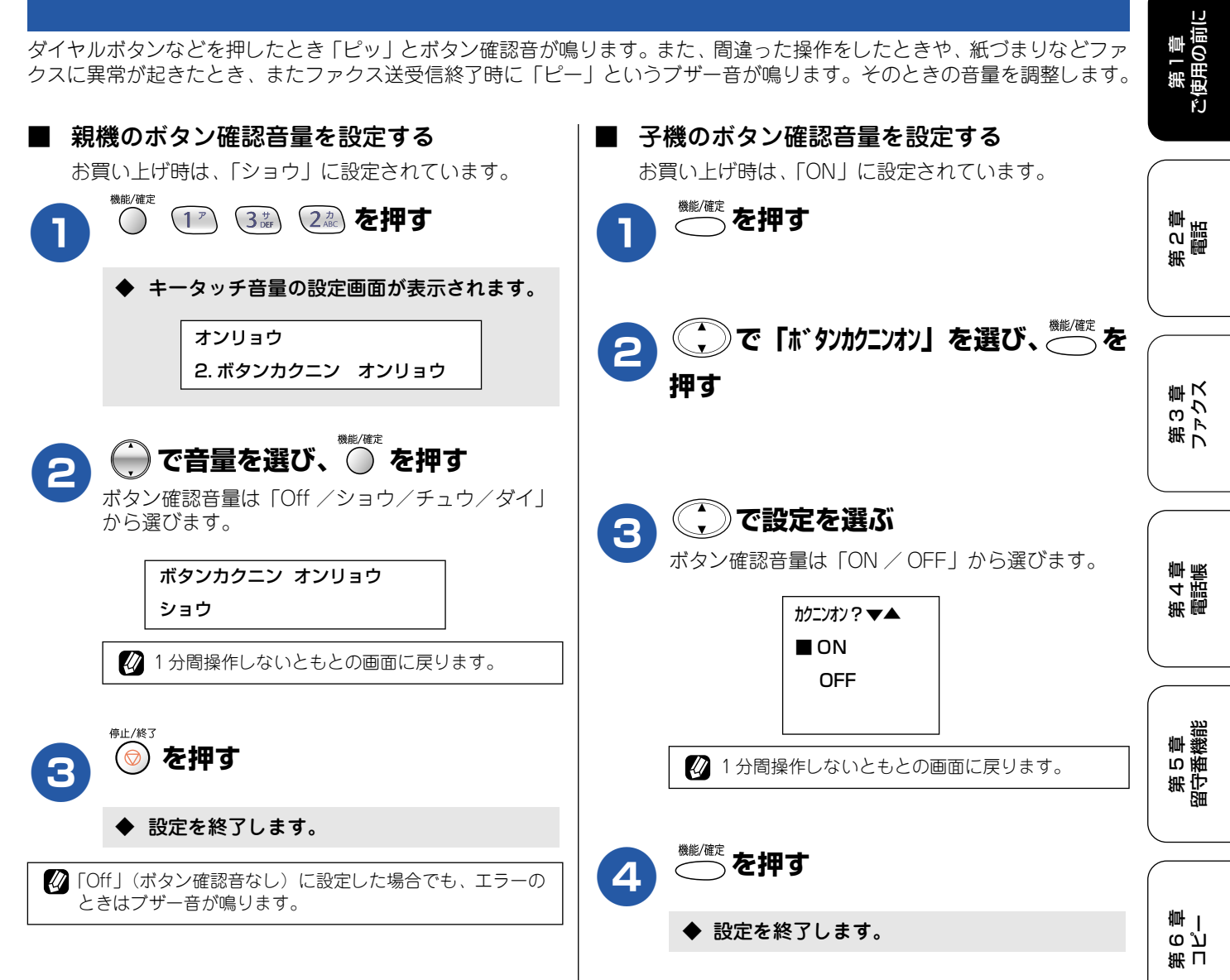

第7章 フォトメディア キャプチャ

第8章 こんなときに

感 饣

## スピーカー音量を設定する

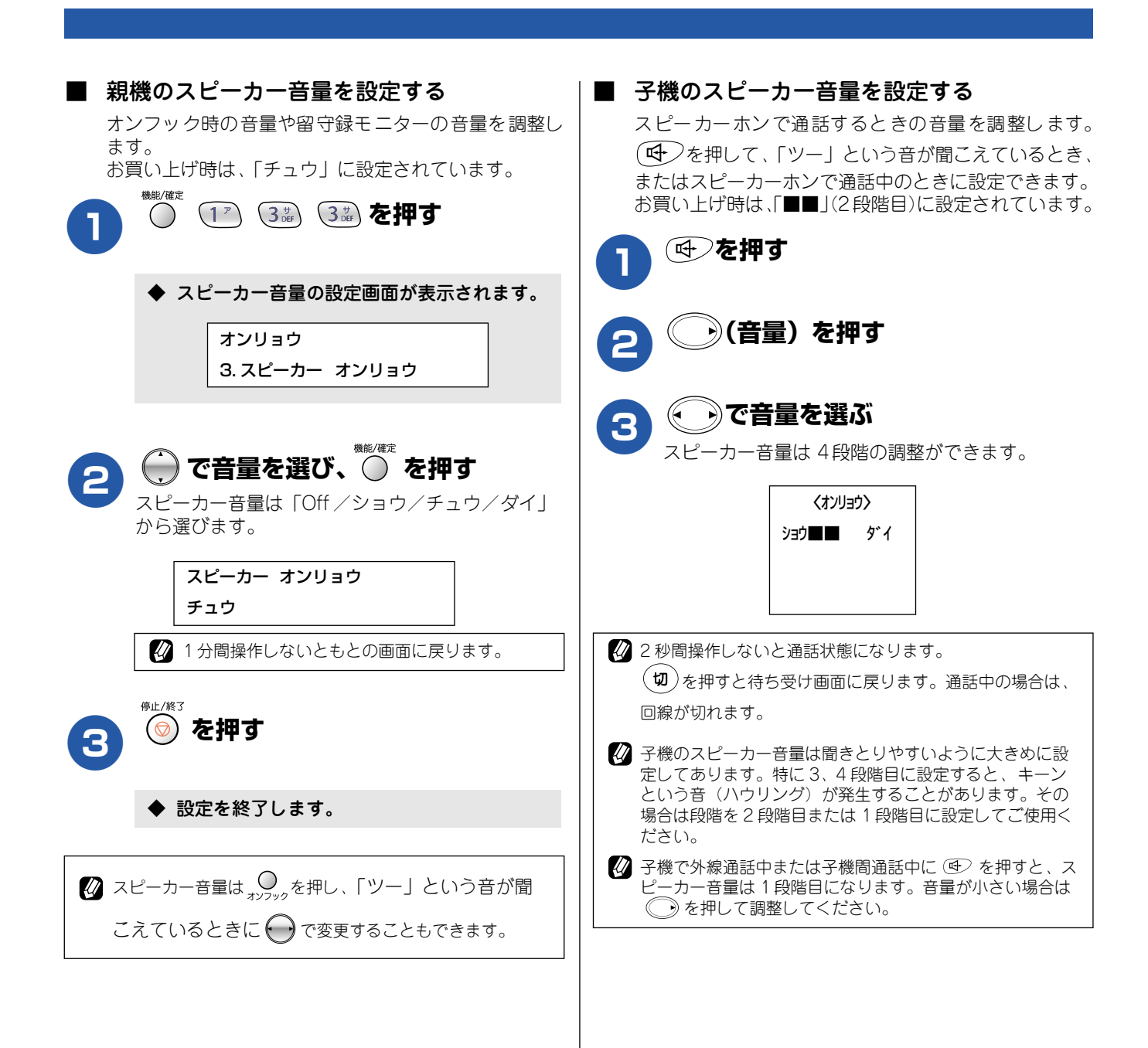

受話音量を設定する ご使用の前に 受話器や子機を持って通話するときの音量を調整します。 受話音量は、相手先との回線状況によって変化しますので、必要に応じて音量を調整してください。 ■ 親機の受話音量を設定する ■ 子機の受話音量を設定する お買い上げ時は、「チュウ」に設定されています。 お買い上げ時は、「■■」(2段階目)に設定されています。 機能/確定 第2章 電話 (1) (3講) (4編) を押す 通話中に ・)(音量) を押す ◆ 受話音量の設定画面が表示されます。 オンリョウ りで音量を選ぶ 2 4.ジュワ オンリョウ 受話音量は4段階の調整ができます。 第3章 ファクス くオンリョウ〉 💮 で音量を選び、 🔘 を押す 2 ショウ■■ ダイ 受話音量は「ショウ/チュウ/ダイ」から選びます。 ジュワ オンリョウ 第4章 電話帳 チュウ 2秒間操作しないともとの画面に戻ります。 201分間操作しないともとの画面に戻ります。 🕐 子機の受話音量は聞き取りやすいように大きめに設定して あります。特に3、4段階目に設定すると、キーンという 音(ハウリング)が発生することがあります。その場合は 耻/終了 段階を2段階目または1段階目に設定してご使用くださ (💿) を押す 3 (). 第5章 留守番機能 設定を終了します。 ٠ 🕢 受話音量は通話中に 💮 で変更することもできます。 第 G 空 学

第7章 フォトメディア キャプチャ

> 第8章 こんなときは

口録

# 着信音と保留音を設定する

電話やファクスを受信したときの着信音と保留音を設定します。本機には、あらかじめ4種類のベル音と 30曲のメロディが登録されています。

| 注意                                  |                                                                                                    |
|-------------------------------------|----------------------------------------------------------------------------------------------------|
| ■ 着信音                               | や保留音は、受話器を置いた状態で設定してください。(受話器を上げていると設定できません。)                                                                  |
| ■ 呼び出し<br>鳴りま <sup>-</sup><br>⇒34 ^ | ン回数を 0 回に設定している場合、着信音をメロディに設定していても回線が再呼出に切り替わるとベル音が<br>す。着信音をメロディにしたいときは、呼出回数を3回以上に設定してください。<br>ページ「呼出回数を設定する」 |

### 着信音を設定する

着信音の鳴りかたを設定します。お買い上げ時は、親機「ベル1」、子機「ベル」に設定されています。

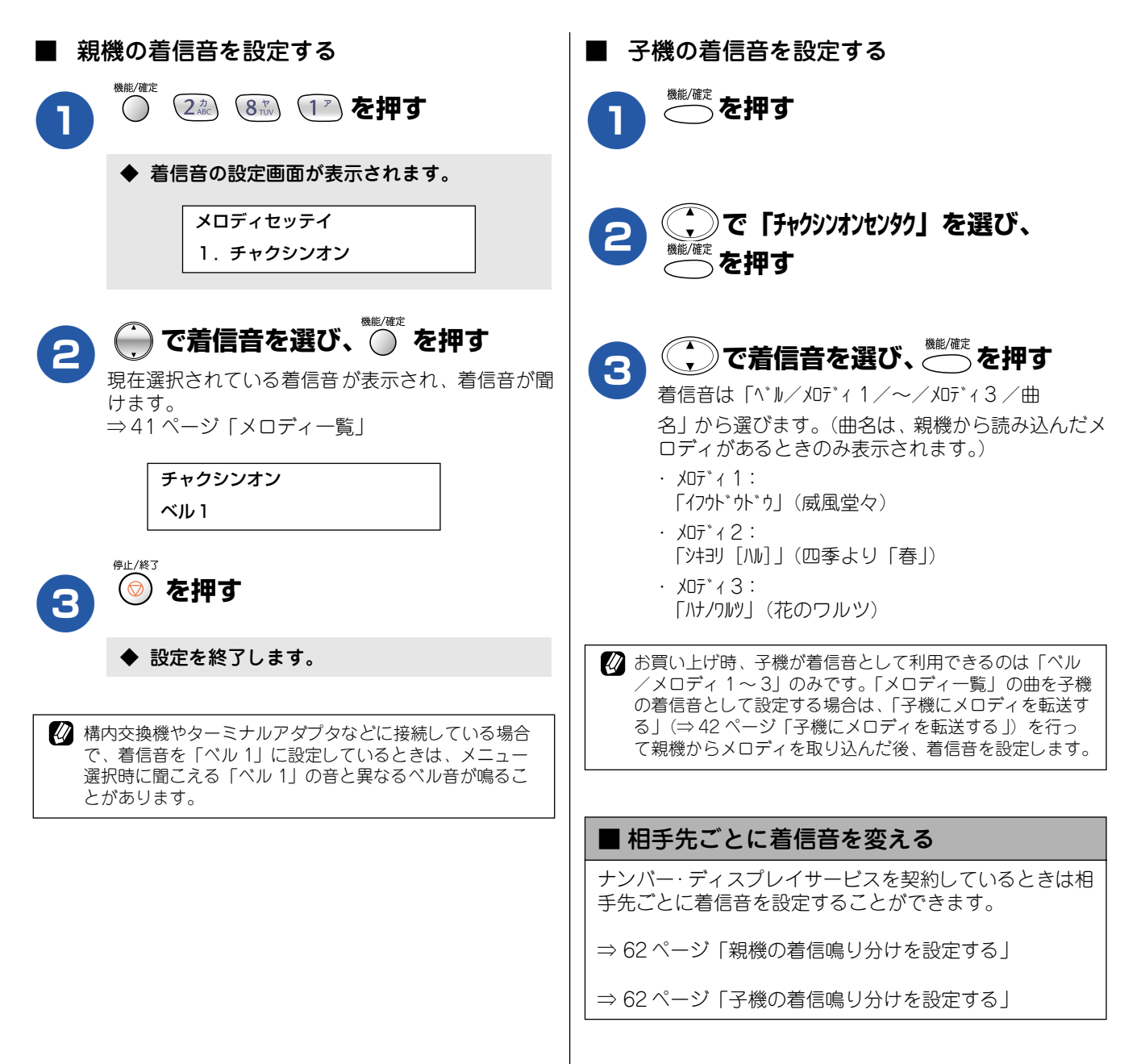

## 保留音を設定する

保留音の鳴りかたを設定します。ここで設定する保留音は親 機、子機共通です。お買い上げ時の設定は「ハナノワルツ」 です。

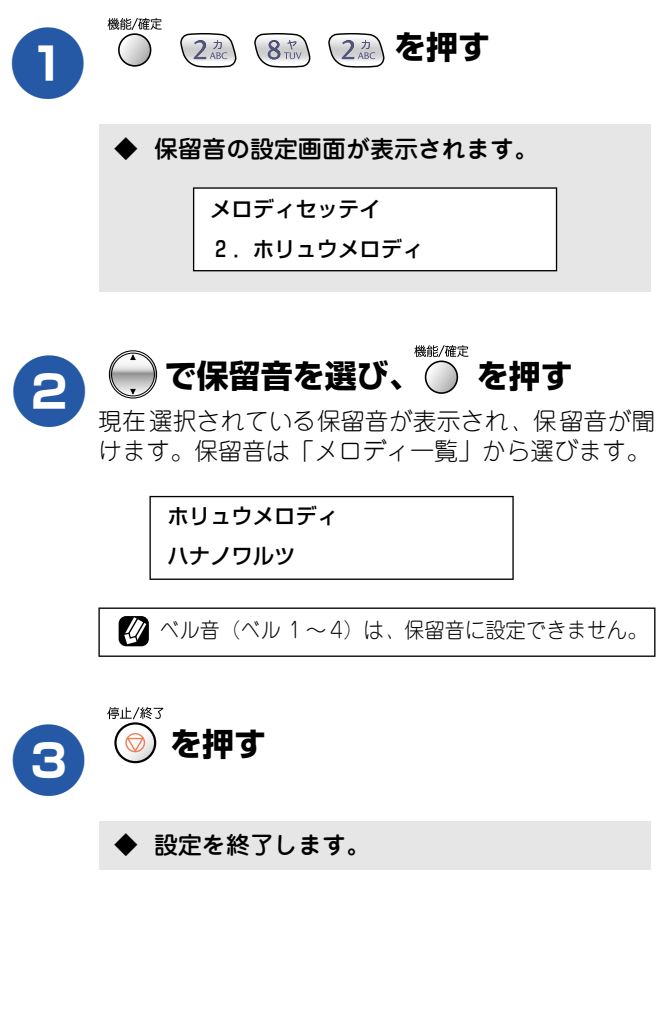

| メロ | ディ | ~一覧 |
|----|----|-----|
|----|----|-----|

| 本機で<br>ます。 | では、下記のメロディが着信音 | や保留音として設定でき            | 第1章<br>使用の前に  |
|------------|----------------|------------------------|---------------|
|            | 曲名             | ディスプレイ表示               | ۴J            |
| 1          | アイネクライネ        | アイネクライネ                |               |
| 2          | 愛の喜び           | アイノヨロコヒ゛               | imi.          |
| 3          | アヴェ・マリア        | アウ゛ェ・マリア               | る調査           |
| 4          | 仰げば尊し          | <u></u>                | 新             |
| 5          | 威風堂々           | ſフウドウドウ                |               |
| 6          | 大きな古時計         | オオキナフルト゛ケイ             |               |
| 7          | 歓喜の歌 (交響曲第9番)  | カンキノウタ                 | 部で            |
| 8          | ガボット           | <u></u> ታ` <i>\</i> `\ | 第フ            |
| 9          | きらきら星          | キラキラホ゛シ                |               |
| 10         | グリーンスリーブス      | <i>♪</i> ゛リ−ンスリ−フ゛ス    |               |
| 11         | ケンタッキーの我が家     | ケンタッキーノワカ゛ヤ            | tint mix      |
| 12         | 四季より「春」        | シキヨリ [ハル]              | 御話            |
| 13         | シチリアーナ         | シチリアーナ                 | 800 · · · · · |
| 14         | 主よ人の望みよ喜びよ     | シュヨヒトノノソ゛ミヨ            |               |
| 15         | 小フーガト短調        | ショウフーカ゛                |               |
| 16         | 聖者の行進          | セイシ゛ャノコウシン             | ら番巻           |
| 17         | ダッタン人の踊り       | タ゛ッタンシ゛ン               | 第令            |
| 18         | ちょうちょう         | €∋ਹੋ€∋ਹੋ               |               |
| 19         | 天国と地獄          | テンゴクトジゴク               |               |
| 20         | トルコ行進曲         | トルココウシンキョク             | ₩」            |
| 21         | ドナドナ           | <u></u>                | 第 L<br>G J    |
| 22         | ノクターン第2番       | ノクターン                  |               |
| 23         | 花              | ハナ                     |               |
| 24         | 花のワルツ          | ハナノワルツ                 | A<br>+ 7      |
| 25         | 春の声            |                        | マメプロ 字子       |
| 26         | ハッピーバースデイ      | <b>ハ</b> ゙−スデイ         |               |
| 27         | プロムナード         | 7° ዐ᠘ታート               |               |
| 28         | メヌエット          | ΧΖΙΨͰ                  | <b>+6</b>     |
| 29         | 諸人こぞりて         | モロヒ゛トコソ゛リテ             | 第8章<br>ごんなとき[ |
| 30         | 別れの曲           | ワカレノキョク                |               |

### 子機にメロディを転送する

親機に登録されているメロディの中からお好きな曲を選んで、4曲まで子機に登録することができます。登録されたメロディ は子機の着信音として使用できます。(子機で使用する場合は、メロディは単音になります。) メロディの登録は、子機側の操作で、1曲ずつ行います。

#### 注意

■ メロディを登録した後で、着信音として選択する必要があります。(登録しただけでは、着信音として設定されません。) ⇒ 40 ページ「子機の着信音を設定する」

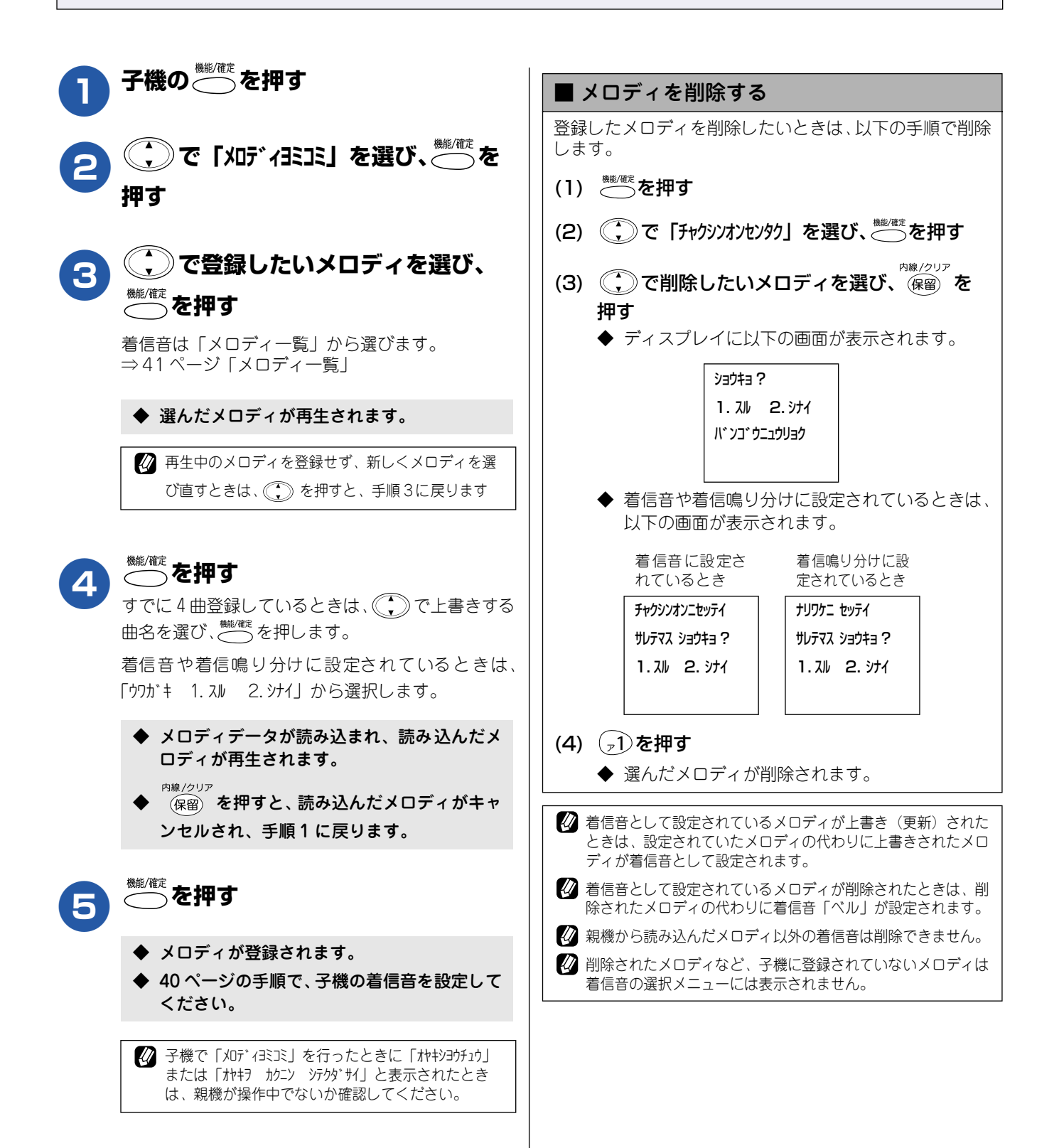

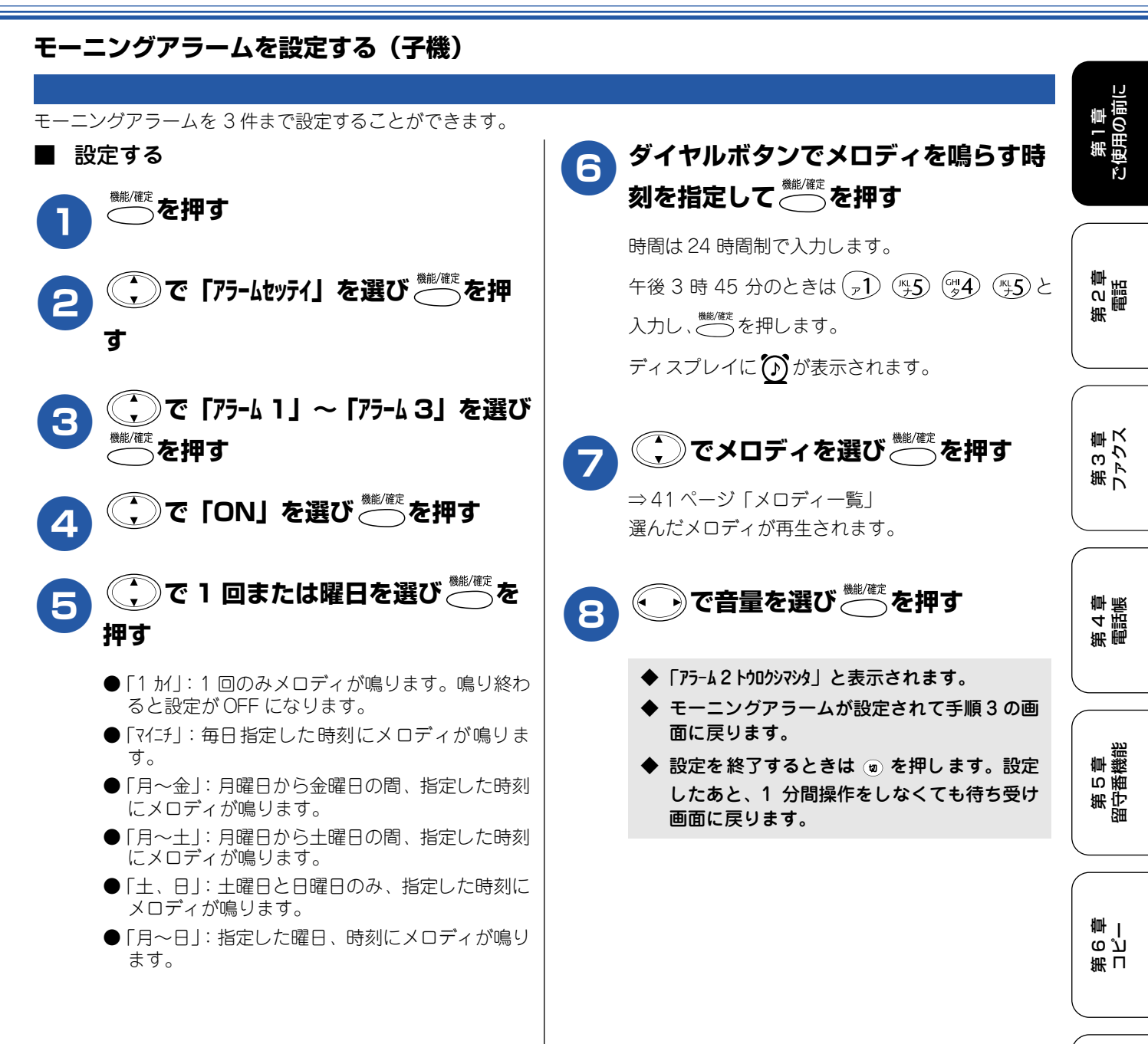

第7章 フォトメディア キャプチャ

第8章 こんなときに

口録

## 液晶ディスプレイのコントラストを設定する

液晶ディスプレイが見にくいときは、液晶ディスプレイの見やすさ(コントラスト)を設定します。お買い上げ 時は、「ウスク」に設定されています。

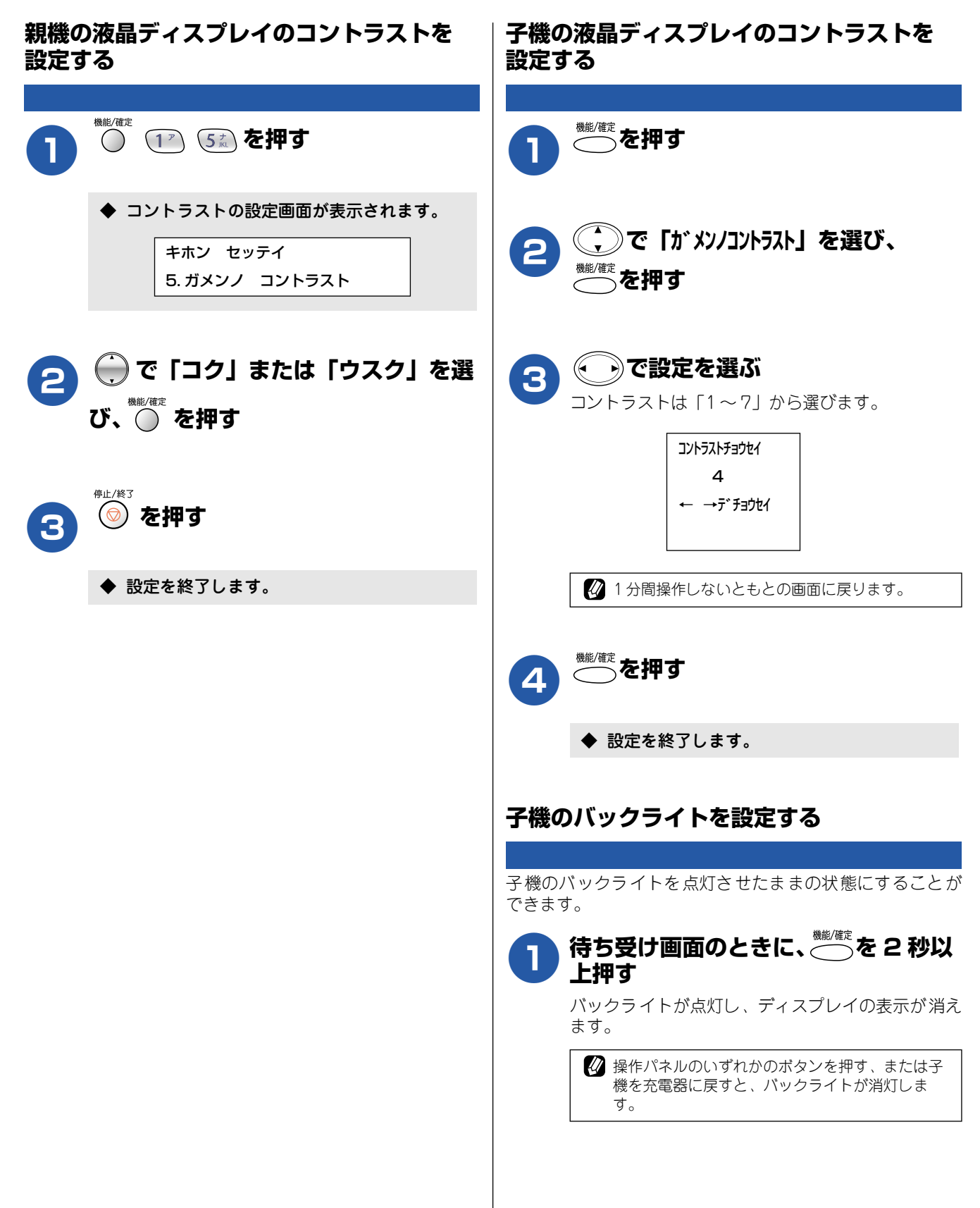

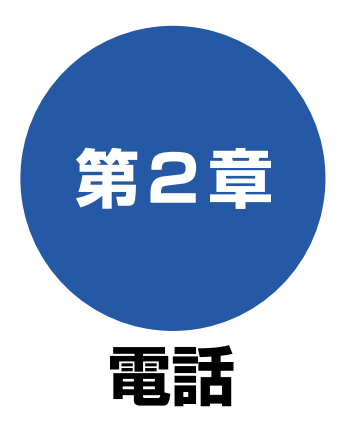

#### 電話をかける/受ける

| 親機で電話をかける         | 46 |
|-------------------|----|
| ダイヤルボタンでかける       | 46 |
| 短縮ダイヤルで電話をかける     | 46 |
| 最後にかけた相手にかける      | 46 |
| 受話器を置いたまま電話をかける   | 46 |
| 電話帳で検索してかける       | 47 |
| 子機で電話をかける         | 48 |
| ダイヤルボタンでかける       | 48 |
| 最近かけた相手にかける       | 48 |
| 最後にかけた相手にかける      | 49 |
| 子機を置いたまま電話をかける    | 49 |
| 最近かかってきた相手に電話をかける | 49 |
| 電話帳で検索してかける       | 49 |
| 電話を受ける            | 50 |
| <br>親機で電話を受ける     | 50 |
| 子機で電話を受ける         | 50 |
|                   |    |

### 内線

| 内線通話をする         | . 51 |
|-----------------|------|
| 親機から子機へかける      | .51  |
| 子機から親機へかける      | .51  |
| 子機から子機へかける      | .52  |
| ■ 子機1 (電話をかける側) | 52   |
| ■ 子機2(電話をうける側)  | 52   |
| 親機から子機へ呼びかける    | 53   |

#### 通話中

| 通話中にできること          | 54 |
|--------------------|----|
| 親機の通話を保留にする        | 54 |
| 子機の通話を保留にする        | 54 |
| 親機から子機へ電話を取り次ぐ     | 55 |
| 子機から親機へ電話を取り次ぐ     | 56 |
| 子機から子機へ電話を取り次ぐ     | 56 |
| 用件を伝えずに電話を取り次ぐ     | 57 |
| ■ 親機から子機へ          | 57 |
| ■ 子機から親機へ          | 57 |
| 子機でスピーカーホン通話に切り替える | 58 |
| 通話を録音する            | 58 |

| プッシュホンサービスを利用する5 | 8 |
|------------------|---|
|                  |   |

#### オプションサービス

| キャッチホンサービスを利用する                    | 59       |
|------------------------------------|----------|
| キャッチホンで電話を受けた場合                    | 59       |
| キャッチホンでファクスを受けた場合                  | 59       |
| ナンバー・ディスプレイサービスを利用する               | 60       |
| ナンバー・ディスプレイサービスとは                  | 60       |
| ■ 電話番号表示機能                         | 60       |
| ■ 名前表示機能                           | 60       |
| ■ 有信首鳴り分け機能                        | 60       |
| ▲ 述認电品的工/ 非通知有信把否/<br>公衆雷話拒否機能     | 60       |
| ■ 着信履歴機能                           | 60       |
| ナンバー・ディスプレイサービスを設定する               | 61       |
| 相手によって着信音を変える                      | 62       |
| ■ 親機の着信鳴り分けを設定する                   | 62       |
| ■ 子機の着信鳴り分けを設定する                   | 62       |
| 迷惑電話を防止する                          | 63       |
| 番号非通知の電話を拒否する                      | 63       |
| 公衆電話からの着信を拒否する                     | 64       |
| 着信拒否モニターを設定する                      | 64       |
| 親機の着信履歴を利用する                       | 65       |
| ■ 親機の着信履歴を電話帳に登録する                 | 65       |
| ■ 親機の着信履歴を印刷する                     | 65       |
| ■ 親機の看信腹歴を削除する                     | 66       |
| 子機の看信履歴を利用する                       | 6'7      |
| ■ 子機の有信履歴を見る ■ ヱ継の差信履麻ねら雲託をかける     | 67<br>67 |
| ■ 子機の着信履歴を雷話帳に登録する                 | 07<br>68 |
| <ul> <li>■ 子機の着信履歴を削除する</li> </ul> | 68       |
| ■ 子機の着信履歴をすべて削除する                  | 68       |
| キャッチホン・ディスプレイサービスを                 |          |
| 利用する                               | 69       |

第2章 電話

付 い

## 親機で電話をかける

電話をかける/受ける

親機での基本的な電話のかけかたは以下のとおりです。

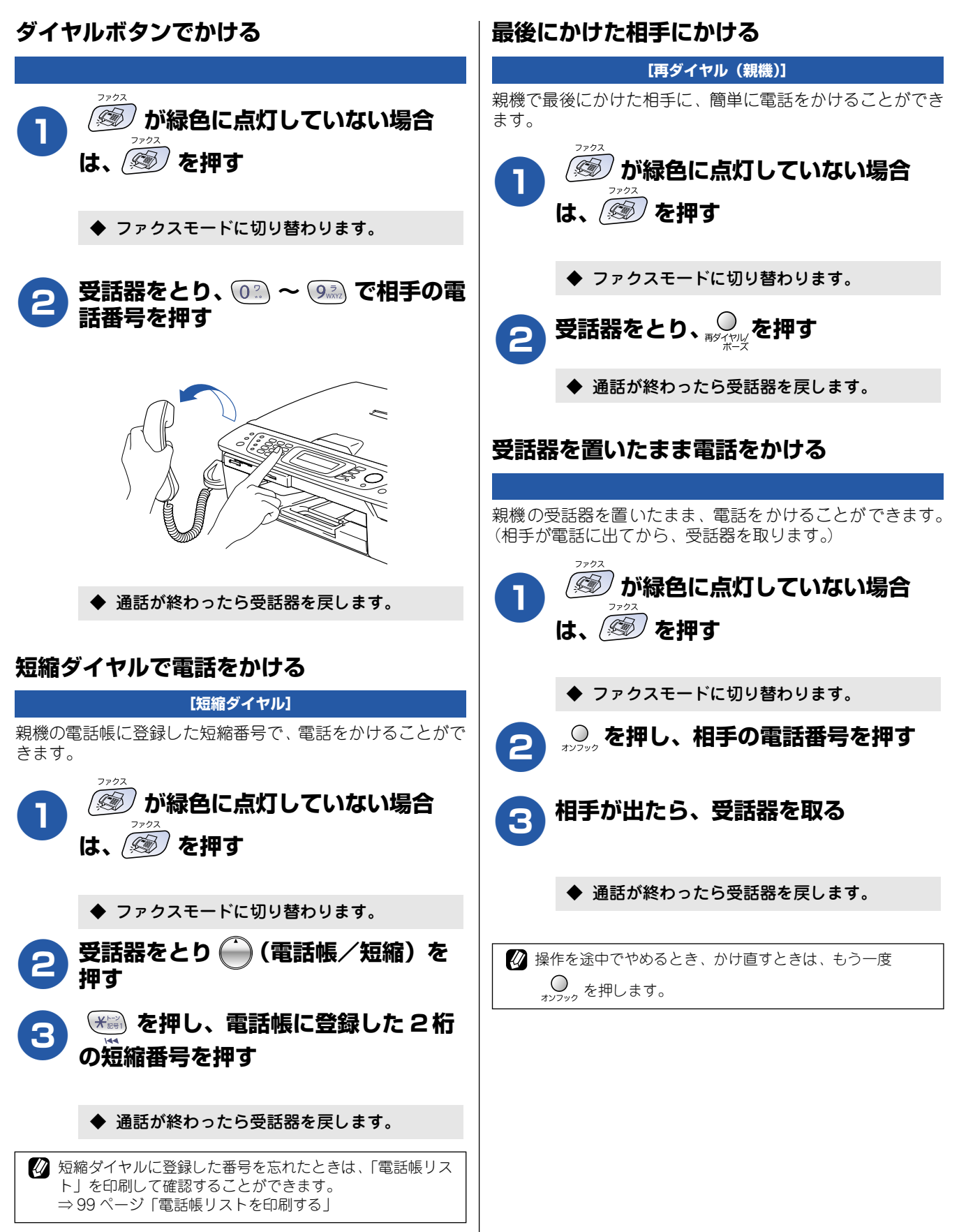

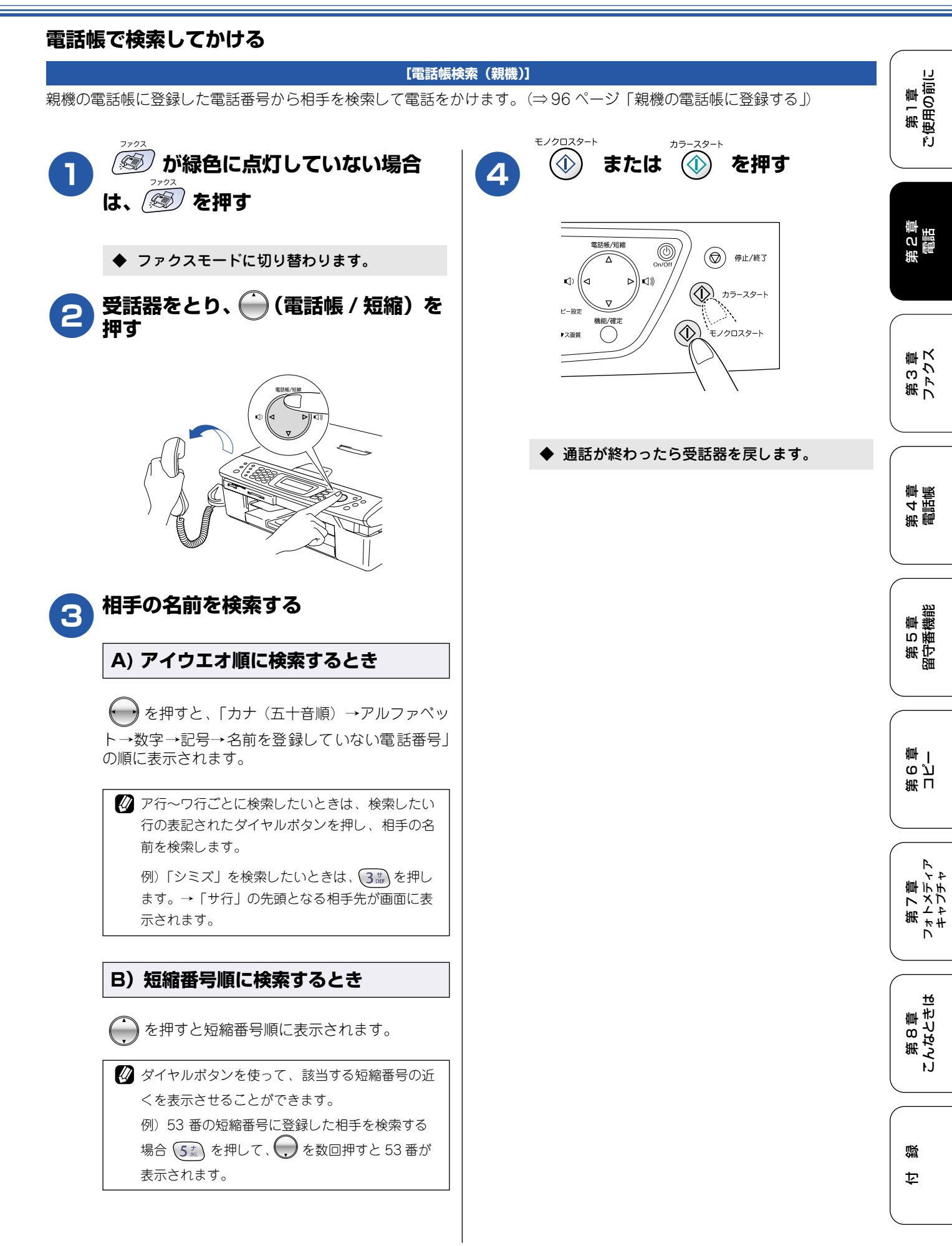

47

## 子機で電話をかける

子機での基本的な電話のかけかたは以下のとおりです。

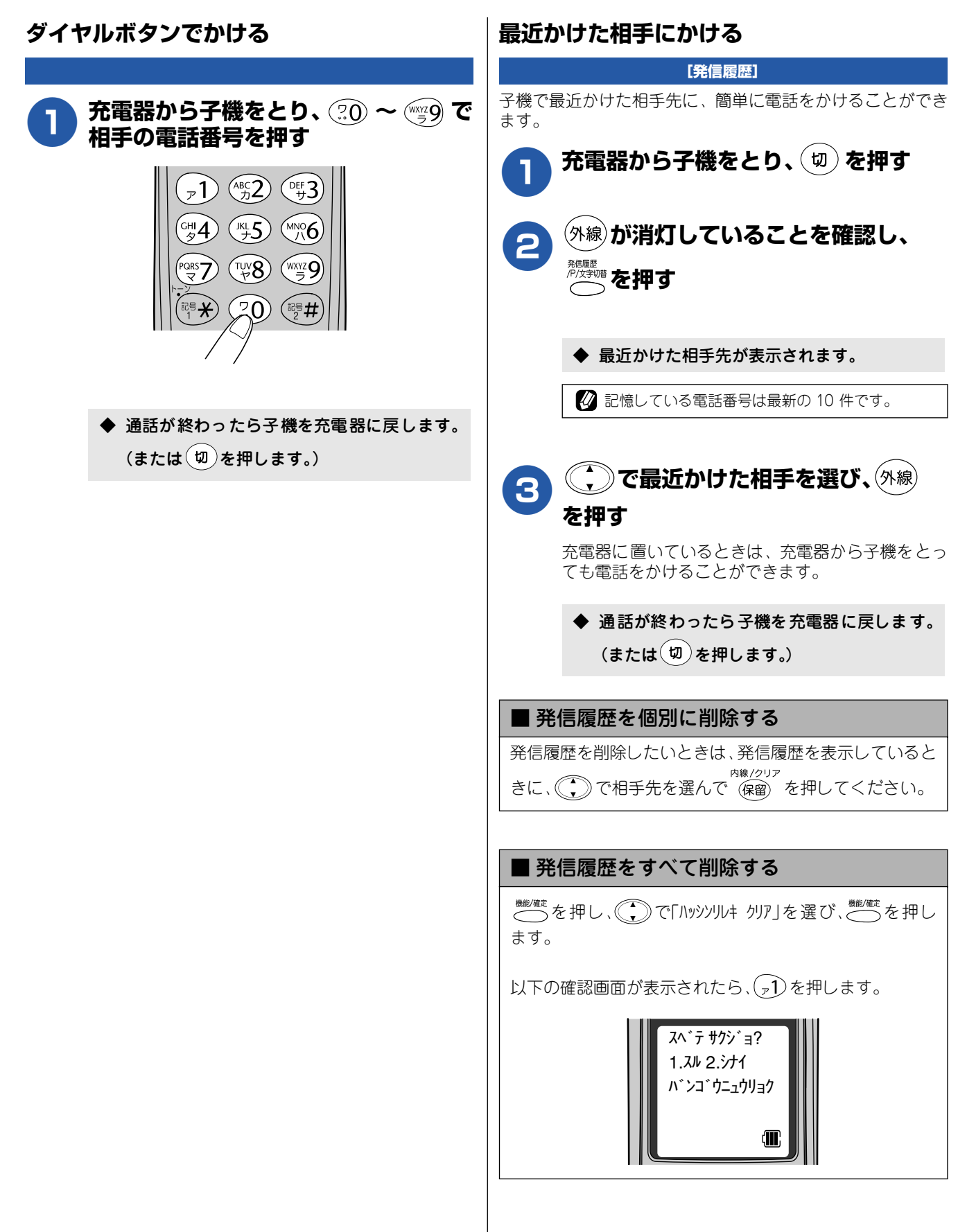

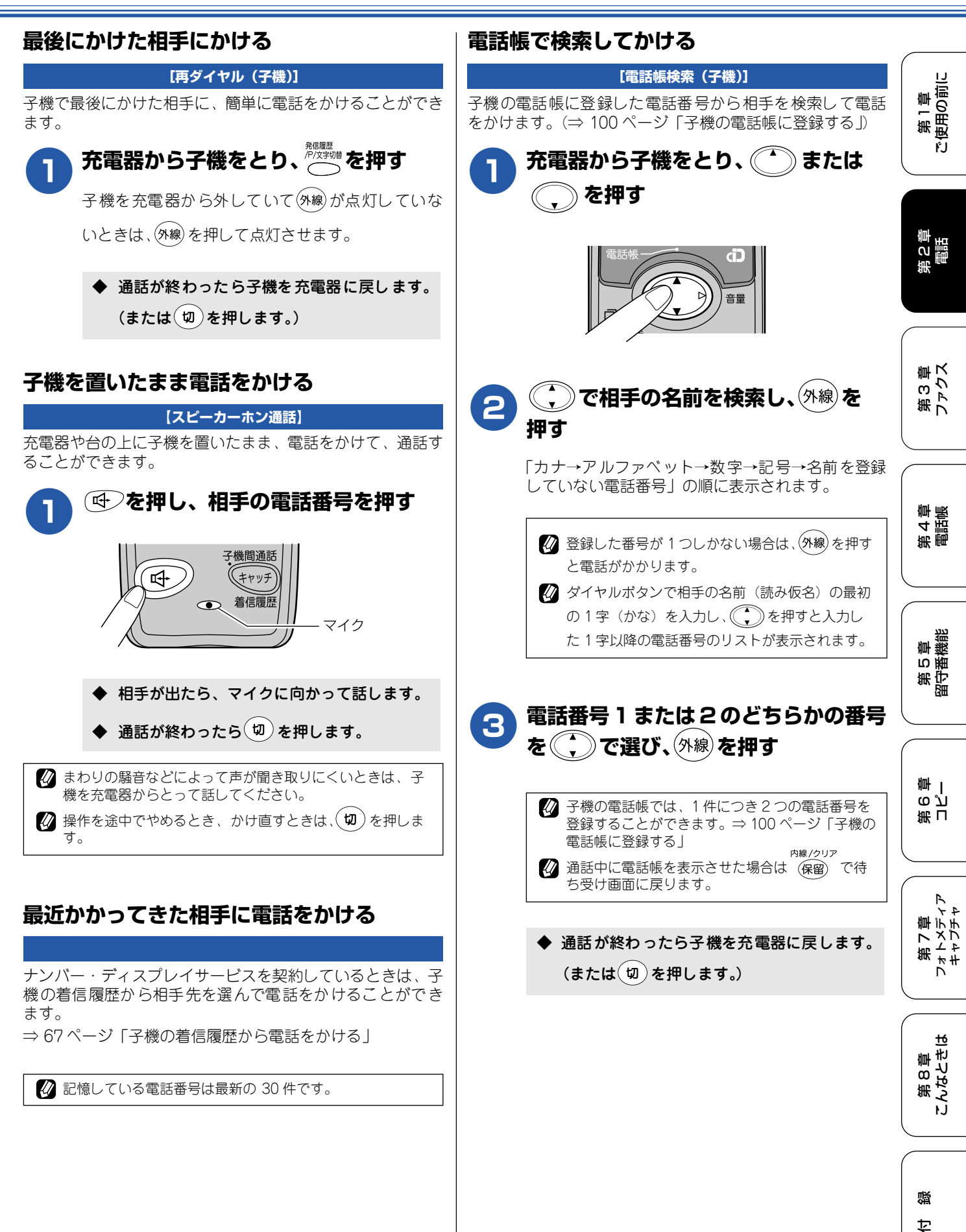

## 電話を受ける

親機・子機での基本的な電話の受けかたは以下のとおりです。

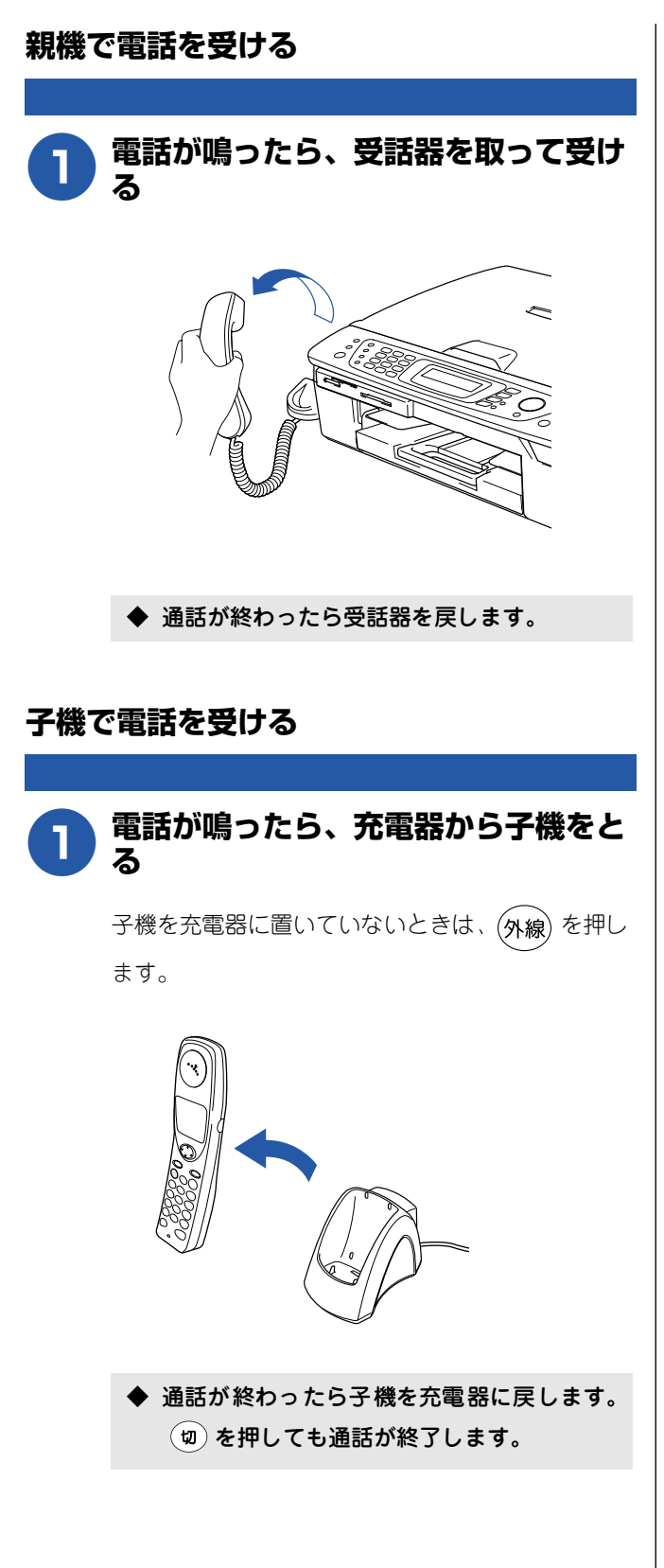

第1章 注使用の前に

۴J

線

内

## 内線通話をする

親機から子機へ、子機から親機へ、子機から子機へ内線電話をかけることができます。また、親機から子機へ呼びかけることができます。

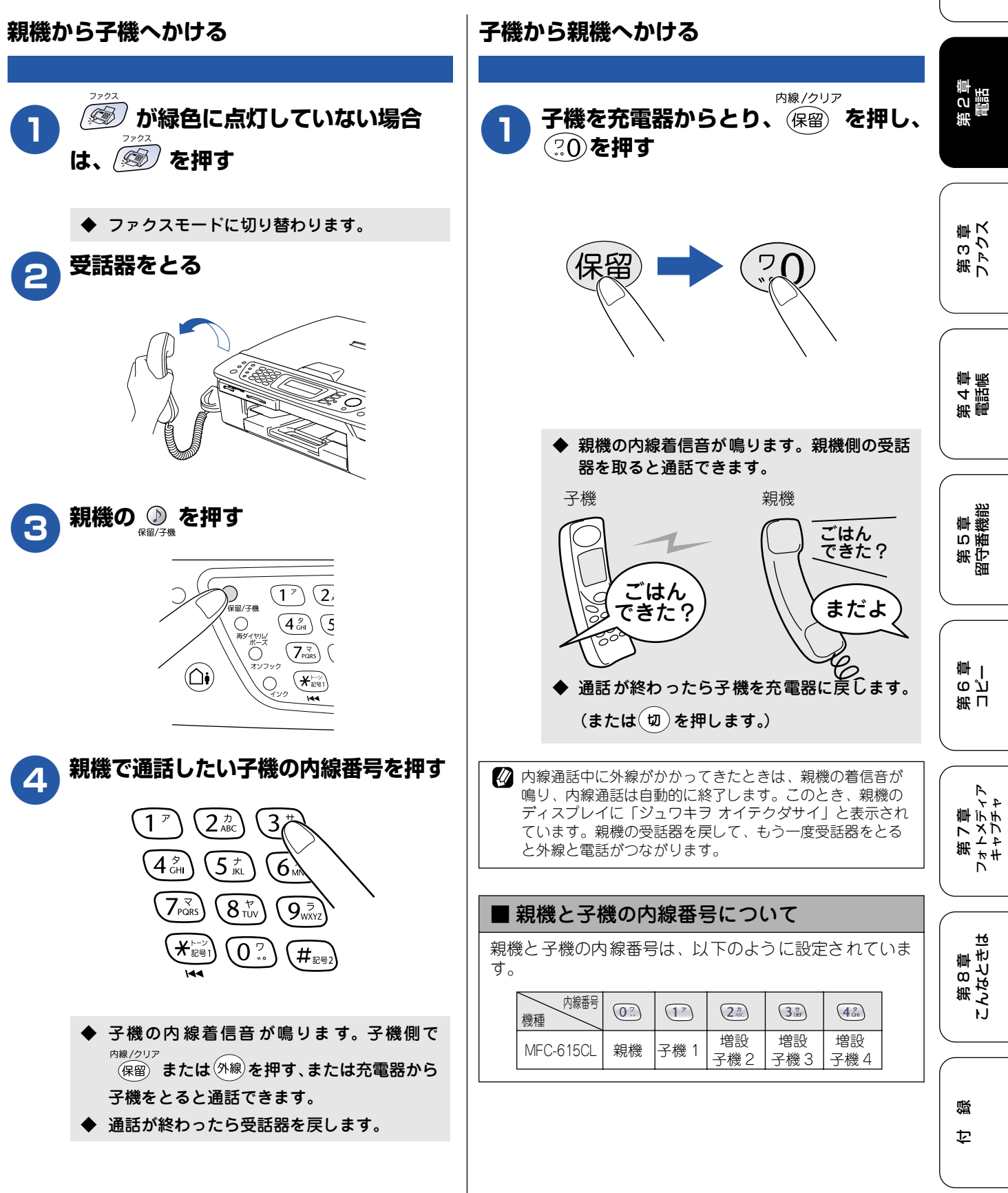

51

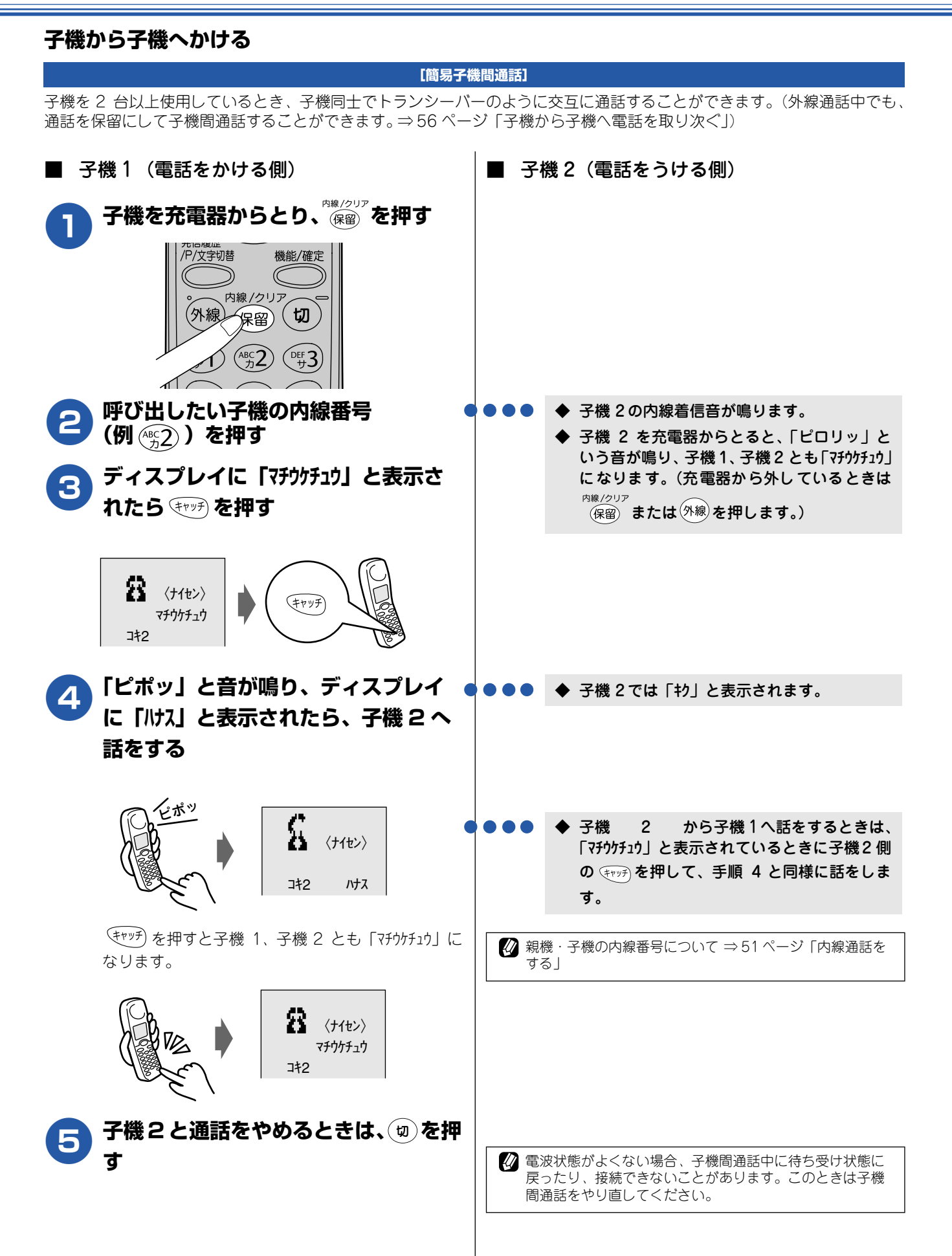

### 親機から子機へ呼びかける

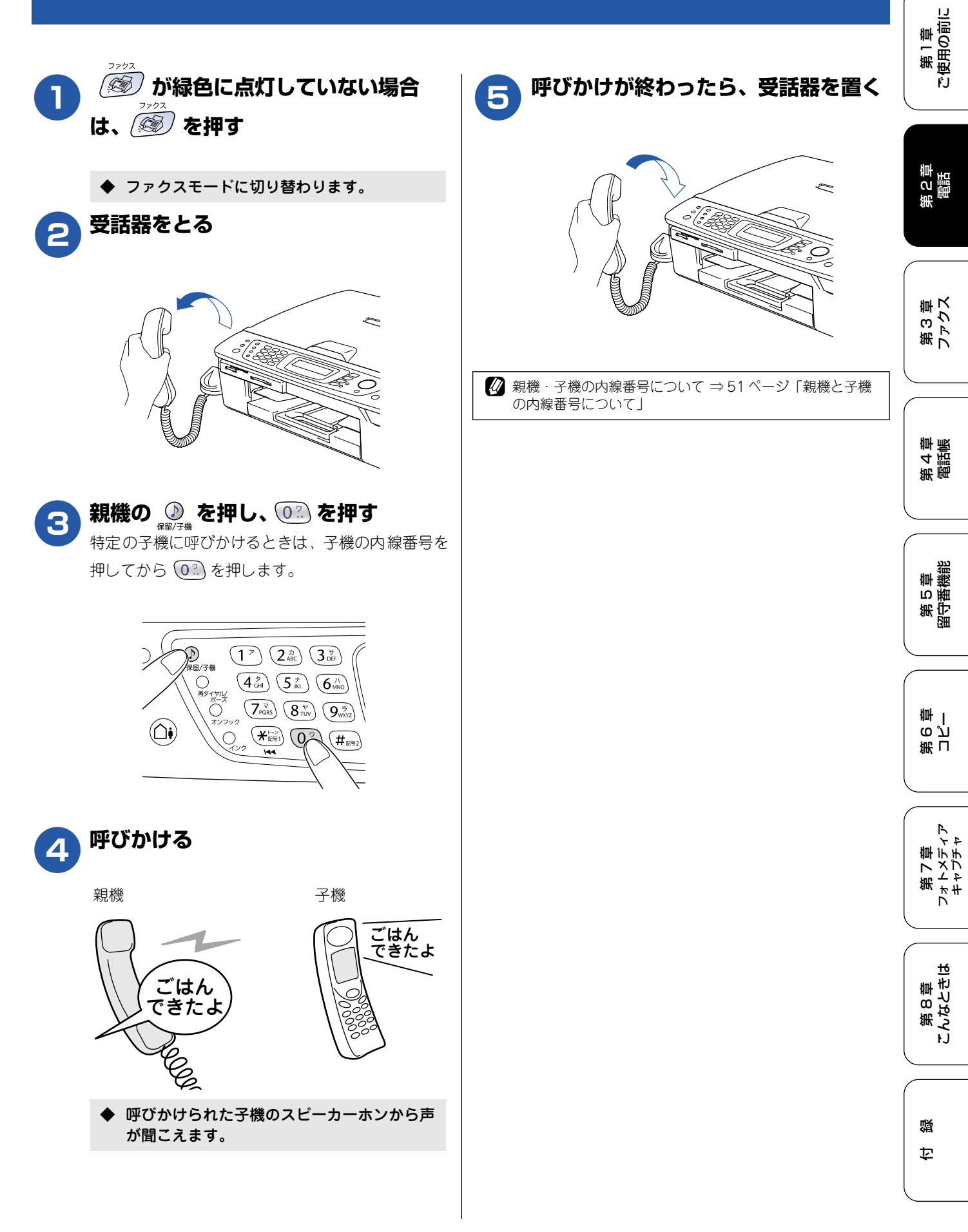

## 通話中にできること

本機で通話しているときは、通話を録音したり、保留にしたり、子機に取り次いだりすることができます。

親機の通話を保留にする

相手にちょっと待って欲しいとき、通話を保留できます。 (保留にしている間は保留メロディが流れます。)

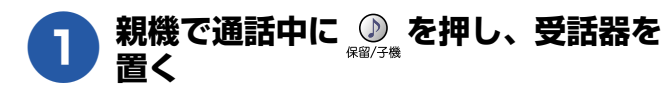

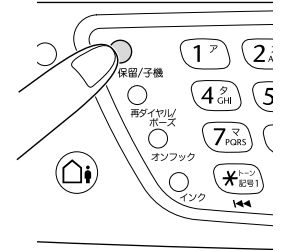

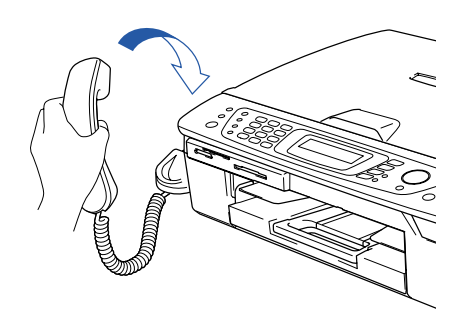

こちらの声が相手に聞こえなくなり、保留メ ロディが鳴ります。(受話器を置かなくても通 話は保留されています。)

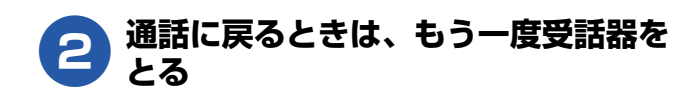

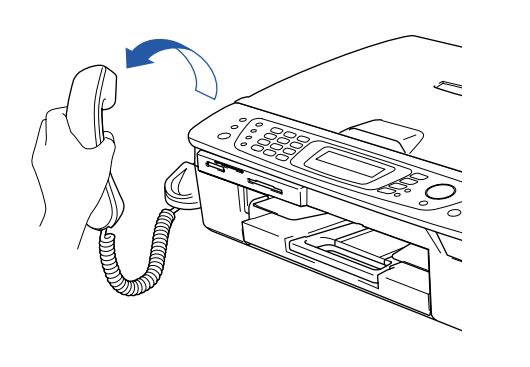

受話器を置かなかったときは、もう一度 💭 を押 すと通話に戻ることができます。 子機の通話を保留にする

相手にちょっと待って欲しいとき、通話を保留できます。 (保留にしている間は保留メロディが流れます。)

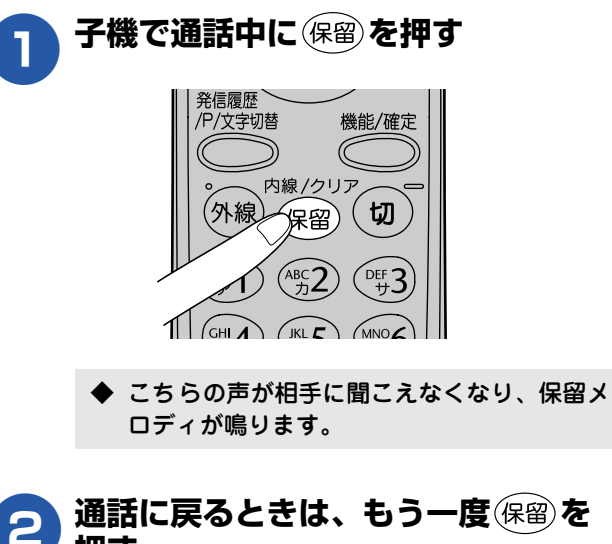

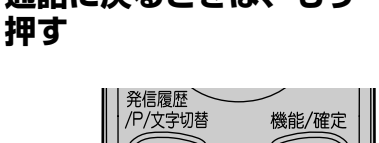

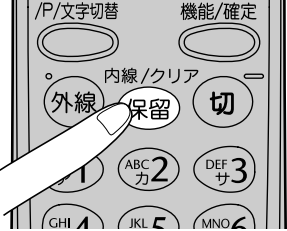

## 親機から子機へ電話を取り次ぐ

親機で受けた電話を子機に取り次ぎます。

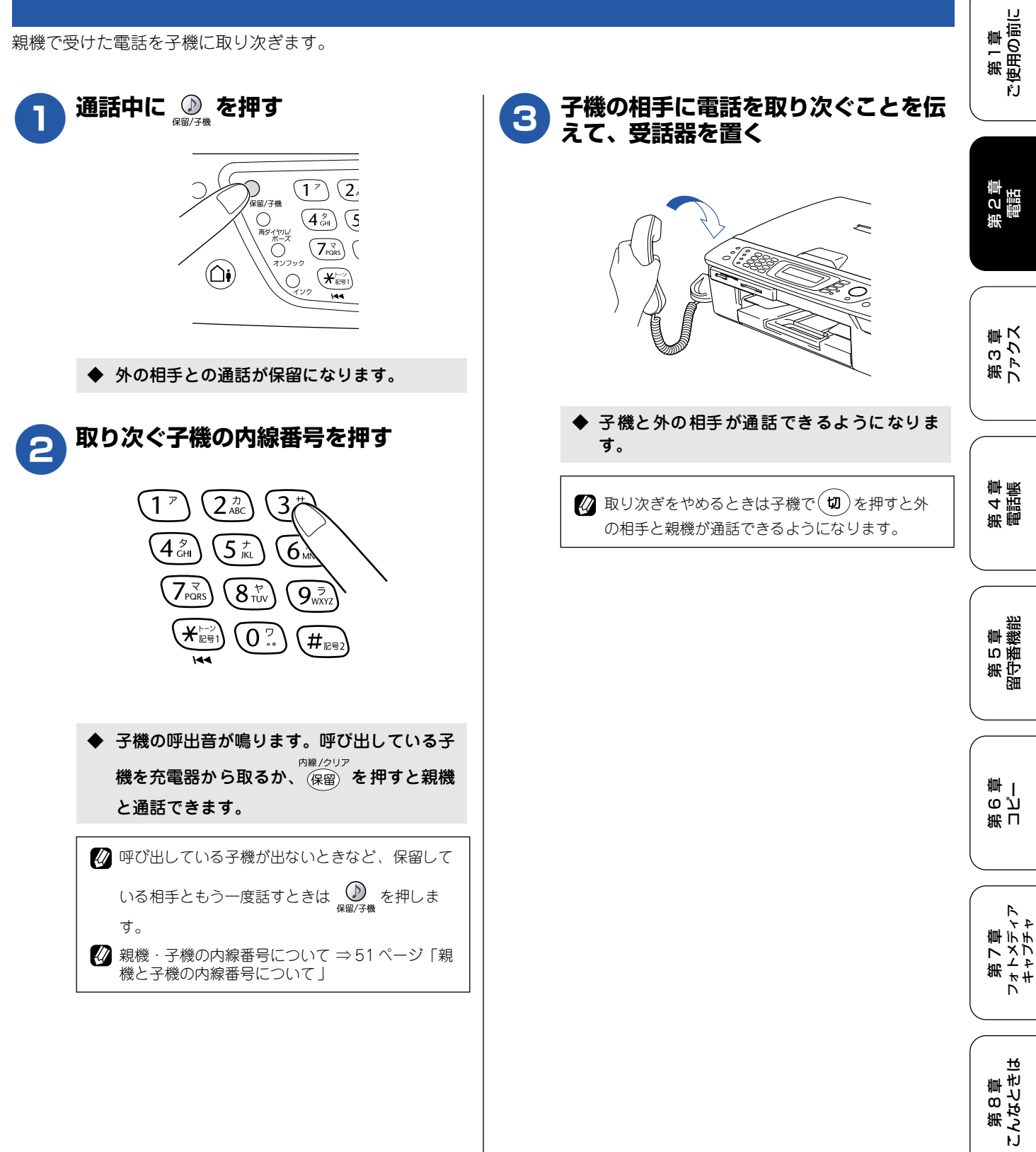

礘 饣

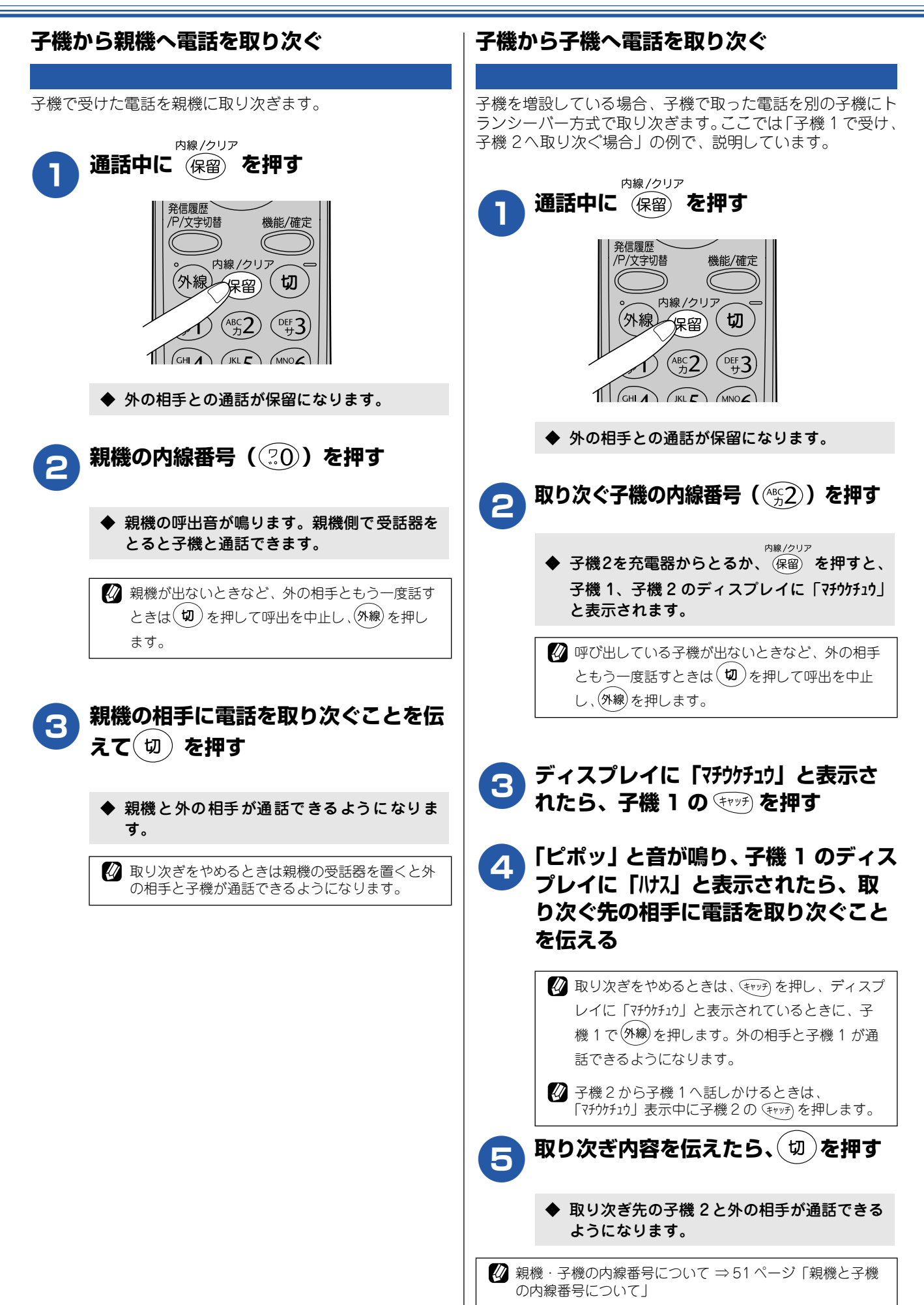

## 用件を伝えずに電話を取り次ぐ

電話を簡易的に取り次ぐことができます。

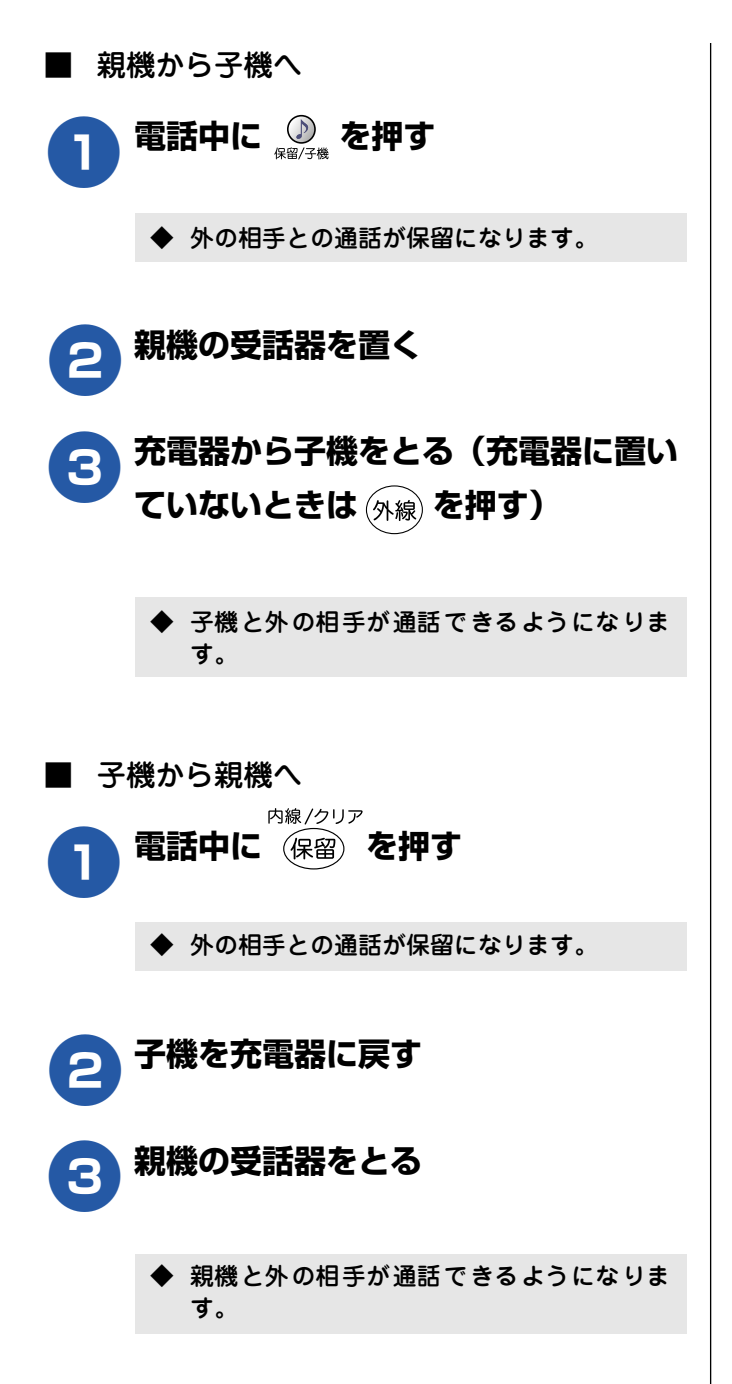

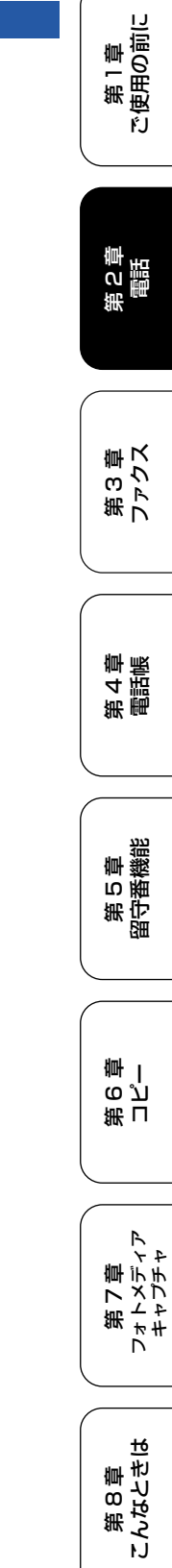

白口

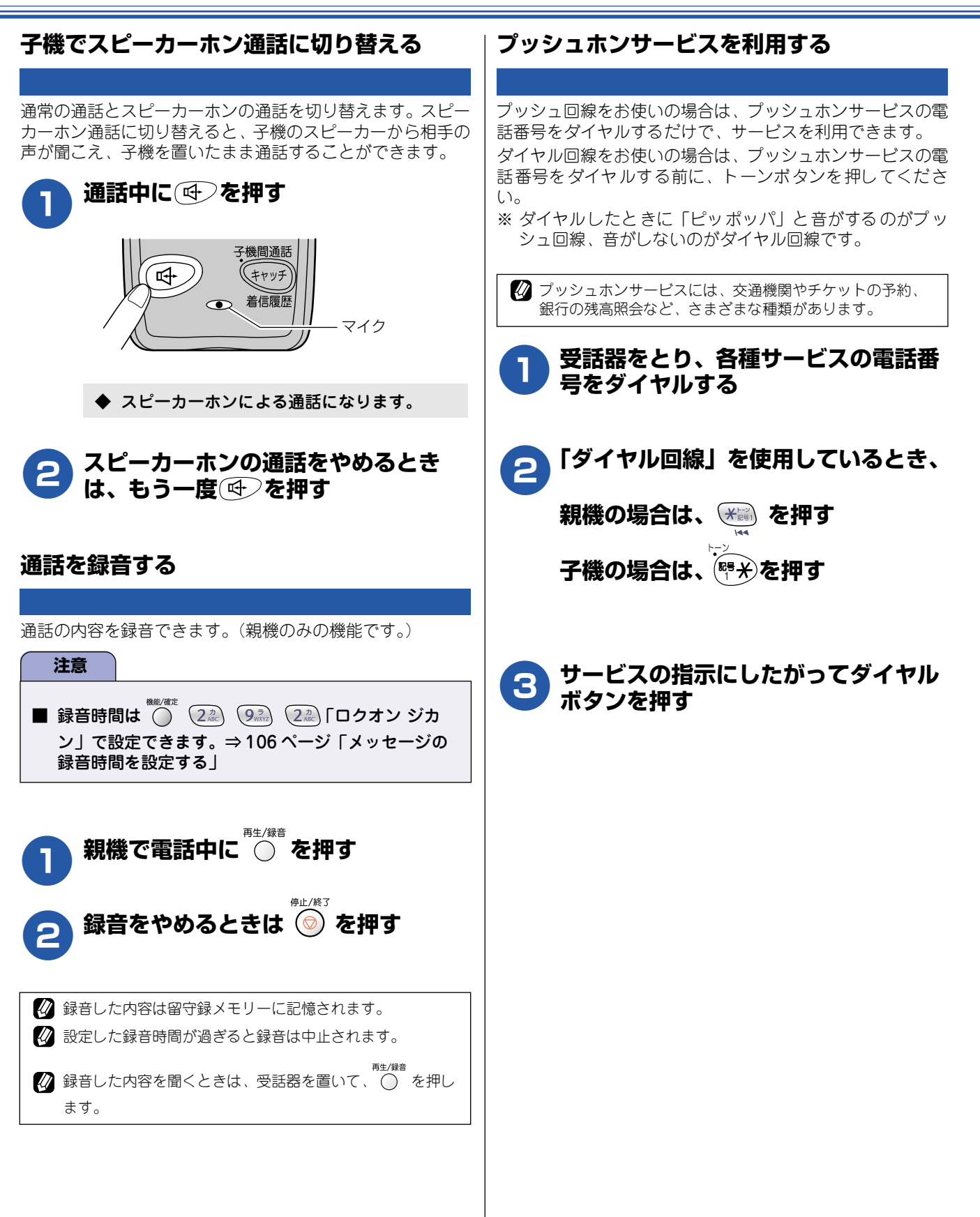

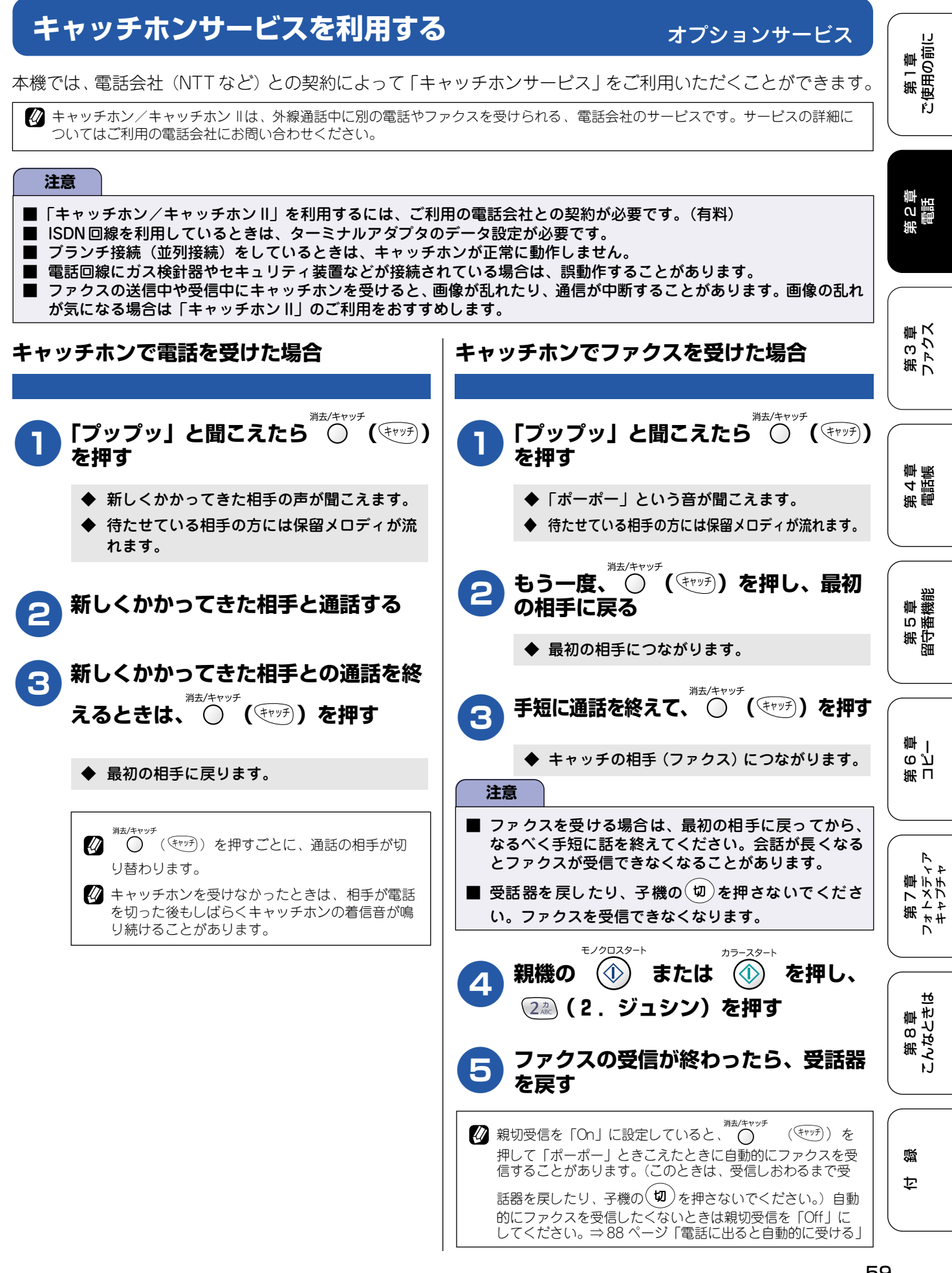

## ナンバー・ディスプレイサービスを利用する

本機では、電話会社(NTT など)との契約によって「ナンバー・ディスプレイサービス」をご利用いただくことができます。

### ナンバー・ディスプレイサービスとは

電話がかかってきたときに相手の電話番号をディスプレイに表示する、電話会社のサービスです。サービスの詳細について はご利用の電話会社にお問い合わせください。

#### 注意

- 本機の設定だけでは、「ナンバー・ディスプレイサービス」は利用できません。ご利用の電話会社との契約が必要です。 (有料)
- ISDN 回線を利用しているときは、ターミナルアダプタのデータ設定が必要です。
- ■構内交換機(PBX)に接続しているときは、構内交換機(PBX)がナンバー・ディスプレイに対応していなければ利用できません。
- ブランチ接続(並列接続)をしているときは、ナンバー・ディスプレイが正常に動作しません。
- 電話回線にガス検針器やセキュリティ装置などが接続されている場合は、誤動作することがあります。

#### ∎ 電話番号表示機能

電話がかかってくると、相手の電話番号が液晶ディスプ レイに表示されます。

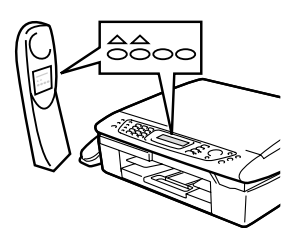

#### 名前表示機能

親機と子機の電話帳に登録してある相手から電話がか かってくると、相手の名前が液晶ディスプレイに表示さ れます。

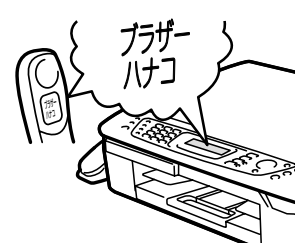

#### ■ 着信音鳴り分け機能

電話番号ごとに着信音や着信先 (親機だけ、子機だけな ど)を指定できます。

着信音は、次の中から指定して登録します。

- ・ 記憶されているベル音(親機4種類、子機1種類)
- ・ 固定メロディ (親機 30 曲、子機 3 曲)
- ・ 親機から読み込んだメロディ(子機4曲)

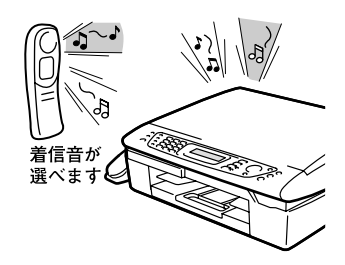

#### 迷惑電話防止/非通知着信拒否/公衆電話拒 否機能

迷惑電話などの受けたくない電話がかかってきたとき に、着信音が鳴らないように設定できます。 また、相手の電話番号が非通知、または公衆電話の場 合、着信を拒否し、お断りメッセージを流します。 ※ISDN 回線でご利用のターミナルアダプタによっては、 着信を拒否できない場合があります。

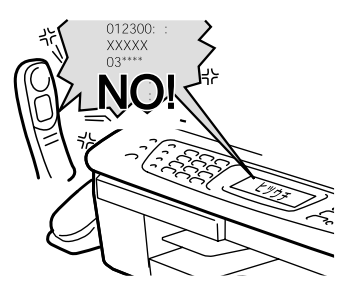

#### ■ 着信履歴機能

電話がかかってくると、相手の電話番号を記録します。 (着信履歴は30件まで記録できます。31件以上になる と、古い順に削除されます。)記録した電話番号は次の ように活用できます。

- ・ 液晶ディスプレイに表示する
- 「着信履歴」として印刷する(親機のみ)
- 親機または子機の電話帳に登録する
- ・ 記録した電話番号に電話をかける(子機のみ)

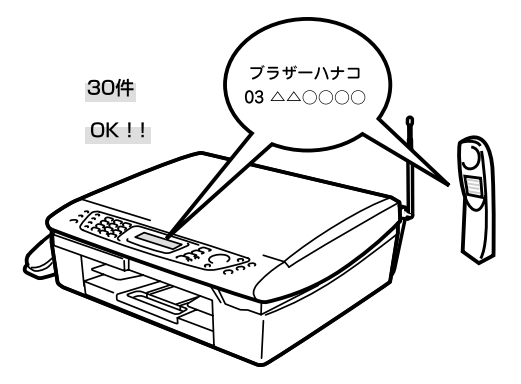

第1章 使用の前に

ŕ.J

## ナンバー・ディスプレイサービスを設定する

電話会社とのご契約後、ナンバー・ディスプレイサービスを利用するときは「On」に、利用しないとき、または利用を一時的に中止するときは「Off」に設定します。

「On」に設定しているときは、「着信鳴り分け」「迷惑電話防止」「着信拒否」「着信拒否モニター」「キャッチホン・ディスプレイ」などが設定できます。また、「着信履歴」を表示したり、「着信履歴リスト」を印刷することができます。お買い上げ時は、ナンバー・ディスプレイ「On」に設定されています。

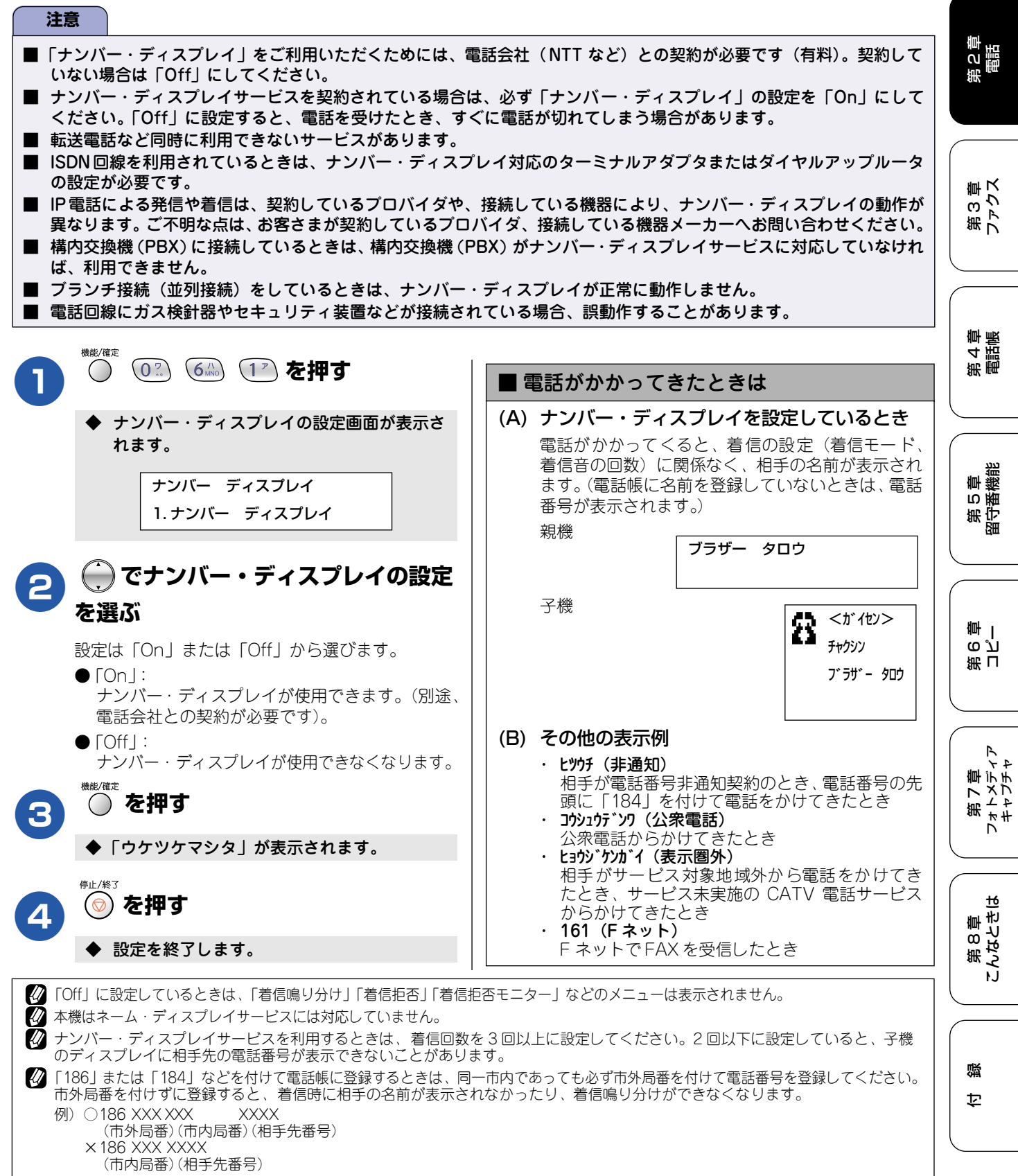

#### 相手によって着信音を変える [着信鳴り分け] ナンバー・ディスプレイサービスの設定を「On」にしているときは、かけてきた相手によって着信音を変えたり、着信音を 鳴らす電話機(着信先)を指定したりすることができます。 ■ 親機の着信鳴り分けを設定する ■ 子機の着信鳴り分けを設定する お買い上げ時は、「スベテ」「ベル1」に設定されていま お買い上げ時は、「ベル」に設定されています。 す。 <sup>機能/確定</sup>を押す (0?) (6<sup>(A)</sup>) (2<sup>(D)</sup>) (2<sup>(D)</sup>) 着信鳴り分けの設定画面が表示されます。 )で「チャクシンナリワケ」を選び、 (()) ナンバー ディスプレイ 押す 2. チャクシンナリワケ セッテイ ◆ 着信鳴り分けの設定画面が表示されます。 [メニュ-] ▼▲ で着信音を鳴り分けさせたい電話 ■チャクシン ナリワケ 番号を選び、 を押す צבצרי ידמע で着信先を選び、 を押す 着信先は「スペテ/オヤキ/コキ1/…/コキ4/ ファクス/メイワクシテイ」から選びます。 )で着信音を鳴り分けさせたい相 3 ● [スペテ]: 手先を選び、一般が一般であった。 親機、子機ともに着信音が鳴ります。 ●「オヤキ」: 選んだ相手先に電話番号が2つ登録されている場合 親機のみ着信音が鳴ります。 $\Rightarrow 4 \land$ $\bullet$ [] + 1 / ··· / ] + 4 |: 指定した子機のみ着信音が鳴ります。 電話番号が 1つしか登録されていない場合 ●「ファクス」: ⇒5∧ 着信音が鳴らず、自動的にファクスを受信します。 ● 「メイワクシテイ |: 着信音が鳴りません。⇒63ページ「迷惑電話を 防止する上 )で着信音を鳴り分けさせたい電 4 「スベテ」「オヤキ」を選んだ場合 ⇒4 へ 「ファクス|「メイワクシテイ|「コキ1~4」を選ん だ場合 ⇒ **5** へ で着信音を選び、一般であって、 5 着信音は「ベル/メロディ1/~/メロディ3/曲名」から 選びます。(曲名は、親機から読み込んだメロディが で着信音を選び、 🔵 を押す あるときのみ表示されます。) ⇒41ページ [メロディー覧] ● メロディ1:「イフウドウドウ」(威風堂々) ● メロディ2:「シキヨリ [ハル]」(四季より「春」) 亭止/終了 ● メロディ3:「ハナノワルツ」(花のワルツ) を押す 5 切)を押す 6 ◆ 設定を終了します。 🖉 着信先に「コキ」または「スベテ」を指定した場合、子機 の着信音は子機で設定します。 ◆ 設定を終了します。 ⇒40ページ「子機の着信音を設定する」

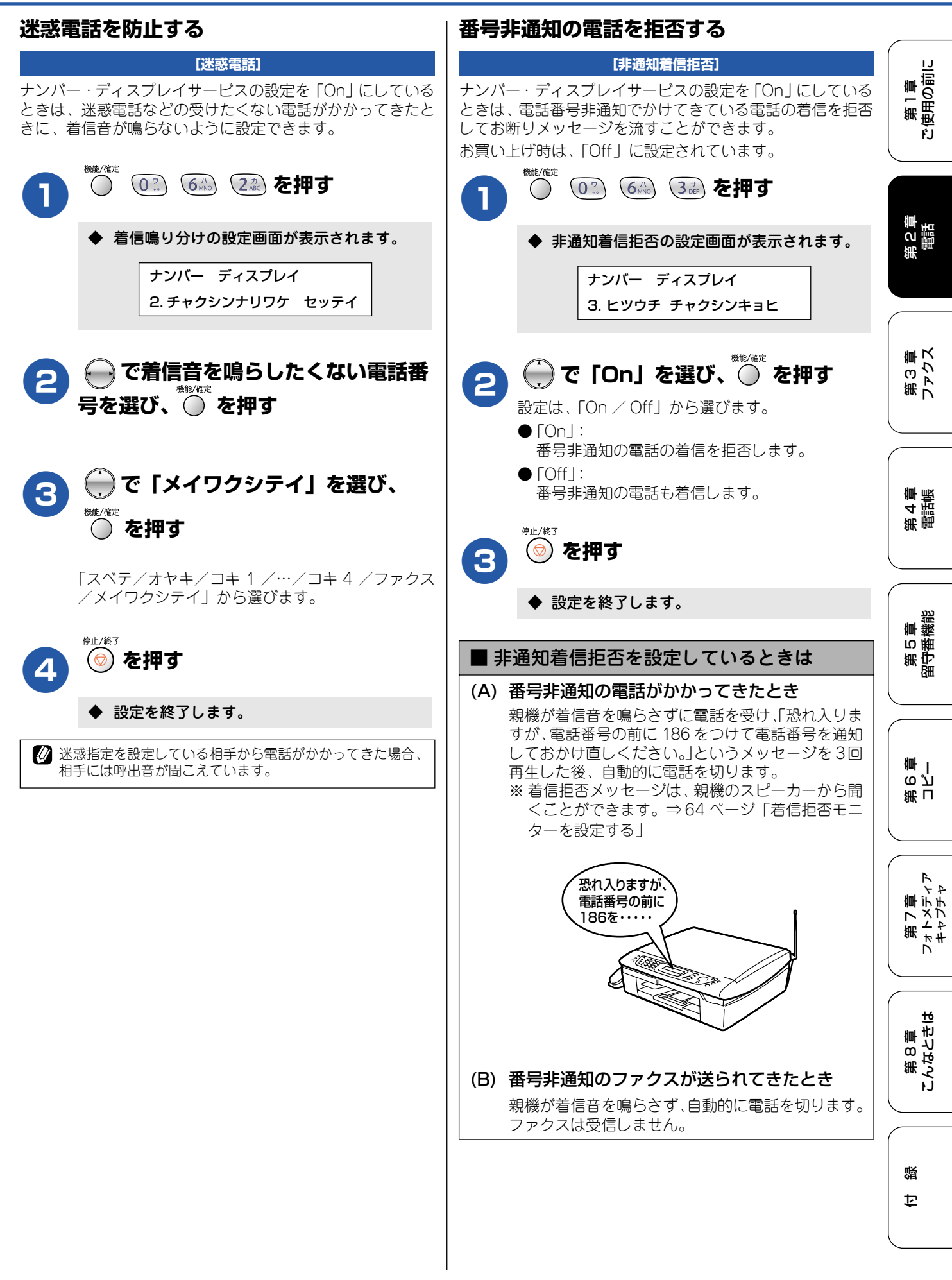

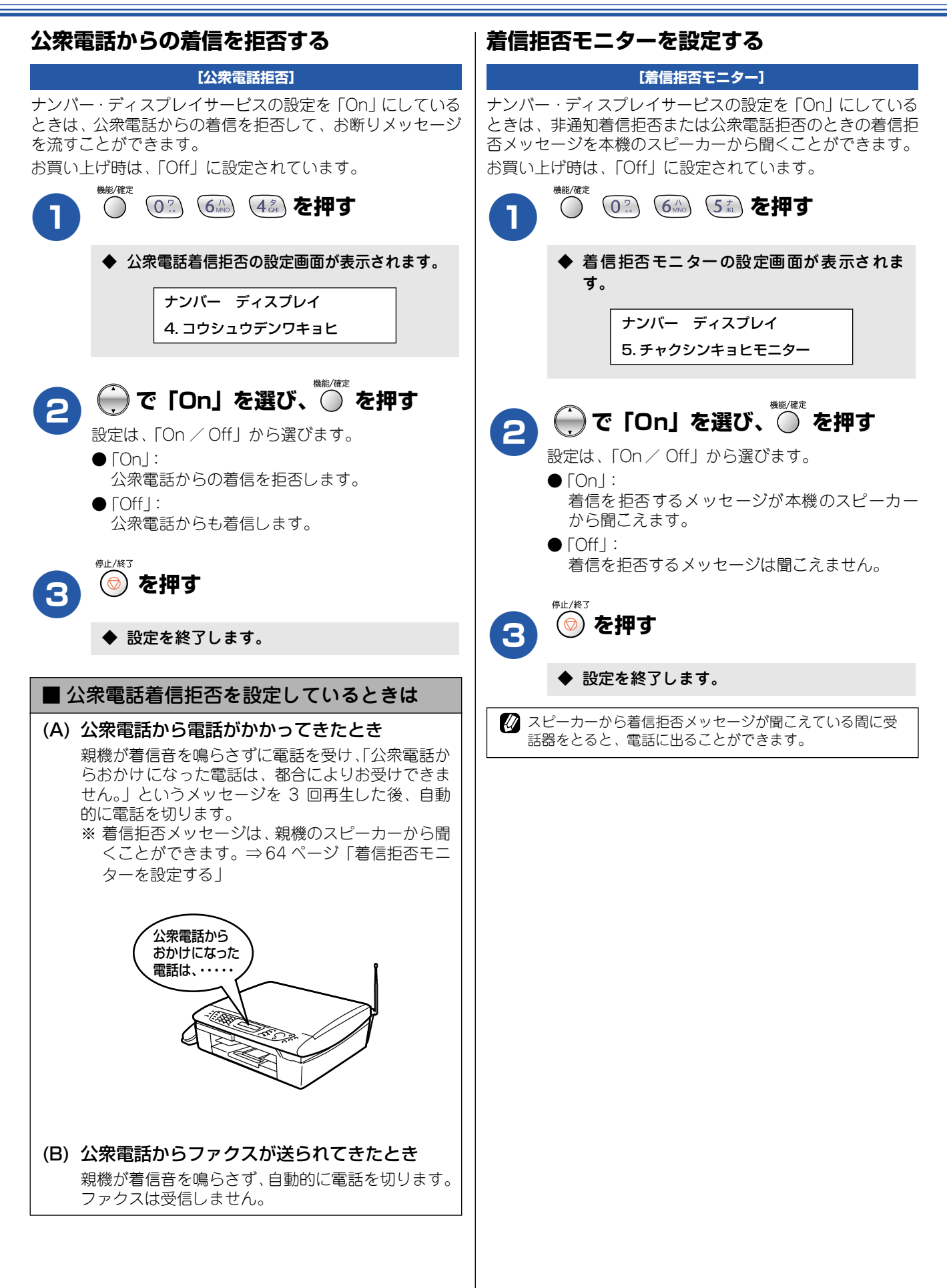

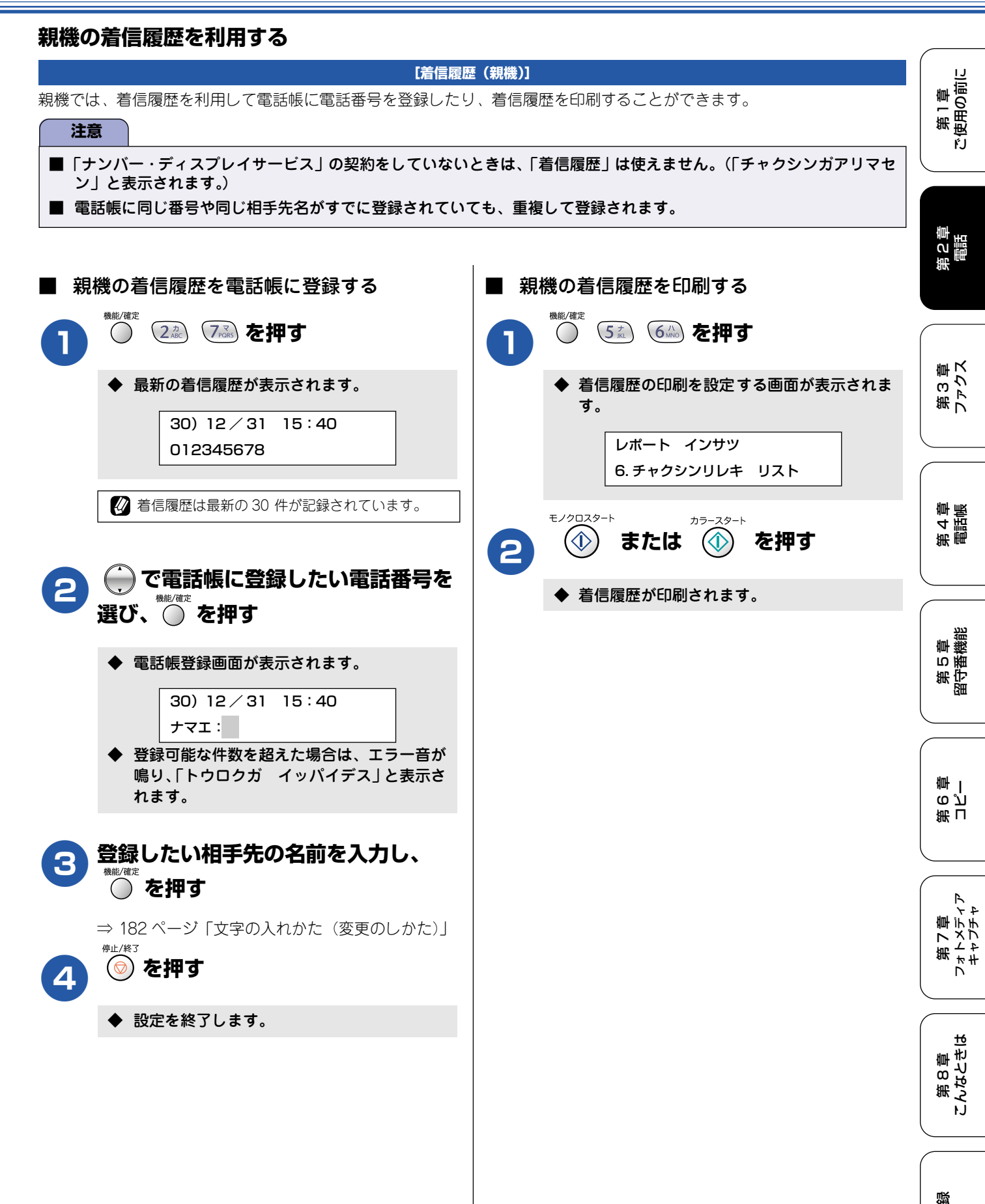

ţ

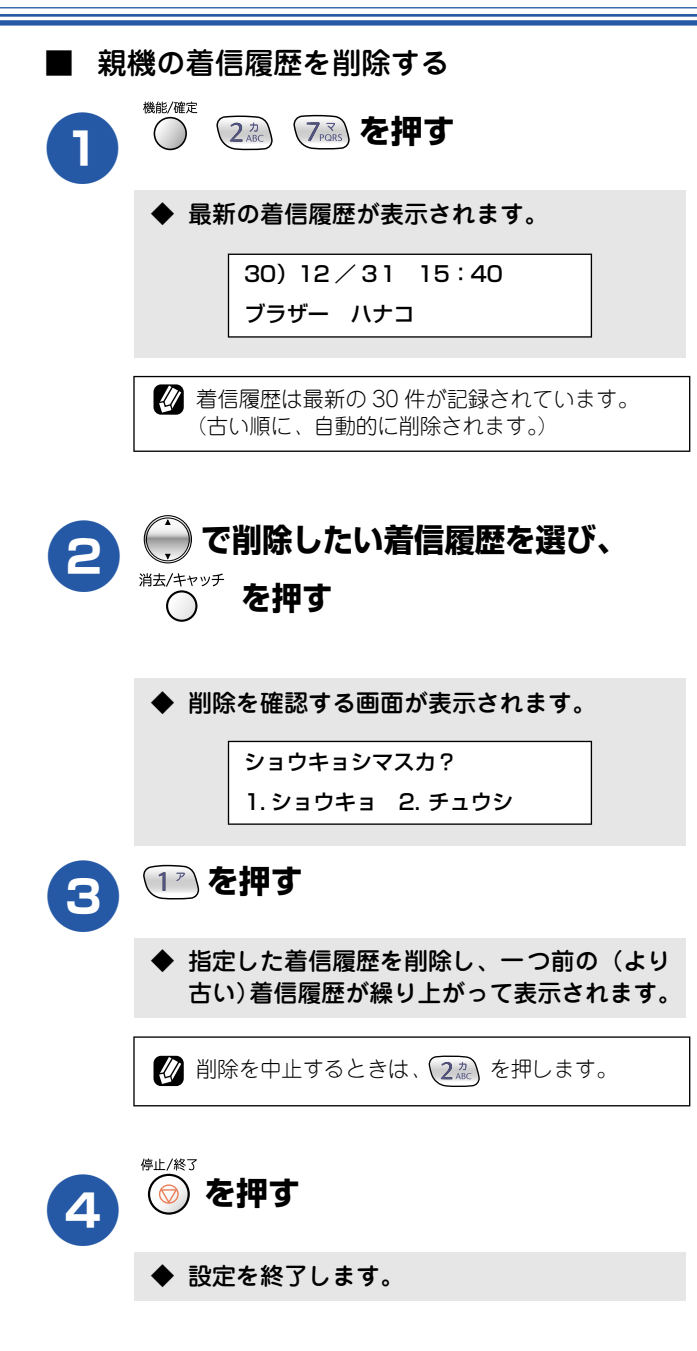

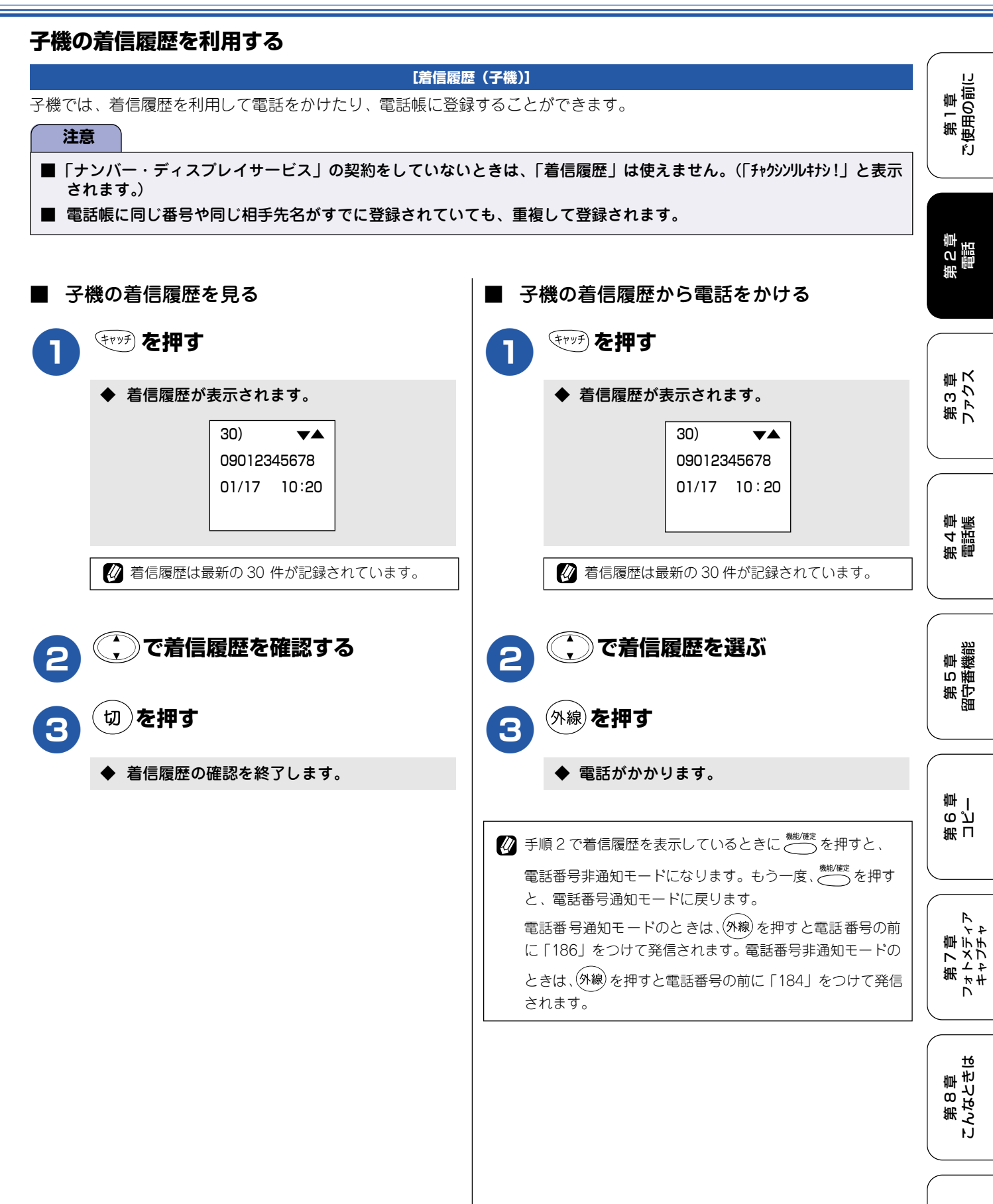

白録

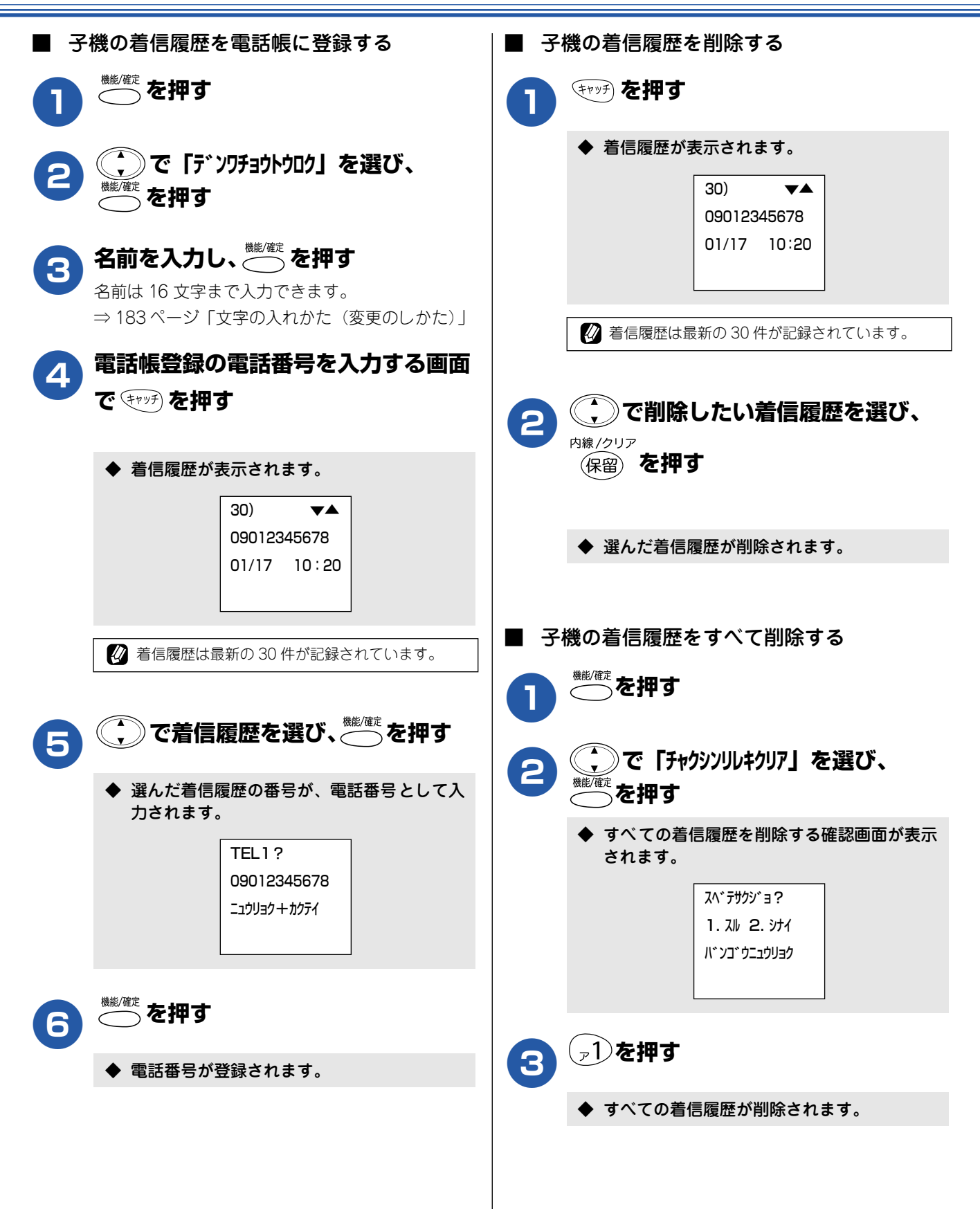

## キャッチホン・ディスプレイサービスを利用する

キャッチホン・ディスプレイサービスは、外線通話中にかかってきた相手先の電話番号を液晶ディスプレイに表示する、電話会社のサービスです。 サービスの詳細についてはご利用の電話会社にお問い合わせください。 お買い上げ時は、キャッチホン・ディスプレイ「Off」に設定されています。

| 注意                                                                                                    |                                                                                                    |
|----------------------------------------------------------------------------------------------------|----------------------------------------------------------------------------------------------------|
| 本機の設定だけでは、液晶ディスプレイに相手の電話番号は表示されません。「キャッチホン・ディスプレイサービス」<br>をご利用いただくためには、「キャッチホン」または「キャッチホン II」(⇒59 ページ「キャッチホンサービスを利用<br>する」) と「ナンバー・ディスプレイサービス」(⇒ 60 ページ「ナンバー・ディスプレイサービスを利用する」) を契<br>約した上で、別途ご利用の電話会社との契約が必要です。(有料) | 第 2 章<br>電話                                                                                                    |
| ISDN 回線を利用されているときは、ターミナルアダプタのデータ設定が必要です。                                                                                                    |                                                                                                    |
| 】構内交換機(PBX)に接続しているときは、キャッチホン・ディスプレイが正常に動作しません。                                                                                                    |                                                                                                    |
| ┃ ブランチ接続(並列接続)をしているときは、キャッチホン・ディスプレイが正常に動作しません。<br>┃ 電話回線にガス検針器やセキュリティ装置などが接続されている場合は、誤動作することがあります。<br>┃ 子機通話中、キャッチホン・ディスプレイが入ると「ピポッ、ザー」というデータ通信音が聞こえ、通話が途切れます。                                                     | 、<br>第3章<br>ファクス                                                                                                |
|                                                                                                    | _                                                                                                    |
|                                                                                                    | き<br>す<br>部<br>で<br>で<br>で<br>に<br>の<br>で<br>の<br>の<br>の<br>の<br>の<br>の<br>の<br>の<br>の<br>の<br>の<br>の<br>の<br>の |
|                                                                                                    |                                                                                                    |

▶ キャッチホン・ディスプレイの設定画面が表示されます。

ナンバー ディスプレイ 6. キャッチディスプレイ

# 2 💮 で設定を選び、 🖱 を押す。

設定は、「On / Off」から選びます。

- ●「On」:
- キャッチホン・ディスプレイが設定されます。 ●「Off|:
  - キャッチホン・ディスプレイは設定されません。

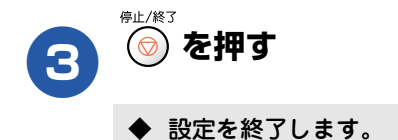

位録

第 5 章 留守番機能

第 I 5 2 章 一

第7章 フォトメディア キャプチャ

第 8 章 こんなときは

### Memo

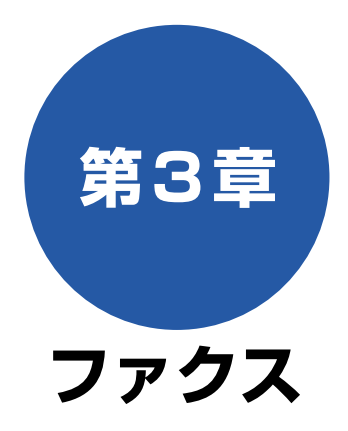

#### 原稿セット

| ファクスを送る前に |    |
|-----------|----|
| セットできる原稿  |    |
| 原稿の読み取り範囲 | 72 |
| 原稿をセットする  | 72 |
|           |    |

### ファクス送信

| ファクスを送る                                                                                                    | 73                                            |
|----------------------------------------------------------------------------------------------------|-----------------------------------------------|
| ファクスを送る(1枚のとき)                                                                                                    | 73                                            |
| ファクスを送る(2 枚以上のとき)                                                                                                    | 75                                            |
| 電話帳・短縮ダイヤルを使う                                                                                                    | 76                                            |
| ■ 短縮ダイヤルを使う                                                                                                    | 76                                            |
| ■ 電話帳を使用する                                                                                                    | 76                                            |
| 話をしてから送る                                                                                                    | 77                                            |
| 一時的に画質を変えて送る                                                                                                    | 77                                            |
| 画質の設定をする                                                                                                    | 78                                            |
| 一時的に原稿に合わせた濃度に変えて送る                                                                                                    |                                               |
|                                                                                                    |                                               |
|                                                                                                    |                                               |
| ファクスの便利な送りかた                                                                                                    | 79                                            |
| <b>ファクスの便利な送りかた</b> 時間を指定して送る                                                                                                    | <b> 79</b><br>79                              |
| <b>ファクスの便利な送りかた</b> 時間を指定して送る                                                                                                    | <b> 79</b><br>79<br>80                        |
| <b>ファクスの便利な送りかた</b><br>時間を指定して送る<br>同じ相手への原稿をまとめて送る                                                                                                    | <b> 79</b><br>79<br>80<br>81                  |
| <b>ファクスの便利な送りかた</b><br>時間を指定して送る                                                                                                    | <b>79</b><br>79<br>80<br>81<br>82             |
| ファクスの便利な送りかた                                                                                                    | <b>79</b><br>79<br>80<br>81<br>82             |
| ファクスの便利な送りかた<br>時間を指定して送る                                                                                                    | <b>79</b><br>                                 |
| <ul> <li>ファクスの便利な送りかた</li> <li>時間を指定して送る</li> <li>同じ相手への原稿をまとめて送る</li> <li>原稿をすぐに送る</li> <li>相手の操作で原稿を送る</li> <li>パスワードを設定して送信する場合<br/>(機密ポーリング送信)</li> <li>海外へ送る</li> </ul>                         | <b>79</b><br>79<br>80<br>81<br>82<br>83<br>84 |
| <ul> <li>ファクスの便利な送りかた</li> <li>時間を指定して送る</li> <li>同じ相手への原稿をまとめて送る</li> <li>原稿をすぐに送る</li> <li>相手の操作で原稿を送る</li> <li>パスワードを設定して送信する場合<br/>(機密ポーリング送信)</li> <li>海外へ送る</li> <li>複数の相手先に同じ原稿を送る</li> </ul> | <b>79</b><br>                                 |

#### ファクス受信

| ファクスを受ける8                      | 6 |
|--------------------------------|---|
| 電話に出てから受ける86                   | 6 |
| 自動的に受ける80                      | 6 |
| 子機で受ける80                       | 6 |
| ■ 記録紙がなくなったときは8                | 7 |
| ファクスの便利な受けかた8                  | 8 |
| 電話に出ると自動的に受ける88                | 8 |
| 自動的に縮小して受ける88                  | 8 |
| 本機の操作で相手の原稿を受ける                | 9 |
| ■ パスワードが設定されている場合              |   |
| (機密ボーリング受信)8                   | 9 |
| ■ 時刻を指定し(受信9る<br>(タイマーポーリング受信) | 0 |

#### 通信管理

| 通信状態を確かめる           | 91 |
|---------------------|----|
| 通信管理レポートを印刷する       |    |
| ■ すぐに印刷するとき         | 91 |
| ■ 定期的に印刷するとき        | 91 |
| 送信レポートを印刷する         | 92 |
| ■ すぐに印刷するとき         | 92 |
| ■ 印刷するタイミングと内容を設定する | 92 |
| 送信待ちファクスを確認・解除する    | 93 |

白線

第1章 ご使用の前に

第 C 章 電話

第3 章 ファクス

第 4 章 電話帳

第5章 留守番機能

第 F の ど 亭 一

第7章 フォトメディア キャプチャ

71
# ファクスを送る前に

### 原稿セット

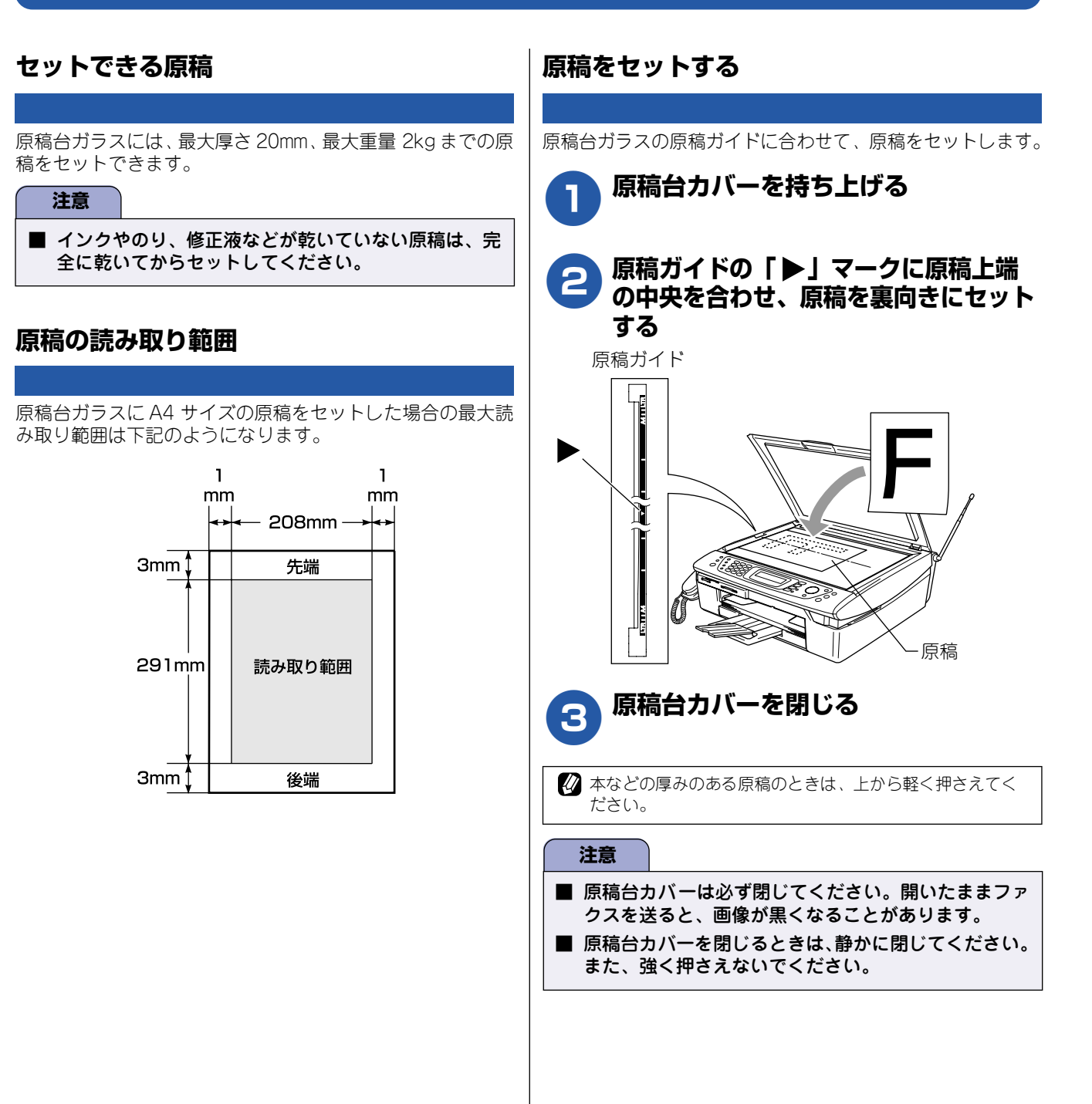

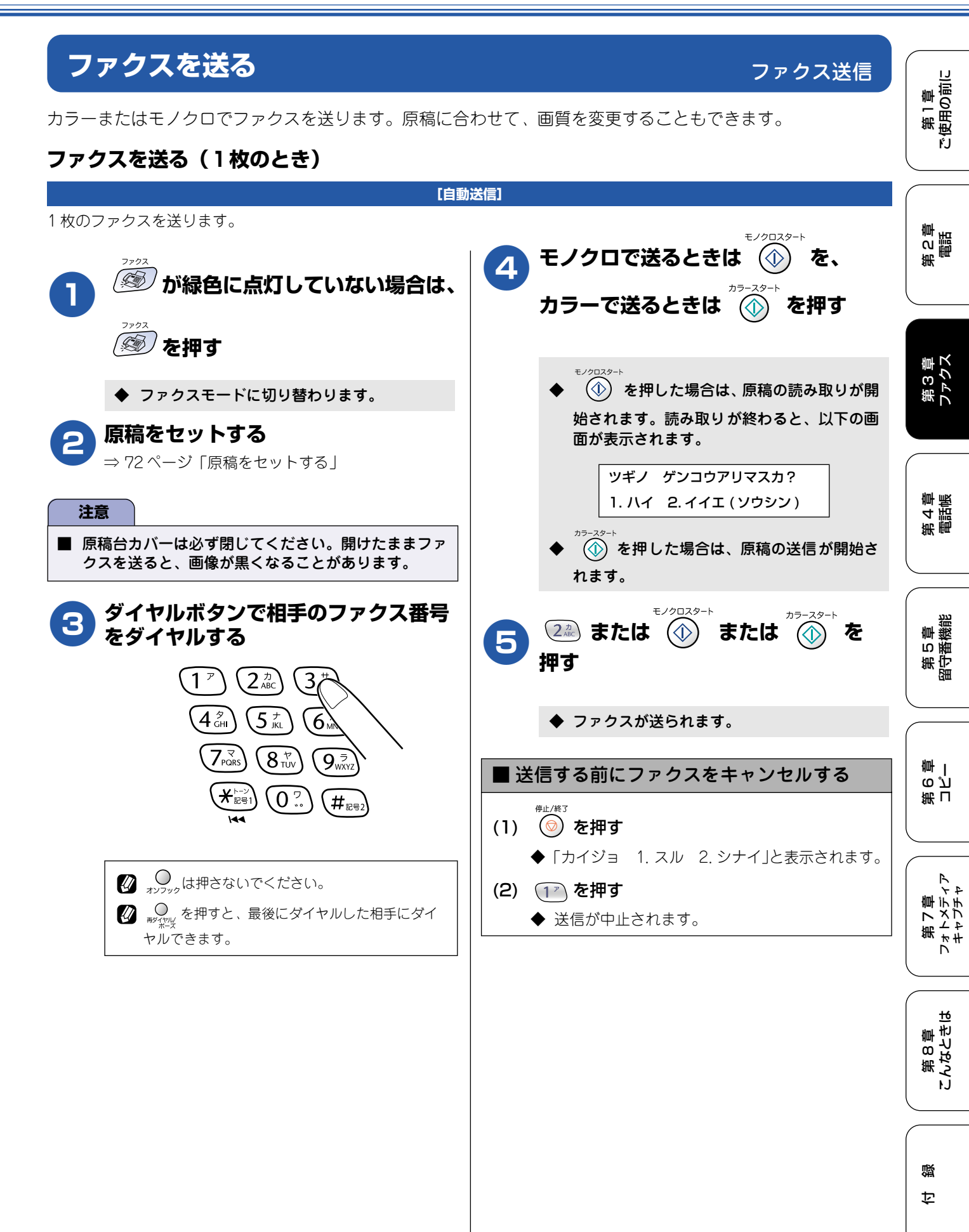

73

| ■ 送信した後でファクスをキャンセルする                                                                                                    |
|----------------------------------------------------------------------------------------------------|
| 相手が通話中などの理由でファクスを送ることができなかったときは、5分おきに3回まで「再ダイヤル」を行い                                                                                                    |
| ます。再ダイヤルをやめたい場合は、 () 22 64 を押<br>します。⇒93 ページ 「送信待ちファクスを確認・解除す<br>る」再ダイヤルしてもファクスを送ることができなかった<br>ときは、送信レポートが印刷されます。あらかじめ記録紙<br>をセットしておくことをおすすめします。<br>送信レポートについて |
| 送信レホートについて<br>⇒92ページ「送信レポートを印刷する」<br>※ 手動送信(⇒77ページ「話をしてから送る」)の場合は、自                                                                                            |
| 動で再ダイヤルしません。 自動送信をする場合は、 <sub>、 のファク</sub> を押さ                                                                                                    |
| ずにダイヤルします。                                                                                                    |

#### 注意

- 相手先のファクシミリがモノクロの場合は、カラーで送ってもモノクロで受信されます。
- カラーでファクスを送ると、常に原稿の内容がメモ リーに読み取られずに送信(リアルタイム送信)され ます。
- モノクロ原稿とカラー原稿が混在する場合は、すべて モノクロで送信するか、カラー原稿だけ別に送信して ください。
- ファクスをカラーで送ると、送信に時間がかかること があります。
- ファクスをカラーで送ると、メモリーに読み込まれず に送信されます。そのため、メモリーを使った送信(同 報送信、タイマー送信、とりまとめ送信、ポーリング 送信、デュアルアクセス)をすることができません。

## ファクスを送る(2枚以上のとき)

モノクロでファクスを送る場合は、複数枚の原稿を送ることができます。このとき、すべての原稿をメモリーに記憶してか ら送信します。

[自動送信]

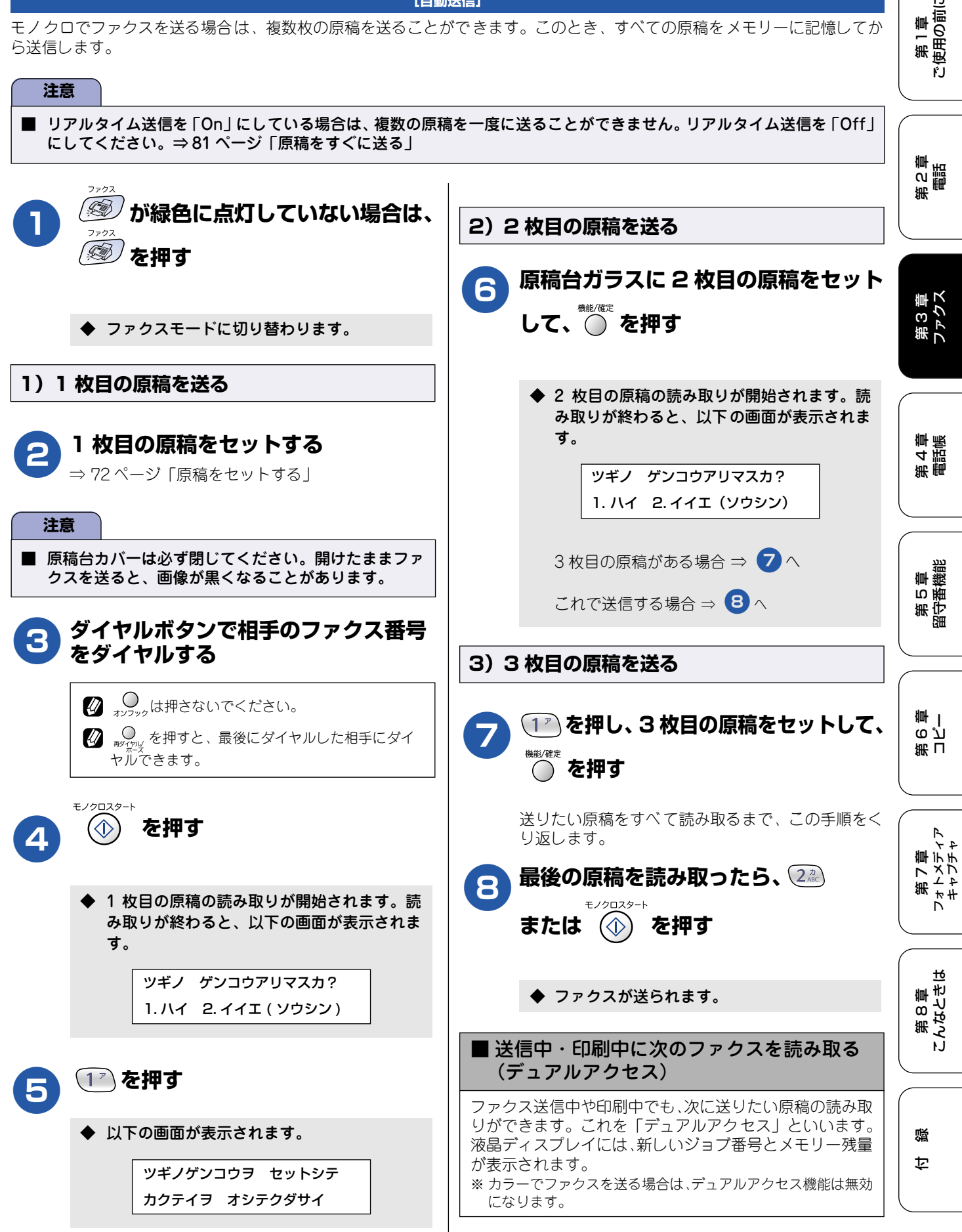

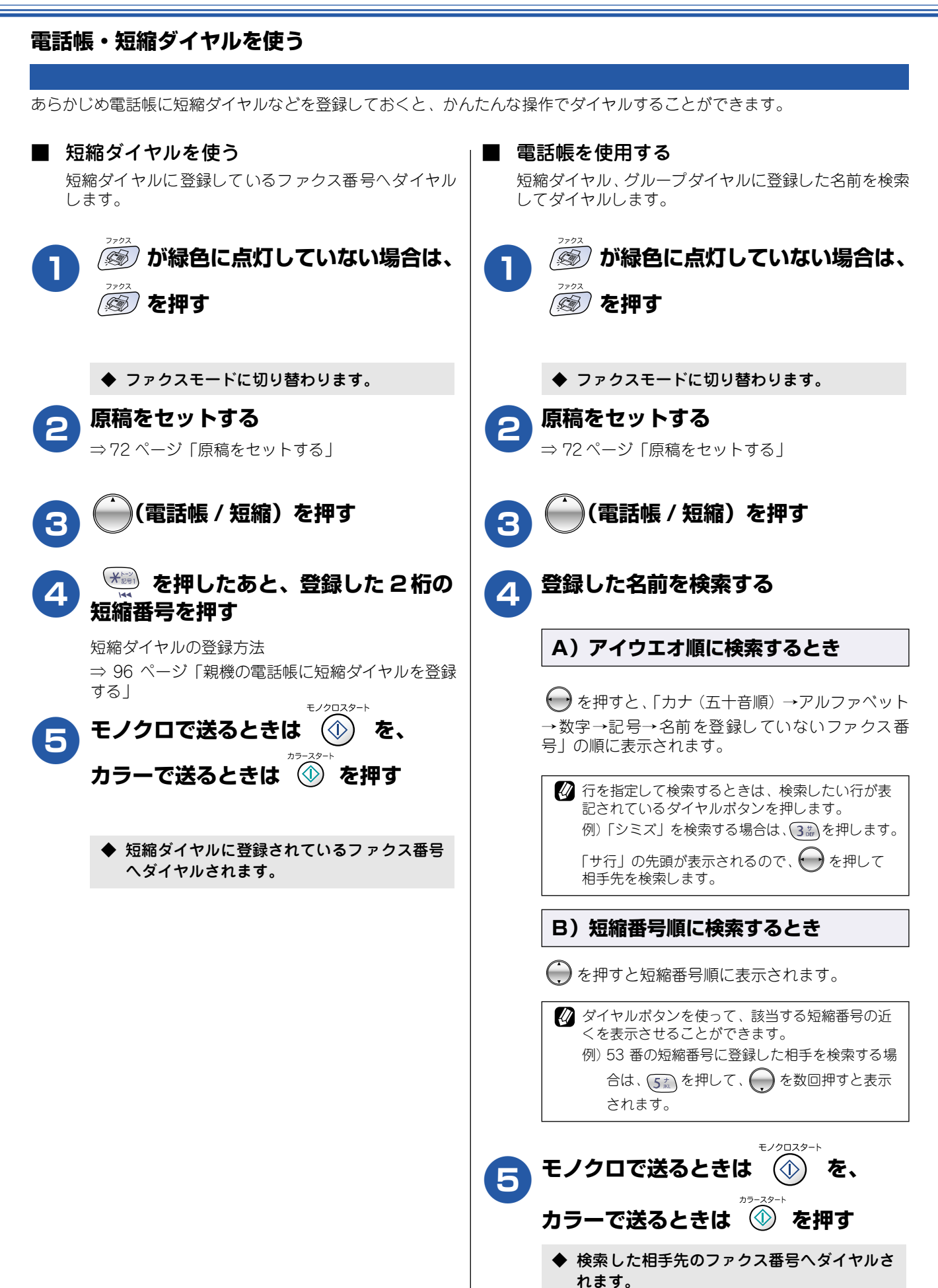

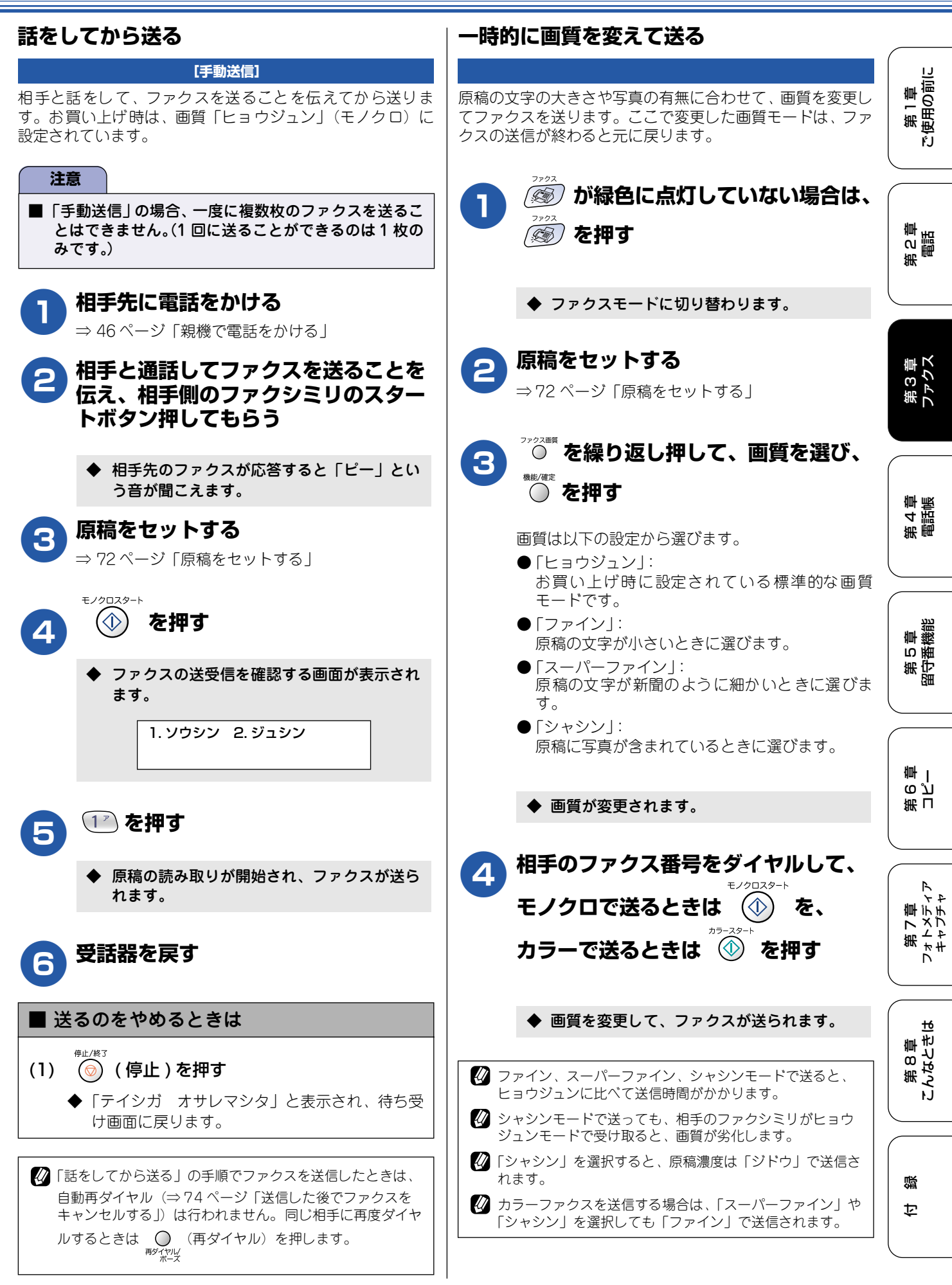

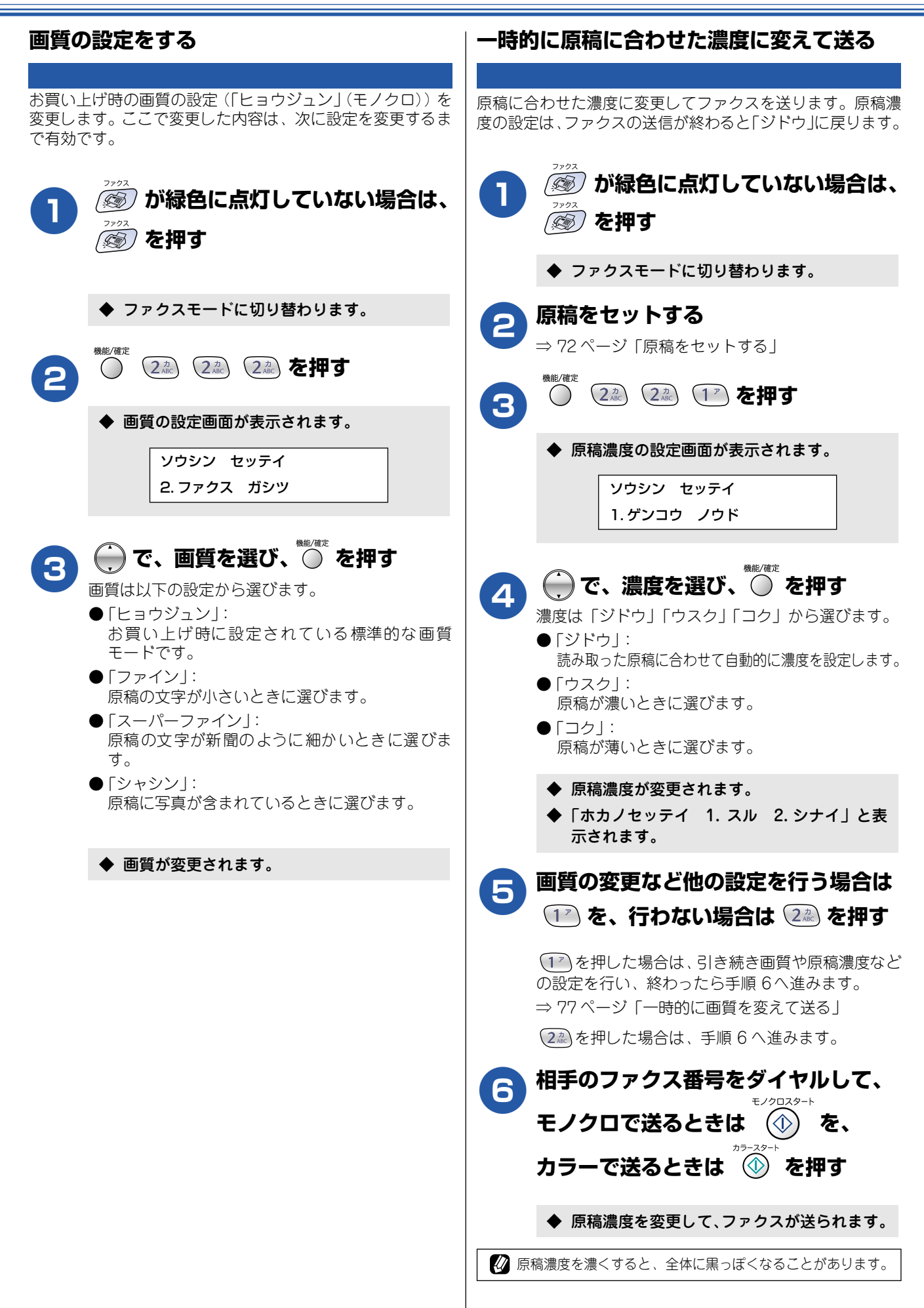

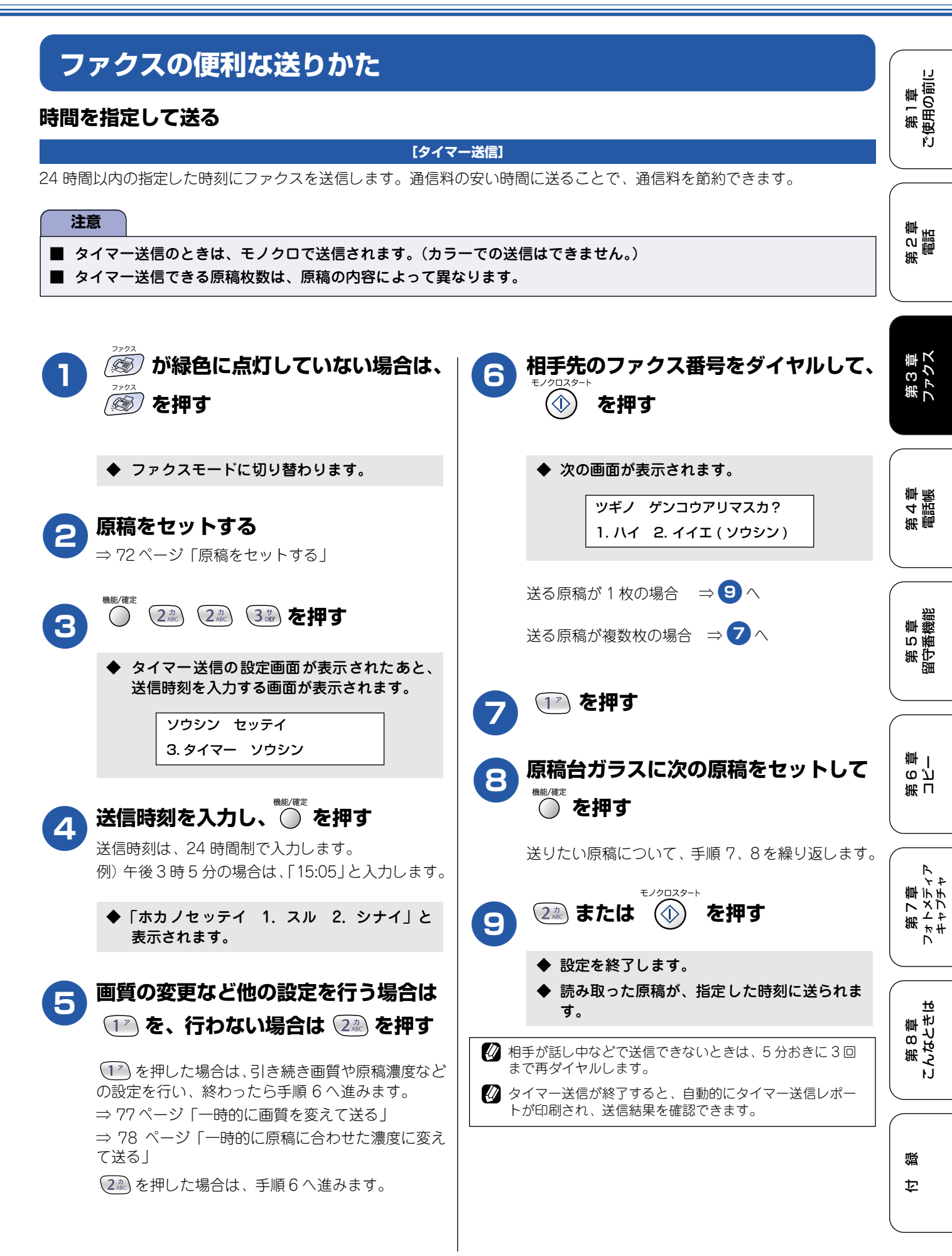

79

### 同じ相手への原稿をまとめて送る

[とりまとめ送信]

タイマー送信を複数設定している場合、相手先の番号と送信時刻が同じものは、1回の通信でまとめて送るように設定できます。まとめて送ることで、通信料を節約できます。

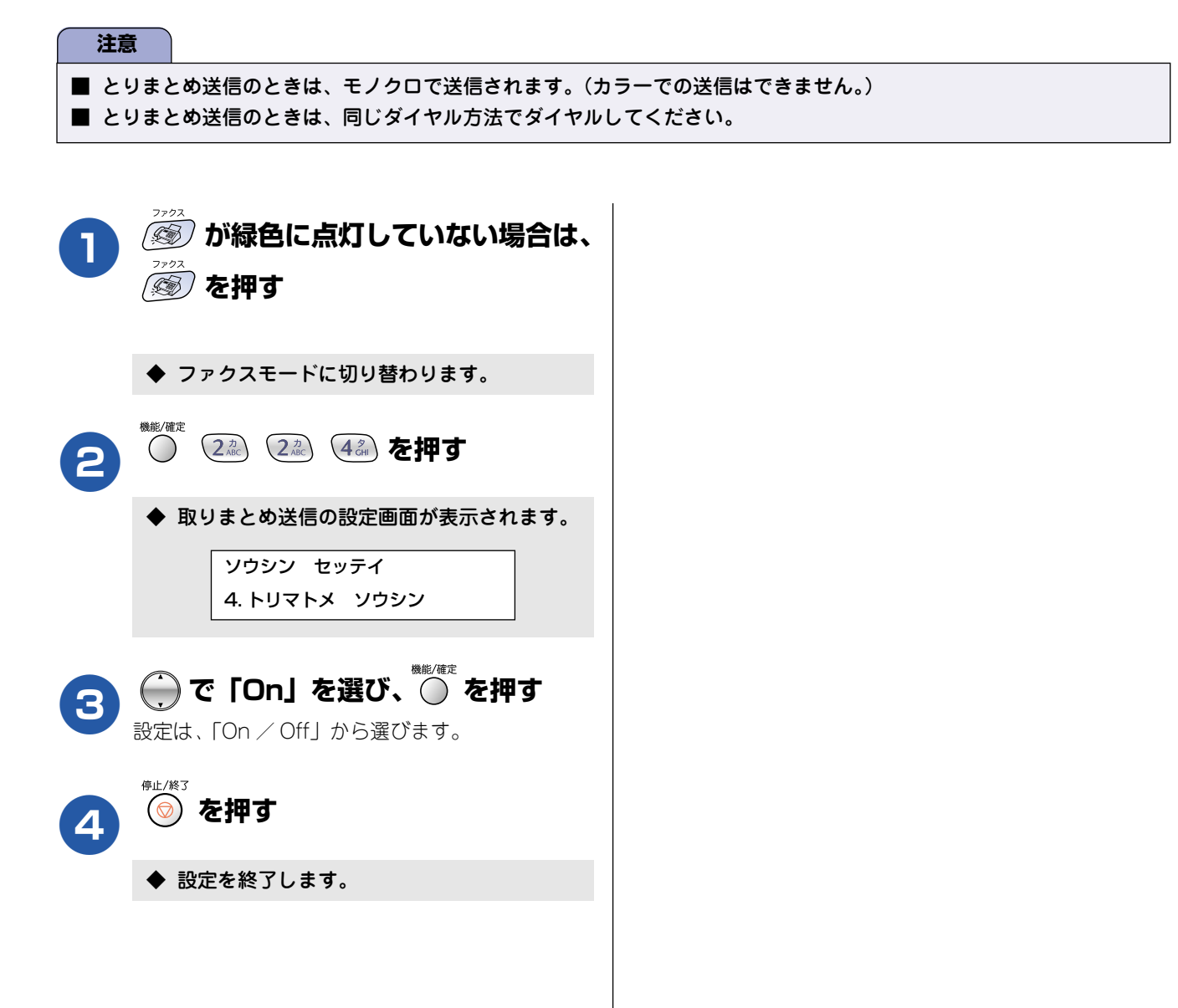

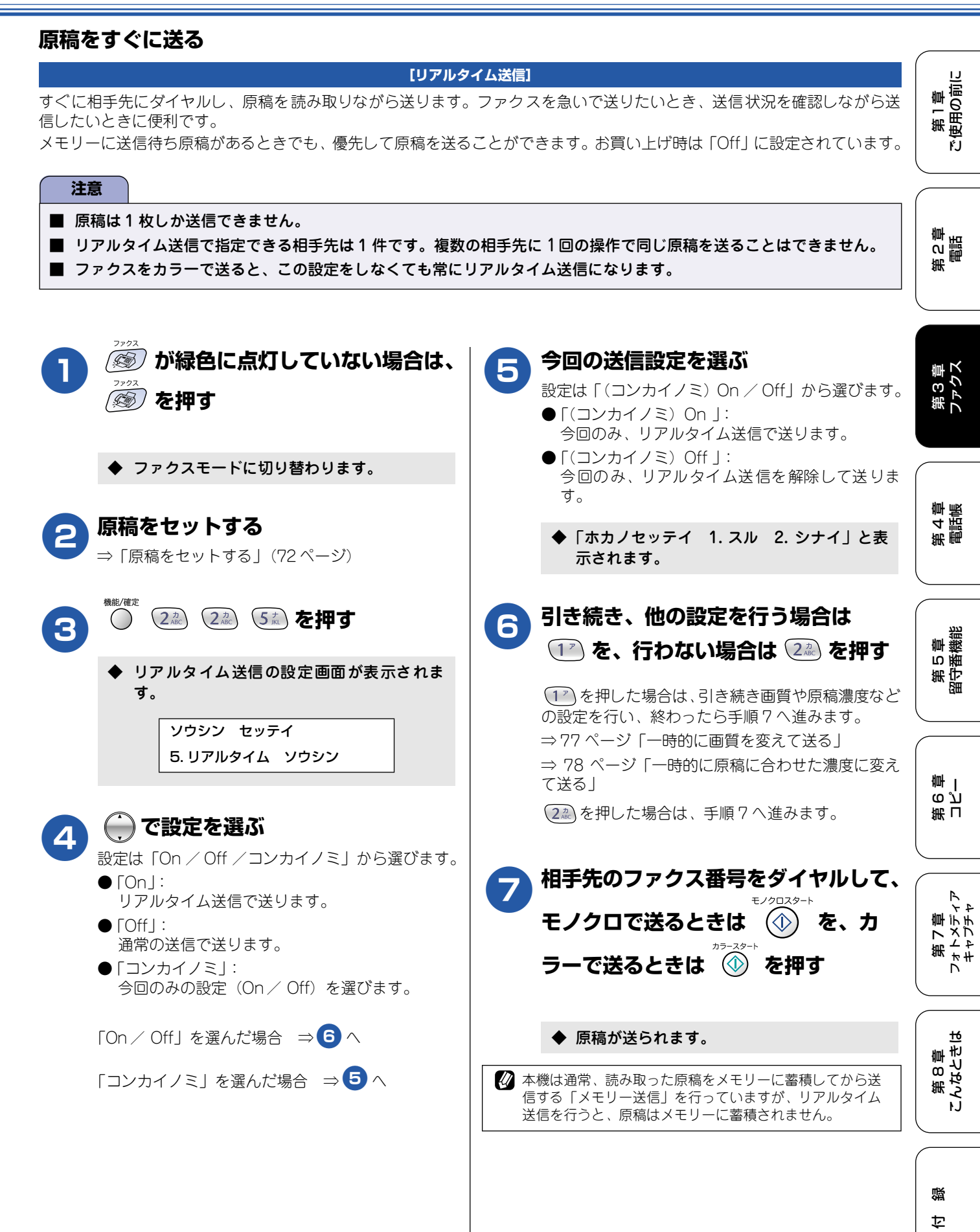

81

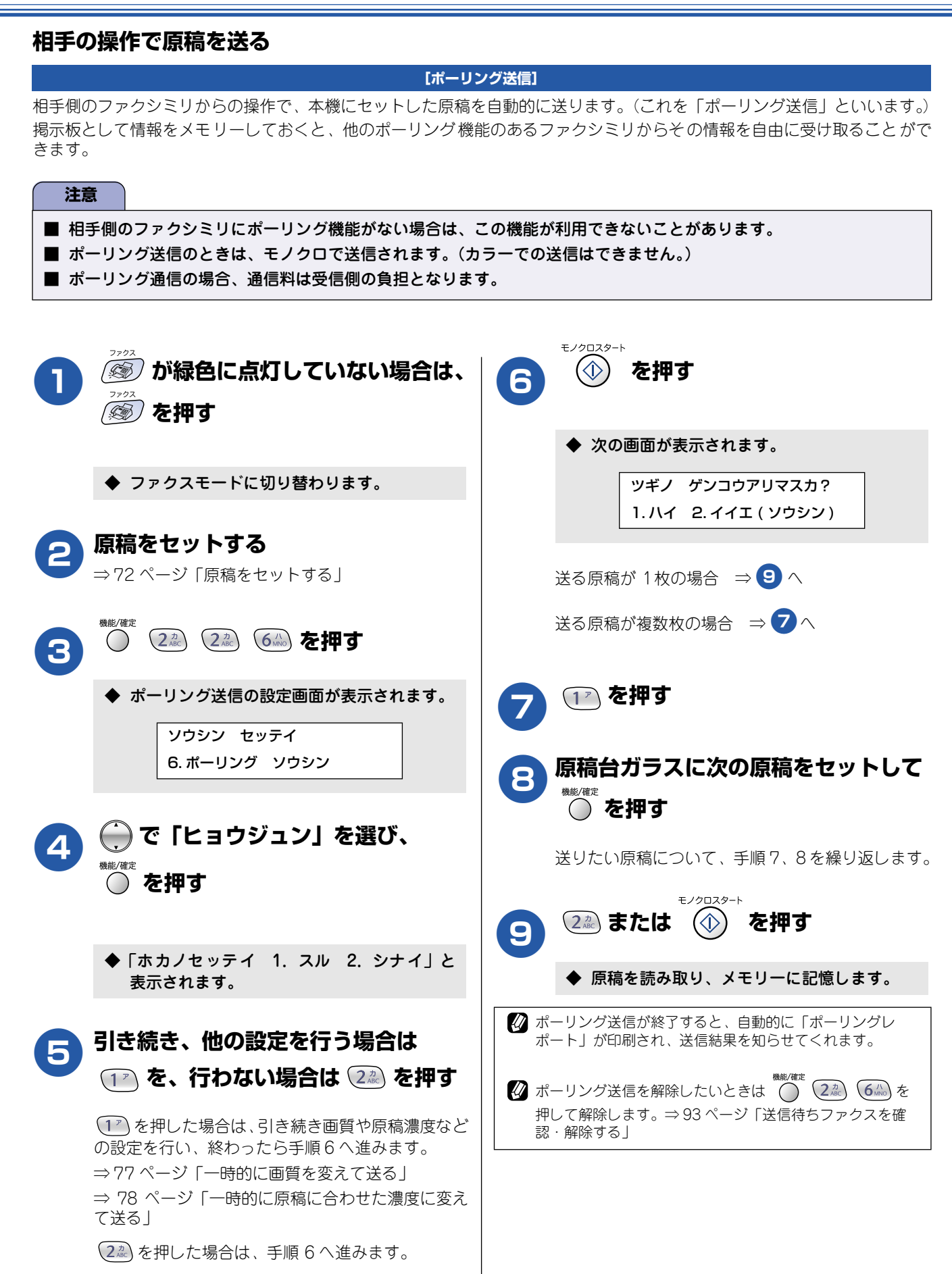

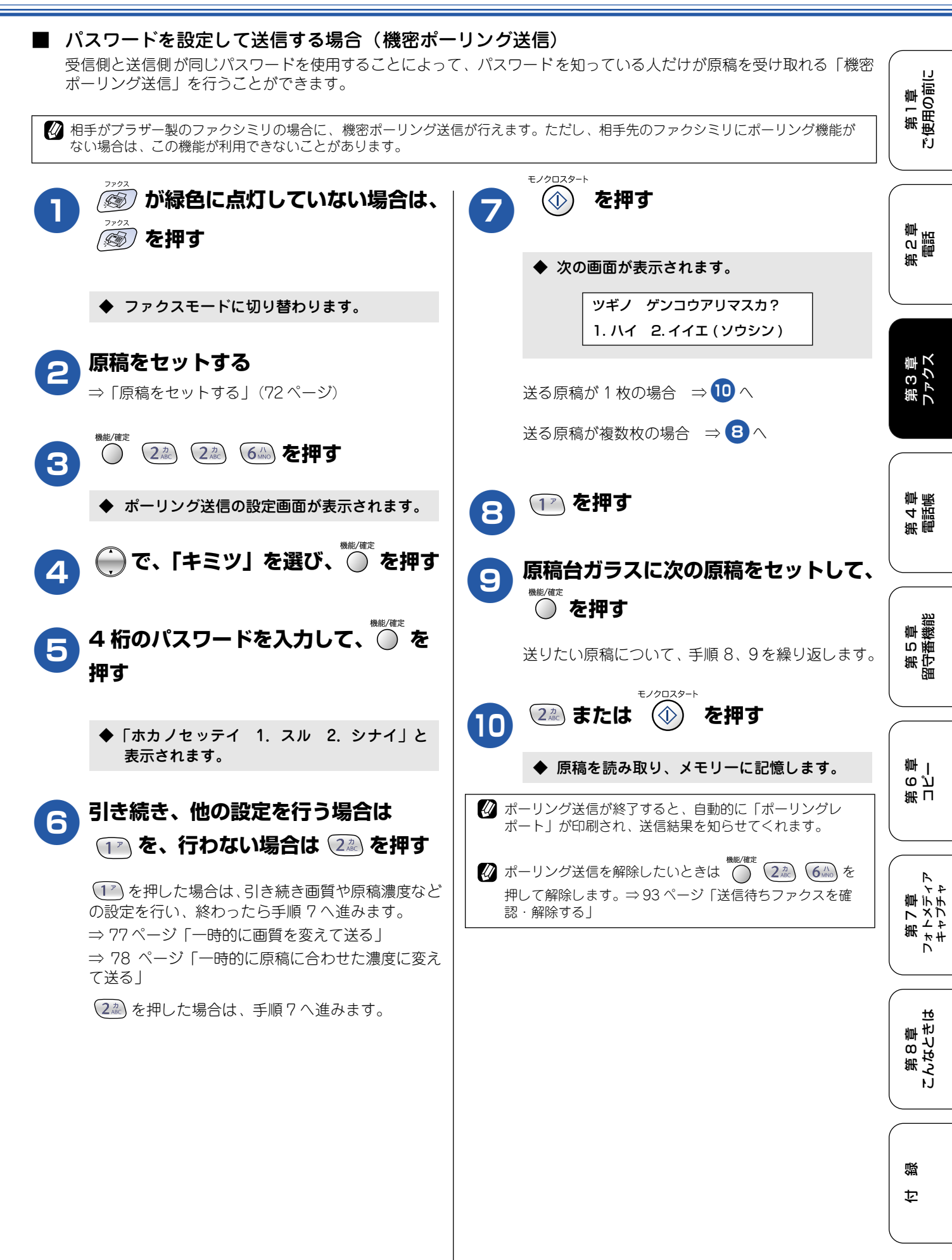

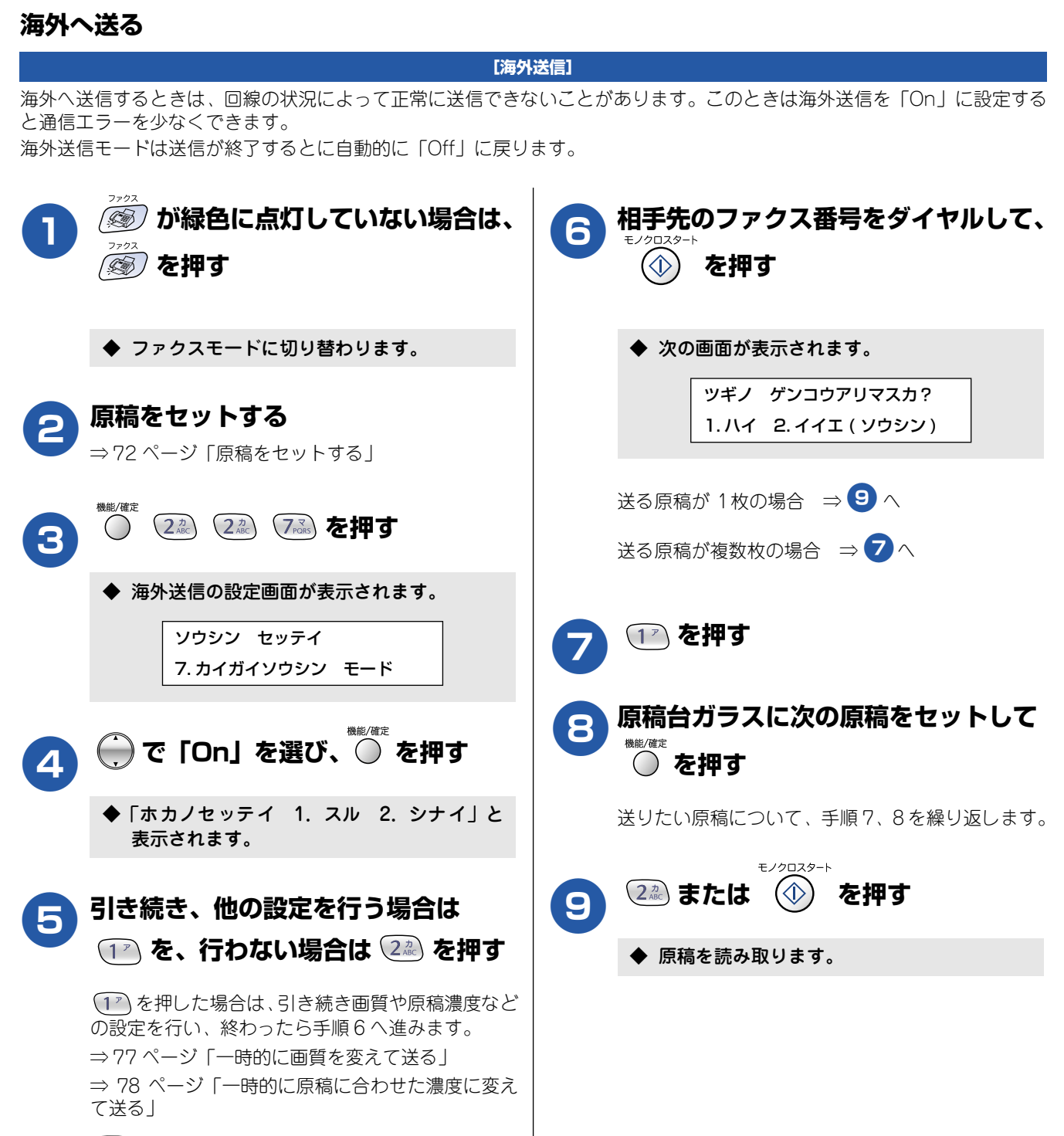

(22)を押した場合は、手順6へ進みます。

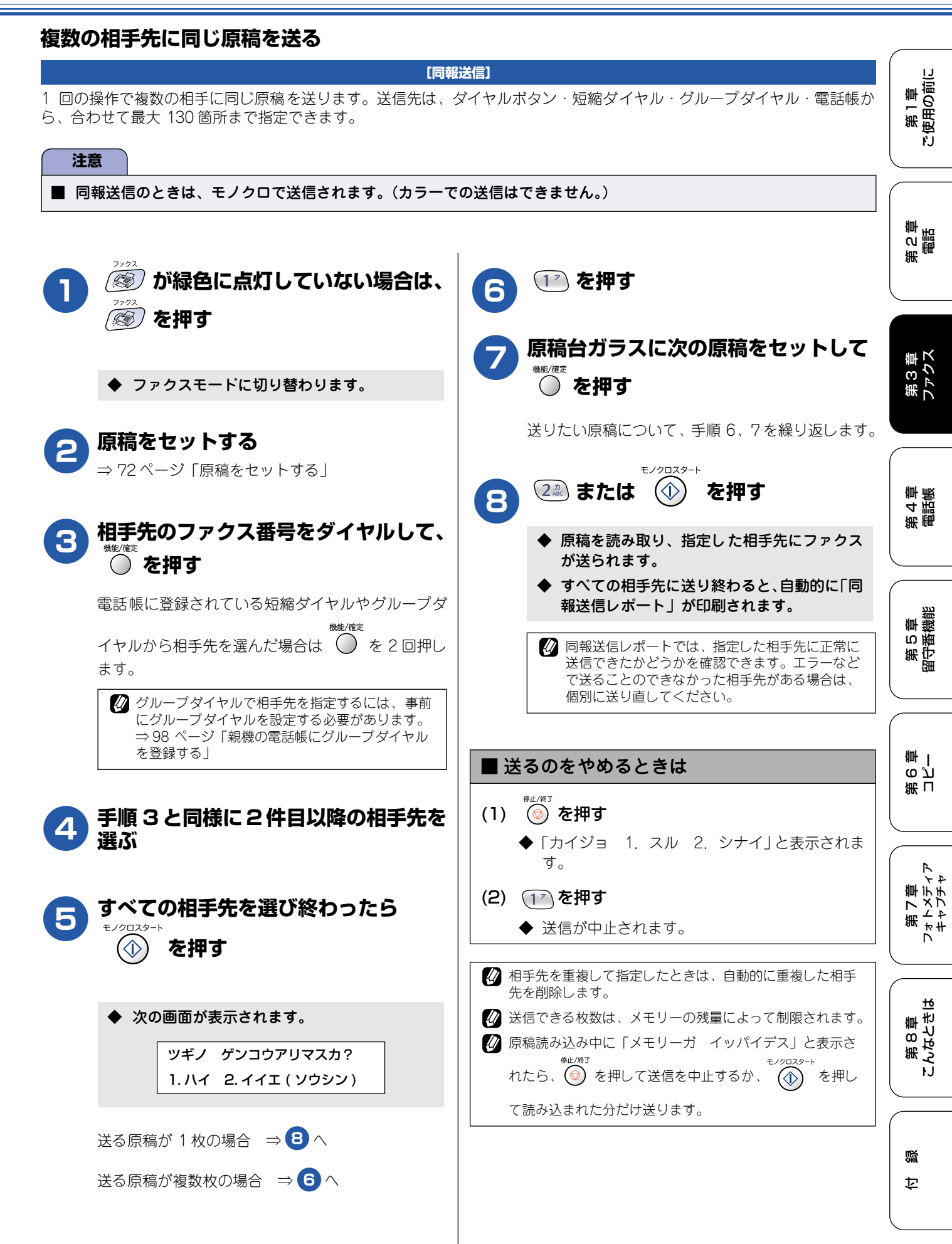

# ファクスを受ける

本機では、以下の方法でファクスを受けることができます。

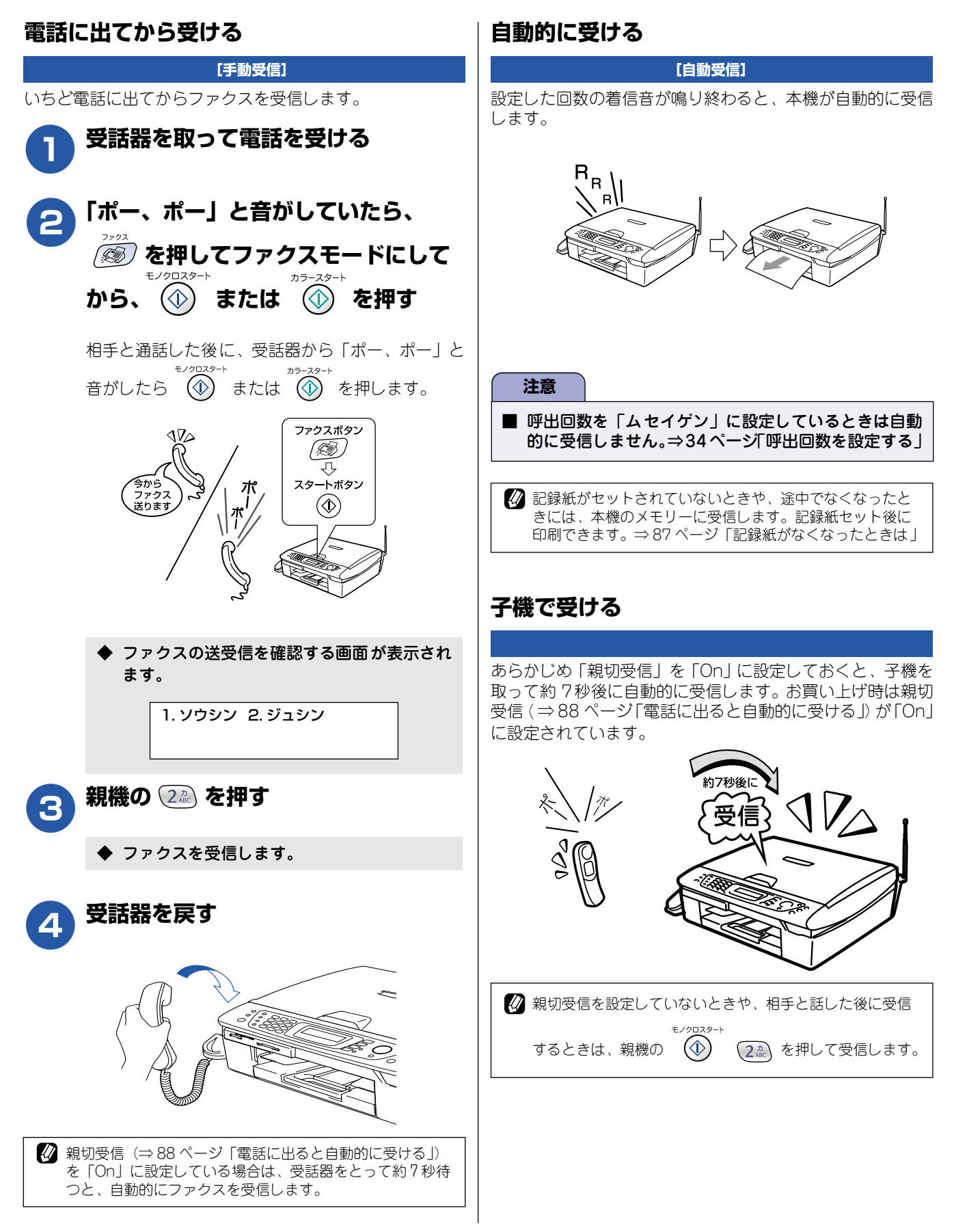

ファクス受信

### ■ 記録紙がなくなったときは

以下の場合、本機は送られてきたファクスを自動的に メモリーに記憶します。(メモリー代行受信)

- 記録紙がなくなったとき
- ・ インクがなくなったとき
- ・ 記録紙が詰まったとき
- ・ 間違ったサイズの記録紙をセットしたとき

液晶ディスプレイの指示に従って操作すると、メモリー に記憶された内容を印刷できます。

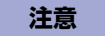

- メモリーがいっぱいになると、それ以降はメモリー代 行受信はできません。
- 電源を抜いたときや停電のときは、数時間以上たつと メモリーに記憶された受信ファクスメッセージが消去 されます。

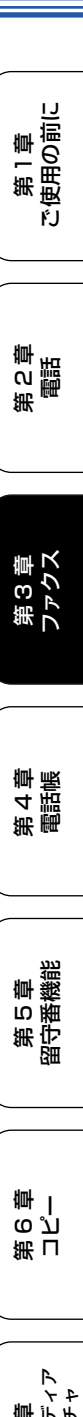

# ファクスの便利な受けかた

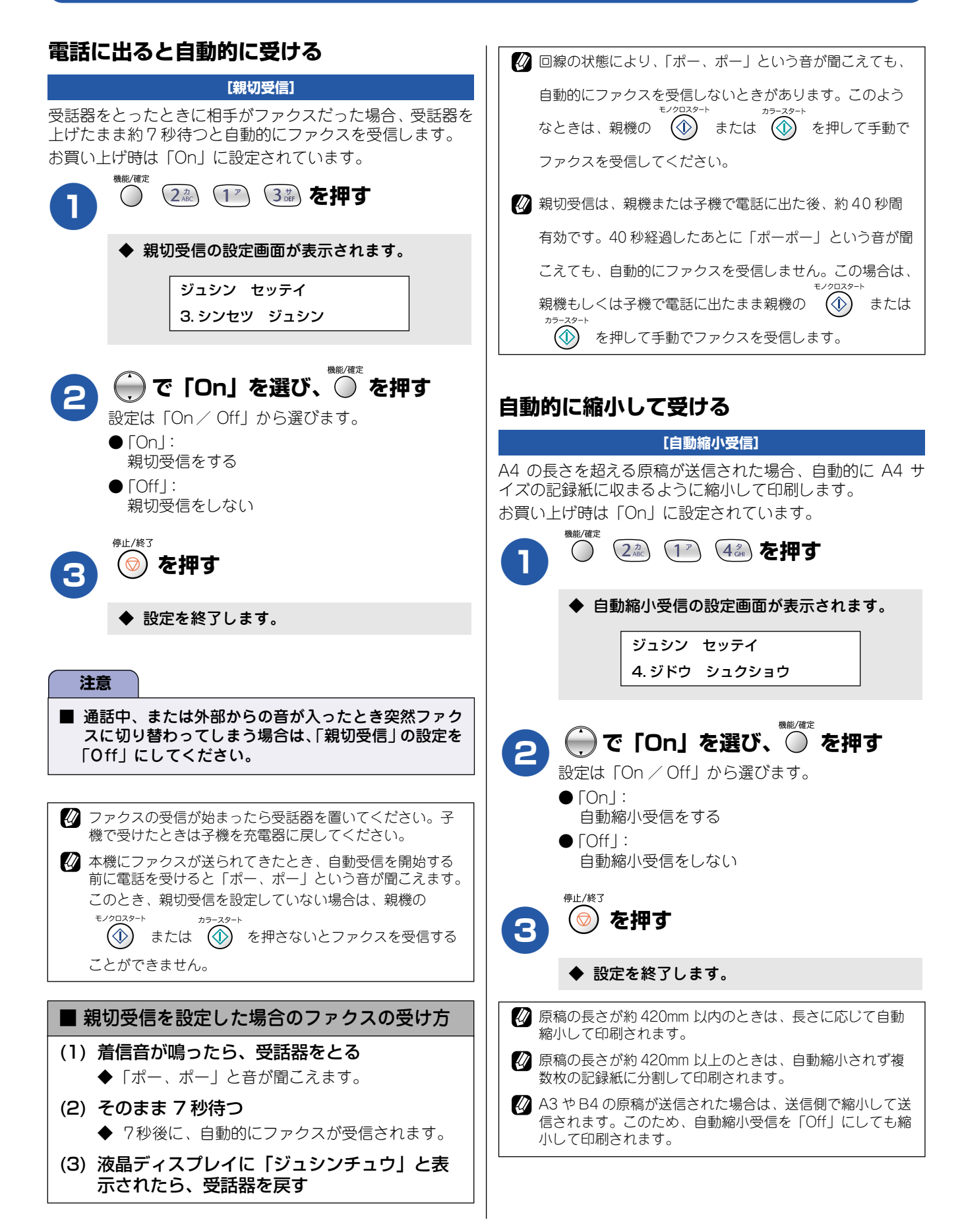

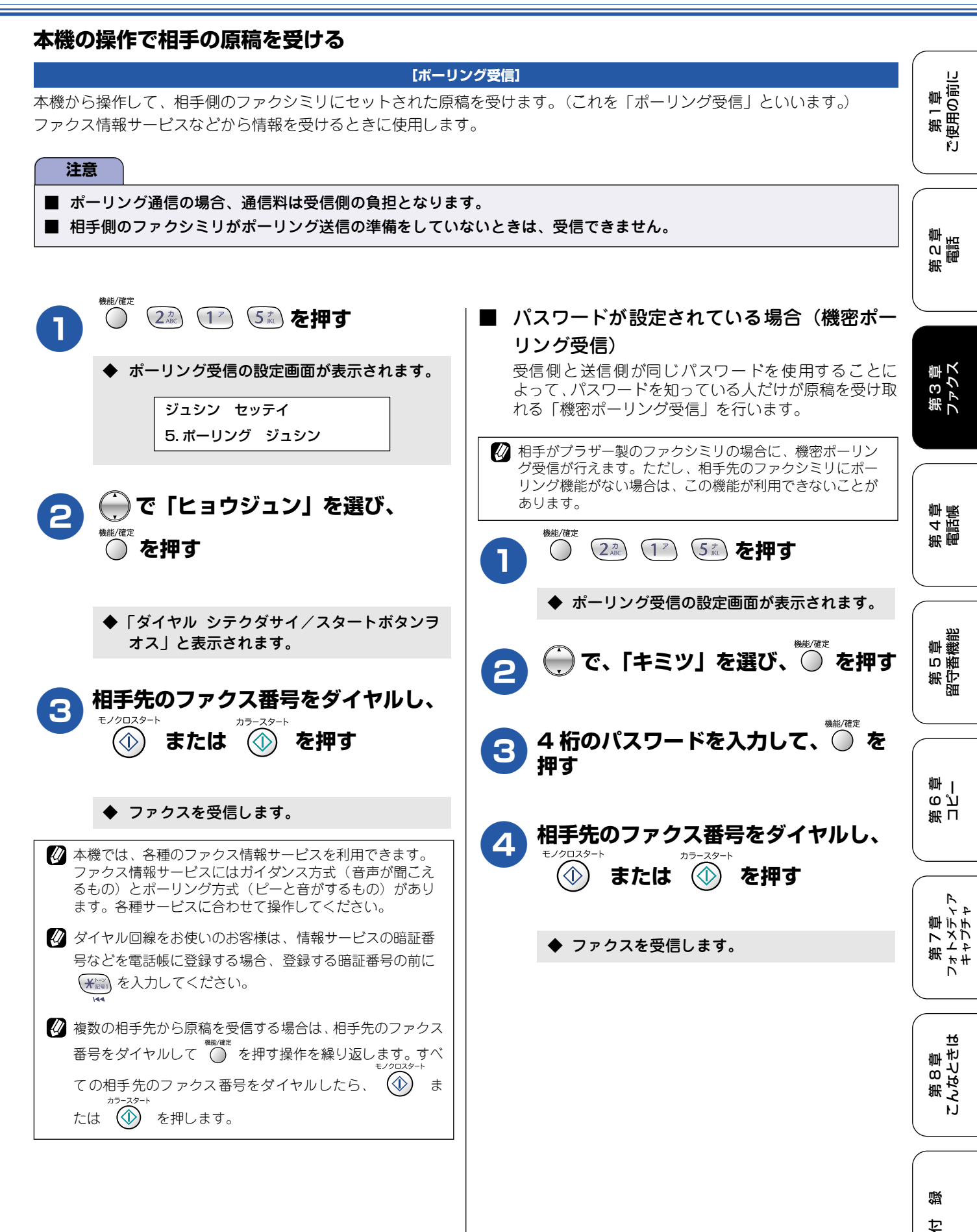

89

| ■ 時刻を指定して受信する(タイマーポーリング受信)<br>ポーリング受信する時刻を設定できます。                             |
|-------------------------------------------------------------------------------|
|                                                                               |
| ◆ ポーリング受信の設定画面が表示されます。                                                        |
| 2 ⊖ で「タイマー」を選び、 ● を押す                                                         |
| 3<br>受信時刻を入力し、 の を押す<br>時刻は 24 時間制で入力します。<br>例) 午後 3 時 5 分の場合は、「15:05」        |
| 4 4 4 5 5 5 5 5 5 5 5 5 5 5 5 5 5 5 5                                         |
| ◆ 指定時刻になると、ファクスを受信します。                                                        |
| <ul> <li>         ダイマーポーリング受信を解除したいときは、         <ul> <li></li></ul></li></ul> |
|                                                                               |
|                                                                               |

第1章 注使用の前に

ŕ.J

通信管理

# 通信状態を確かめる

本機では、ファクスの送受信についてのレポートを印刷したり、液晶ディスプレイで送信待ちファクスを確認し たりできます。

[通信管理レポート]

### 通信管理レポートを印刷する

最近送受信した 200 件分の通信結果を印刷します。お買い上げ時は、50 件ごとに印刷する設定になっています。

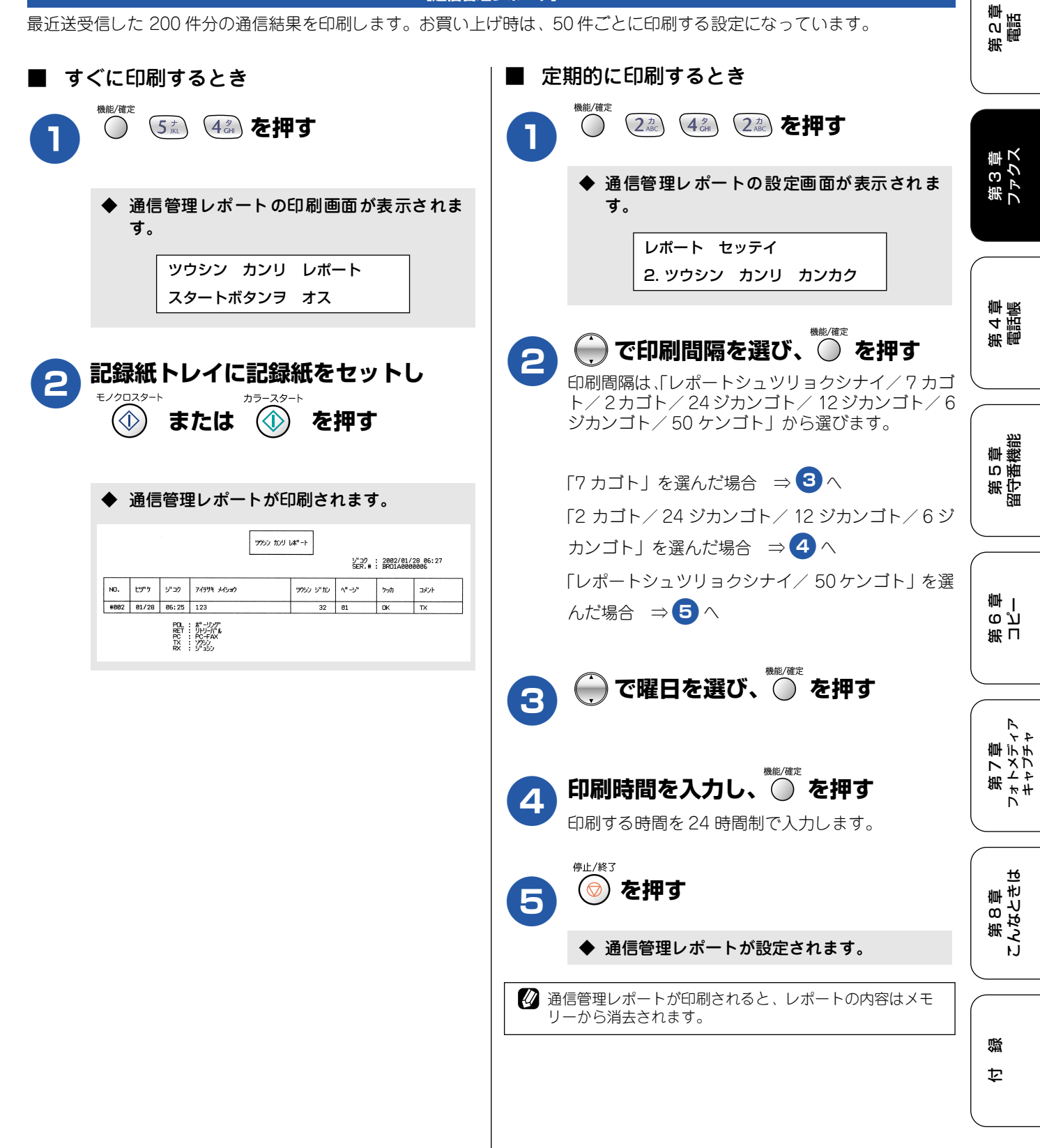

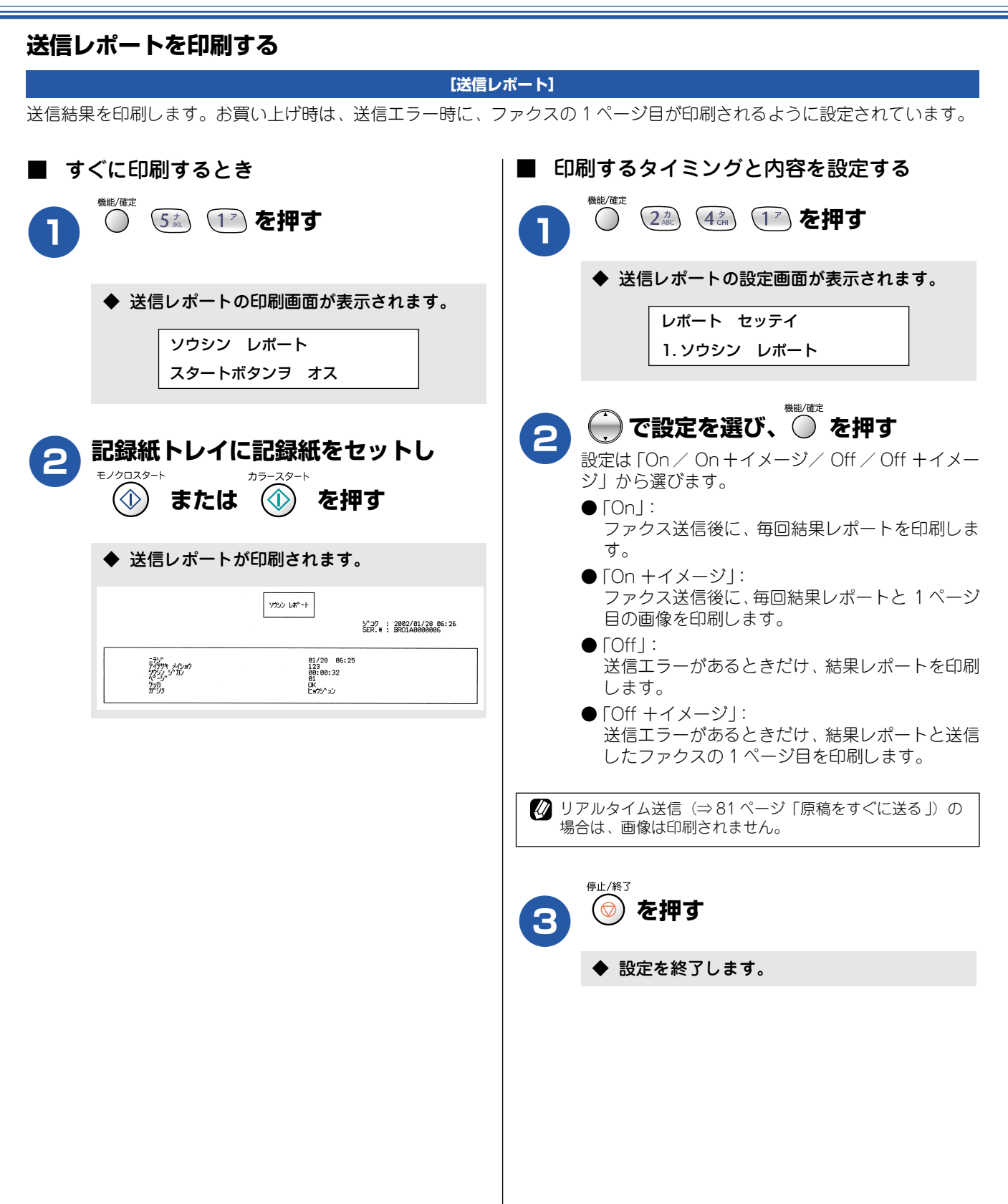

## 送信待ちファクスを確認・解除する

タイマー送信など、設定している内容を確認し、解除できます。

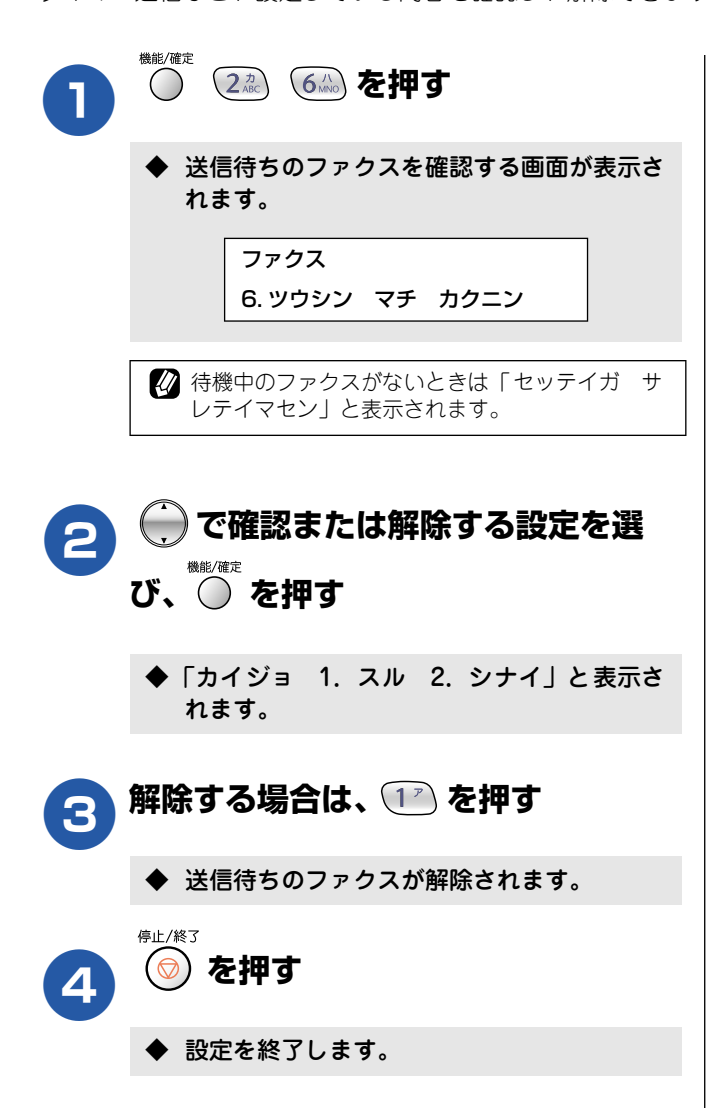

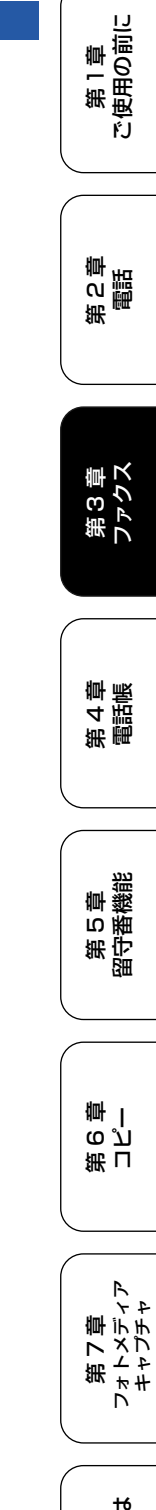

第 8 章 こんなときは

#### Memo

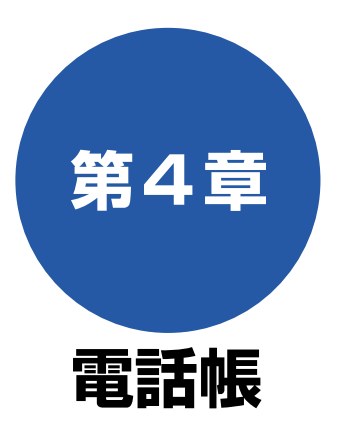

#### 電話帳

| 親機の電話帳に登録する                                                               | 96         |
|---------------------------------------------------------------------------|------------|
| 親機の電話帳に短縮ダイヤルを登録する                                                        | 96         |
| 親機の電話帳にグループダイヤルを登録する                                                      | 98         |
| 電話帳リストを印刷する                                                               | 99         |
|                                                                           |            |
| 子機の電話帳に登録する                                                               | 100        |
| 子機の電話帳に登録する<br>電話帳を転送する                                                   | 100<br>102 |
| <ul> <li>子機の電話帳に登録する</li> <li>電話帳を転送する</li> <li>親機の電話帳を子機に転送する</li> </ul> | 100<br>102 |

| リモートセットアップ     |
|----------------|
| パソコンで電話帳を作る103 |
|                |

第2章

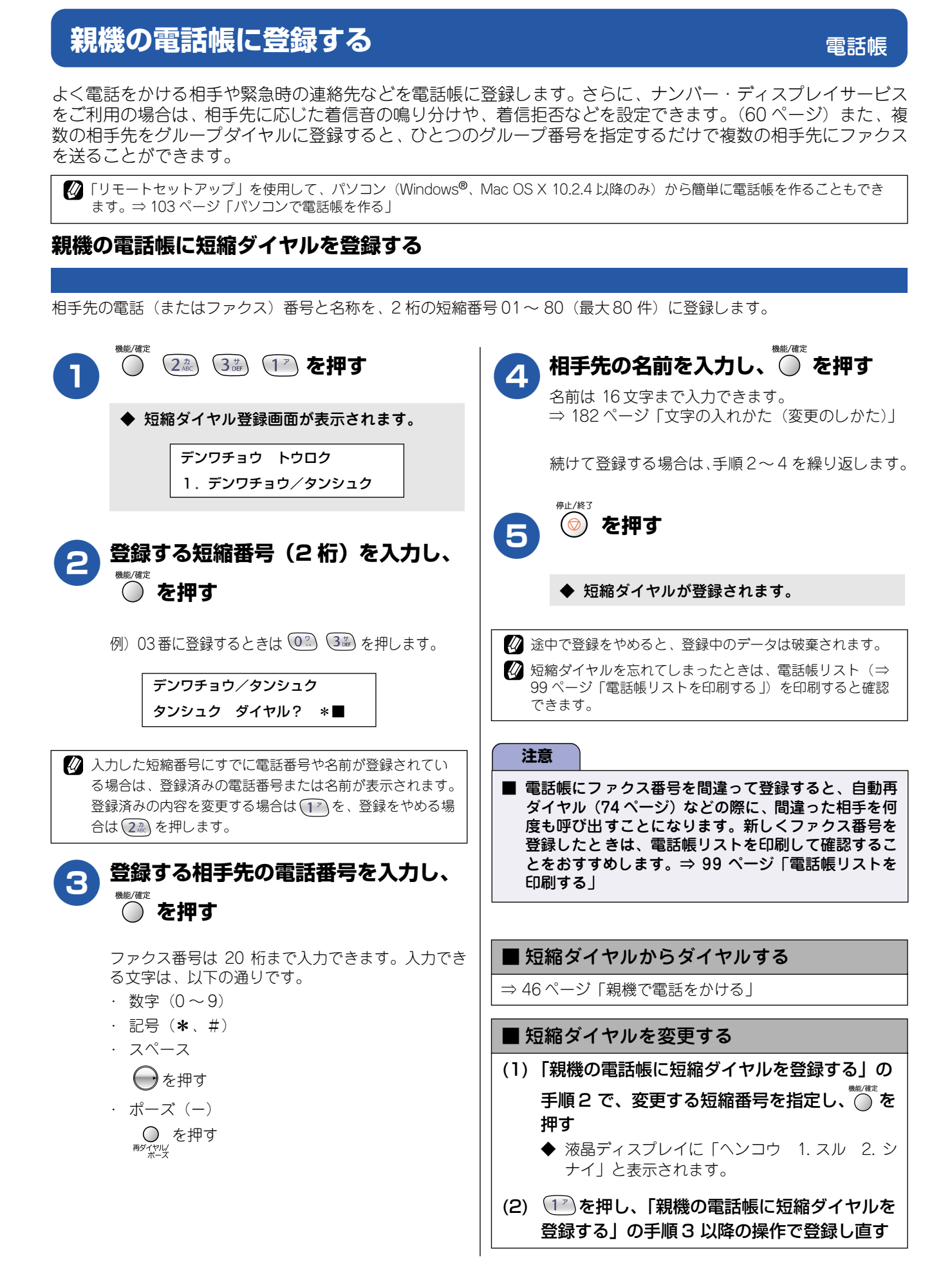

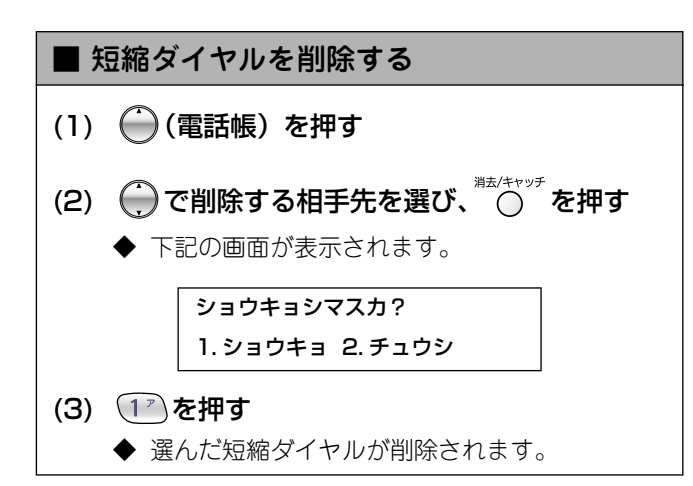

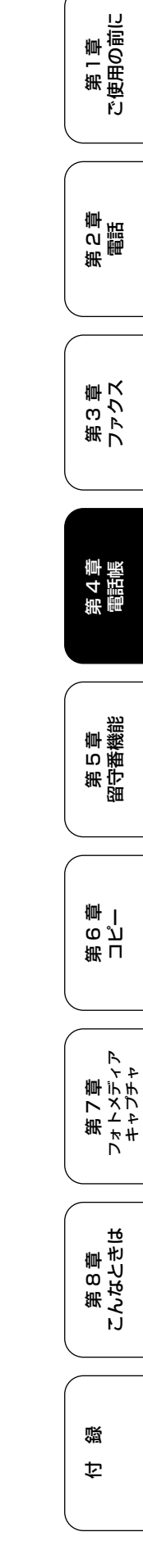

### 親機の電話帳にグループダイヤルを登録する

短縮ダイヤルに登録した複数の相手先を、1 つのグループとしてまとめて短縮ダイヤルに登録します。これを「グループダイ ヤル」といいます。グループダイヤルは、同報送信(⇒ 85 ページ「複数の相手先に同じ原稿を送る」)をするときに使用し ます。グループは、最大6 つまで登録でき、1 つのグループに最大 79 箇所の相手先を登録できます。

#### 注意 ■ グループダイヤルを登録する前に、短縮ダイヤルにファクス番号を登録してください。ファクス番号をそのままグルー プダイヤルに登録することはできません。 ■ グループダイヤルとして使用されている短縮番号を、別のグループダイヤルに登録することはできません。 機能/確定 ) (電話帳 / 短縮) を押し、 ダイヤルボ ()4 タンからグループに登録する相手先の短 ◆ グループダイヤル登録画面が表示されます。 縮番号を押す デンワチョウ トウロク 登録する相手の数だけ繰り返します。 2. デンワチョウ/グループ 例) 短縮ダイヤル\* 05、\* 09 を登録するときは、 (・) (電話帳 / 短縮)、(02) (54) を押し、続け グループダイヤルとして使用する短縮 2 て 🇀 (電話帳 / 短縮)、 💽 💷 を押します。 番号(2桁)を入力し、 🦳 を押す ◆ 以下の画面が表示されます。 例) 03番に登録するときは (02) (3歳) を押します。 デンワチョウ/グループ GO3: \* 05 \* 09 ◆ 以下の画面が表示されます。 デンワチョウ/グループ 注意 タンシュク ダイヤル?\*03 **■** この時点では ○)は押さないでください。 🖉 入力した短縮番号にすでに電話番号や名前が登録されてい る場合は、登録済みの電話番号または名前が表示されます。 登録済みの内容を変更する場合は(12)を、登録をやめる 登録する短縮番号をすべて入力した 場合は (22) を押します。 5 機能/確定 ら、 🔘 を押す 押す グループの名前を入力し、 を押す グループ番号は「1~6」から選びます。 6 例) 03番に登録するときは (3歳) を押します。 名前は 16 文字まで入力できます。 ⇒ 182 ページ「文字の入れかた (変更のしかた)」 ◆ 以下の画面が表示されます。 停止/終了 を押す デンワチョウ/グループ グループダイヤル:GO3 ◆ グループダイヤルが登録されます。 🕢 入力したグループ番号がすでに使われている場合は「ヤリ ☑ 途中で登録をやめると、登録中のデータは破棄されます。 ナオシテクダサイ」と表示されます。他のグループ番号を 入力してください。 🖉 短縮ダイヤルを忘れてしまったときは、電話帳リストを印 刷すると確認できます。 ⇒99ページ「電話帳リストを印刷する」

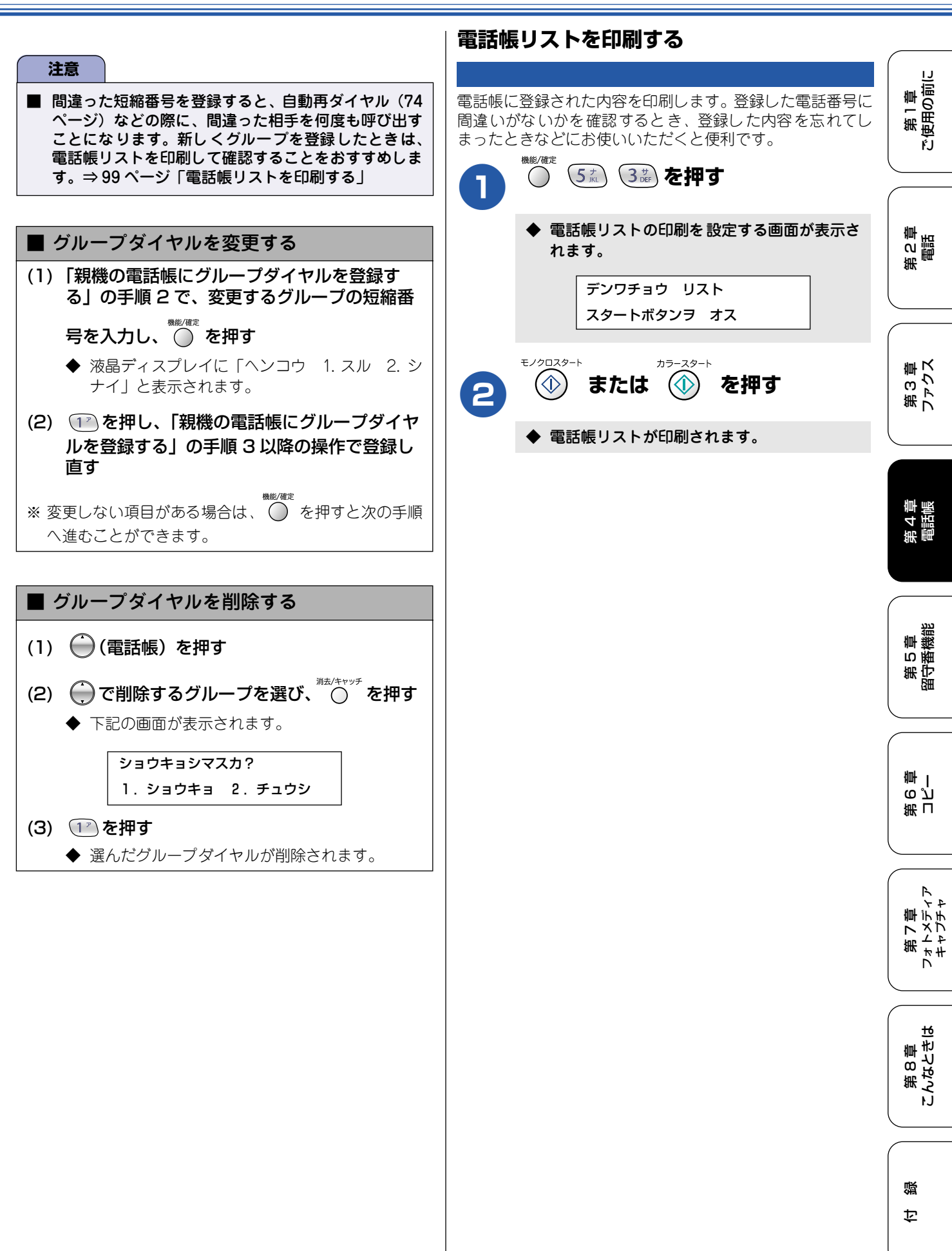

# 子機の電話帳に登録する

電話帳には 100 件まで登録でき、1 件につき 2 つの電話番号を登録できます。

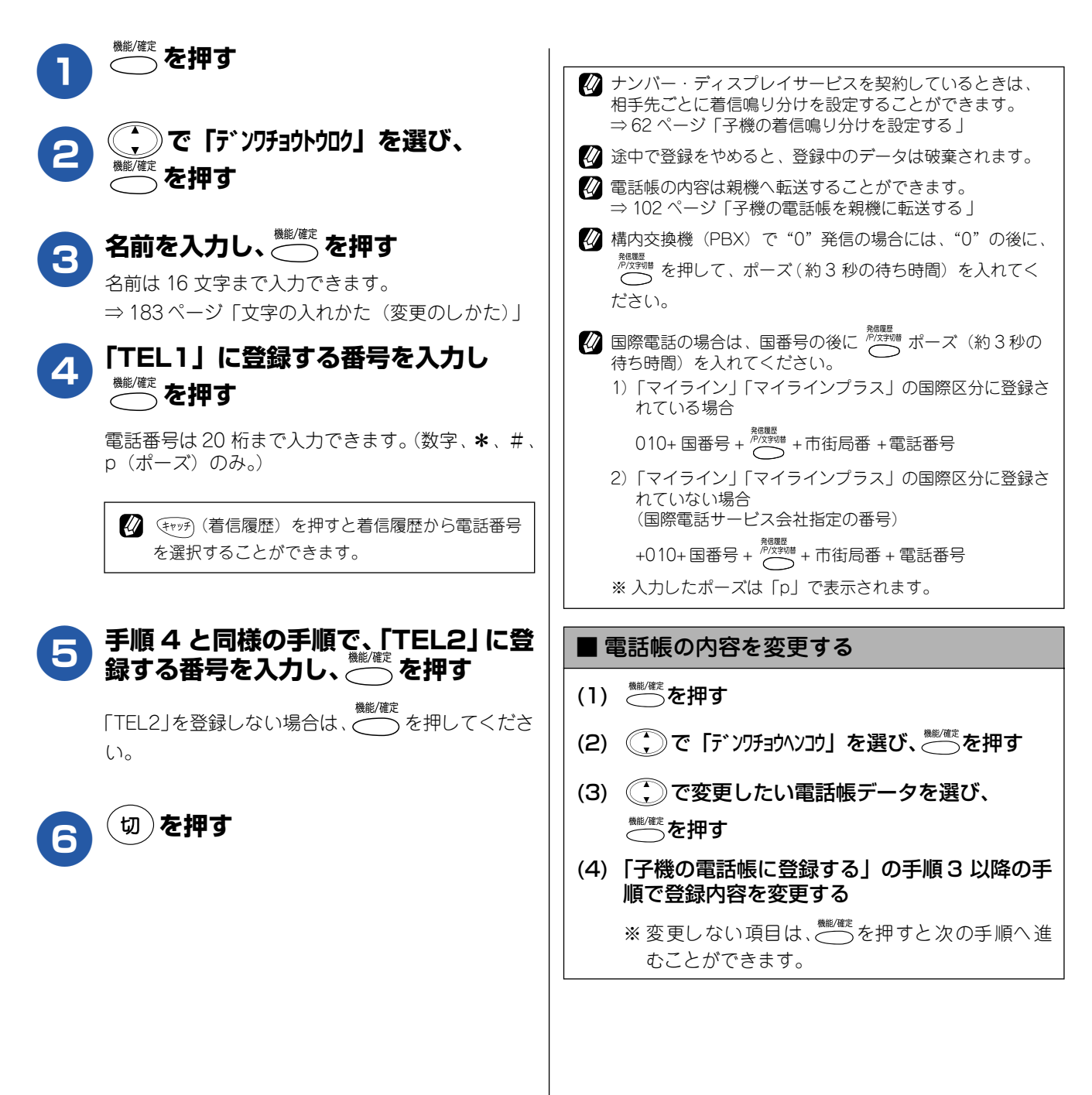

#### ■ 電話帳の内容を削除する

- (1) (\*)を押す
- (2) (2) 削除したい電話帳データを選び、
   <sup>内線/クリア</sup> 保留 を押す
  - ◆「サクジョ? / 1. スル 2. シナイ」と表示されます。
- (3) 🧊 を押す
  - ◆ 選んだ電話帳データが削除されます。

#### ■ 電話帳の内容をすべて削除する

電話帳に登録した内容をすべて消去することができます。 一度消去した登録内容は、もとに戻すことができません。 全消去する前に手順をよく読んでから操作をはじめてく ださい。

- (1) <sup>機能/確定</sup>を押す
- (2) 1 分以内に 👁 を押す
- (3) 5秒以内に (()) を押す
- (4) 5秒以内に 👁 を押す

全消去画面が表示されます。 ※ボタンを押す時間が限られていますので、全消去 画面が表示されない場合があります。表示されな いときには、もう一度、操作をやり直してくださ い。

(5) 🖓 を押す

確認画面が表示されます。

- (6) もう一度 (ア1)を押す
  - ◆ 電話帳の内容がすべて削除されます。

第2章 電話

IJ

۴J

第1章 注使用の前に

第3章 ファクス

第 4 章 電話帳

第 5 章 留守番機能

第 L ら J 雪 一

第7章 フォトメティア キャフチャ

第8章 こんなときは

付録

# 電話帳を転送する

親機から子機、子機から親機へ電話帳データを転送して使用することができます。

| 親機の電話帳を子機に転送する                                                                                                    | 子機の電話帳を親機に転送する                                                            |
|----------------------------------------------------------------------------------------------------|---------------------------------------------------------------------------|
|                                                                                                    |                                                                           |
|                                                                                                    | 1 親機が待ち受け状態になっていること を確認し、 <sup>™™™™™™™™™™™™™™™™™™™™™™™™™™™™™™™™™™™™</sup> |
| ◆ 電話帳転送の設定画面が表示されます。                                                                                                    |                                                                           |
| デンワチョウ トウロク<br>3. コキニ テンソウ                                                                                                    | 2 (,)で「デンワチョウテンソウ」を選び、<br><sup>(薬)/@定</sup> を押す                           |
| 子機を増設している場合 ⇒ 2 へ<br>子機を増設していない場合 ⇒ 3 へ                                                                                                    | 3 ○ で転送したい電話帳データを選び、 ○ 押す                                                 |
| 🦻 💮 で転送したい子機を選び、 🦳 を                                                                                                    | 「カナ→アルファベット→数字→記号→名前未登録<br>の電話番号」の順に表示されます。                               |
|                                                                                                    | ◆ 転送後は、手順3に戻ります。続けて登録するときは、手順3を繰り返します。                                    |
| ティック (19) ティック (19) ティック | 4 切を押す                                                                    |
| 👩 💮 または 💮 で転送したい電話帳                                                                                                    |                                                                           |
| ● データを選び、 ● 押す                                                                                                    | 転送する内容が、すでに転送先に登録されているときは、<br>重複して登録されます。                                 |
| ●を押すと「カナ→アルファベット→数字→記号     →名前未登録の電話番号」の順に表示されます。                                                                                                    |                                                                           |
| 💮 を押すと短縮番号順に表示されます。                                                                                                    |                                                                           |
| ダイヤルボタンを押すと、ダイヤルボタンに割り当<br>てられた文字で検索することができます。(47 ペー<br>ジ)                                                                                                    |                                                                           |
| ◆ 転送後は、手順3に戻ります。続けて登録するときは、手順3を繰り返します。                                                                                                    |                                                                           |
|                                                                                                    |                                                                           |
| 転送する内容が、すでに転送先に登録されているときは、     重複して登録されます。                                                                                                    |                                                                           |
| 父 登機の電話帳の残り件数が0のときにデータ転送しようと<br>すると、「テンソウデキマセン データフル / ツウシンエラー」と表示されます。                                                                                                    |                                                                           |
|                                                                                                    |                                                                           |

IJ

۴J

#### パソコンで電話帳を作る リモートセットアップ 第1章 注使用の前に 本機と接続しているパソコン上で、電話帳の登録・編集を行うことができます。これを「リモートセットアップ」 といいます。 リモートセットアップを使って、パソコンから電話帳を登録する手順については、ユーザーズガイド (HTML版) をご覧ください。⇒ユーザーズガイド(HTML版)「パソコン活用」-「リモートセットアップ」 第2章 電話 〈画面例〉 **■リモートセットアッフ\*** × <u>デンワチョウ トウロク</u> B-MFC-610CLN FAX/TEL バンゴウ キホン セッテイ アイテザキ メイショウ チャクシン チャクシンオ へ スペッテ ヘッル1 白 ファクス \*01 ファクス/デンワ ファクス/デンワ ジョシン セッテイ \*02 7^°₹ 1 11 第3章 ファクス ソウシン セッテイ \*03 スベテ 1:11 デンワチョウ トゥロク レホペート セッテイ スヘ・テ 1-11 \*04 71.7 1-11 \*05 - オウヨウ キノウ 779777\*27 779777\*27 スヘッテ 1:11 \*06 - メロディセッテイ - ルスハンンデンワ セッテイ 71.7 1:11 \*07 スベテ 1:11 \*08 71.7 1 11 \*09 7^°7 1 11 \*10 フォトメディアキャプチャ 74. 2 1-11 ×11 E-LAN - TCP/IP セッテイ - ソノタ セッテイ スベテ 1°.∥1 \*12 第 4 章 電話帳 21. 2 1º 11 \*13 スヘッテ A\* 1.1 ショキ セッテイ \*14 71.7 1-11 インクショウホウ \*15 ンパンプンク ファクス/デンワ ファクス/デンワ えベテ \*16 1º 1/1 71.1 1º11 \*17 7702/7\*77 7702/7\*77 7702/7\*77 7702/7\*77 7702/7\*77 74° 7 \*18 1:11 71.1 1º11 \*19 \*20 スヘ・テ 1 1/1 第5章 留守番機能 7^°7 1:11 \*21 ファクス/デンワ \*22 スヘッテ 1:11 \*23 < ファクス/デンワ スヘッテ 1-11 ~ エクスホペート 心木°-ト 印刷 0K 初儿 適用 啣∣ 注意 لد م 第日 ■「リモートセットアップ」は、Windows<sup>®</sup>とMac OS X 10.2.4 以降でのみ使用できます。 第7章 フォトメディア キャプチャ

第8章 こんなときに

ы

鸥 饣

#### Memo

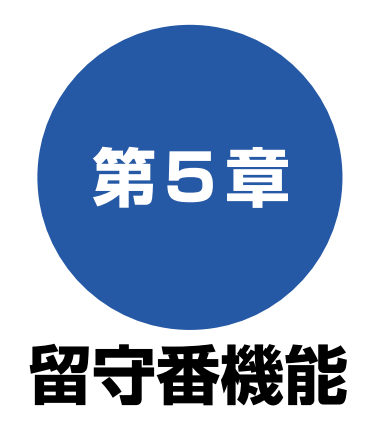

#### 留守番機能

| 留守番機能を設定する      | 106 |
|-----------------|-----|
| 留守番機能で設定できること   | 106 |
| メッセージの録音時間を設定する | 106 |
| 応答メッセージを設定する    | 107 |
| 留守録モニターを設定する    | 107 |
| 出かけるとき          | 108 |
| 留守番機能をセットする     | 108 |
| 留守応答メッセージを選ぶ    | 108 |
| 帰ってきたとき         | 109 |
| 音声メッセージがあるとき    | 109 |
| ■ 留守番機能を解除する    | 109 |
| ■ メッセージを再生する    | 109 |
| ファクスが届いているとき    | 109 |

#### 外出先での機能

| 外出先で留守番機能を使う | 110 |
|--------------|-----|
| 暗証番号を設定する    | 110 |
| 外出先から本機を操作する | 111 |
| ■ リモコンコード    | 111 |

#### 転送機能

| ファクスや音声メッセージを転送する1     | 12 |
|------------------------|----|
| 留守録転送を設定する1            | 12 |
| ファクス転送を設定する1           | 13 |
| ファクスをメモリーやパソコンで受信する1   | 14 |
| メモリー受信を設定する1           | 14 |
| メモリー受信したファクスを印刷する1     | 14 |
| ファクスメッセージをメモリーから消去する 1 | 14 |
| パソコンでファクスを受信する1        | 15 |

第 C 章 電話

第 4 章 電話帳

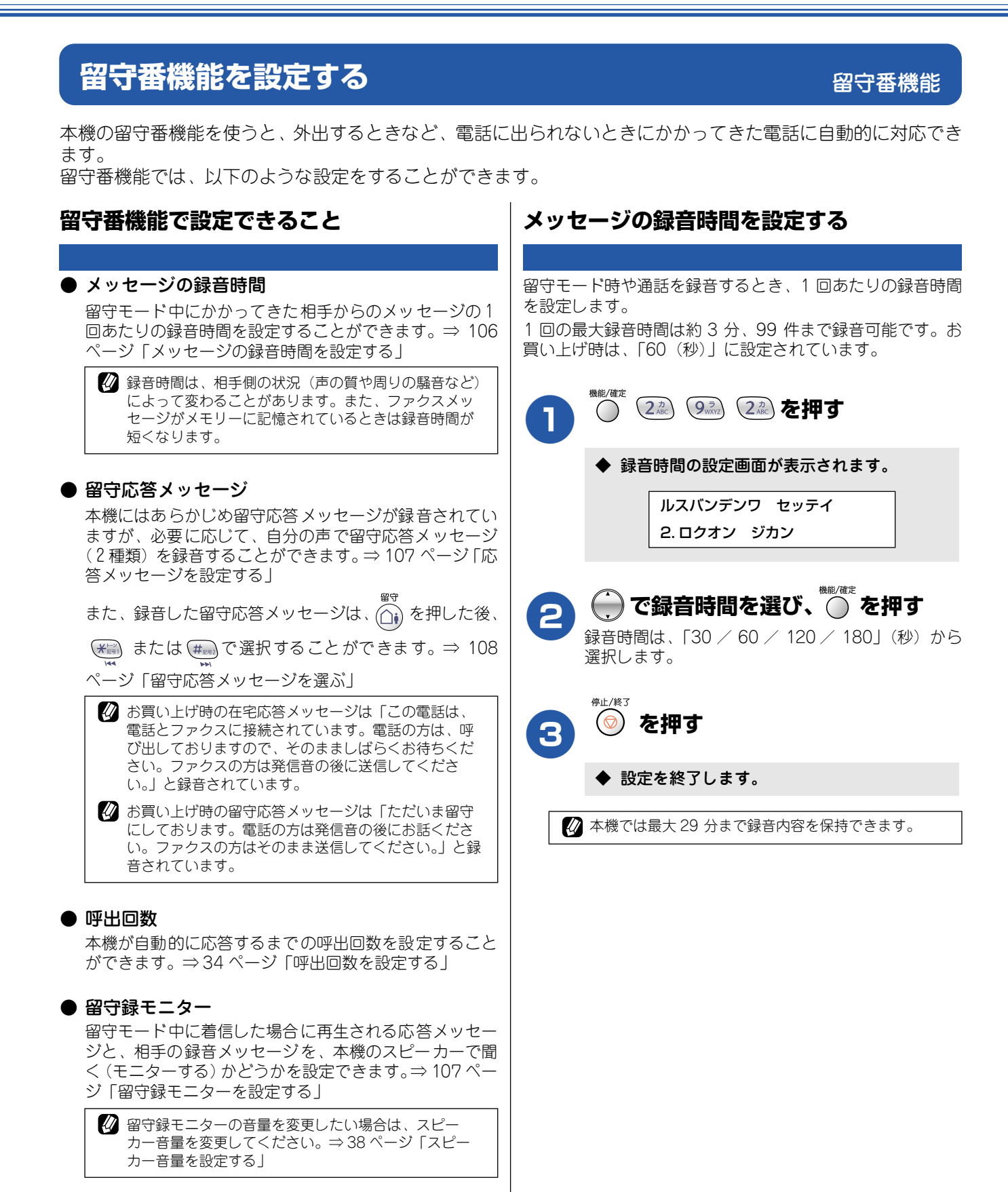

#### 《留守番機能》

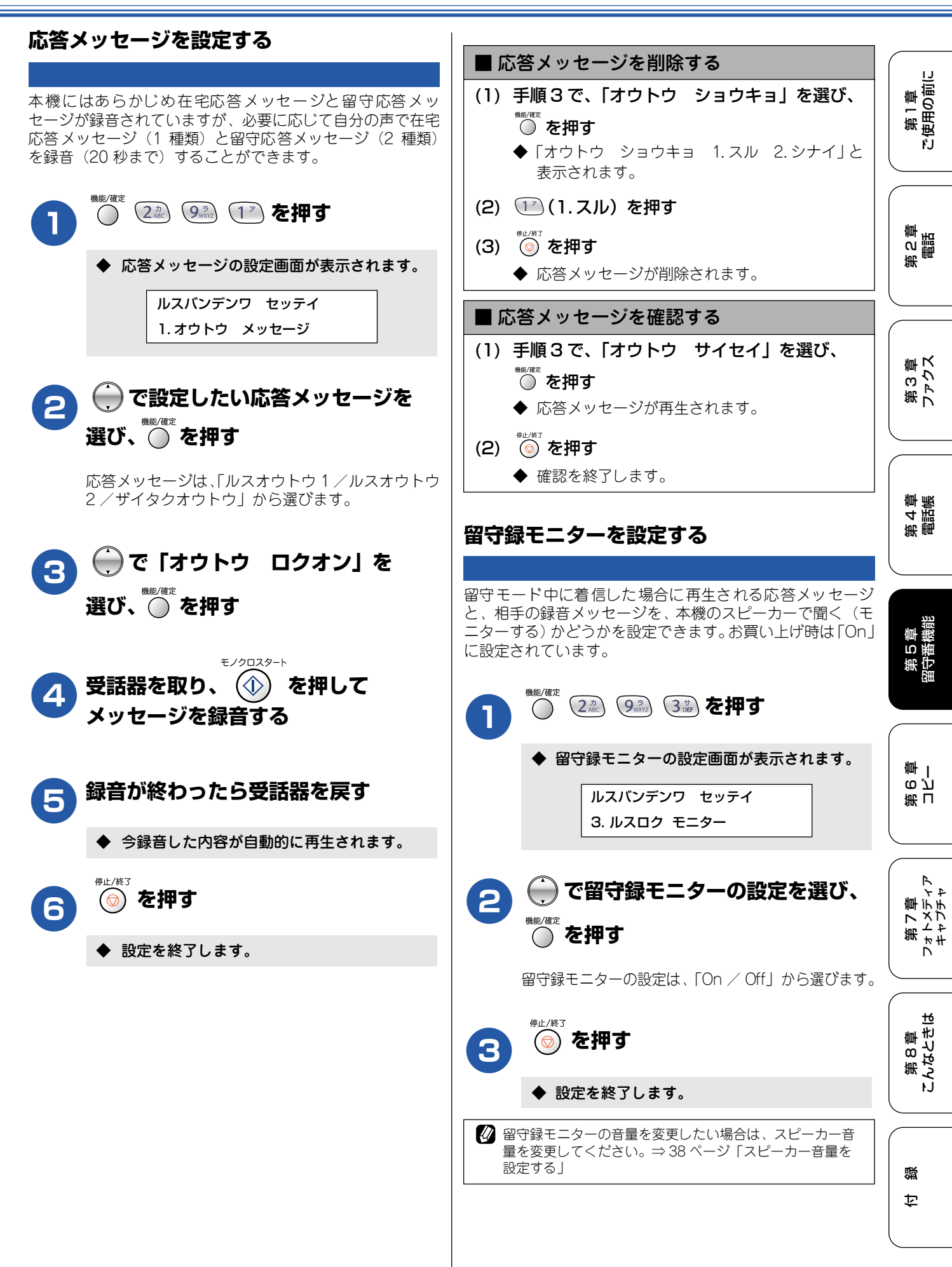
# 出かけるとき

お出かけ前に「留守モード」に設定すると、留守中にかかってきた電話やファクスを自動的に受けることができます。

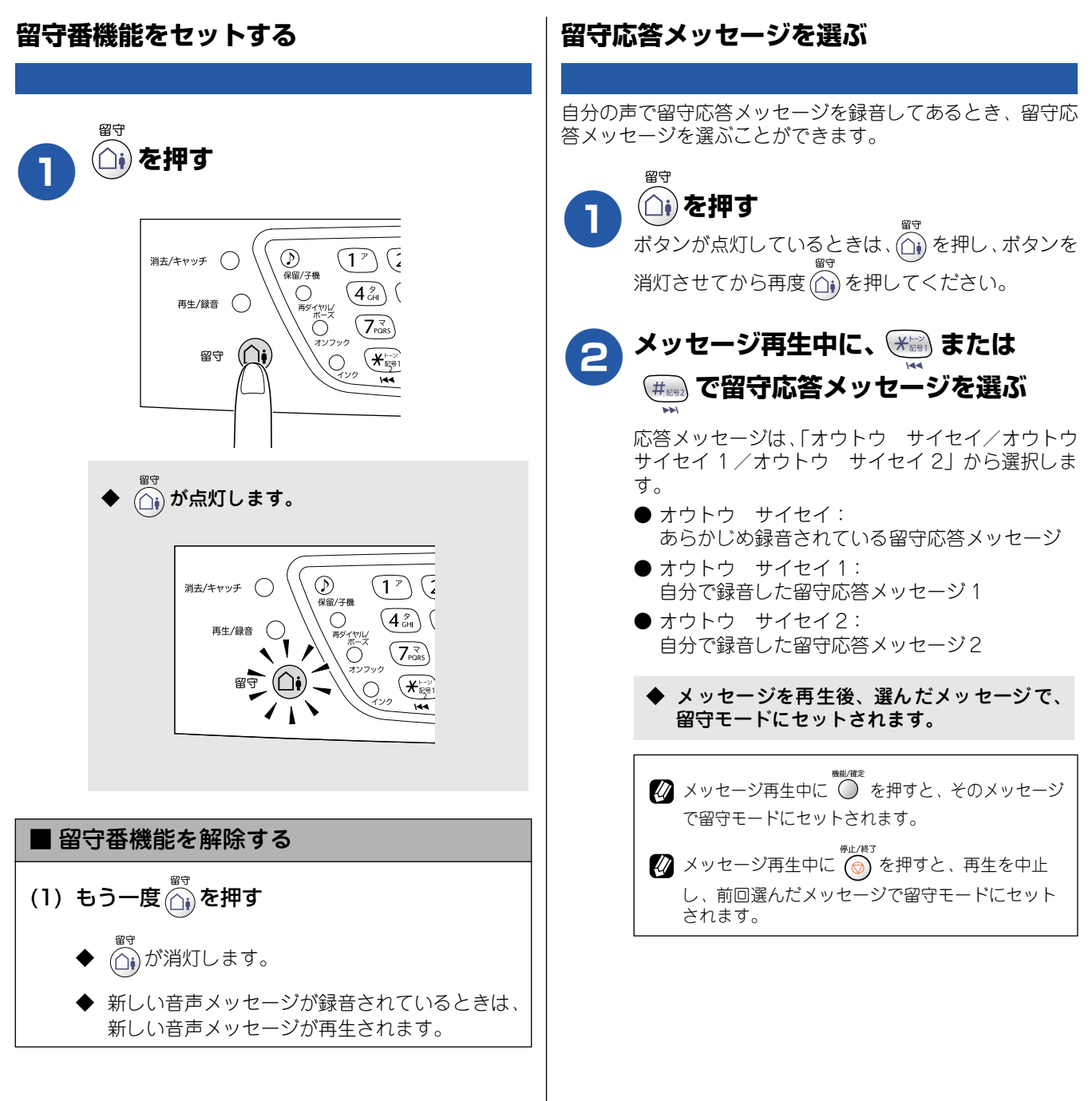

第1章 注使用の前に

ŕ.J

## 帰ってきたとき

電話やファクスがあったときは、以下の手順で確認します。

### 音声メッセージがあるとき

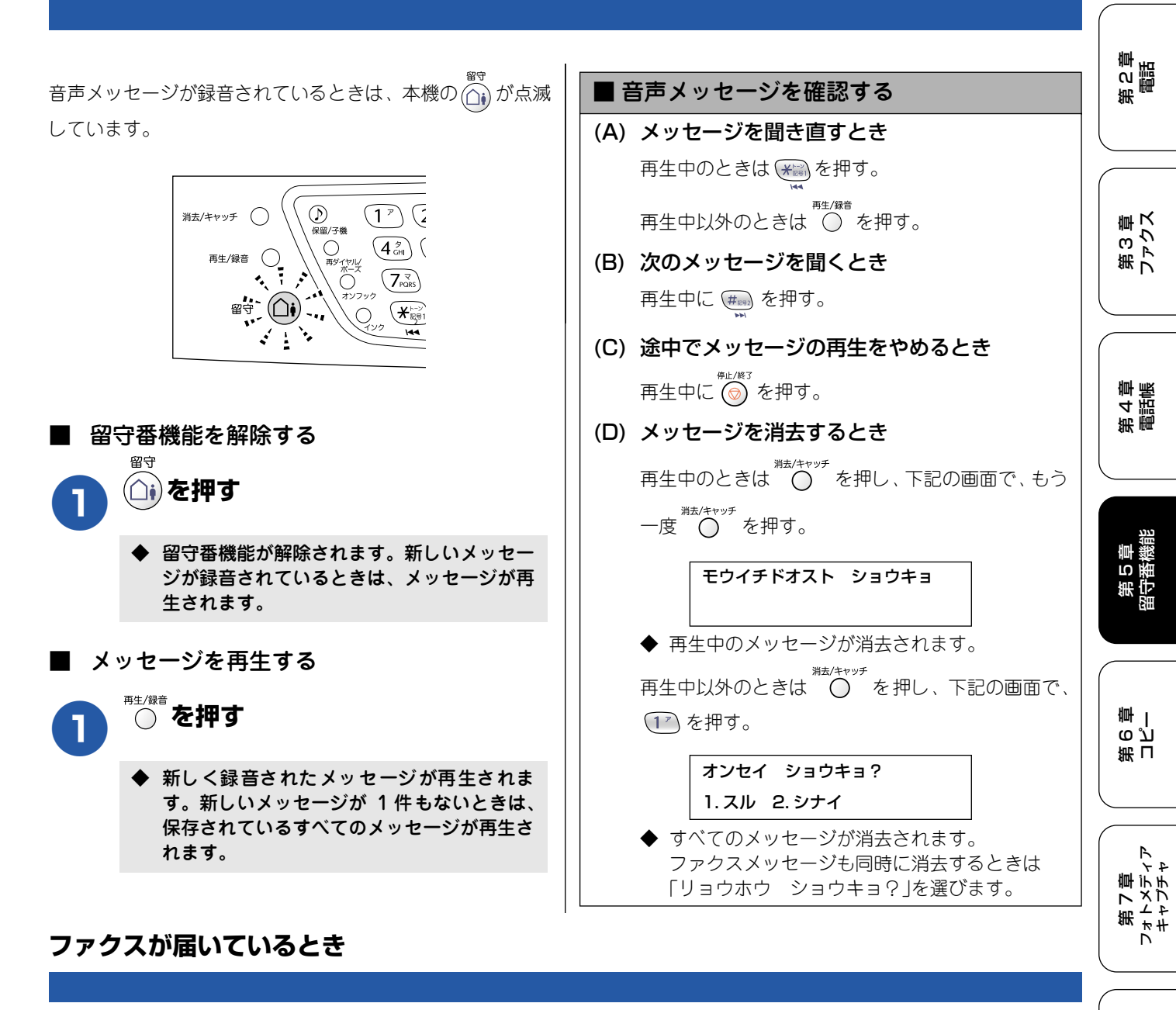

自動的に受信し、印刷されています。記録紙がなくなると、 ファクスはメモリーに記憶されます。このときは、以下の操 作でファクスメッセージを印刷します。

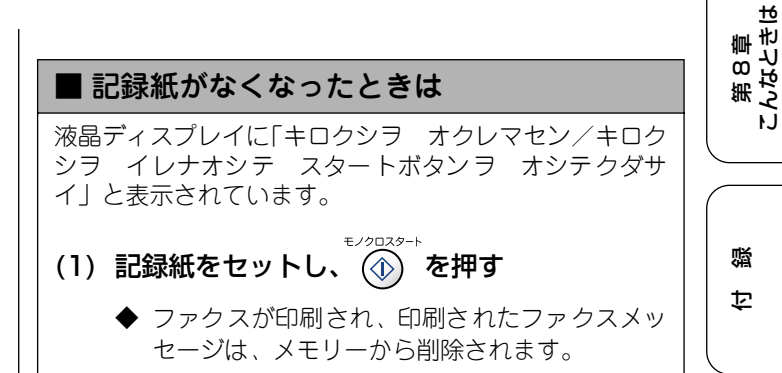

# 外出先で留守番機能を使う

外出先での機能

外出先からトーン信号でリモコンコードを入力し、本機を操作できます。

### 暗証番号を設定する

外出先から本機を操作するためには、あらかじめ暗証番号(3桁の数字と\*)を設定しておく必要があります。お買い上げ時は、暗証番号は設定されていません。

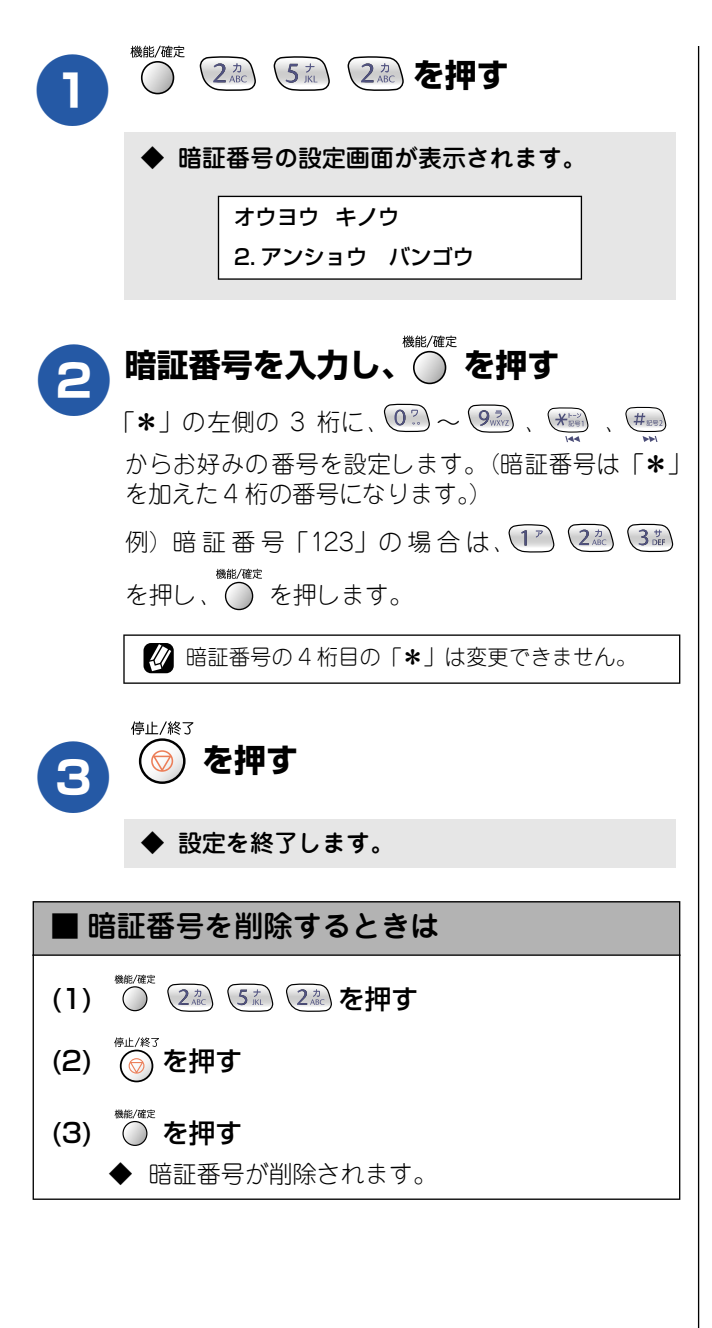

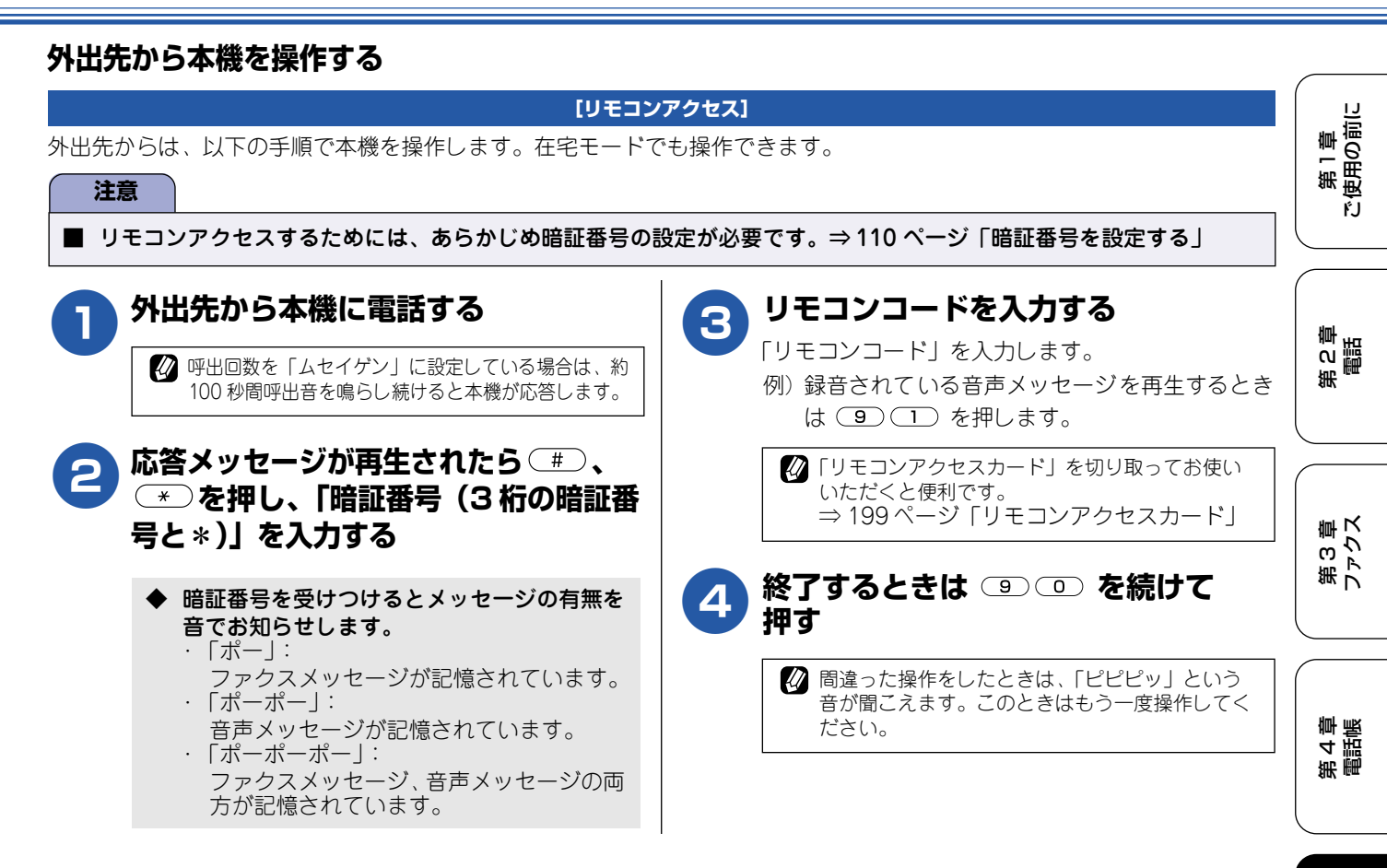

### ■ リモコンコード

|                |                              |                                                                          | 車機                                                               |
|----------------|------------------------------|--------------------------------------------------------------------------|------------------------------------------------------------------|
| コード            |                              | 操作内容                                                                     | 新行                                                               |
| ■ 音戸           | <sup>告</sup> メッセージ           |                                                                          |                                                                  |
| 91             | 音声メッセージを再生する                 | 再生中に(1):メッセージを最初から再生                                                     |                                                                  |
|                |                              | メッセージとメッセージの間で(1):前のメッセージを再生                                             |                                                                  |
|                |                              | 再生中に 2: 次のメッセージを再生                                                       |                                                                  |
|                |                              | 再生中に                                                                     | 冊  <br>  の N                                                     |
| 93             | 録音されているすべての音声<br>メッセージを消去する  | ー度も再生されていないメッセージが残っているか、 消去するメッセージがない<br>ときは「ピピピッ」という音がする                |                                                                  |
| ■ 設定           | Ê                            |                                                                          |                                                                  |
| 951            | メモリー受信を「Off」にする              | (留守録転送やファクス転送の設定も解除されます)                                                 |                                                                  |
| 952            | ファクス転送を設定する(番号               | 号が登録されていないときは設定不可)                                                       | イ<br>イイ<br>ー                                                     |
| 954            | ファクス転送先を設定する                 | <ul> <li>              ● ● ● ● ● ● ● ● ● ● ● ● ●</li></ul>               | 第 **                                                             |
| 956            | メモリー受信を有効にする                 |                                                                          |                                                                  |
| ■ ×=           | モリー操作                        |                                                                          |                                                                  |
| 962            | メモリーに記憶されたファ<br>クスメッセージを取り出す | <ul> <li>(9) (6) (2)のあと「ピー」と鳴ったら転送先番号を入力し(#)を2回押し<br/>て受話器を置く</li> </ul> | <br> <br> <br> <br> <br> <br> <br> <br> <br> <br> <br> <br> <br> |
| 971            | ファクスメッセージが記憶<br>されているかを確認する  | 記憶されているとき:「ピー」という音がする<br>記憶されていないとき:「ピピピッ」という音がする                        | -<br>1<br>たなと<br>1<br>に<br>んなと                                   |
| 972            | 音声メッセージが記憶され<br>ているか確認する     | 記憶されているとき:「ピー」という音がする<br>記憶されていないとき:「ピピピッ」という音がする                        |                                                                  |
| <b>■</b> モ-    | −ド変更                         |                                                                          |                                                                  |
| 981            | 留守モードにする                     |                                                                          | 二二                                                               |
| 982            | 在宅モードにする(留守モー                | ドを解除する)                                                                  | L F                                                              |
| ש י <b>ש</b> י | Eコンアクセスの終了                   |                                                                          |                                                                  |
| 90             | リモコンアクセスを終了する                |                                                                          |                                                                  |

# ファクスや音声メッセージを転送する

#### 留守録転送を設定する

「留守モード」のときは、本機に録音された音声メッセージを指定した外出先の電話に転送することができます。(留守録転送)

#### 注意 ■ 留守録転送(「ルスロク テンソウ」)は、ファクス転送(「ファクス テンソウ」)や PC-FAX 受信(「PC ファクス) ジュシン」)と同時に設定することはできません。 ■ 留守モードのときのみ転送できます。 ■ 留守録転送するためには、あらかじめ暗証番号の登録が必要です。⇒110 ページ「暗証番号を設定する」 (2<sup>h</sup><sub>AC</sub>) (5<sup>f</sup><sub>L</sub>) (1<sup>F</sup>) を押す $\bigcirc$ ■ 転送先で確認する ◆ 転送の設定画面が表示されます。 (1) 電話を受けたあと、音声ガイダンスにした がって暗証番号を入力する オウヨウ キノウ (2) メッセージを聞く 1. テンソウ / メモリージュシン ◆ 2件以上あるときは連続して再生されます。 ◆ 再生終了後に電話は自動的に切れます。 💮 で「ルスロク テンソウ」を 2 ■ 留守録転送を解除する 選び、 色押す (1) 手順2で「Off」を選び、 を押す 🕢 暗証番号が設定されていないときは、「アンショウバ ンゴウヲトウロクシテクダサイ」が表示されます。 このときは暗証番号を設定してください。 ◆ 留守録転送が解除されます。 ⇒110ページ「暗証番号を設定する」 NTT のボイスワープサービスとは異なります。 転送先の電話番号を入力し、 🕢 転送先の電話が話し中のときは、10 分おきに5回まで再 押す ダイヤルされます。 ファクス転送が終了すると、メモリーに保存されたファク スメッセージは自動的に消去されます。 信止/終て ⊘)を押す ◆ 設定を終了します。

第1章 ご使用の前に

## ファクス転送を設定する

本機が受信したファクスメッセージを指定した外出先のファクシミリに転送することができます。(ファクス転送) お買い上げ時は、「Off」に設定されています。

② このとき受信したファクスメッセージは、本機のメモリーに記憶されています。⇒ 114 ページ「ファクスをメモリーやパソコンで 受信する」

🖉 ファクス転送が終了すると、メモリーに保存されたファクスメッセージは自動的に消去されます。

| 注意<br>■ ファクス転送(「ファクス テンソウ」)は、留守録転送                                                                             | (「ルスロク テンソウ」)や PC-FAX 受信(「PC ファクス                    | 第四部                        |
|----------------------------------------------------------------------------------------------------|------------------------------------------------------|----------------------------|
| シュシシ」)と同時に設定することはできません。<br>■ ファクス転送を設定すると、本機でカラーファクスは受変換して受信します。)                                              | 信できません。(相手のファクシミリによっては、モノクロに                         | 8章<br>5ス                   |
|                                                                                                    | 5 を押す                                                | 第<br>J<br>N                |
| ◆ 転送の設定画面が表示されます。 オウヨウ キノウ                                                                                     | ◆ 設定を終了します。                                          | 4章<br>話帳                   |
| 1. テンソウ / メモリージュシン                                                                                             | ■ ノアクス転送を解除する<br>(1) 手順2で「Off」を選び、 <sup>()</sup> を押す | 新 唐                        |
| ② 「 で「ファクス テンソウ」を<br>選び、 ○ を押す                                                                                 | <ul> <li>(2)</li></ul>                               | 第 5 章<br>留守番機能             |
| 3 転送先のファクス番号を入力し、<br>を押す                                                                                       | 転送先のファクシミリが通話中のときは、自動的に5分おきに3回まで再ダイヤルされます。           |                            |
| <ul> <li>◆ 以下の画面が表示されます。</li> <li>ファクス テンソウ</li> <li>エント (デエー) (いけい・フリー)</li> </ul>                            |                                                      | (<br>第<br>し<br>で<br>ゴ<br>一 |
| ■ オンタイテモ インケツ スル                                                                                               |                                                      | 第7章<br>フォトメディア<br>キャプチャ    |
| <ul> <li>              ● 「ホンタイデモ インサツ スル」:             受信したファクスを転送すると同時に、本機で印             ペロー      </li> </ul> |                                                      | 第8章<br>こんなときは              |
| <ul> <li>▶□ 「ホンタイデハ インサツ シナイ」:</li> <li>受信したファクスを転送するだけで、本機で印刷しません。</li> </ul>                                 |                                                      | は                          |

# ファクスをメモリーやパソコンで受信する

受信したファクスを本機のメモリーに記憶したり、本機と接続しているパソコンに転送することができます。

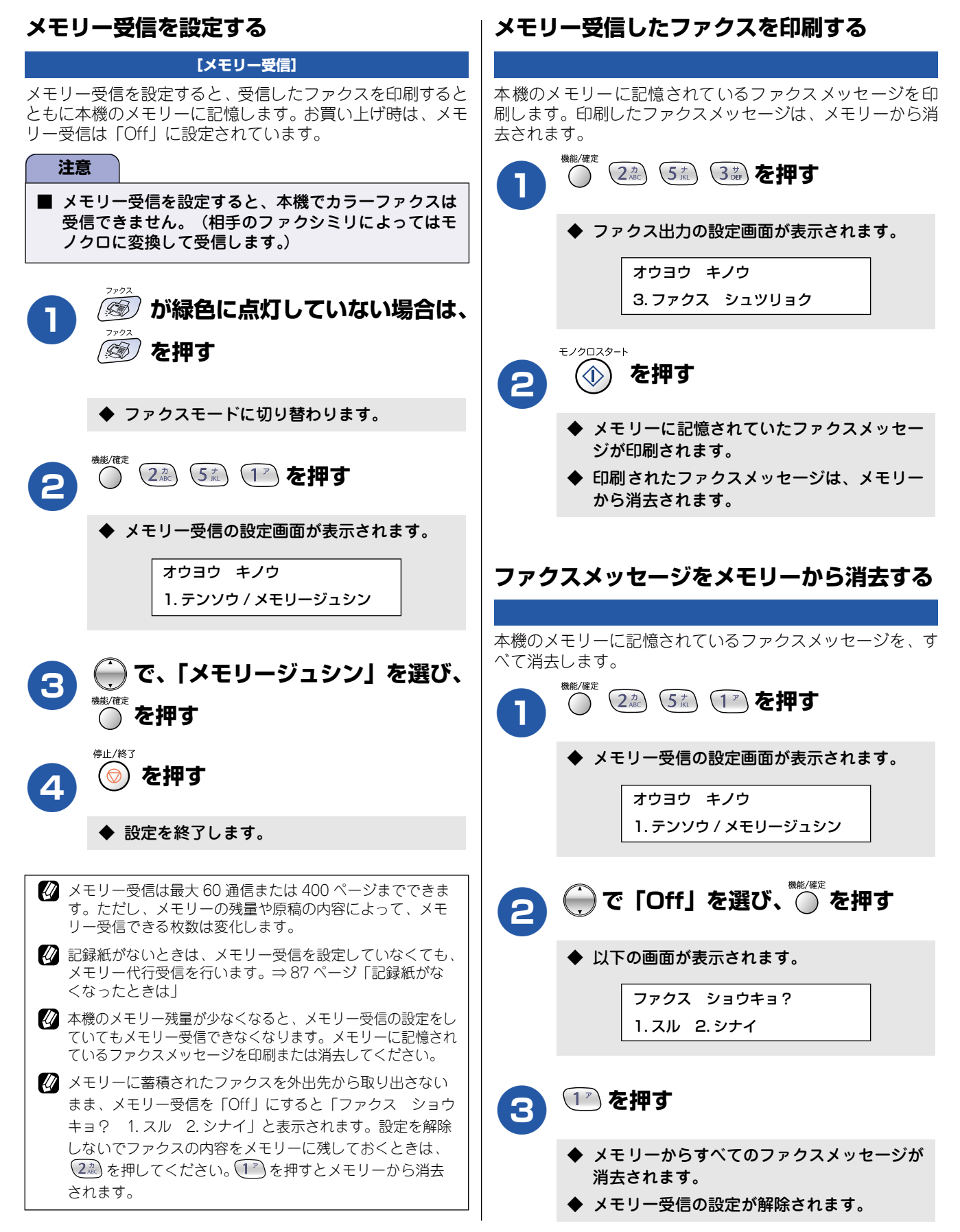

第1章 注使用の前に

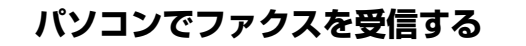

受信したファクスメッセージを本機と接続しているパソコンに保存できます。パソコンと接続されていない場合は、受信したファクスメッセージを本機に記憶し、パソコンに接続したときにまとめてパソコンに転送します。パソコンでファクスメッセージを受信したあと、ファクスメッセージは本機のメモリーから消去されます。

[PC-FAX 受信]

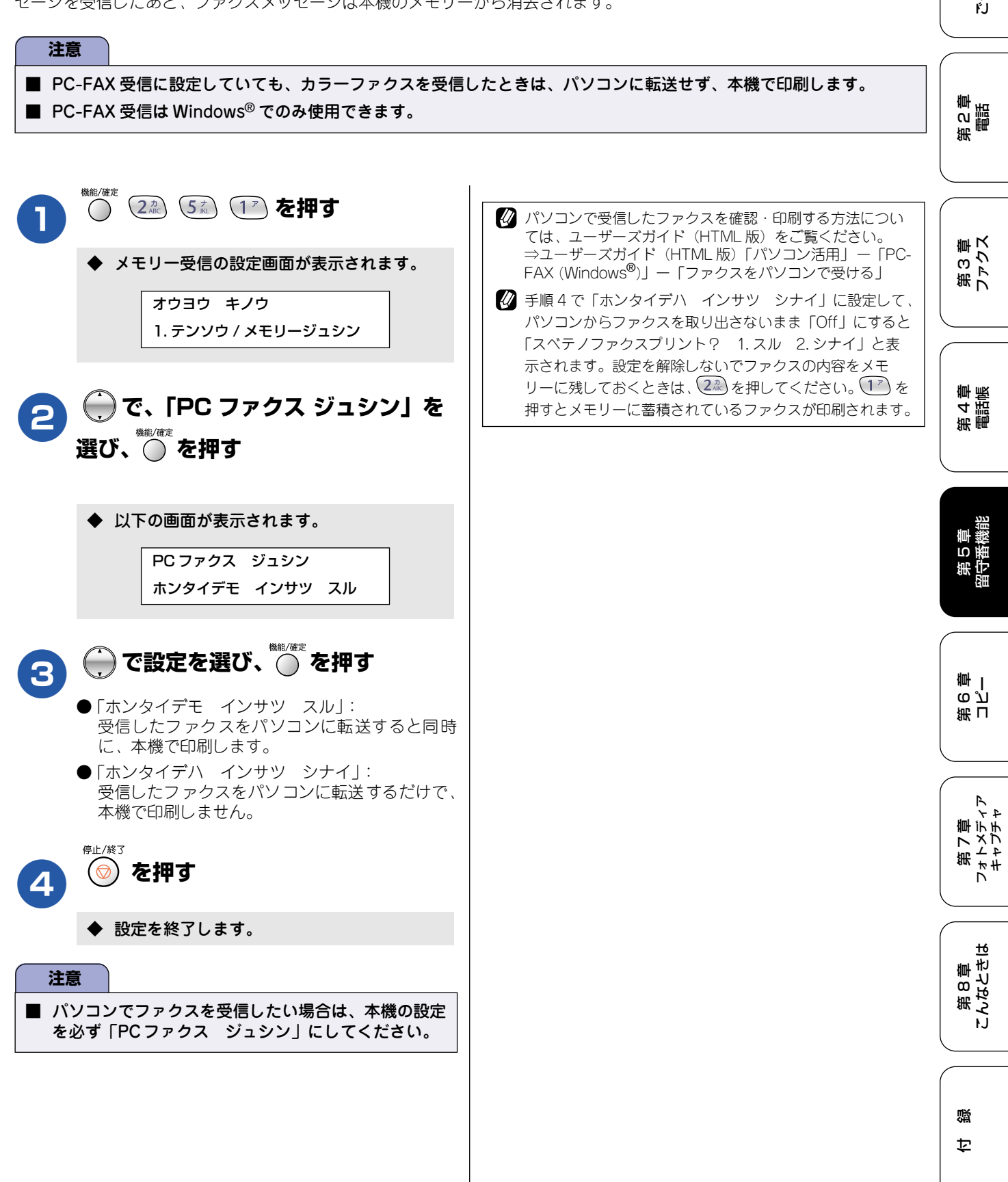

### Memo

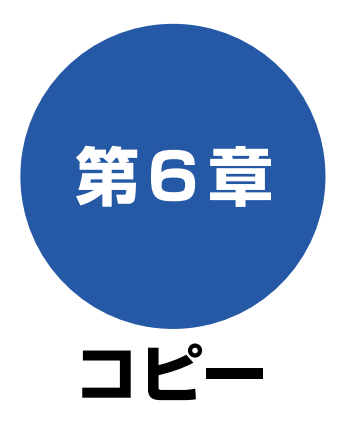

### 原稿セット

| コピーする前に          | 118 |
|------------------|-----|
| コピーに関するご注意       |     |
| ■ 法律で禁止されているもの   |     |
| (絶対にコピーしないでください) |     |
| ■ 著作権のあるもの       | 118 |
| ■ その他注意を要するもの    | 118 |
| ■ 記録紙について        | 118 |
| ■ 原稿台ガラスについて     | 118 |
| セットできる原稿         | 118 |
| 原稿の読み取り範囲        | 118 |
| 原稿をセットする         | 118 |

### コピー

| <b>コピーする</b><br>1 部コピーする<br>複数部コピーする                      | <b> 119</b><br>119<br>119 |
|-----------------------------------------------------------|---------------------------|
| <ul> <li>一時的に設定を変えてコピーする</li> <li>■ 設定を変更できる項日</li> </ul> | <b>120</b>                |
| ■質を変えてコピーする                                               | 120                       |
| 拡大・縮小してコピーする                                              | 121                       |
| 記録紙の種類を変えてコピーする                                           | 122                       |
| 記録紙サイズを変えてコピーする                                           | 122                       |
| 明るさを変えてコピーする                                              | 123                       |
| 例)L 判の写真をハガキ(光沢紙)に<br>コピーする                               | 124                       |
| 2 in 1 コピー /4 in 1 コピー /<br>ポスターコピーする                     | 125                       |

### コピー設定

| よく使う設定に変える          | 126 |
|---------------------|-----|
| ■ 設定を変更できる項目        | 126 |
| 印刷品質に合わせて設定を変える     | 126 |
| ■ 画質の設定を変える         | 126 |
| ■ 明るさの設定を変える        | 126 |
| ■ コントラスト(濃淡)の設定を変える | 127 |
| ■ カラーの設定を変える        | 127 |

第2章

第3章 ファクス

第 4 章 電話帳

第 5 章 留守番篠能

第 6 章 コピー

第 7 章 フォトメディア キャプチャ

第 8 章 こんなときは

白録

# コピーする前に

## 原稿セット

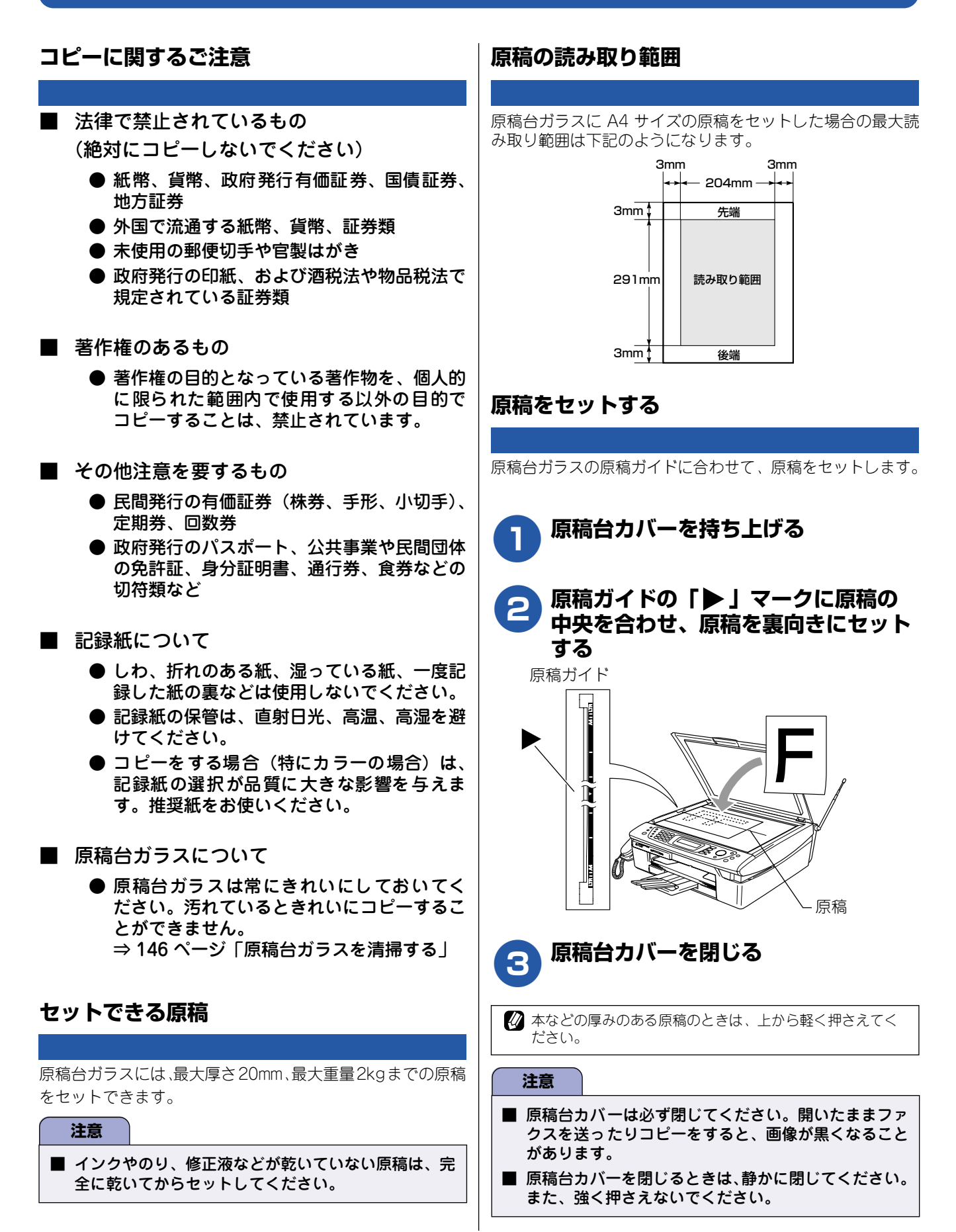

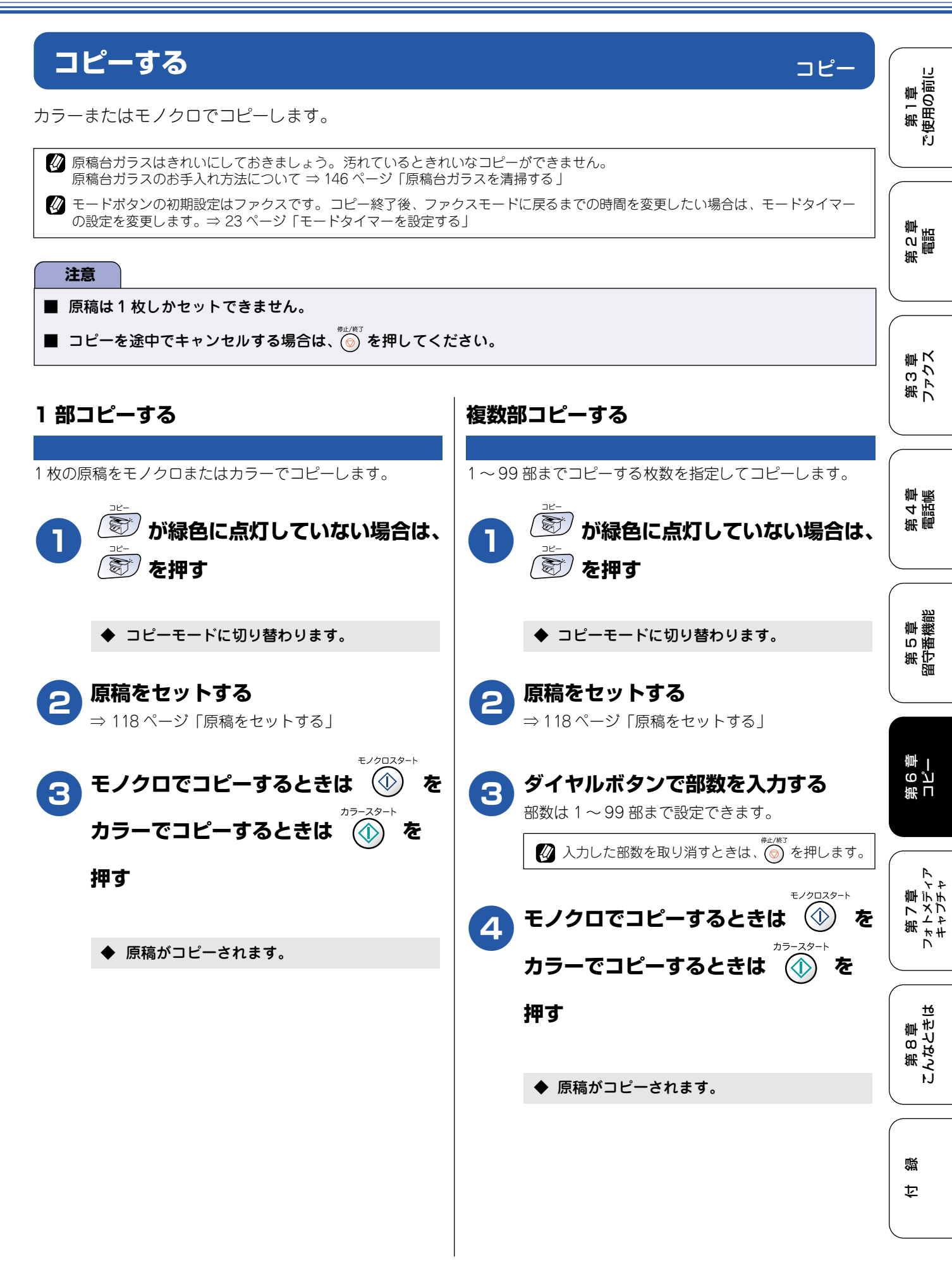

## 一時的に設定を変えてコピーする

拡大・縮小してコピーしたり、原稿や使用する記録紙によって最適な設定を選んだりできます。ここで設定した 内容は、コピーが終了してから約 60 秒後に元に戻ります。ただし、モードタイマーが 0 秒または 30 秒に設定 されているときは、その設定が優先されます。⇒23ページ「モードタイマーを設定する」

### ■ 設定を変更できる項目

| 設定する内容     | 項目名           | 設定値                                                                                                    | 参照ページ   |
|------------|---------------|----------------------------------------------------------------------------------------------------|---------|
| 画質を変える     | コピー ガシツ       | コウソク/ヒョウジュン/コウガシツ                                                                                                    | 120 ページ |
| 拡大・縮小する    | カクダイ / シュクショウ | カスタム (25-400%) / 204% ハガキ→ A4 / 200%<br>/ 142% A5 → A4 / 115% B5 → A4 / 113% L<br>バンタテ→ハガキ/ 100% トウバイ/86% A4→B5<br>/77% Lバンヨコ→ハガキ/69% A4→A5/50%<br>/ 46% A4→ハガキ | 121 ページ |
| 記録紙タイプを変える | キロクシ タイプ      | フツウシ/インクジェットシ/コウタクシ/ OHP<br>フィルム                                                                                                    | 122 ページ |
| 記録紙サイズを変える | キロクシ サイズ      | A4 / B5 / A5 / ハガキ                                                                                                    | 122 ページ |
| 明るさを変える    | アカルサ          | —□□■□□+(5段階)                                                                                                    | 123ページ  |
| レイアウトを変える  | レイアウト コピー     | Off (1 in 1) / 2 in 1 (タテナガ) / 2 in 1 (ヨコナ<br>ガ) / 4 in 1 (タテナガ) / 4 in 1 (ヨコナガ) /ポ<br>スター (3x3)                                                                | 125 ページ |
| コピー枚数を変える  | コピー マイスウ      | 1~99                                                                                                    | _       |

## 画質を変えてコピーする

速くコピーしたい場合、よりきれいにコピーしたい場合は、一時的に画質の設定を変えます。お買い上げ時は、「ヒョウジュン」に設定されています。

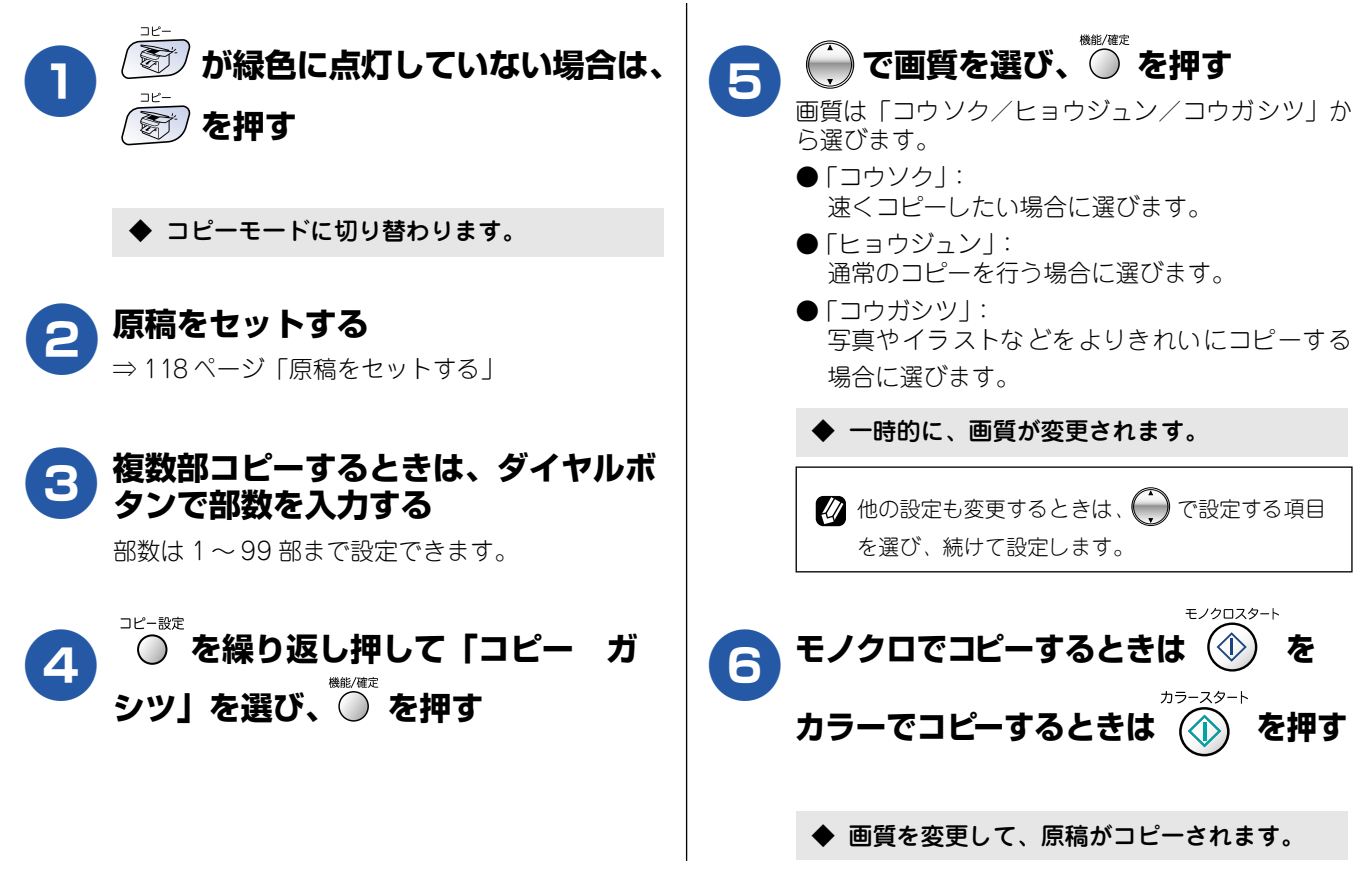

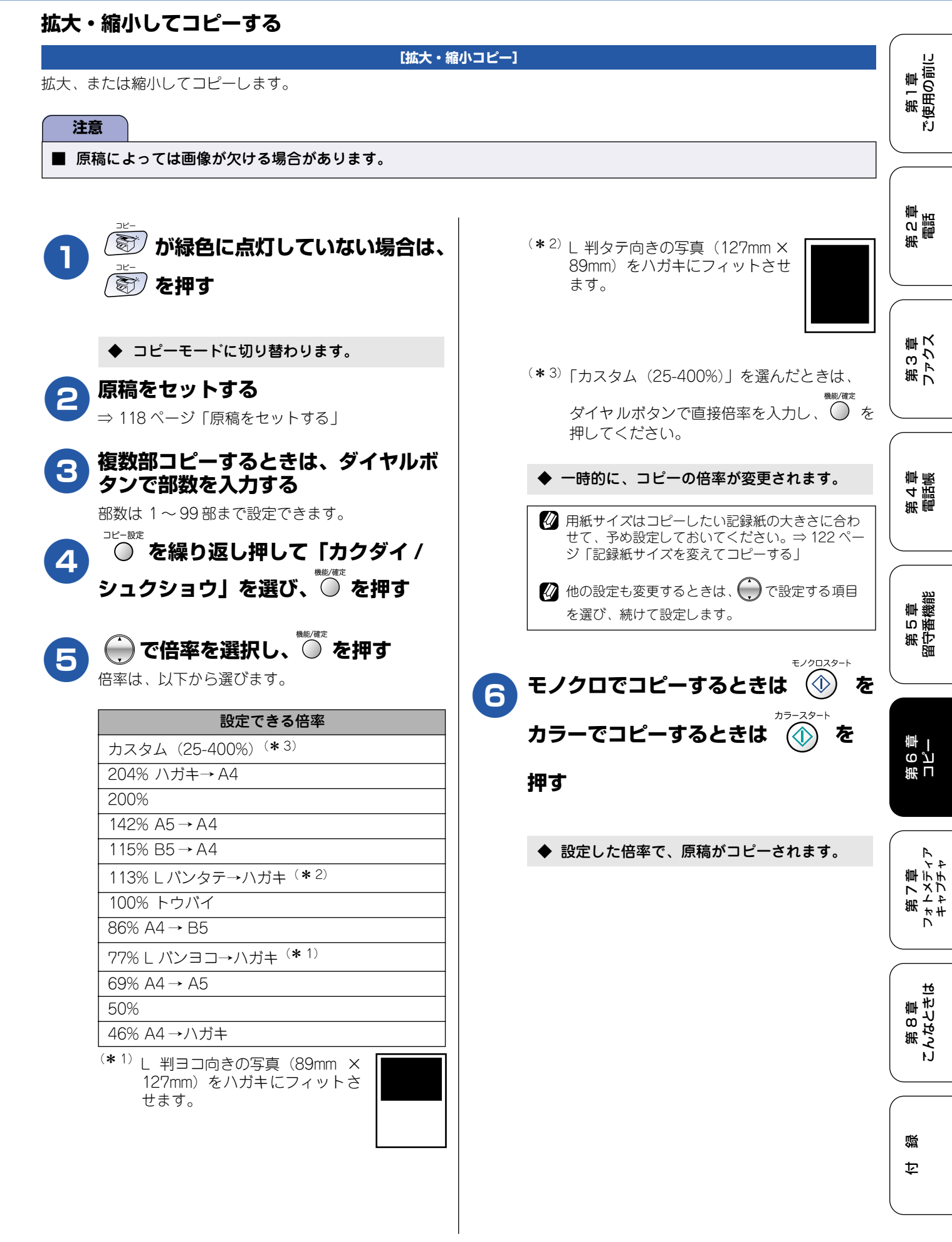

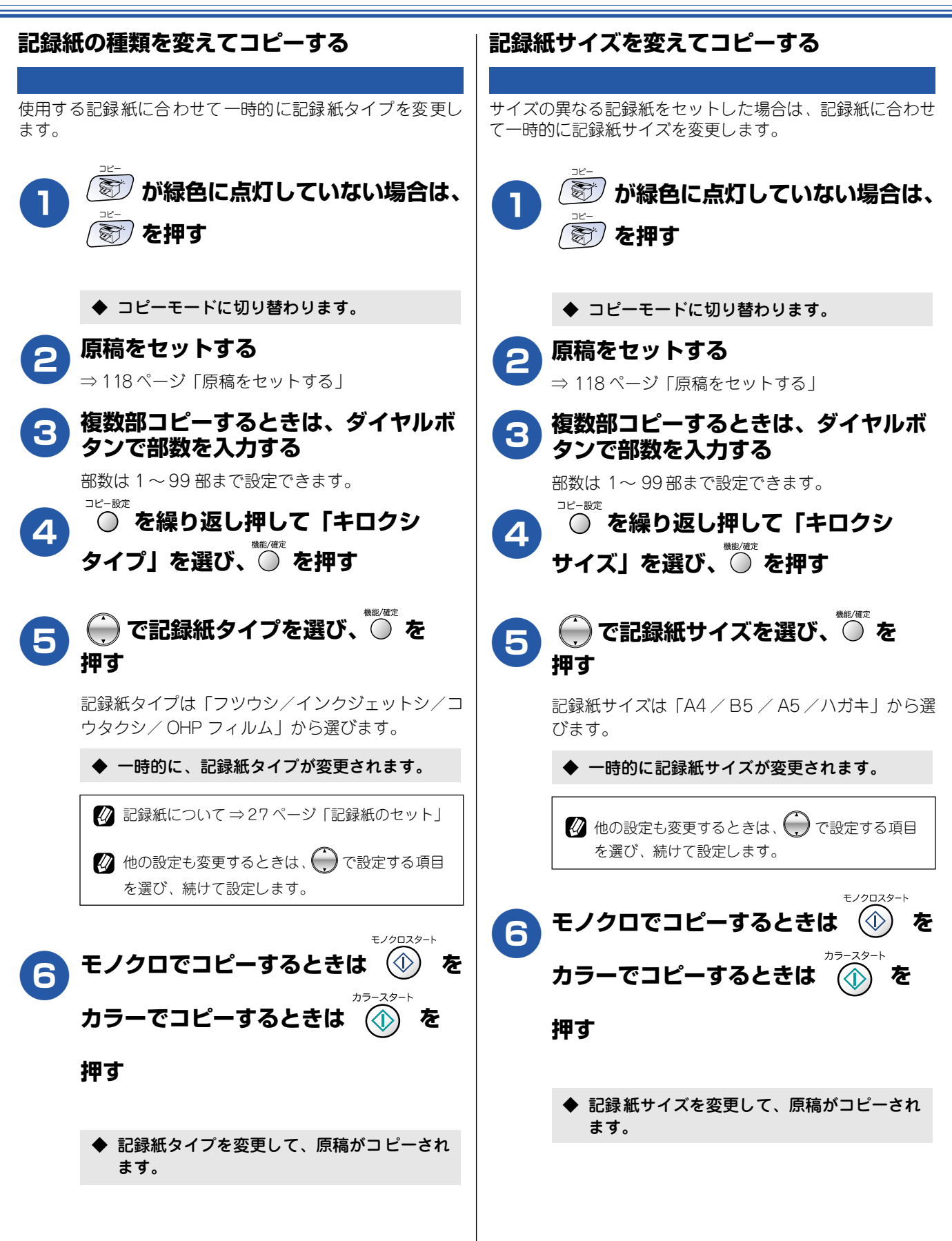

## 明るさを変えてコピーする 原稿に合わせて、一時的にコピーの明るさを調整します。 🞯 が緑色に点灯していない場合は、 () (()) を押す ◆ コピーモードに切り替わります。 原稿をセットする 2 ⇒ 118ページ 「原稿をセットする」 複数部コピーするときは、ダイヤルボ タンで部数を入力する 部数は1~99部まで設定できます。 ○ピー設定 を繰り返し押して「アカルサ」 4 を選び、 を押す )で明るさを選び、 🍈 を押す 5 明るさは5段階の調整ができます。「+」方向 () で明るくなり、「一」方向()) で暗く なります。 ◆ 一時的に明るさが変更されます。 🕢 他の設定も変更するときは、 🂭 で設定する項目 を選び、続けて設定します。 モノクロスター モノクロでコピーするときは (1) を 6 カラーでコピーするときは を 押す ◆ 明るさの設定を変更して、原稿がコピーされ ます。

| 第1章<br>ご使用の前に           |
|-------------------------|
| 第<br>電話<br>電話           |
| 第3章<br>ファクス             |
| 第 4 章<br>電話帳            |
| 第 5 章<br>留守番機能          |
| 部<br>日<br>日<br>一        |
| 第7章<br>フォトメディア<br>キャプチャ |
| 第8章<br>こんなときは           |
| 口口                      |

123

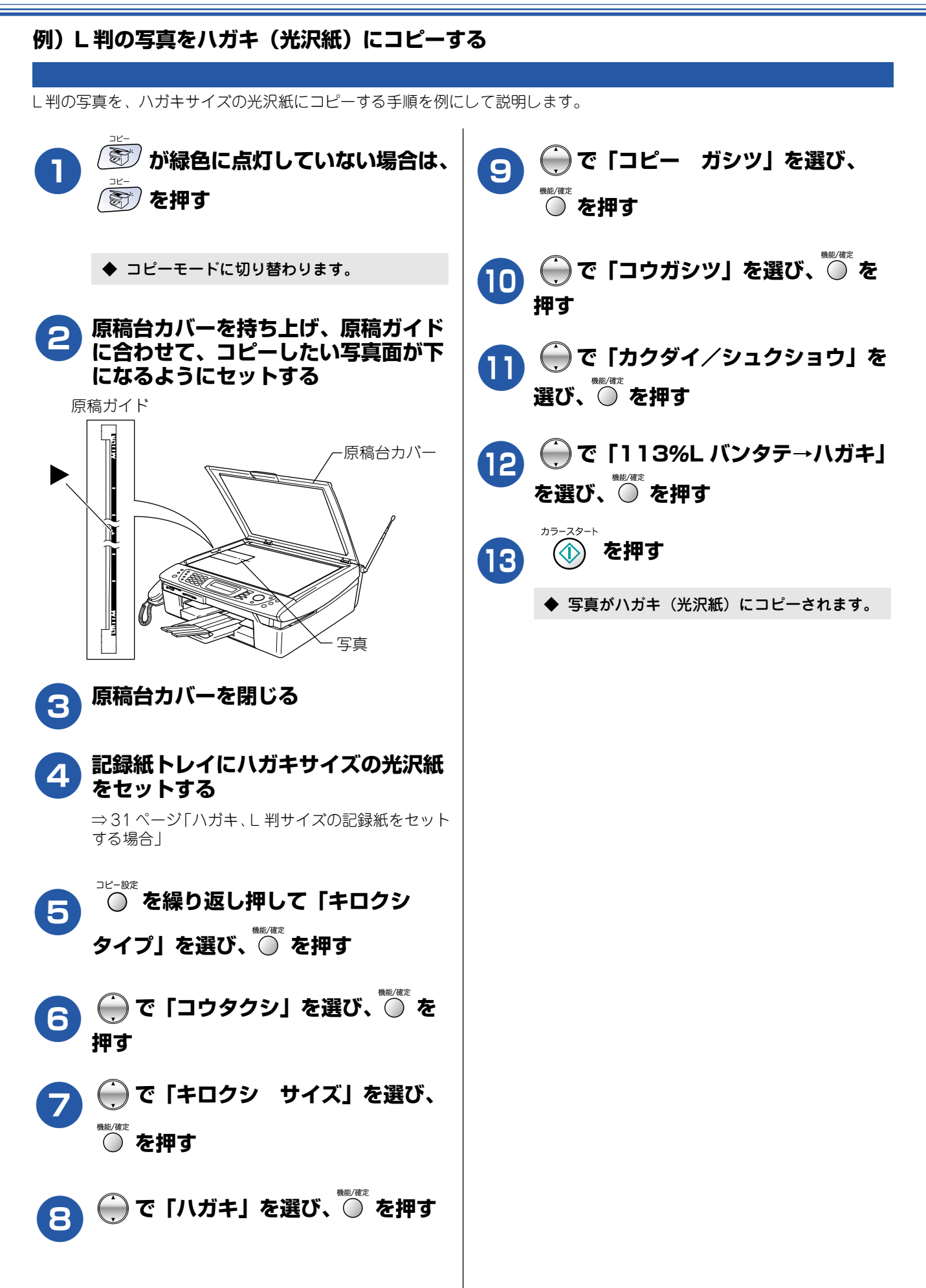

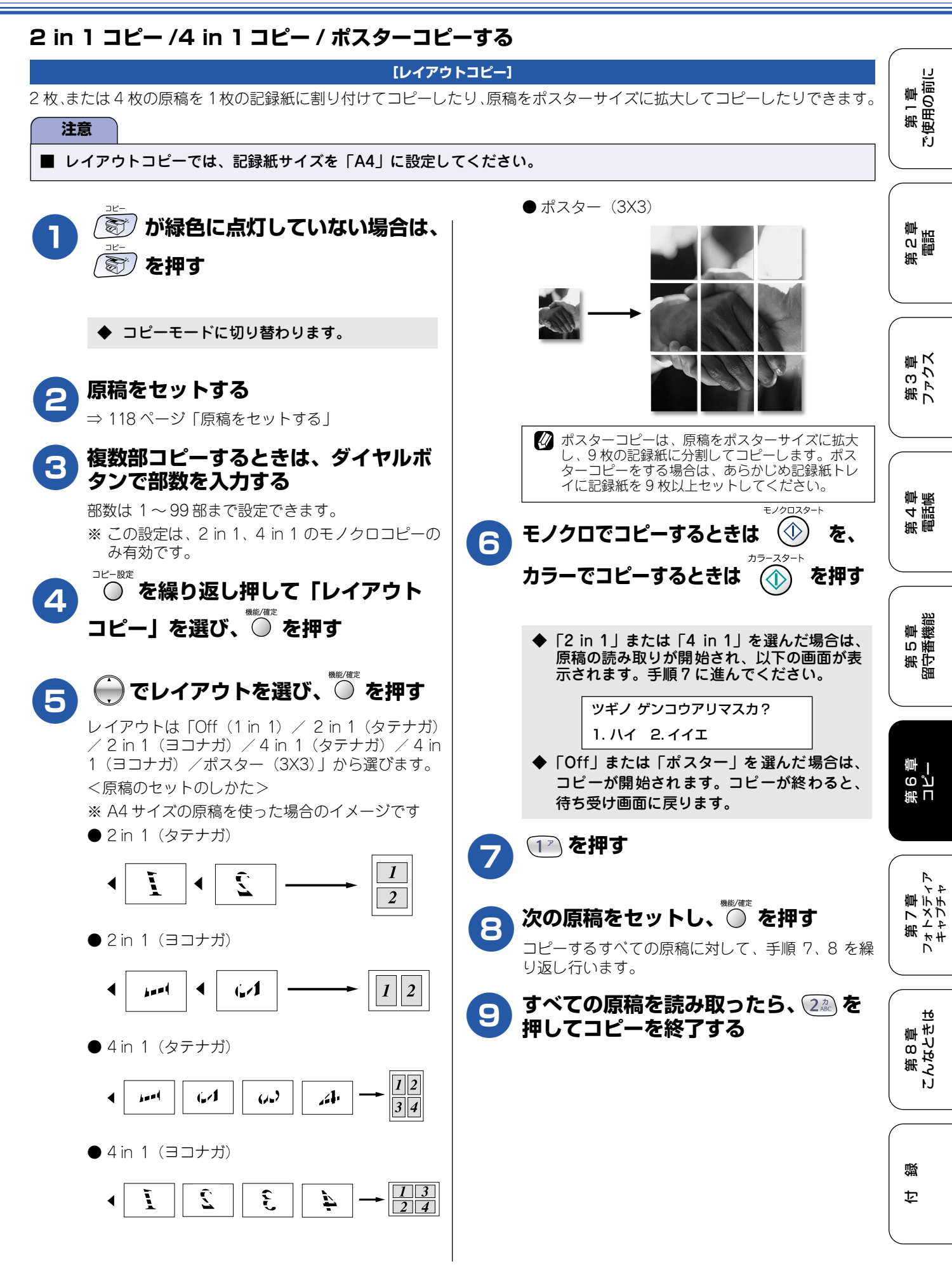

## よく使う設定に変える

お買い上げ時の本機の設定を変えることができます。ここで設定した内容は、コピーが終了しても、次に設定を 変えるまで有効です。

コピー設定

### ■ 設定を変更できる項目

| 設定する内容     | 項目名       |      | 設定値               | 参照ページ   |
|------------|-----------|------|-------------------|---------|
| 画質を変える     | コピー ガシツ   |      | コウソク/ヒョウジュン/コウガシツ | 126 ページ |
| 明るさを変える    | アカルサ      |      | ——□□■□□+(5段階)     | 126 ページ |
| コントラストを変える | コントラスト    |      | ——□□■□□+(5段階)     | 127 ページ |
| カラーの設定を変える | カラー チョウセイ | レッド  | ——□□■□□+(5段階)     | 127 ページ |
|            |           | グリーン | ——□□■□□+(5段階)     |         |
|            |           | ブルー  | ——□□■□□+(5段階)     | ]       |

### 印刷品質に合わせて設定を変える

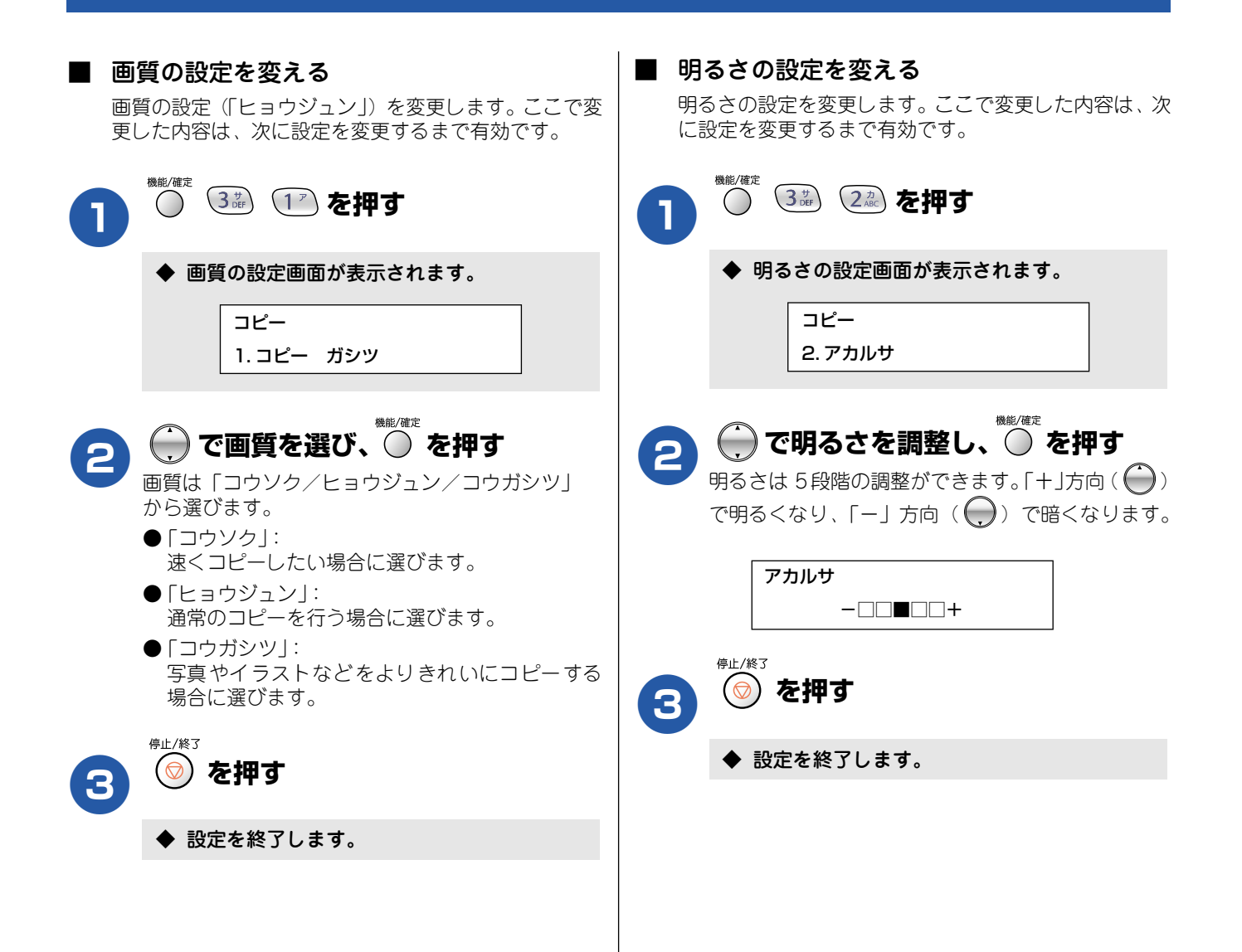

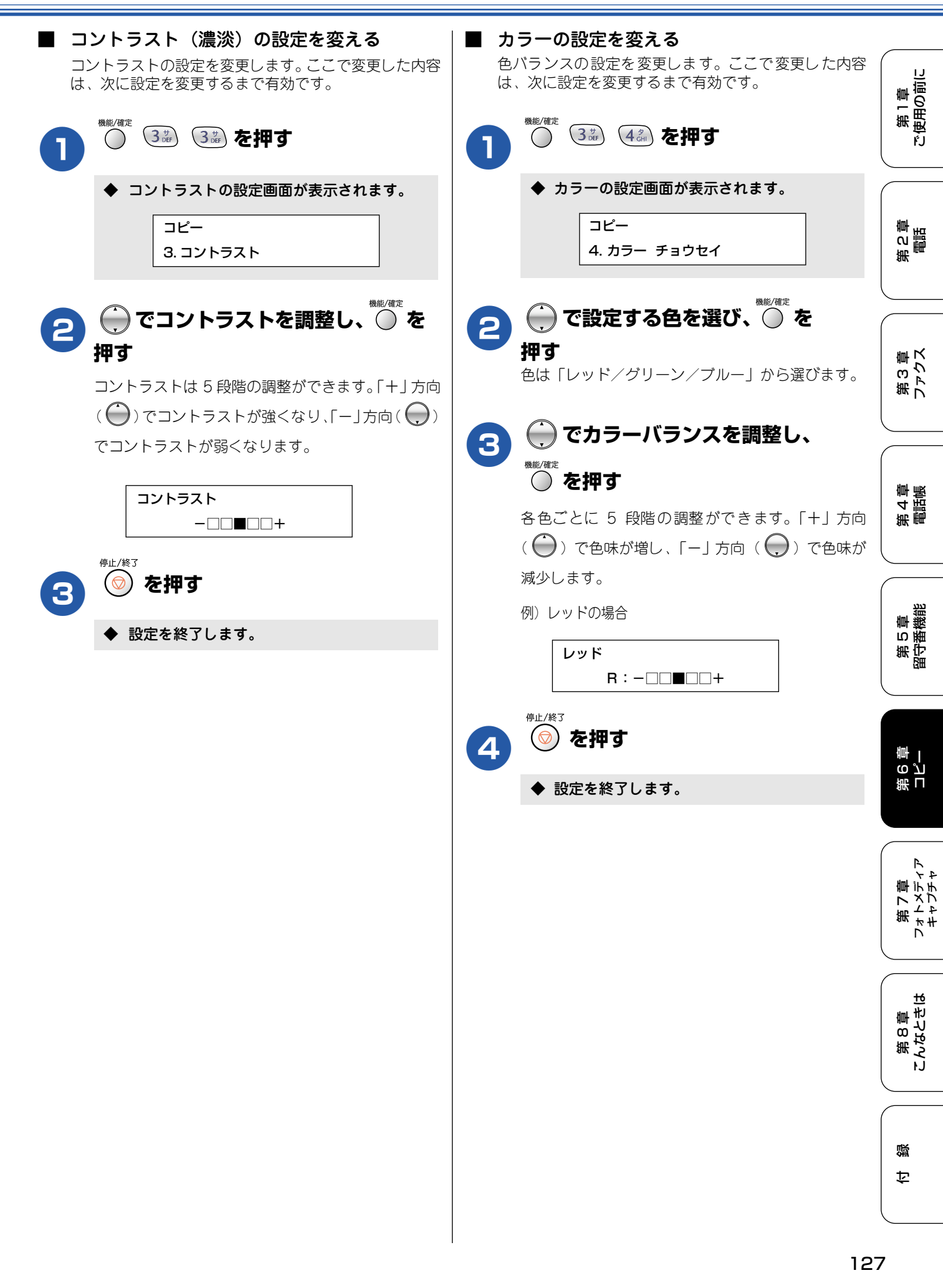

### Memo

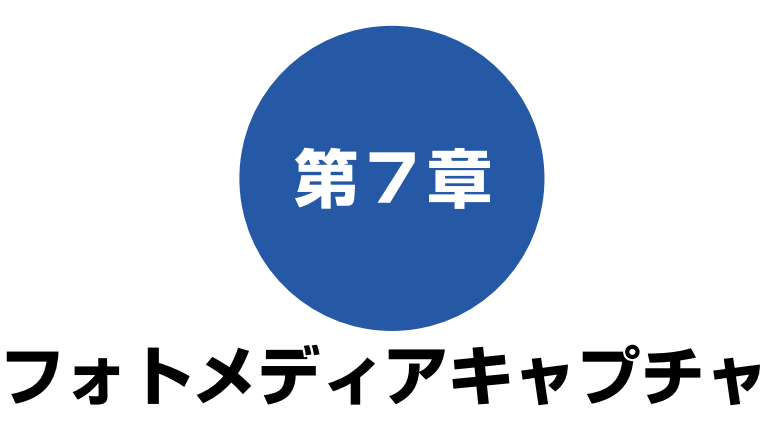

#### デジカメプリント

| 写真を印刷する前に                                                    | 130                                                                              |
|--------------------------------------------------------------|----------------------------------------------------------------------------------|
| 使用できるメモリーカード                                                 | 130                                                                              |
| メモリーカードをセットする                                                | 131                                                                              |
| ■ メモリーカードのアクセス状況                                             | 131                                                                              |
| インデックスプリントを印刷する                                              | 132                                                                              |
| 写真を印刷する                                                      | 133                                                                              |
| 例)L 判、2L 判、ハガキに写真を印刷する                                       | 135                                                                              |
| 例) A4 サイズの記録紙に写真を印刷する…                                       | 136                                                                              |
| DPOF データを使って写真を印刷する                                          | 137                                                                              |
|                                                              |                                                                                  |
| よく庙う設定に恋える                                                   | 138                                                                              |
| よく使う設定に変える                                                   | <b> 138</b>                                                                      |
| よく使う設定に変える                                                   | <b>138</b><br>138<br>138                                                         |
| よく使う設定に変える<br>■ 設定を変更できる項目<br>印刷品質に合わせて設定を変える<br>■ 画質の設定を変える | <b>138</b><br>138<br>138<br>138                                                  |
| よく使う設定に変える<br>■ 設定を変更できる項目                                   | <b>138</b><br>138<br>138<br>138<br>139                                           |
| よく使う設定に変える<br>■ 設定を変更できる項目                                   | 138<br>138<br>138<br>138<br>139<br>140                                           |
| よく使う設定に変える<br>■ 設定を変更できる項目                                   | <b>138</b><br>                                                                   |
| よく使う設定に変える<br>■ 設定を変更できる項目                                   | <b>138</b><br>                                                                   |
| よく使う設定に変える<br>■ 設定を変更できる項目                                   | <b>138</b><br>138<br>138<br>138<br>139<br>140<br>140<br>140                      |
| よく使う設定に変える<br>■ 設定を変更できる項目<br>印刷品質に合わせて設定を変える                | <b>138</b><br>138<br>138<br>138<br>139<br>140<br>140<br>140<br>140<br>140<br>140 |

#### スキャン TO カード

| スキャナで読み取った原稿をメモリーカードに<br>保存する142 |
|----------------------------------|
| スキャナで読み取った原稿をメモリーカードに            |
| 保存する                             |
| よく使う設定に変える                       |
| ■ 画質の設定をする143                    |
| ■ モノクロでスキャン TO カードするときの          |
| ファイルタイプを設定する                     |
| ■ カラーでスキャン TO カードするときの           |
| ファイルタイプを設定する                     |

第 F の ど 亭 一

> フォトメディ キャプチャ

第 4 章 電話帳

第 C 章 電話

第3章 ファクス

白線

第 8 章 こんなときは

## 写真を印刷する前に

デジカメプリント

デジタルカメラで撮影した写真が保存されているメモリーカードを、本機のカードスロットに差し込んで写真を 印刷します。パソコンがなくてもデジカメの写真を印刷できます。

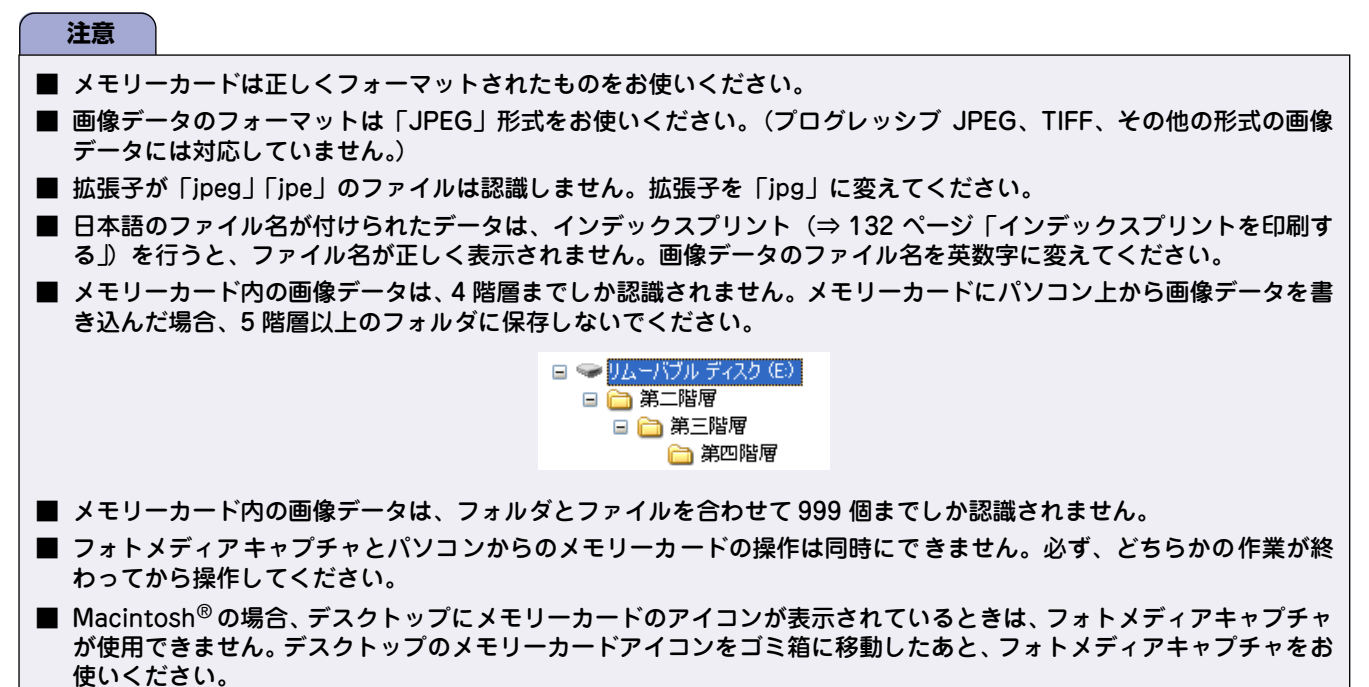

### 使用できるメモリーカード

本機では、下記のメモリーカードを使用できます。

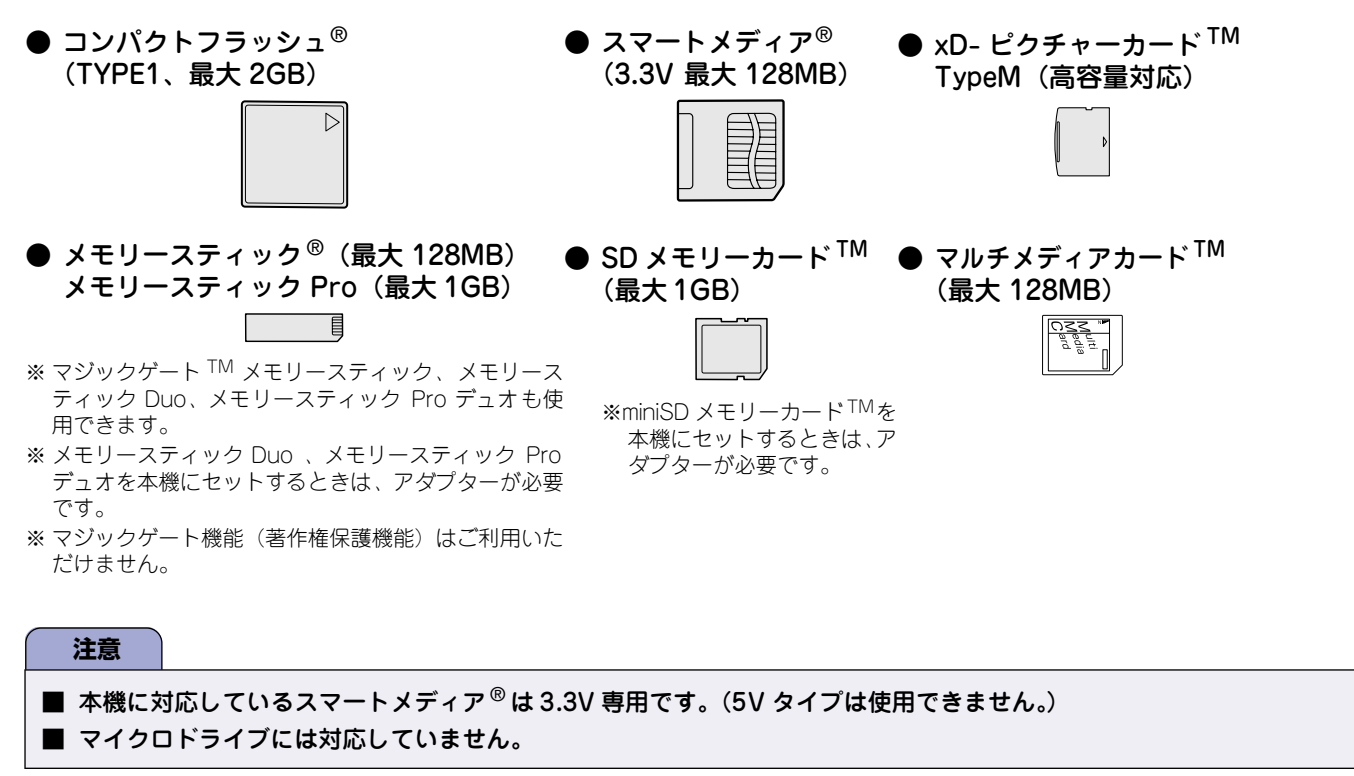

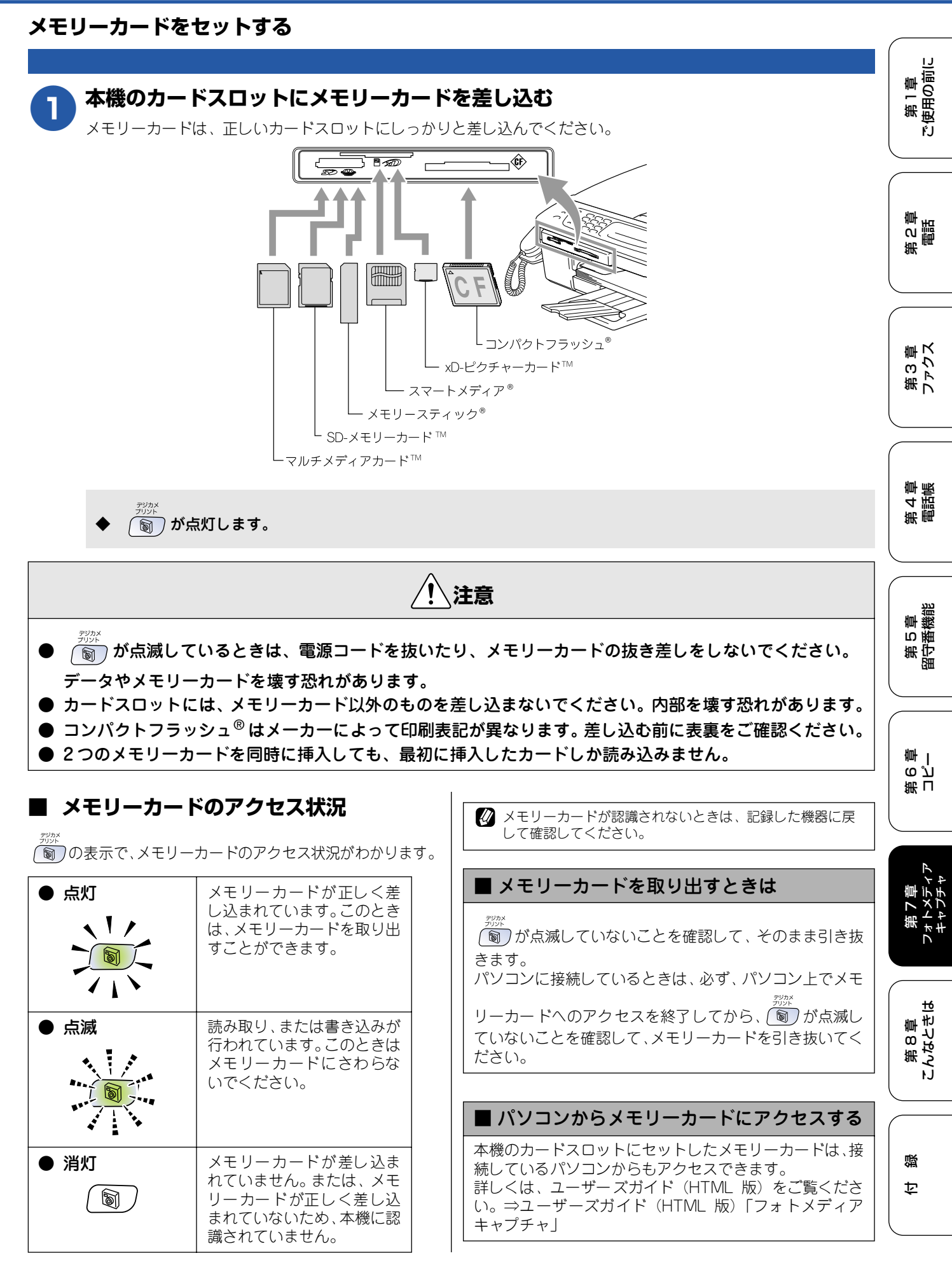

## インデックスプリントを印刷する

メモリーカードに保存されている画像データを、一覧にして印刷(インデックスプリント)できます。写真を印刷する場合 は、まずインデックスプリントを行い、印刷する写真の番号を確認してください。

Ø DPOF 対応のデジタルカメラで、すでに印刷設定をしているときは、インデックスプリントを確認しなくても指定の写真を印刷できます。⇒ 135 ページ「例) L 判、2L 判、ハガキに写真を印刷する」

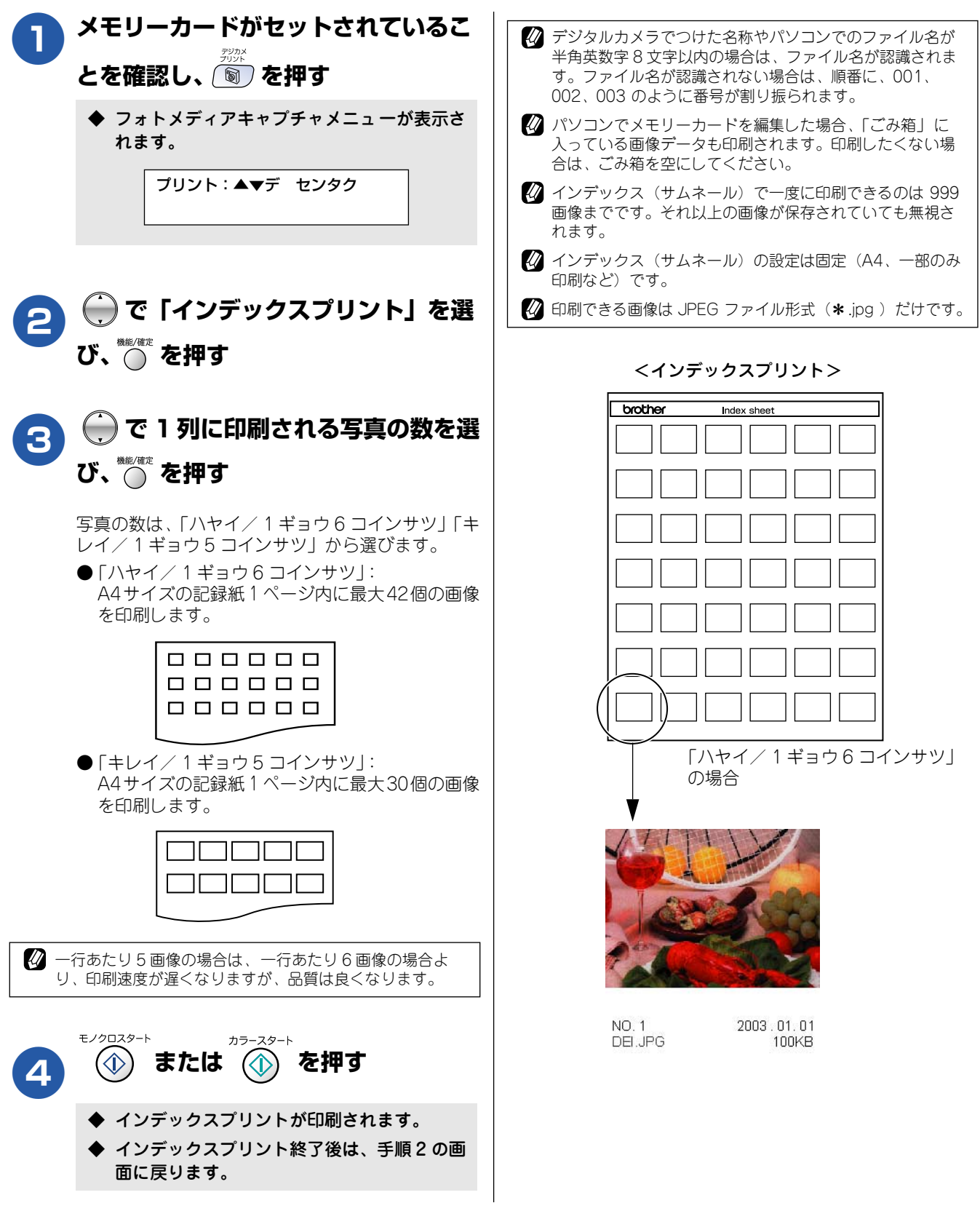

第1章 注使用の前に

ŕ.J

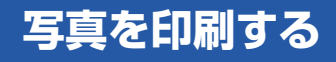

インデックスプリントで確認した番号の写真を印刷します。

Ø DPOF 対応のデジタルカメラをお使いの場合で、印刷する写真の番号や枚数をデジタルカメラ側で設定しているときの印刷方法については ⇒ 135 ページ「例) L 判、2L 判、ハガキに写真を印刷する」をご覧ください。

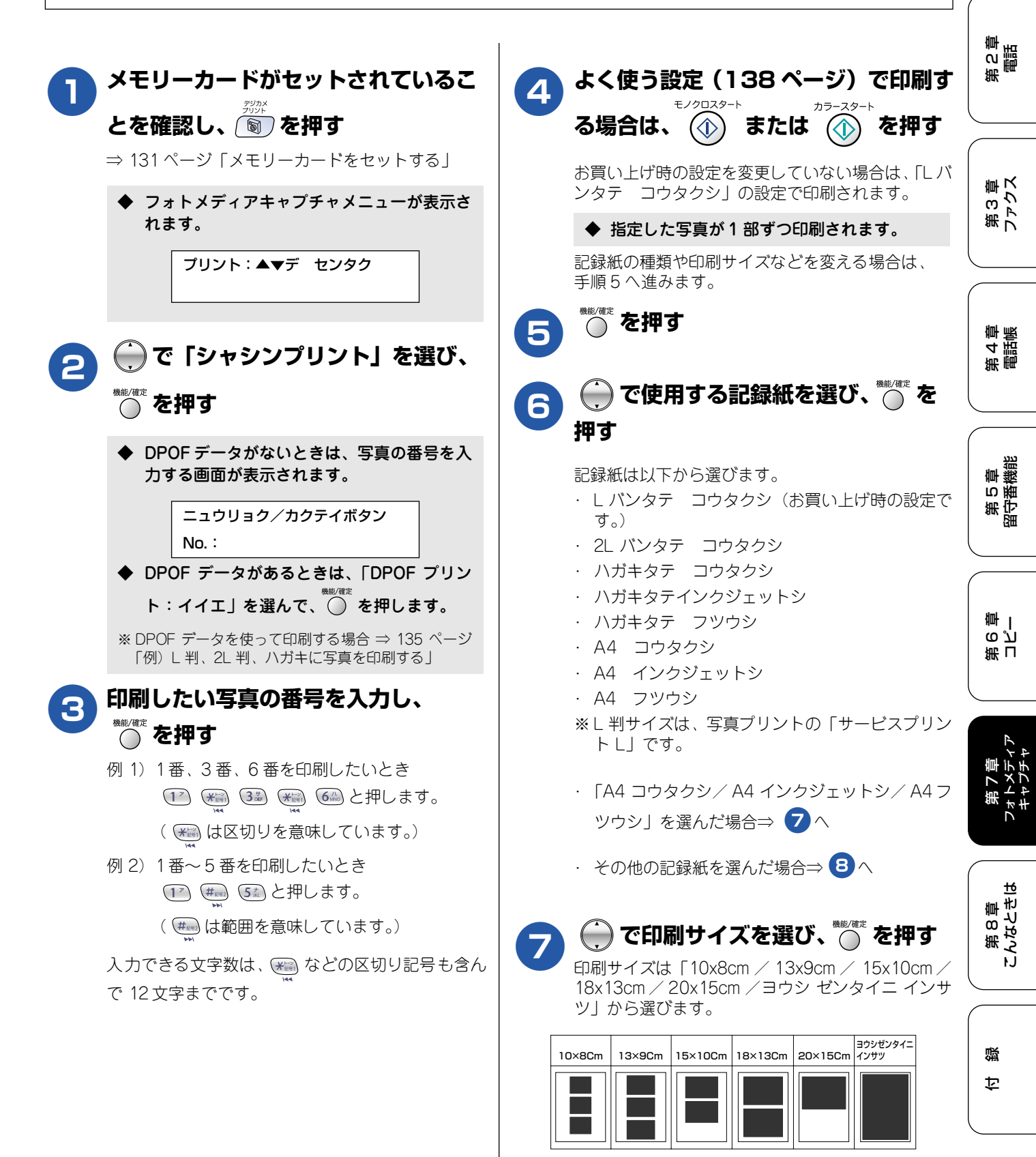

133

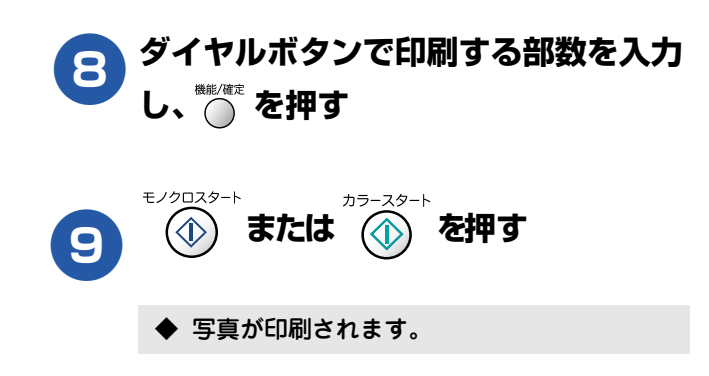

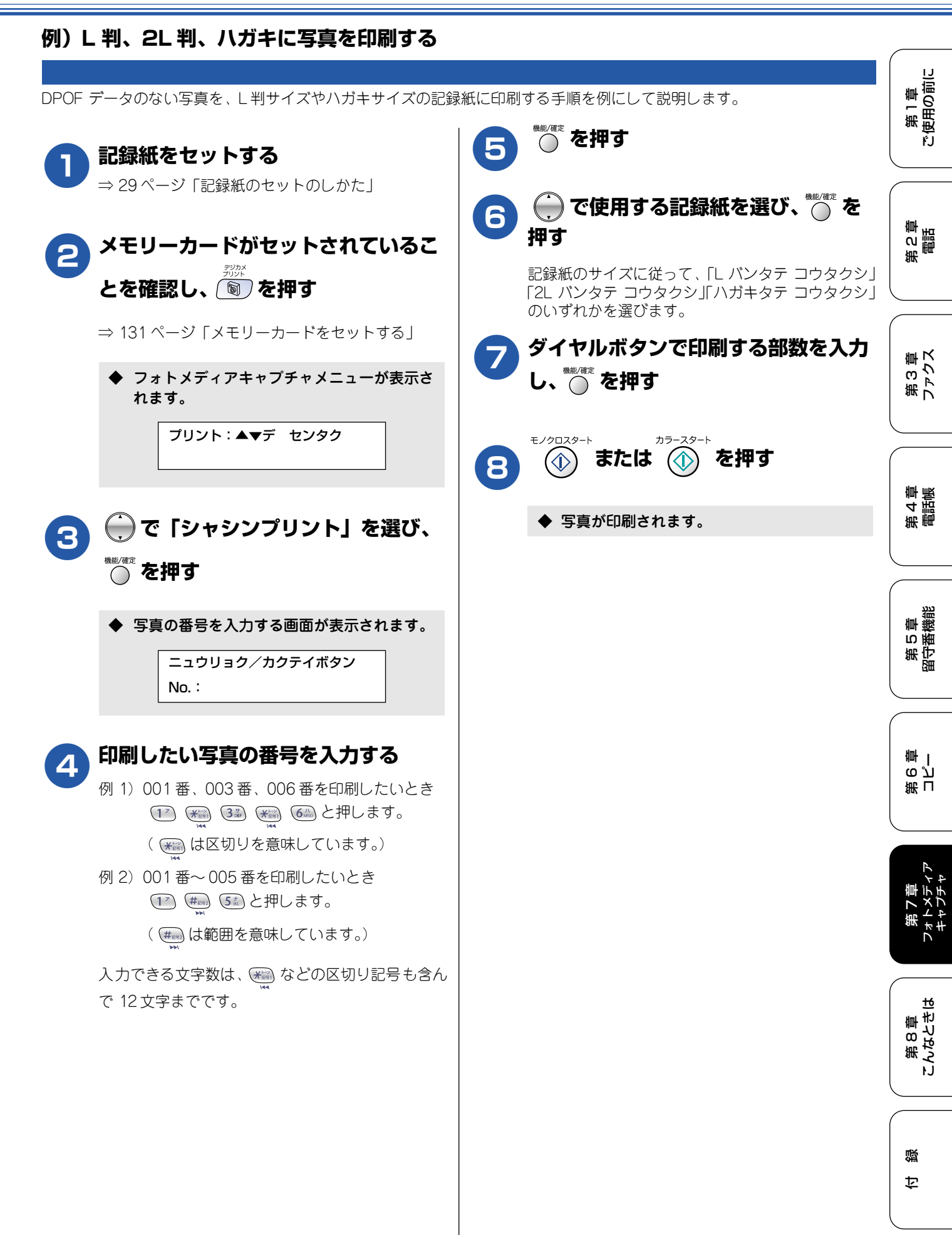

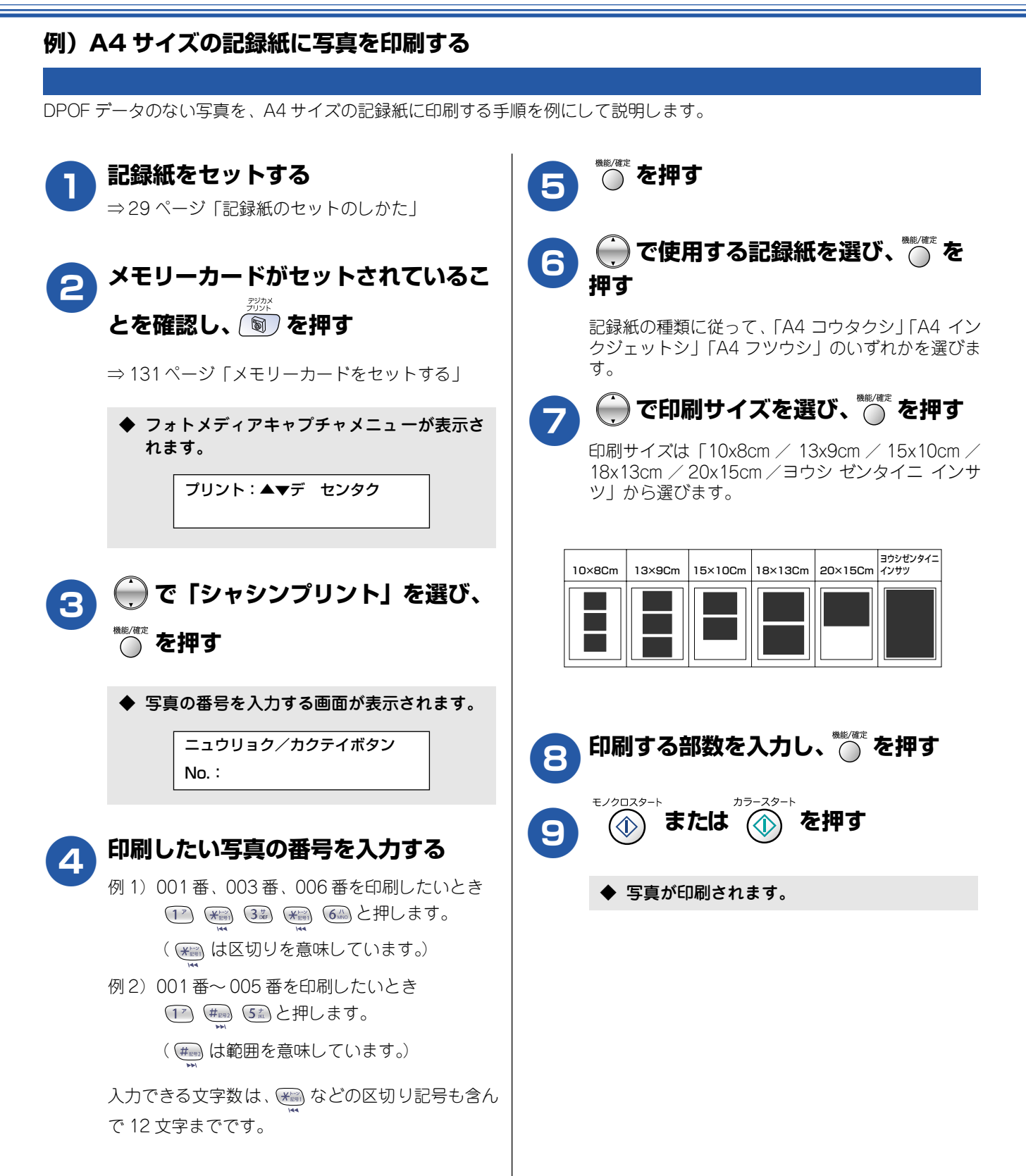

第1章 注使用の前に

ŕJ

## DPOF データを使って写真を印刷する

DPOF(デジタルプリントオーダーフォーマット)とは、デジタルカメラの写真のプリントに関する規定です。印刷する写真 の選択や印刷枚数の指定をデジタルカメラ側で行えます。DPOF を使用すると、印刷したい写真や枚数を本機側で指定する 必要がありません。

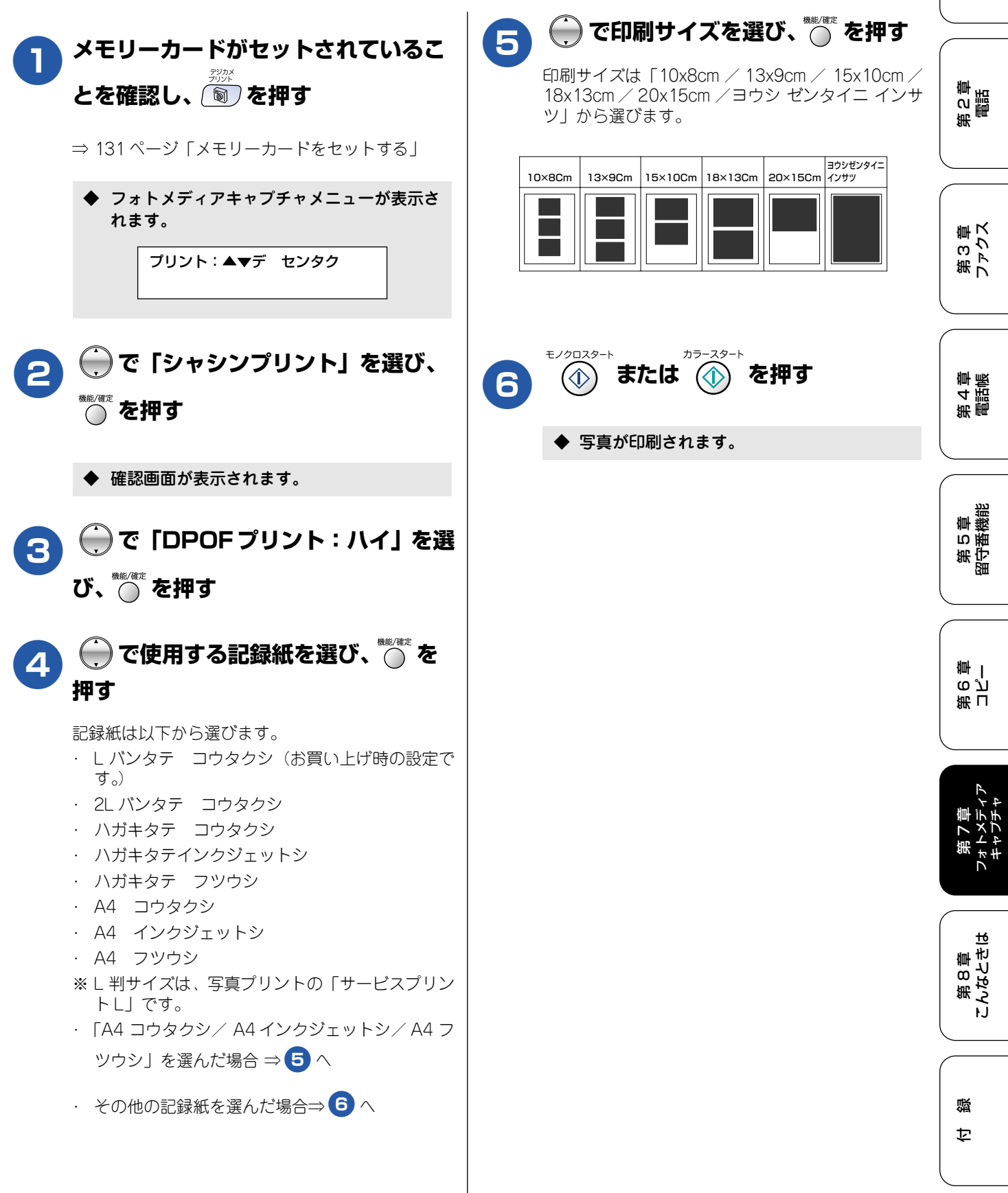

## よく使う設定に変える

お買い上げ時の本機の設定を変えることができます。ここで設定した内容は、写真を印刷しても、次に設定を変更するまで有効です。

### ■ 設定を変更できる項目

| 設定する内容             | 項目名               |       | 頁目名        | 設定値                                                                                                    | 参照ページ        |  |
|--------------------|-------------------|-------|------------|----------------------------------------------------------------------------------------------------|--------------|--|
| 画質を変える             | プリント ガシツ          |       |            | ヒョウジュン/シャシン                                                                                                    | 138 ページ      |  |
| 印刷サイズを変える          | キロクシ& プリントサイズ     |       | レトサイズ      | L バンタテ コウタクシ/ 2L バン<br>タテ コウタクシ/ハガキタテ<br>コウタクシ/ハガキタテインク<br>ジェットシ/ハガキタテ フツウ<br>シ/A4 コウタクシ/A4 インク<br>ジェットシ/A4 フツウシ | 139 ページ      |  |
| 明るさを変える            | アカルサ              |       |            | —□□■□□+(5段階)                                                                                                    | 140 ページ      |  |
| コントラストを変える         | コントラス             | F     |            | —□□■□□+(5段階)                                                                                                    | 140 ページ      |  |
| 画質強調の設定を変え         | ガシツ<br>キョウ<br>チョウ | シッ On | ホワイトバランス   | —□□■□□+(5段階)                                                                                                    | 140 ページ      |  |
| 5                  |                   | キョウ   | キョウ<br>チョウ | シャープネス                                                                                                    | —□□■□□+(5段階) |  |
|                    |                   |       | カラー チョウセイ  | —□□■□□+(5段階)                                                                                                    |              |  |
|                    |                   | Off   |            |                                                                                                    |              |  |
| 画像トリミングの設定<br>を変える | ガゾウ トリミング         |       | グ          | On∕Off                                                                                                    | 141 ページ      |  |
| ふちなし印刷の設定を<br>変える  | フチナシ インサツ         |       | - 'Y       | On ∕ Off                                                                                                    | 141 ページ      |  |

## 印刷品質に合わせて設定を変える

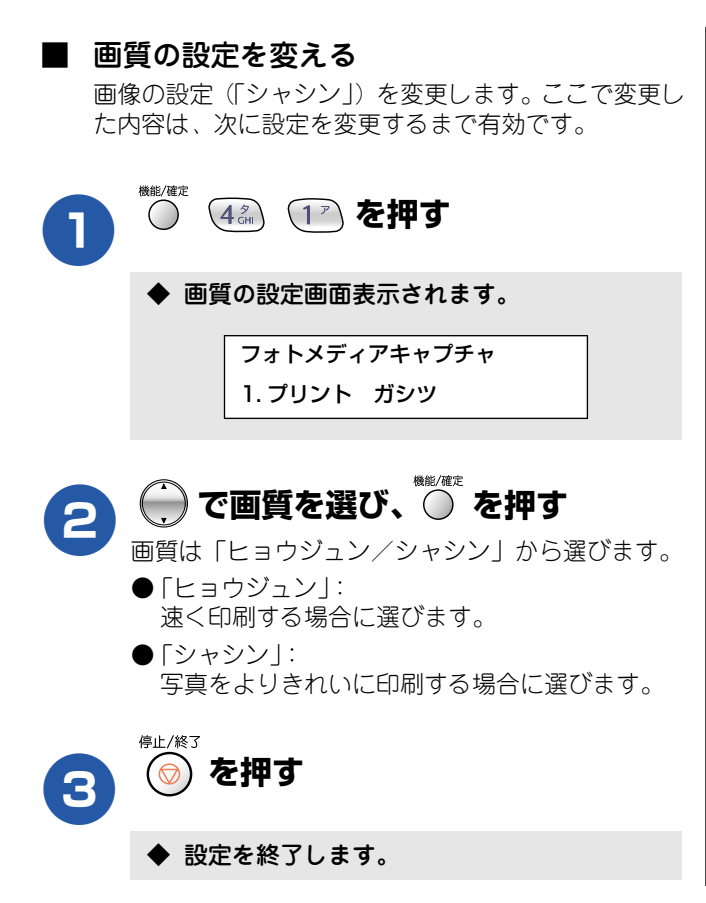

#### ■ プリントサイズの設定を変える

記録紙とプリントサイズの設定(「L バンタテ コウタクシ」)を変更します。ここで変更した内容は、次に設定を変更 するまで有効です。

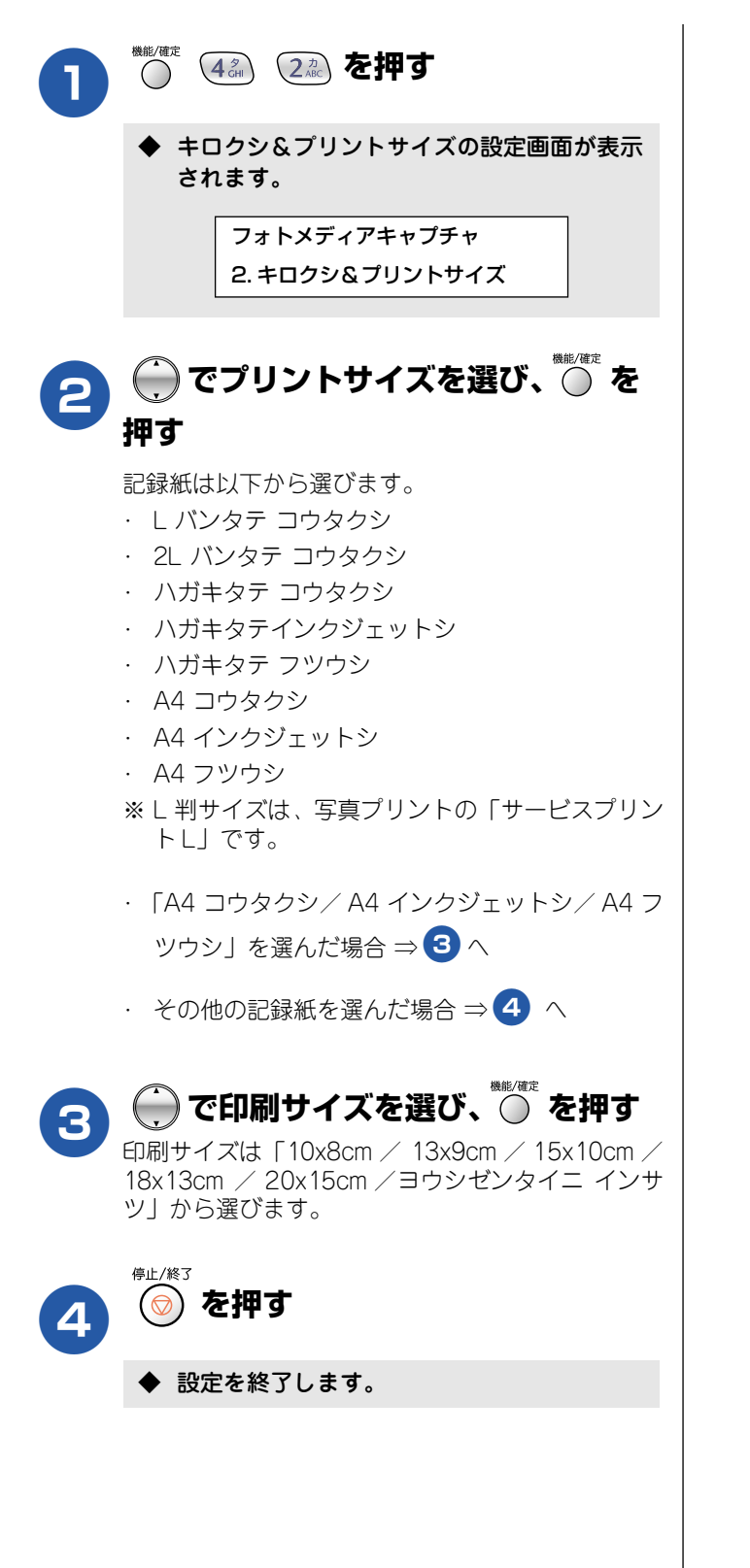

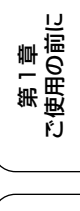

第3章 ファクス

第 C 章 間話

第 4 章 電話憲

第5章 留守番機能

第 L ら ど 章 一

第7章 フォトメディ キャプチャ

第 8 章 こんなときは

口録

### 原稿に合わせて設定を変える

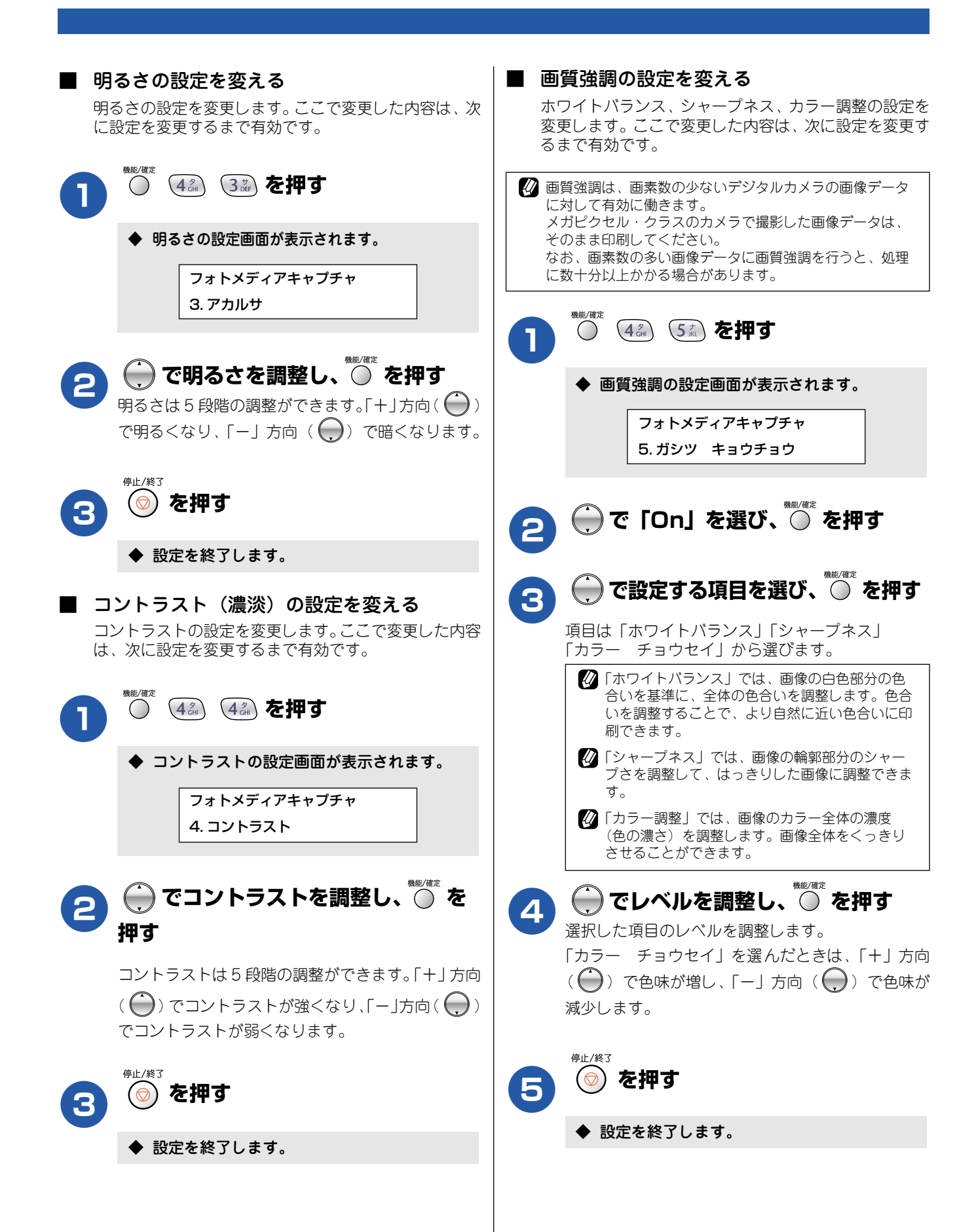

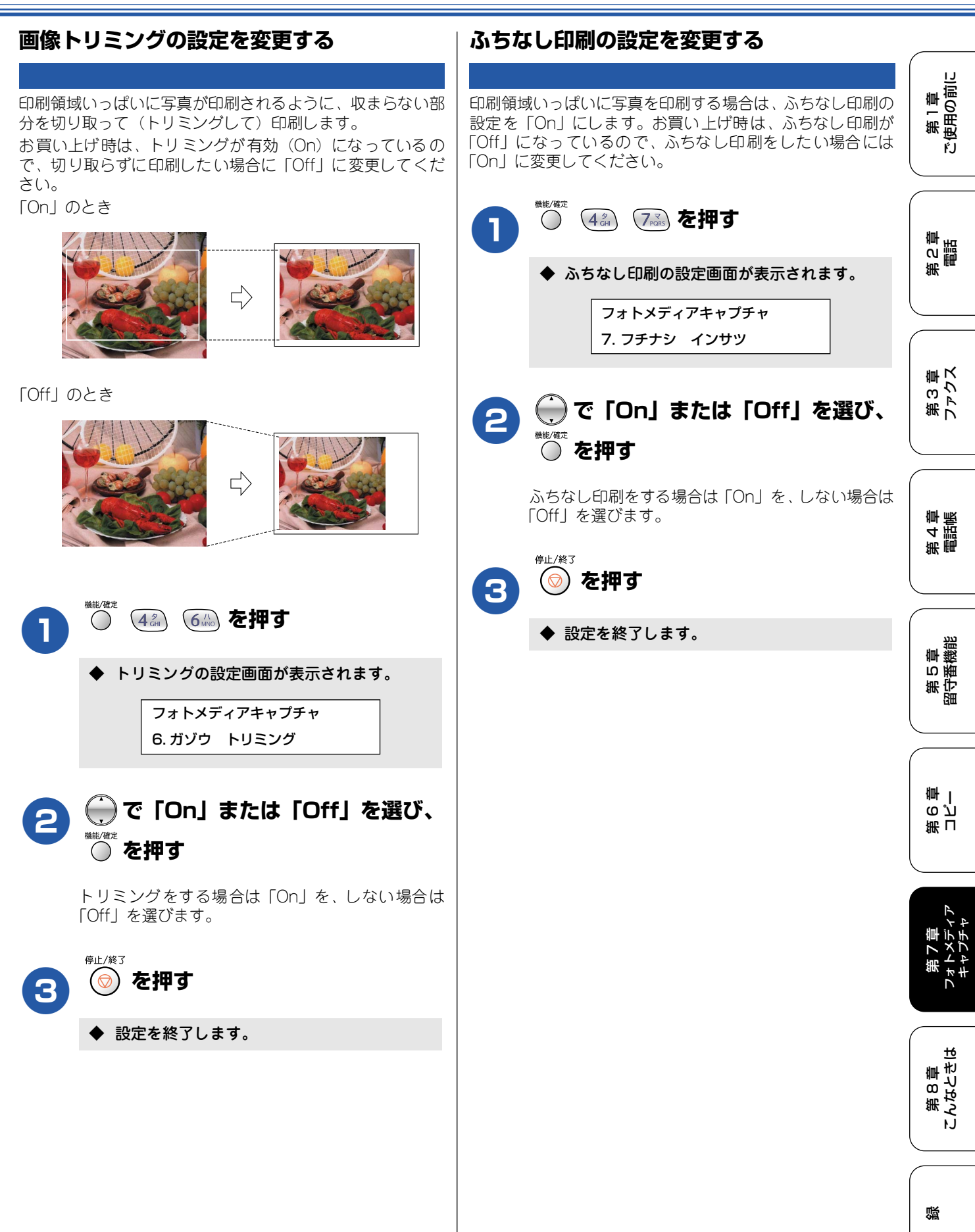

饣

# スキャナで読み取った原稿をメモリーカードに保存する スキャン TO カード

本機でスキャンした画像を、パソコンを使用せずにメモリーカードに保存できます。TIFF ファイル形式(\*.tif) または PDF ファイル形式(\*.pdf)を選ぶと、複数枚の原稿を1つのファイルにまとめて保存できます。

### スキャナで読み取った原稿をメモリーカードに保存する

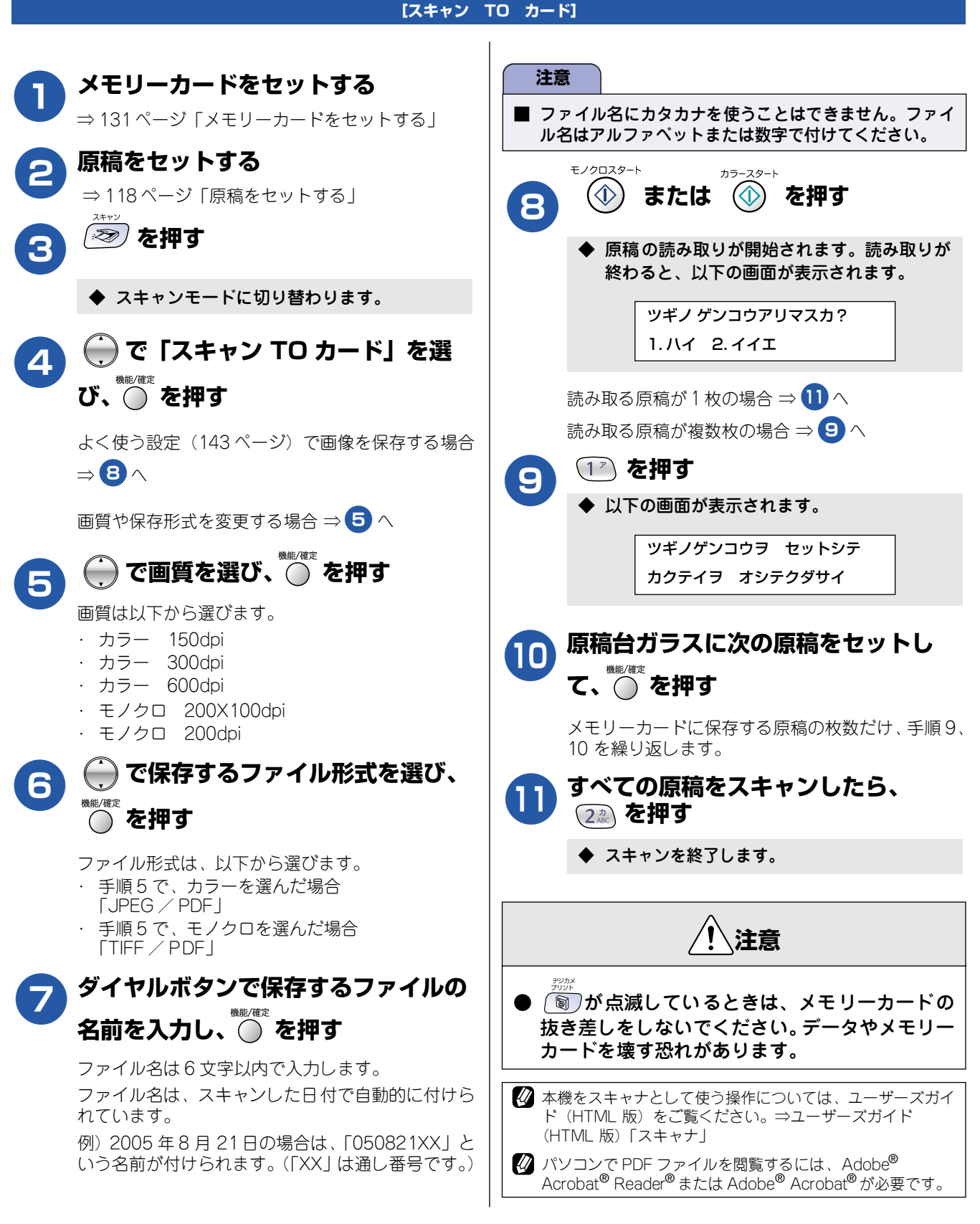

### よく使う設定に変える

第1章 注使用の前に スキャン TO カードをする際の画質やファイルタイプの設定を変更します。ここで設定した内容は、次に設定を変更するま で有効です。 ŕJ モノクロでスキャン TO カードするときの ■ 画質の設定をする スキャンするときの画質を変更します。お買い上げ時 ファイルタイプを設定する は、「カラー 150dpi」に設定されています。 スキャン TO カードをして保存されるファイル形式を 第2章 電話 設定します。お買い上げ時は「TIFF」に設定されていま す。 (43) (8\*\*) (1\*) を押す  $\bigcirc$ 機能/確定 () 4 2 8 2 2 を押す ◆ 画質の設定画面が表示されます。 ◆ ファイルタイプの設定画面が表示されます。 スキャン TO カード 第3章 ファクス 1.スキャン ガシツ スキャン TO カード 2. モノクロ ファイルタイプ で画質を選び、 🔘 を押す 2 💮 で保存するファイル形式を選び、 画質は以下から選びます。 2 第4章 電話帳 機能/確定 ・ カラー 150dpi ● を押す ・ カラー 300dpi ・ カラー 600dpi ファイル形式は「TIFF / PDF」から選びます。 ・ モノクロ 200X100dpi ・ モノクロ 200dpi 停止/終了 第5章 留守番機能 を押す 3 停止/終了 を押す 3 ◆ 設定を終了します。 ۵ 設定を終了します。 カラーでスキャン TO カードするときのファ イルタイプを設定する 第 「 で 」 二 スキャン TO カードをして保存されるファイル形式を 設定します。お買い上げ時は「PDF」に設定されていま す。 ( 4為 8款 3號 を押す ◆ ファイルタイプの設定画面が表示されます。 スキャン TO カード 3. カラー ファイルタイプ 第8章 こんなときは で保存するファイル形式を選び、 2 機能/確定 ○ を押す ファイル形式は「JPEG / PDF」から選びます。 停止/終了 礘 を押す  $\bigcirc$ 3 饣

◆ 設定を終了します。
#### Memo

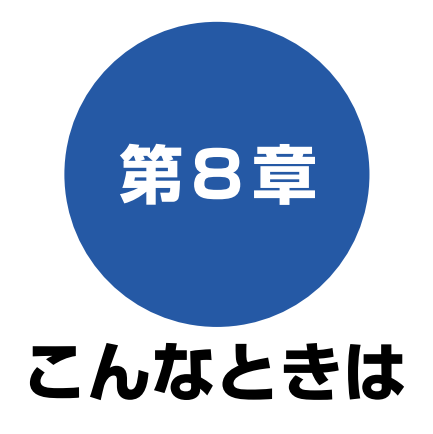

#### 日常のお手入れ

| 本機が汚れたら                                                                                                    | 146                                                         |
|----------------------------------------------------------------------------------------------------|-------------------------------------------------------------|
| 親機の外側を清掃する                                                                                                    | 146                                                         |
| 原稿台ガラスを清掃する                                                                                                    | 146                                                         |
| キャビネット内部を清掃する                                                                                                    |                                                             |
| 子機を清掃する                                                                                                    | 147                                                         |
| 給紙ローラーを清掃する                                                                                                    | 147                                                         |
| 紙がつまったときは                                                                                                    | 148                                                         |
| 記録部につまった記録紙を取り除く                                                                                                    |                                                             |
| 記録紙挿入口につまった記録紙を取り除く                                                                                                    | 149                                                         |
| 受話器を取り外してお使いになるときは                                                                                                    | 150                                                         |
|                                                                                                    | 150                                                         |
| インクがなくなったときは                                                                                                    | 150                                                         |
| <b>インクがなくなったときは</b><br>インクカートリッジを交換する                                                                                                    | 150<br>151                                                  |
| インクがなくなったときは<br>インクカートリッジを交換する<br>インク残量を確認する                                                                                                    | 150<br>151<br>151<br>153                                    |
| インクがなくなったときは                                                                                                    | 150<br>151<br>153<br>153                                    |
| <ul> <li>インクがなくなったときは</li></ul>                                                                                                    | 150<br>151<br>153<br>153<br>154<br>154                      |
| <ul> <li>インクがなくなったときは</li></ul>                                                                                                    | 150<br>151<br>151<br>153<br>154<br>154<br>154               |
| <ul> <li>インクがなくなったときは</li> <li>インクカートリッジを交換する</li> <li>インク残量を確認する</li> <li>印刷が汚いときは</li> <li>定期メンテナンスについて</li> <li>プリントヘッドをクリーニングする</li> <li>印刷品質をチェックする</li> </ul>                         | 150<br>151<br>151<br>153<br>154<br>154<br>154<br>155        |
| <ul> <li>インクがなくなったときは</li> <li>インクカートリッジを交換する</li> <li>インク残量を確認する</li> <li>印刷が汚いときは</li> <li>定期メンテナンスについて</li> <li>プリントヘッドをクリーニングする</li> <li>印刷品質をチェックする</li> <li>印刷位置のズレをチェックする</li> </ul> | 150<br>151<br>151<br>153<br>154<br>154<br>154<br>155<br>156 |

#### 困ったときは

| 子機のバッテリーを交換するときは157                                          |
|--------------------------------------------------------------|
| <b>消耗品を注文したいときは158</b><br>ご注文シートを印刷する158                     |
| <b>設定内容を知りたいときは159</b><br>設定内容リストを印刷する                       |
| <b>機能や操作のしかたを知りたいときは159</b><br>機能案内リストを印刷する159               |
| <b>エラーメッセージ</b>                                              |
| <ul> <li>故障かな?と思ったときは</li></ul>                              |
| 初期状態に戻す174個人情報を消去する174機能設定を元に戻す175本機を強制リセットする(修理を依頼される前に)175 |
| <b>通話がうまくいかないときは176</b><br>通話や子機の使用に影響をおよぼす可能性のある<br>環境176   |
| 停電になったときは178                                                 |
| 本機を輸送するときは179                                                |
| 廃棄                                                           |
| 本機を廃棄するときは180                                                |

第 こ 間 語

第 4 章 電話蘭

第 T 0 ピ 雪 一

第7章 フォトメディア キャプチャ

第 8 章 こんなときは

白線

## 本機が汚れたら

### 日常のお手入れ

本機が汚れたときは、必要に応じて以下のようにお手入れを行ってください。

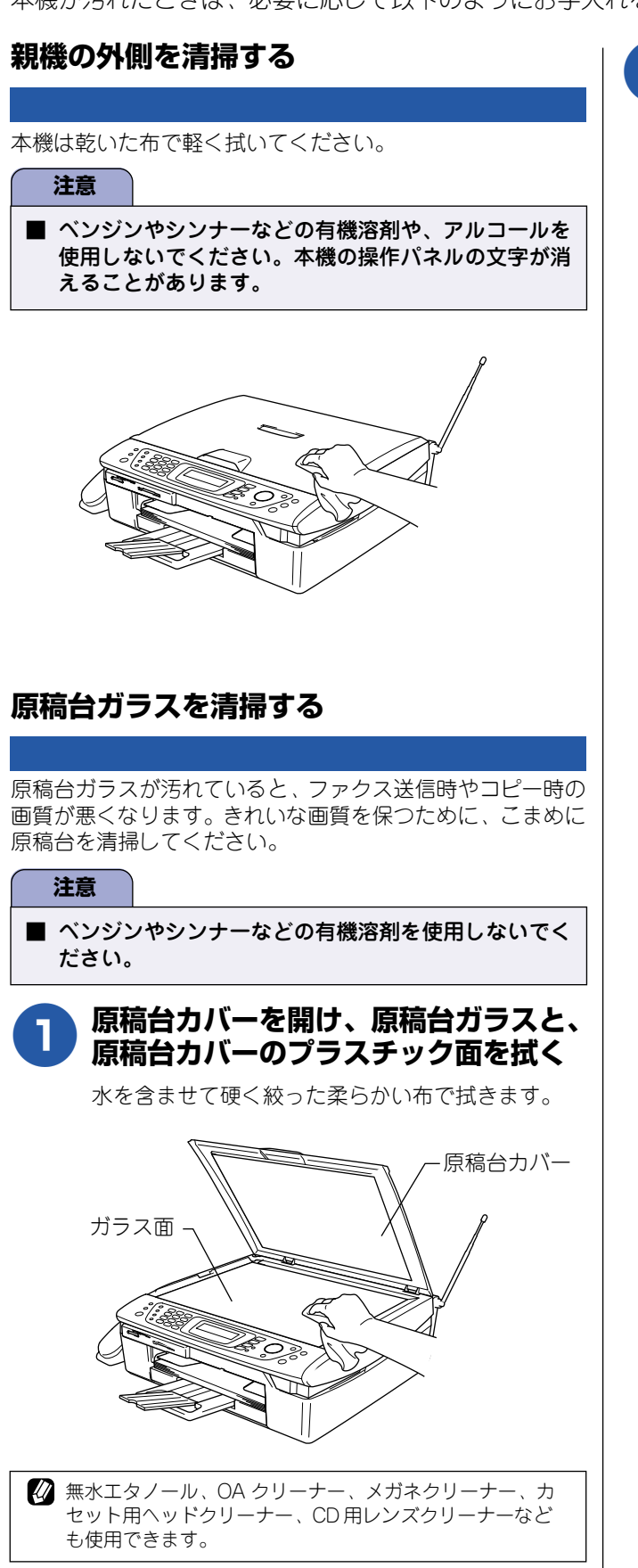

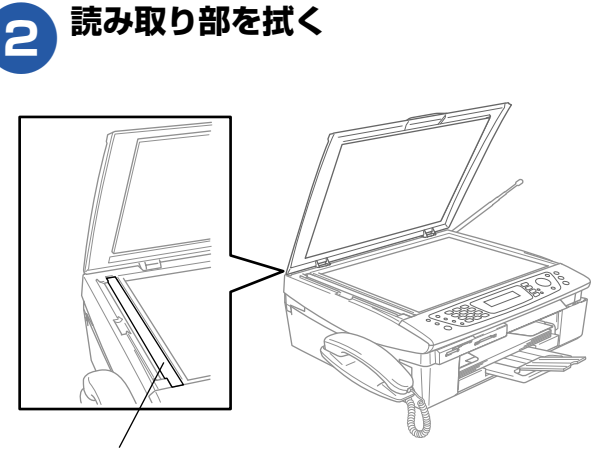

読み取り部

#### キャビネット内部を清掃する 給紙ローラーを清掃する 第1章 注使用の前に 給紙ローラーが汚れていると、給紙しにくくなります。 記録紙の裏面が汚れる場合は、水を含ませて固く絞った布で プラテンを軽く拭きます。 電源コードをコンセントから外す インクがプラテンの周囲に飛び散っている場合は、乾いた柔 ŕ.J らかい布で拭いてください。 エンコーダフィルム 00 には触れないでくだ 第2章 電話 さい 電源プラグ-本機背面の紙づまり解除カバーを取り 2 外す 第3章 ファクス 両手で左右のつまみをつまんだまま(①)、手前に引 いて(②)取り外します。 ∩ 71 第4章 電話帳 U 用紙送り補助ローラーには プラテンを 1 触れないでください。 軽く拭く 注意 第5章 留守番機能 ● 用紙送り補助ローラー、エンコーダフィルムには 触れないでください。 ● 内部を清掃するときは、必ず清掃前に電源コード をコンセントから抜いてください。 アルコールを含ませた綿棒で給紙ロー 3 ラーを拭く 子機を清掃する 第 こ で 一 雪 充電端子は定期的に綿棒などで清掃してください。子機の充 電端子が汚れていると、充電できなかったり、勝手に使用中 の状態になったりすることがあります。充電端子の汚れは、 YA 第7章 <sub>フォトメディア</sub> キャプチャ 必ず拭き取ってください。 充電端子 R 9 U $(\bigcirc$ こんなときは 肁 ω 笰 紙づまり解除カバーを取りつける Δ 電源コードをコンセントに差し込む 礘 饣

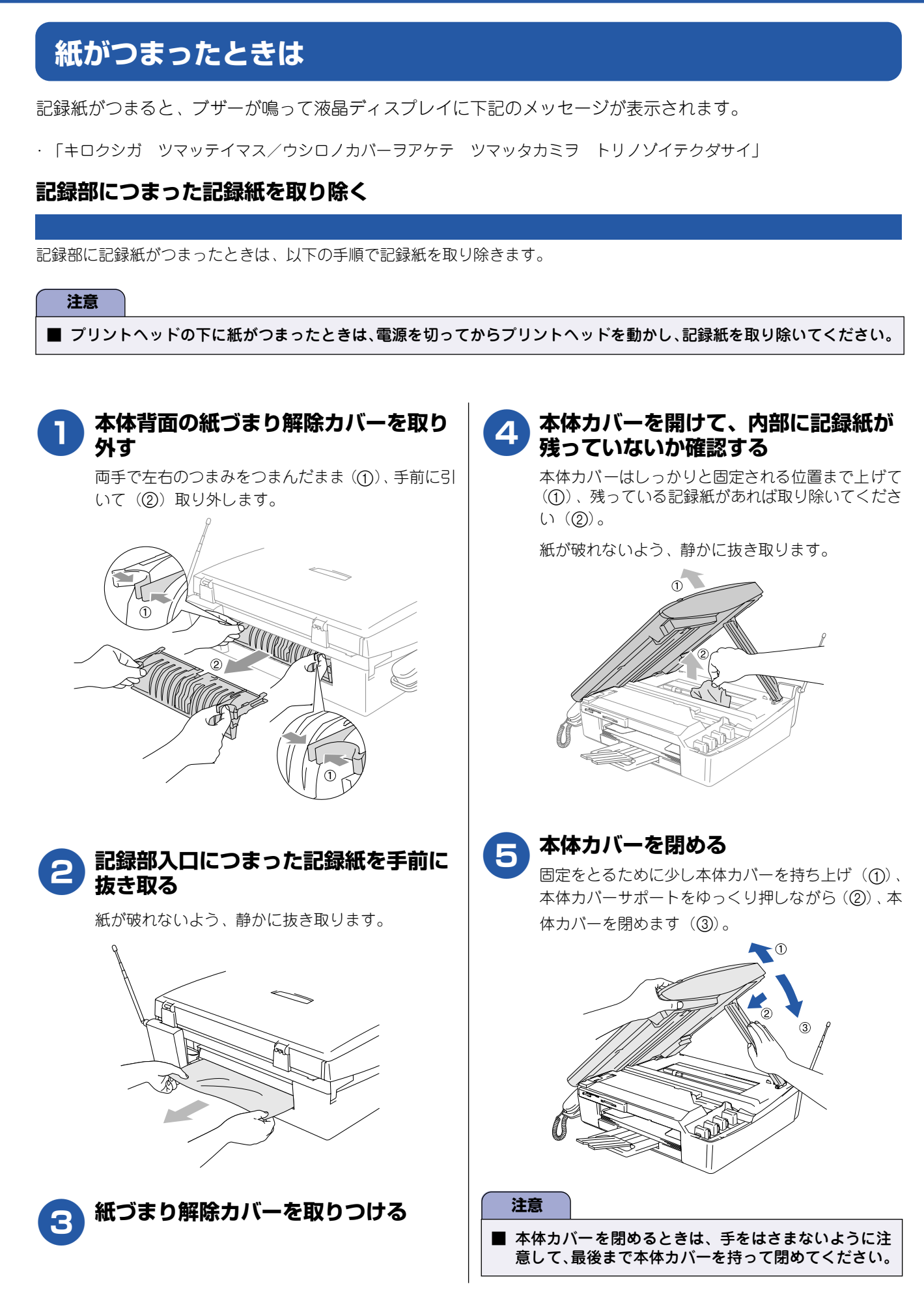

第1章 ご使用の前に

第2章 電話

第3章 ファクス

第4章 電話帳

第5章 留守番機能

第 I 5 2 章 一

第7章 <sub>フォトメディア</sub> キャプチャ

第 8 章 こんなときは

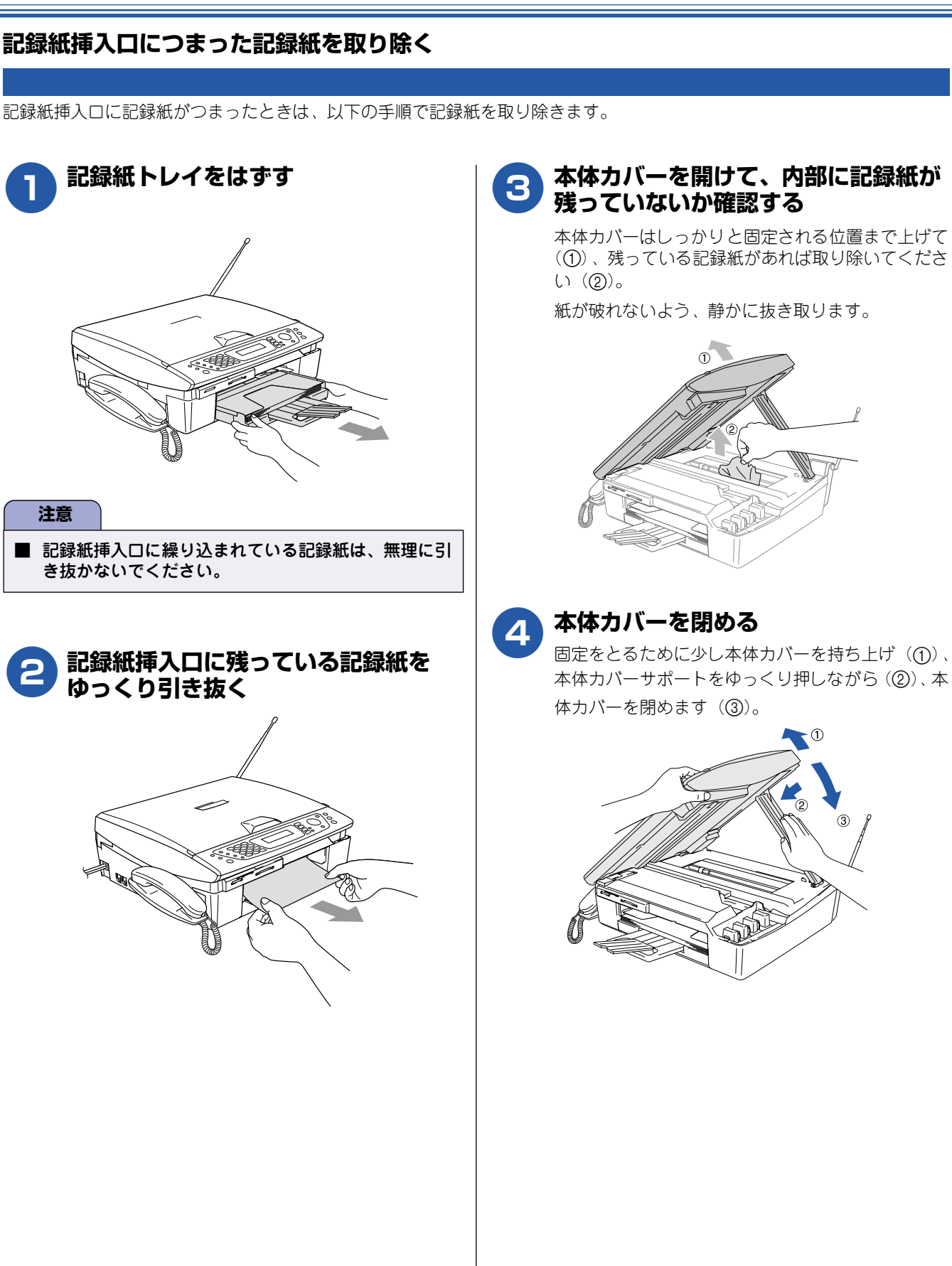

## 受話器を取り外してお使いになるときは

受話器をお使いにならない場合は、以下の手順で受話器台を取り外すことができます。

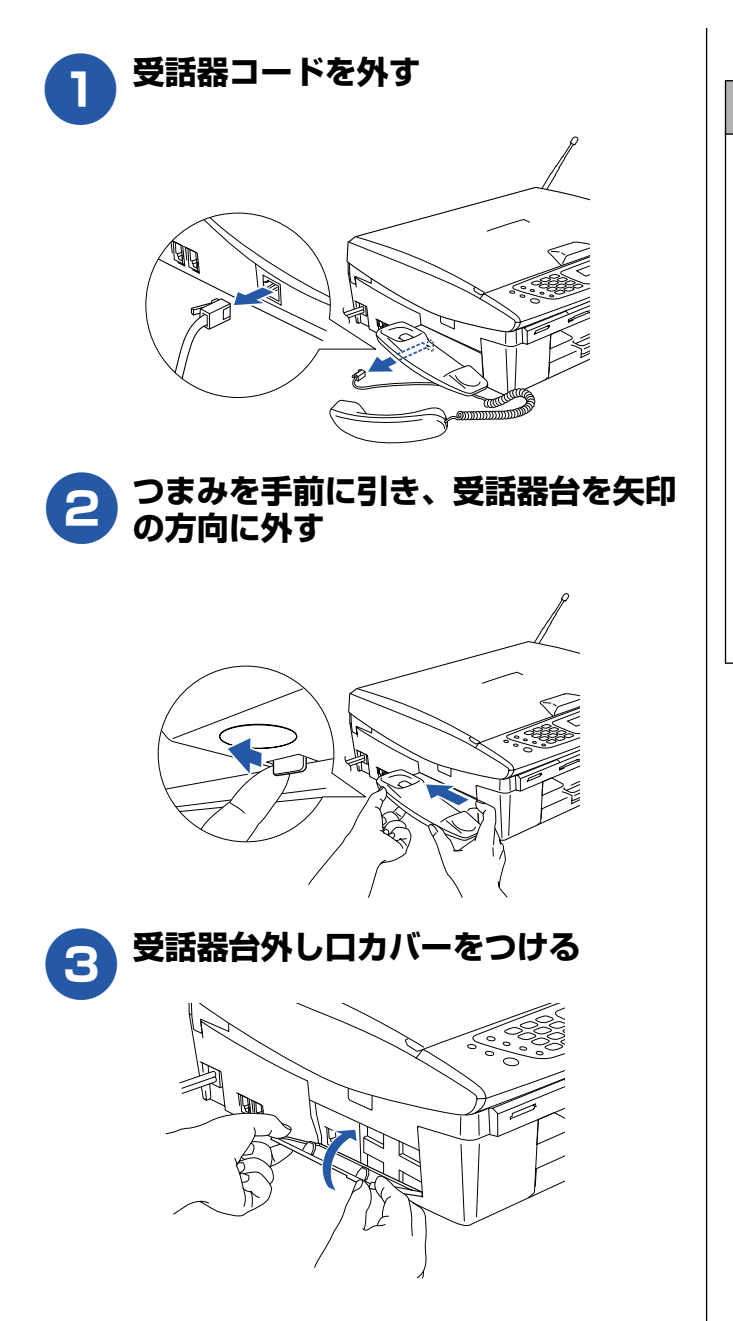

■ 受話器台を再度取り付ける場合 外した受話器台を取り付ける場合は、本機と受話器台の▲ 印を合わせて矢印の方向に引いて取り付けます。 受話器台外しロカバーを手で外すのが難しい場合は、コイ ンなどを差し込んで外してください。

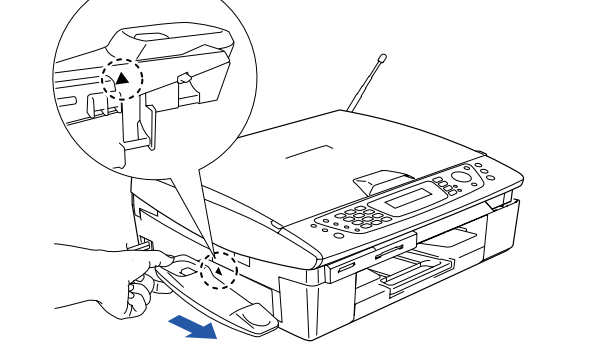

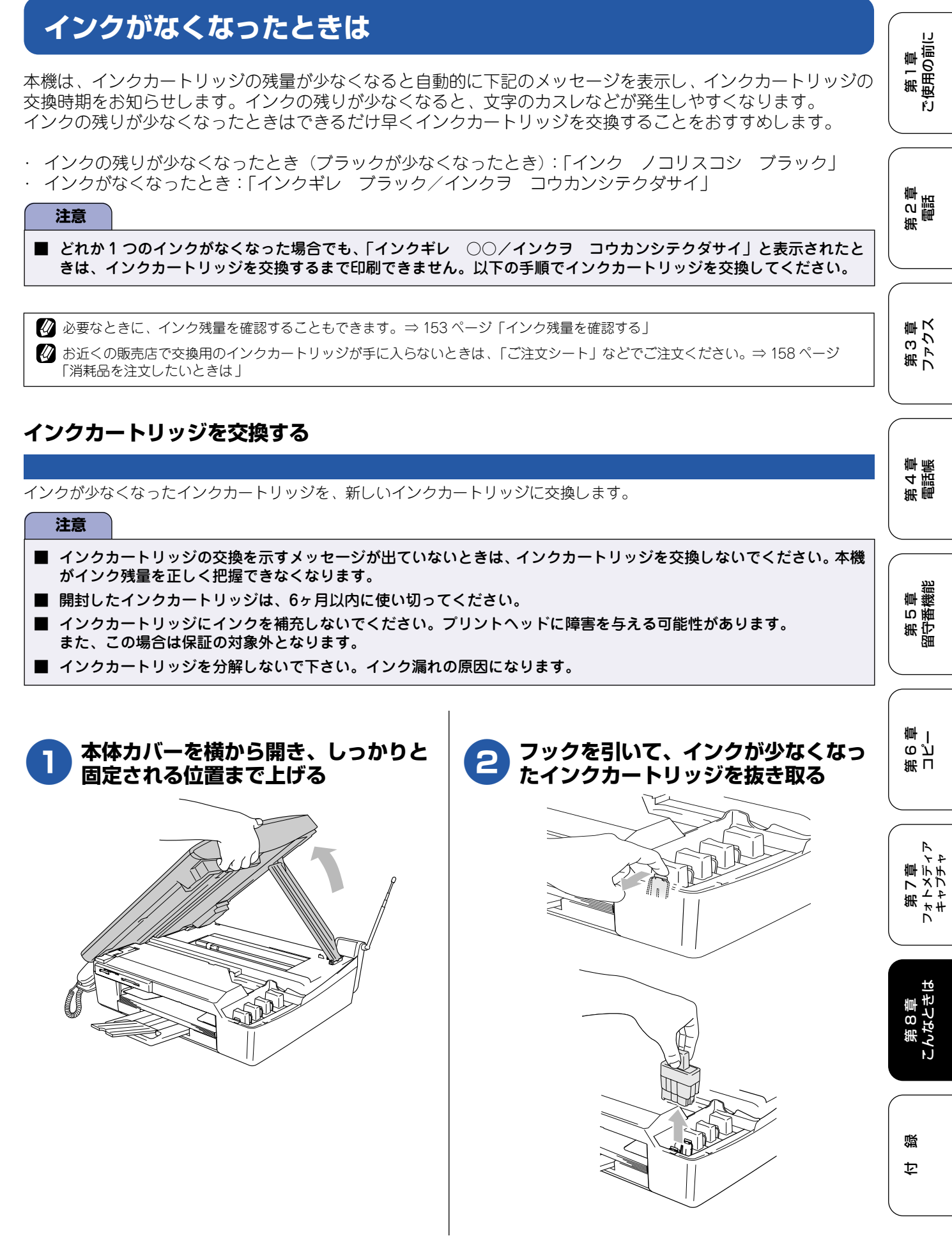

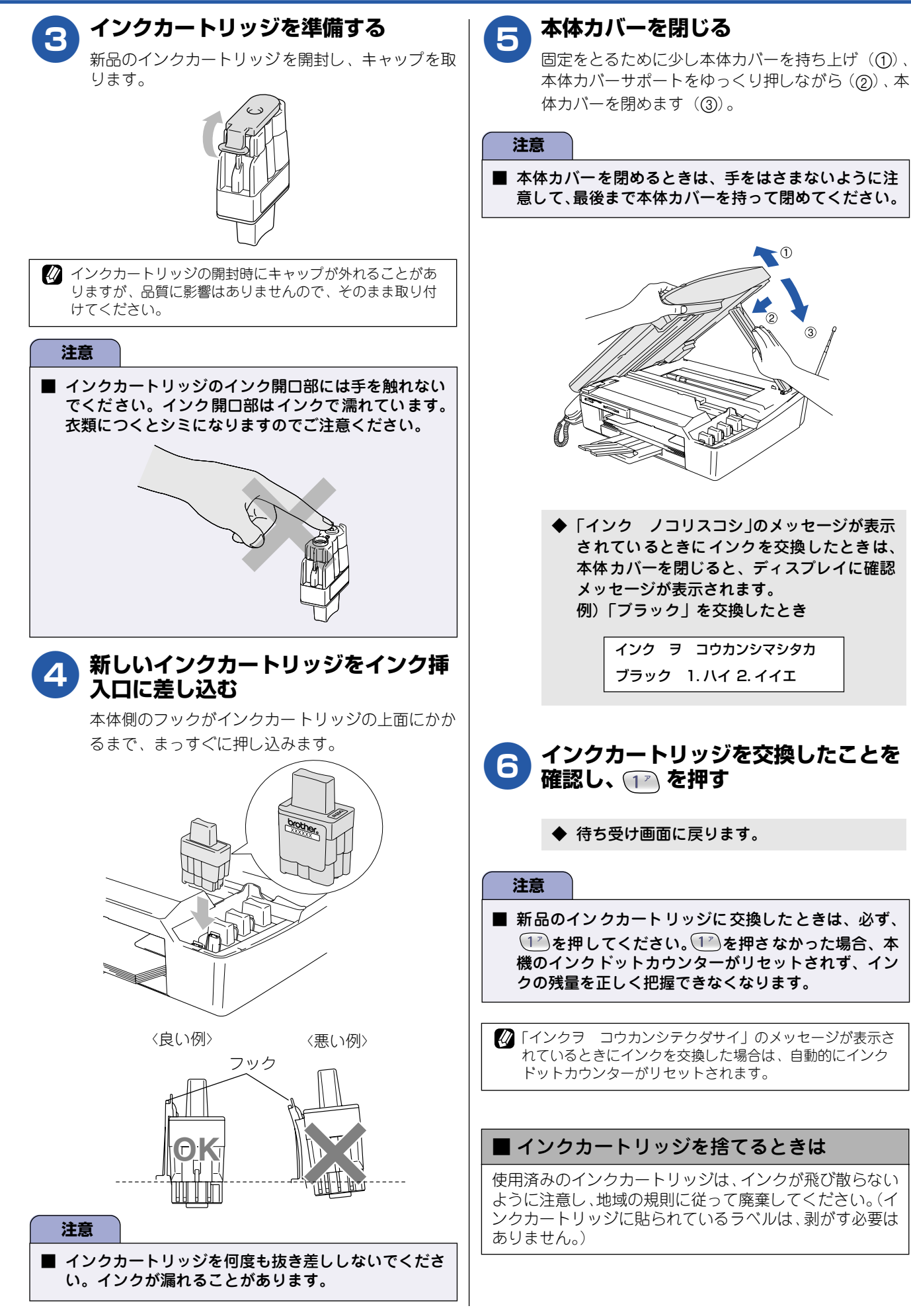

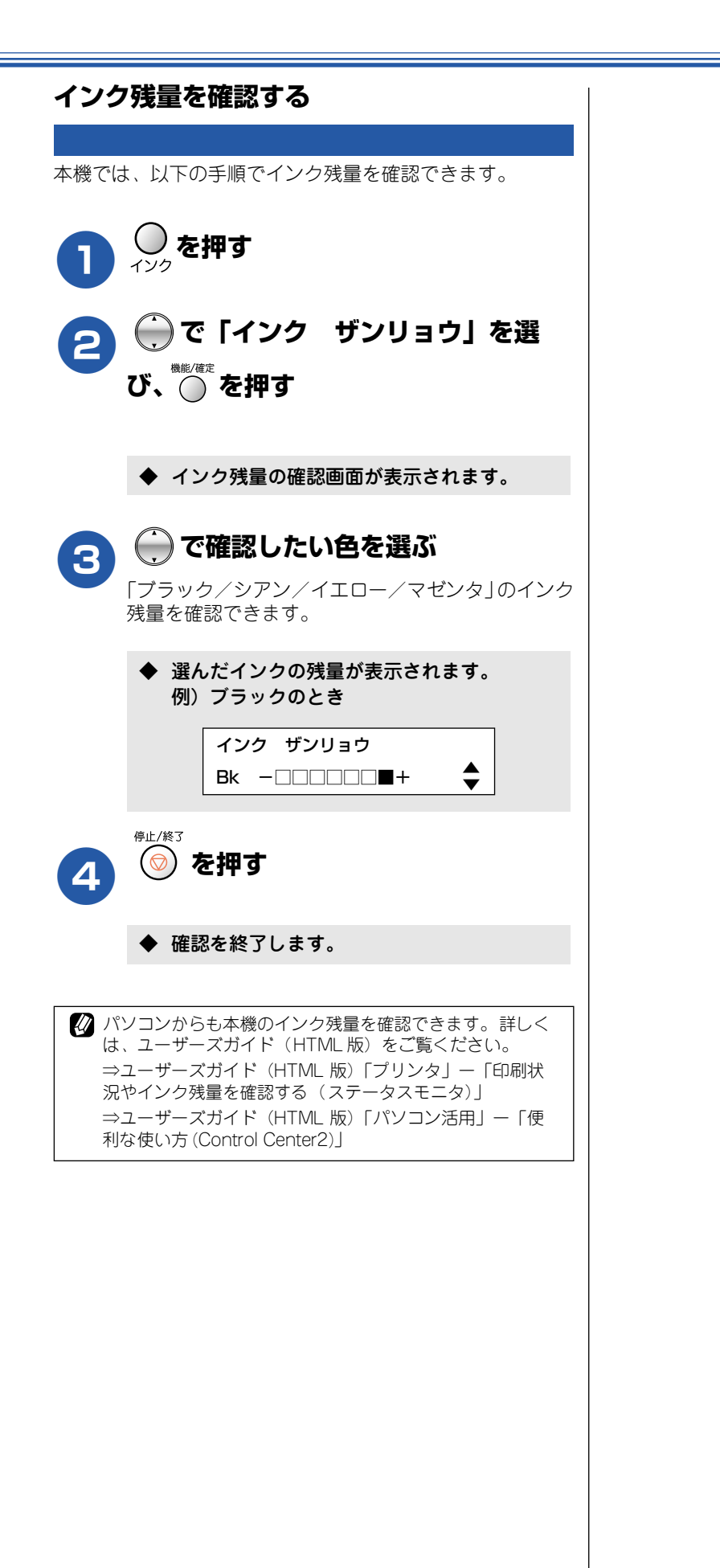

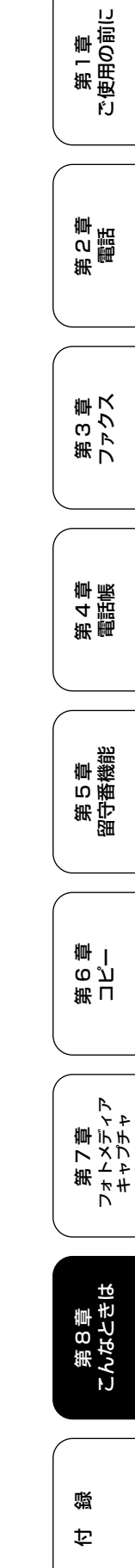

153

### 印刷が汚いときは

横縞が目立つときなど、印刷画質が良くないときは、プリントヘッドのクリーニングや、印刷ズレを補正する必要があります。

🖉 印刷したものに横縞が目立つときは、ヘッドクリーニングが効果的です。

#### 定期メンテナンスについて

本機は、プリントヘッドのノズルの目詰まりを防ぐために、 自動的にプリントヘッドをクリーニングします。印刷を開始 するときなどに行われます。

### プリントヘッドをクリーニングする

プリントヘッドをクリーニングします。1回のヘッドクリー ニングで問題が解決しない場合、何度かクリーニングを行う ことで、解決できる場合があります。ヘッドクリーニングを 5回行っても問題が解決しない場合は、お客様相談窓口(コー ルセンター)「0570-031523」へご連絡ください。

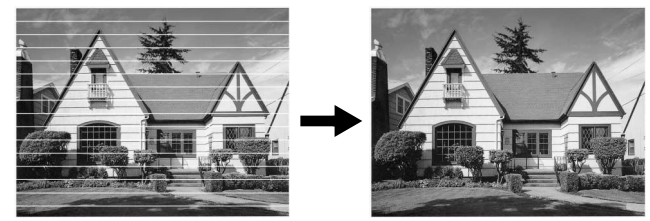

目詰まり時

正常

🕐 ヘッドクリーニングはある程度のインクを消耗します。

- ① <sup>()</sup> を押す
- この「ヘッド クリーニング」を選
  び、○を押す
  - ◆ ヘッドクリーニングの設定画面が表示されます。

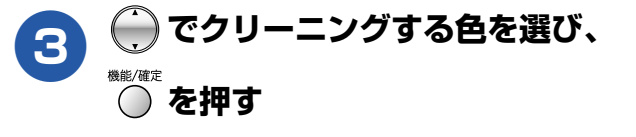

色は、「ブラック」「カラー」「ゼンショク」から選択 します。

◆ プリントヘッドのクリーニングが開始されます。

「ブラック」または「カラー」を選んだときは、クリーニン グに約 30 秒かかります。「ゼンショク」を選んだときは、 約1分かかります。

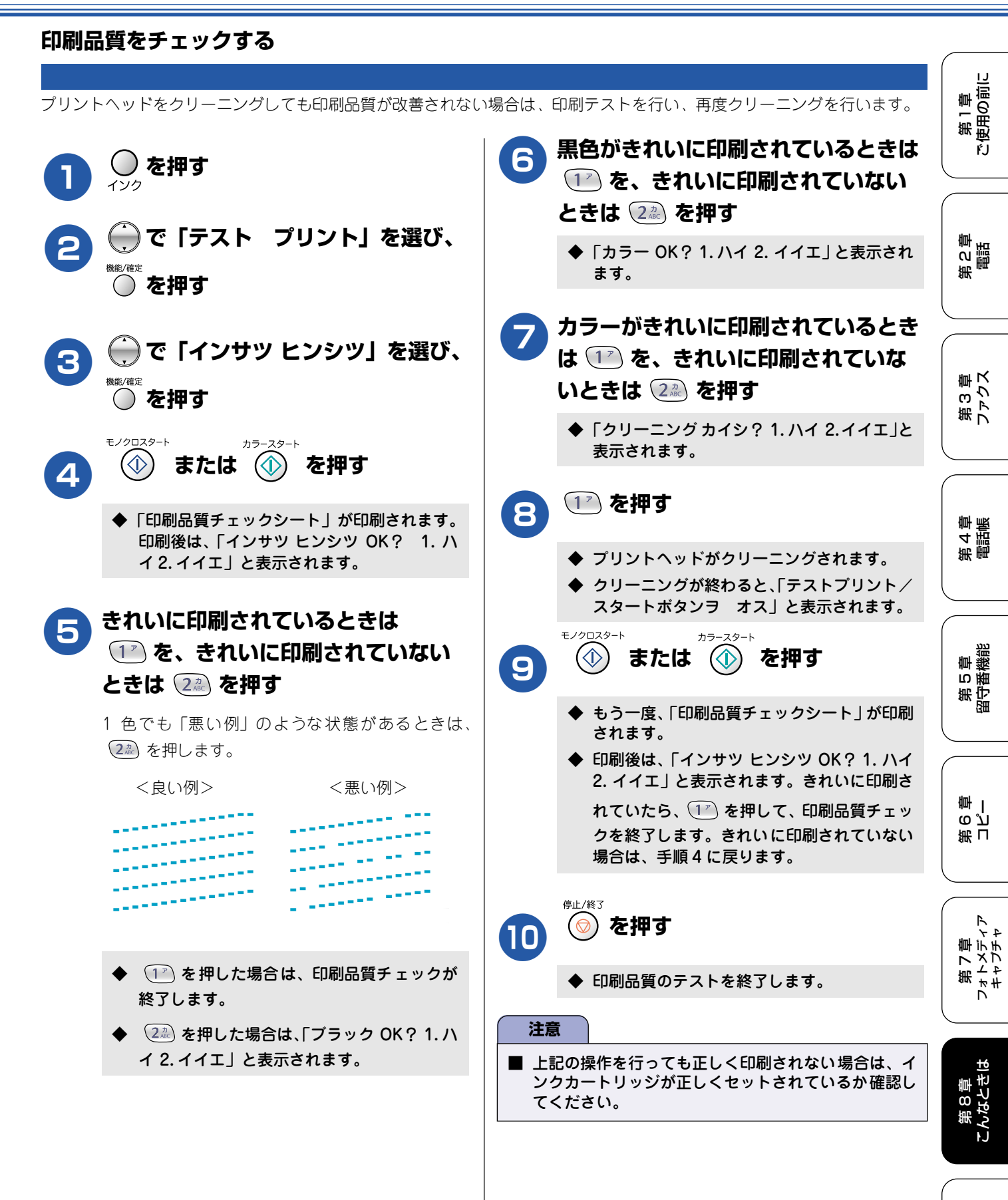

白線

### 印刷位置のズレをチェックする

| 印刷位置がずれている場合に、印刷位置が正しいかを確認し、                                                                                                    | 必要に応じて修正します。                                                                                 |
|----------------------------------------------------------------------------------------------------|----------------------------------------------------------------------------------------------|
| 467/85万万<br>名古屋市珠<br>当代町15-1<br>Tel 0120-118-825                                                                                    | ④1617 图51717<br>名古屋市瑞穂区苗代町15-1<br>Tel 0120-118-825                                           |
| <b>1</b> ()) を押す                                                                                                    | 600dpi について、「No.0」と最も似<br>ている印字パターンの番号を入力する<br>◆「1200DPIノ ホセイ No. ヲ エランデクダサ                  |
| <ul> <li>         ・・・・・・・・・・・・・・・・・・・・・・・・・・・・・</li></ul>                                                                           | <ul> <li>イ 5」と表示されます。</li> <li>1200dpi について、「No.O」と最も<br/>似ている印字パターンの番号を入力す<br/>る</li> </ul> |
| <ul> <li>         ・・・・・・・・・・・・・・・・・・・・・・・・・・・・・</li></ul>                                                                           | 8<br><sup>停止/終3</sup><br>を押す                                                                 |
| ●「印刷位置チェックシート」が印刷されます。<br>印刷後は、「インサツ イチ OK? 1. ハイ 2. イ<br>イエ」と表示されます。                                                               | ◆ 印刷位置のテストを終了します。                                                                            |
| 5 600dpi、1200dpiとも「No.0」<br>と最も似ている印字パターンが「No.5」のときは ① を、「No.5」<br>以外のときは ② を押す<br>「No.0」と最も似ているのが「No.5」であれば正常です。                   |                                                                                              |
| 0<br><良い例> <悪い例><br>5 第45章 第45章 第45章                                                                                                |                                                                                              |
| <ul> <li>◆ 1 を押した場合は、印刷位置チェックが<br/>終了します。</li> <li>◆ 2 を押した場合は、「600DPI ノ ホセイ<br/>No. ヲ エランデクダサイ5」と表示されるの<br/>で、手順6に進みます。</li> </ul> |                                                                                              |
|                                                                                                    |                                                                                              |

第1章 注使用の前に

ŕ.J

困ったときは

## 子機のバッテリーを交換するときは

子機を充電しても使える時間が短くなってきたら、バッテリーを交換してください。使用のしかたにもよりますが、交換時期の目安は約1年です。交換バッテリー(型名:BCL-BT)は、本機または子機をお買い上げの販売 店でお買い求めください。

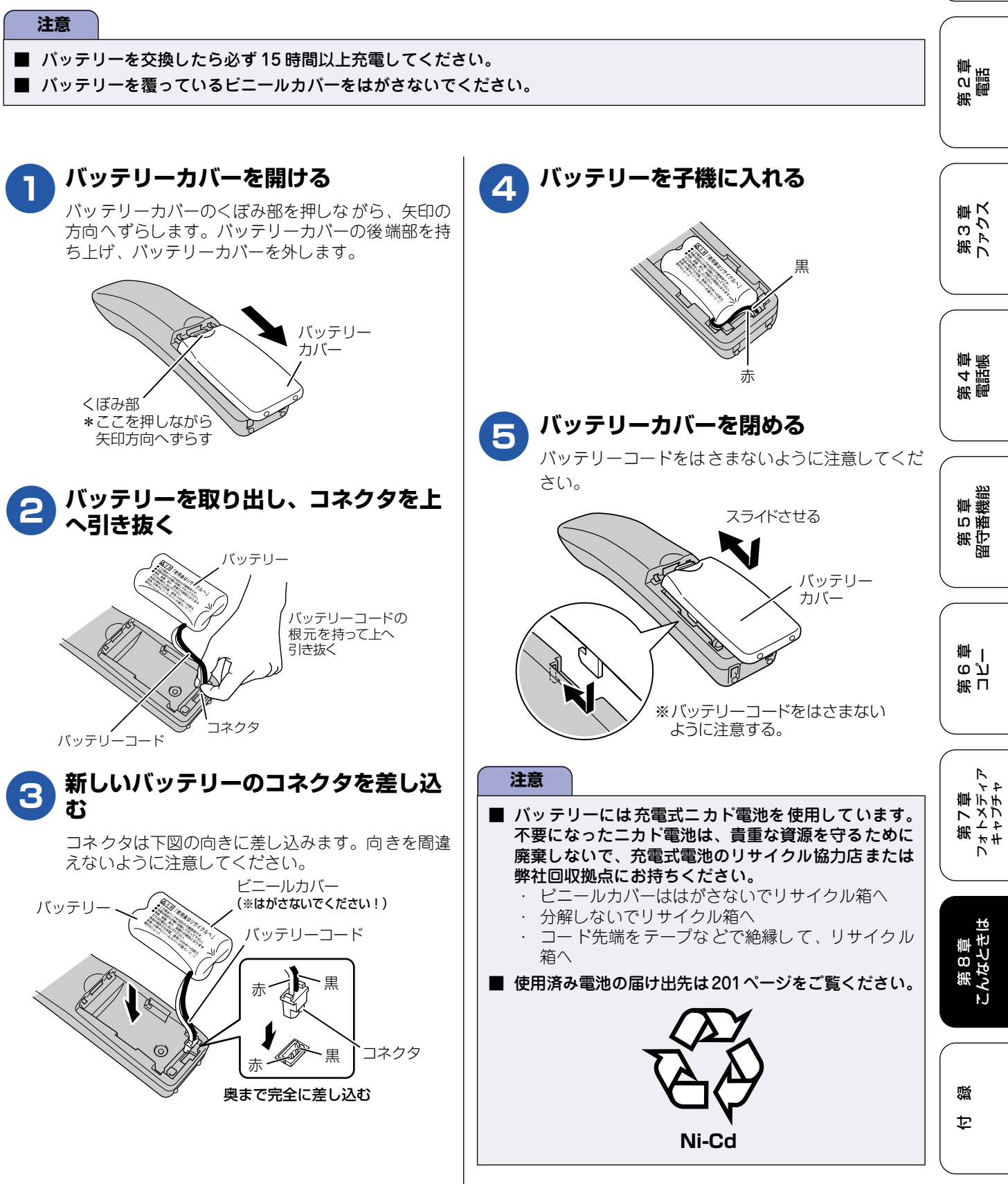

157

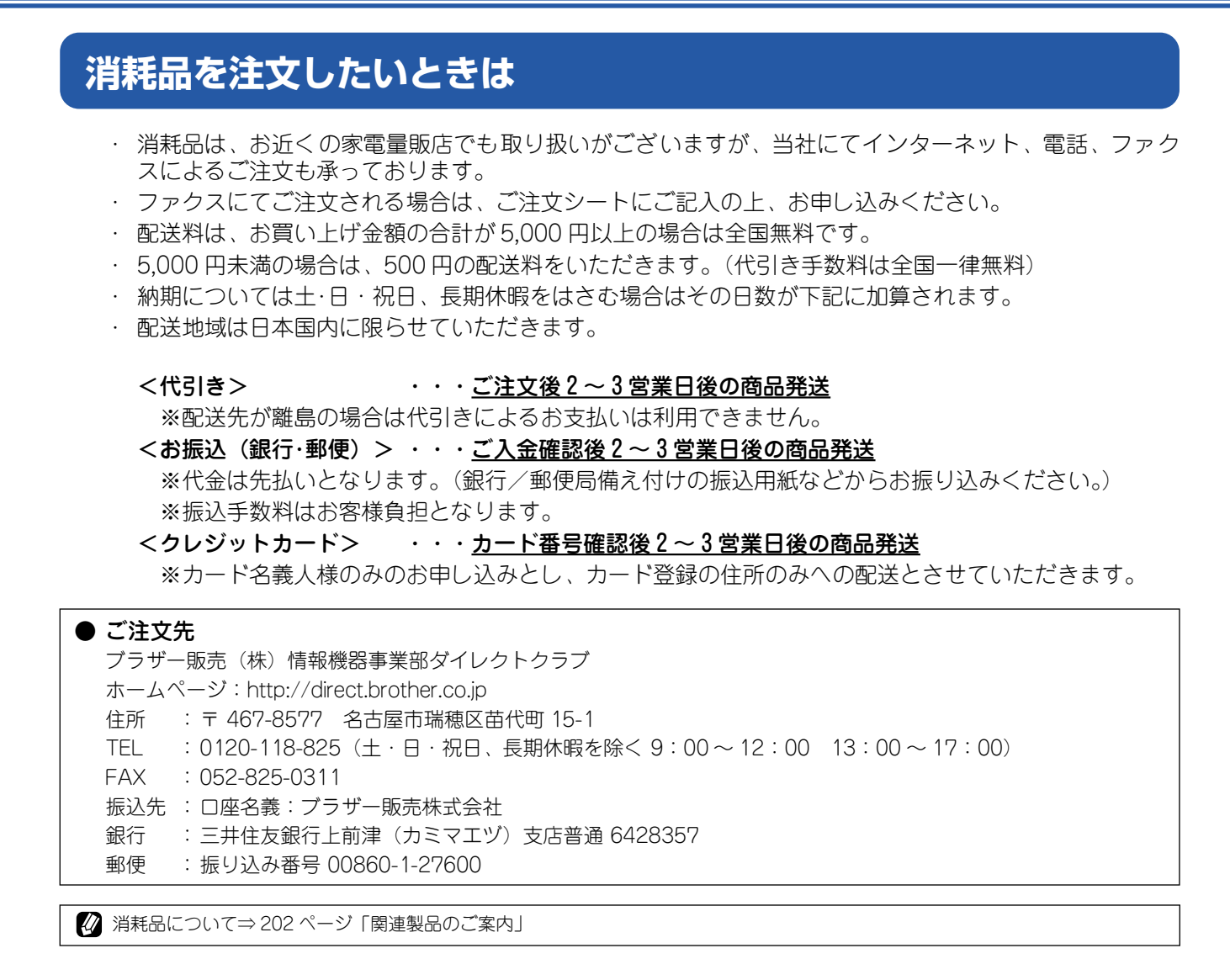

### ご注文シートを印刷する

🖉 巻末のご注文シートをコピーしてお使いいただくこともできます。

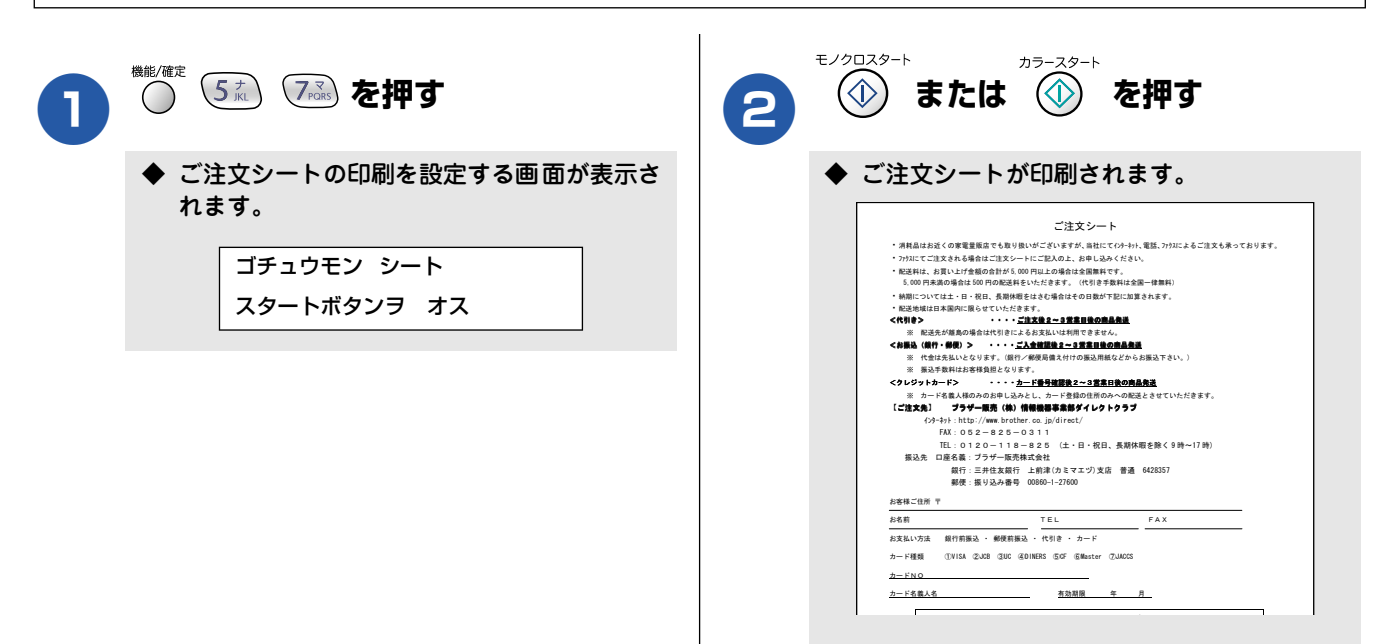

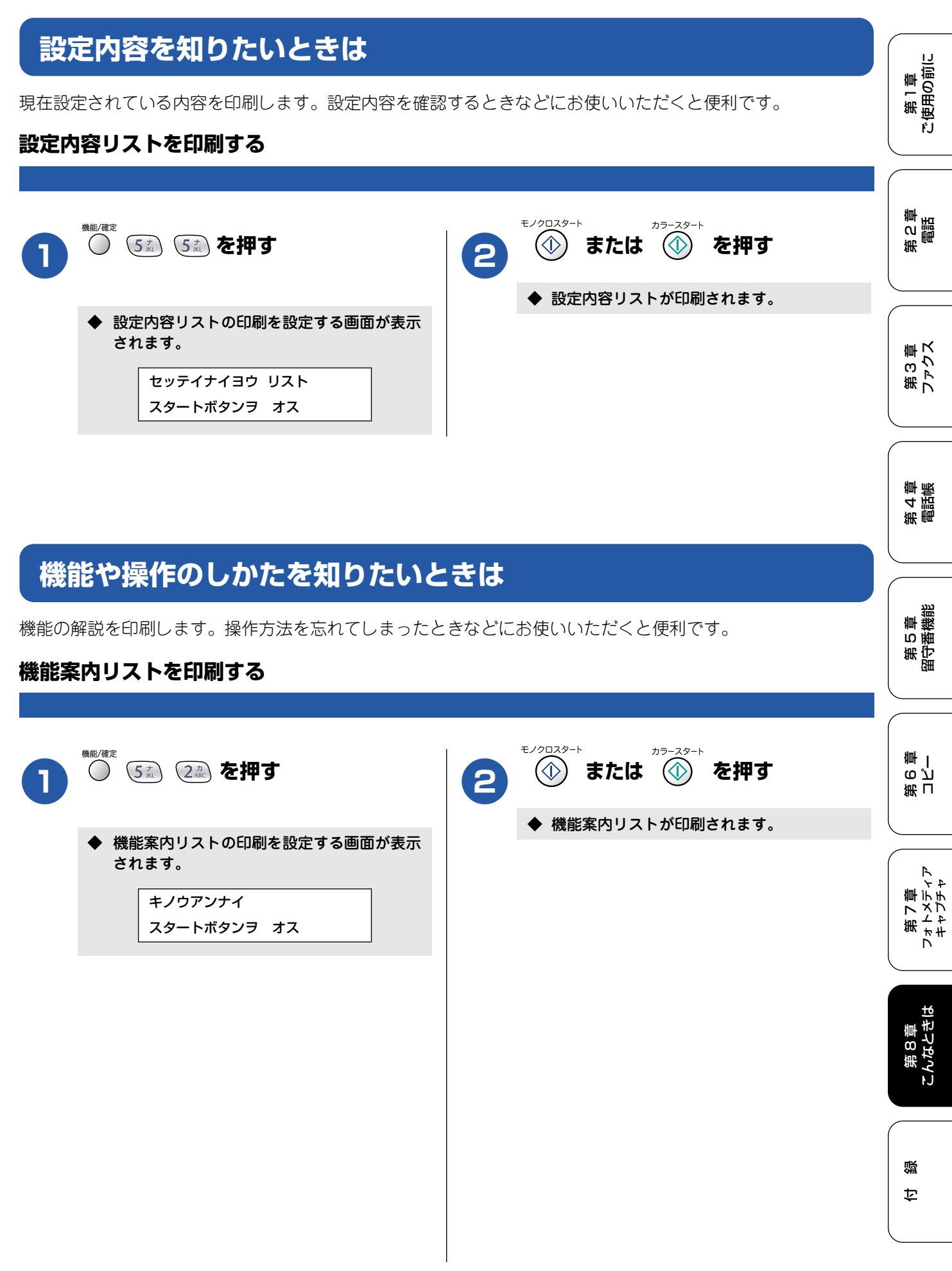

## エラーメッセージ

本機や電話回線に異常があるときは、下記のようなエラーメッセージと処置方法が液晶ディスプレイに表示されます。ディスプレイに表示された処置方法や、下記の処置を行ってもエラーが解決しないときは、「お客様相談窓口(ブラザーコールセンター)0570-031523」へご連絡ください。

#### ■ 親機のエラーメッセージ

| エラーメッセージ                                                                                                 | 原因                                                                                                    | 対処                                                                                                    |
|----------------------------------------------------------------------------------------------------|----------------------------------------------------------------------------------------------------|----------------------------------------------------------------------------------------------------|
| インク ノニリスコシ ( プラック、 シアン、<br>イエロ- 、マセ゚ンタ )                                                                 | インクの残りが少なくなっている。<br>このとき、カラーファクスの受信は中止されるため、カラーファクスが送られてきても、モノクロで受信されます。また、一部のファクシミリからは、送信が中止されることがあります。この場合は、モノクロで送信してもらうようにしてください。 | カラーファクスを受信したいときは、新しいインクカートリッジ<br>に交換してください。⇒ 151 ページ「インクカートリッジを交換<br>する」<br>「ご注文シート」を使って購入することもできます。⇒ 158 ペー<br>ジ「消耗品を注文したいときは」<br>なお、モノクロでのファクス受信やカラーコピーに影響はありま<br>せん。「インクギレ」になるまで、利用できます。         |
| インクキ <sup>*</sup> レ(フ <sup>*</sup> ラック、シアン、イIO-、<br>マセ <sup>*</sup> ンタ)<br>インクヲ コウカンシテクタ <sup>*</sup> サイ | インク切れ。<br>1 色でもインクがなくなると、印刷できな<br>くなります。このとき、ファクスメッセー<br>ジはメモリーに記憶されます。また、カ<br>ラーファクスの受信は中止しています。                                    | 液晶ディスプレイに表示されている色のインクカートリッジを交<br>換してください。⇒ 151 ページ「インクカートリッジを交換する」                                                                                                    |
| インサツ デ キマセン<br>ショキカ デ キマセン<br>スキャン デ キマセン<br>クリーニング゛デ キマセン<br>ヘット゛ト゛ウサデ キマセン                             | 機械内部で記録紙の破片や異物がつまっ<br>ているなどの機械的な異常が発生した。                                                                                             | 本体カバーを開けて、つまった記録紙の破片や異物を取り除いて、<br>本体カバーを閉めてください。問題が解決されない場合は、電源<br>コードをいったん抜いて、接続し直してください。それでも問題<br>が解決されない場合は、本機のメモリーに残っているファクス<br>メッセージを別のファクシミリかお使いのパソコンに転送した<br>後、お客様相談窓口(ブラザーコールセンター)へご連絡ください。 |
|                                                                                                    |                                                                                                    | 別のファクシミリに転送する場合                                                                                                    |
|                                                                                                    |                                                                                                    | <ul> <li>(1) (1) (1) (1) (1) (1) (1) (1) (1) (1)</li></ul>                                                                                                    |
|                                                                                                    |                                                                                                    | <ul> <li>(2) 転送先のファクス番号を入力し、(1)を押9</li> <li>(注意)発信元登録がされていないと転送ができません。</li> <li>(注意)転送先のファクシミリがカラーファクス受信できない場合は、カラーファクスの転送はできません。</li> </ul>                                                        |
|                                                                                                    |                                                                                                    | 本機と接続しているパソコンにファクスメッセージを転送する場合                                                                                                    |
|                                                                                                    |                                                                                                    | <ol> <li>(1) (2<sup>h</sup>/<sub>n</sub>) (5<sup>k</sup>/<sub>n</sub>) (1<sup>r</sup>)を押す</li> </ol>                                                                                                |
|                                                                                                    |                                                                                                    | (2) 〇 で「PCファクス ジュシン」を選び、 ● を押す                                                                                                    |
|                                                                                                    |                                                                                                    | メモリーにファクスメッセージがあるときは、  ファクス ヺ<br>PC ニ テンソウ?」と表示されます。<br>                                                                                                    |
|                                                                                                    |                                                                                                    | (3) <u>(1</u> <i>ず</i> ) を押す<br>#IF/87                                                                                                    |
|                                                                                                    |                                                                                                    | (4) 🙆 を押す                                                                                                    |
|                                                                                                    |                                                                                                    | (注意) カラーファクスは、パソコンに転送できません。                                                                                                    |
|                                                                                                    |                                                                                                    |                                                                                                    |
|                                                                                                    |                                                                                                    | <ul> <li>(1) (1) (1) (1) (1) (1) (1) (1) (1) (1)</li></ul>                                                                                                    |
| <u> </u> ከイセンセッテイ シテクタ <sup>®</sup> サイ                                                                   | 電話機コードを接続していない (接続する<br>のが遅かった)。<br>ADSLのIPフォンに接続している。<br>PBX に接続している。<br>マンションアダプタ回線に接続している。                                        | 電話回線を接続し直してください。⇒かんたん設置ガイド<br>電話回線に接続しないで使用する場合は、手動で回線種別を設定<br>してください。⇒ 25 ページ「回線種別を設定する」                                                                                                    |
| カートリッジガアリマセン<br>ホンタイカバーヲ アケテ インクカートリッジヲ<br>トリツケテクダサイ                                                     | インクカートリッジが装着されていませ<br>ん。                                                                                                    | インクカートリッジを装着してください。⇒ 151 ページ「インク<br>カートリッジを交換する」                                                                                                    |
| カハ゛ーカ゛アイテイマス<br>ホンタイカハ゛ー ヲ トシ゛テクタ゛サイ                                                                     | 本体カバーが完全に閉まっていない。                                                                                                    | 本体カバーを再度閉め直してください。                                                                                                    |

| エラーメッセージ                                                   | 原因                                                        | 対処                                                                                                    |           |          |
|------------------------------------------------------------|-----------------------------------------------------------|----------------------------------------------------------------------------------------------------|-----------|----------|
| キロクシカ゛ ツマッテイマス<br>ウシロノカハ゛ーヲアケテ ツマッタカミヲ<br>トリノソ゛イテクタ゛サイ     | 記録紙が記録部につまっている。                                           | つまった記録紙を取り除き、記録紙を正しくセットし直してくだ<br>さい。⇒ 148 ページ「紙がつまったときは」                                                           | 曹         | 目の前に     |
| キロクシサイス マチカ イ<br>A4 サイス / キロクシラセットシテ スタートボ タンラ<br>オンテクタ サイ | 記録紙トレイに A4 サイズ以外の記録紙が<br>セットされている。                        | A4サイズの記録紙をセットして () または () を押してください。                                                                                | 畿         | 可        |
| キロクシヲ オクレマセン<br>キロクシヲ イレナオシテ スタートホ*タンヲ オシテクタ*サイ            | 記録紙がないか、正しくセットされていない。                                     | 記録紙を補給するか、正しくセットして、 (************************************                                                          | 神         |          |
| クリーニンク゛チュウ                                                 | プリントヘッドのクリーニング中。                                          | そのまましばらくお待ちください。⇒ 154 ページ 「プリントヘッ<br>ドをクリーニングする」                                                                   | 第して       |          |
| シツオンカ゛タカスキ゛マス<br>シツオンヲ サケ゛テクタ゛サイ                           | 室温が高くなっている。                                               | 室温を下げてお使いください。                                                                                                    |           |          |
| シツオンカ゛ヒクスキ゛マス<br>シツオンヲ アケ゛テクタ゛サイ                           | 室温が低くなっている。                                               | 室温を上げてお使いください。                                                                                                    | Hmi       | к        |
| セツタ゛ン サレマシタ                                                | 通信中に相手機から回線が切断された。                                        | 相手先に電話をし、原因を解除してもらい、再度送信してくださ<br>い。                                                                                | 第の        | しょう      |
| セッテイ テ゛キマセンテ゛シタ                                            | 自動で回線種別が設定できなかった。                                         | 手動で回線種別を設定してください。⇒25 ページ「回線種別を設<br>定する」                                                                            |           | • •      |
| ツウシン Iラ-                                                   | 回線状態が悪い。                                                  | 少し時間が経ってから、もう一度送信してください。                                                                                           | $\bigcap$ |          |
|                                                            | 相手先がポーリング送信待機状態になっ<br>ていないときに、ポーリング受信の操作を<br>行った。         | 相手先に確認して、もう一度操作してください。                                                                                             | 第4章       | 電話帳      |
|                                                            | インターネット電話や IP フォンなど、IP<br>網を使用している。(相手側を含む)               | インターネット電話やIPフォンなど、IP網の状況によりファクス<br>送信/受信ができないことがありますので、IP網を使わずに送信<br>/受信してください。<br>不明な点は、ご契約のIP網サービス会社へお問い合わせください。 |           |          |
| デ*ータカ* ノコッテイマス                                             | パソコンから本機に印刷するデータを<br>送っている途中でケーブルが抜けた。<br>パソコン側がハングアップした。 | ● を押してください。<br>(印刷を中止し、印刷中の記録紙を排出します。)                                                                             | いり        | 守番機能     |
|                                                            | パソコン側が印刷を一時停止したままになっている。                                  | パソコン側で印刷を再開してください。                                                                                                 | 4141      | ä⊞       |
| テンソウ テ゛キマセン<br>テ゛ータフル / ツウシンエラー                            | 電波障害、子機の電話帳がフルなどの理由に<br>より、子機への電話帳転送ができなかった。              | 子機の電話帳に空きがあることを確認し、もう一度、操作をやり<br>直してください。                                                                          |           |          |
| テ゛ンワキ コート゛ ヲ<br>セツソ゛ク シテクタ゛サイ                              | 電話機コードが接続されていない。                                          | 電話機コードを接続してください。⇒かんたん設置ガイド                                                                                         | 御         | 1        |
| ለታንチュウ / オウトウナシ                                            | 相手先が話し中か、応答がなかった。                                         | 少し時間を置いて、もう一度かけ直してください。<br>相手がファクスでない場合は応答しないので、再ダイヤルを繰り<br>返したあと、「ハナンチュウ / オウトウナン」になります。                          | 第         | ںڑ<br>ا  |
| ファイル カ゛アリマセン                                               | メモリーカード内に印刷可能なファイル<br>が存在しない。                             | メモリーカードに保存されているファイル形式を確認してください。                                                                                    |           |          |
| プリンタ シ∃ウチュウ                                                | 本機のプリンタが、動作中。                                             | 印刷が終了してから再度操作してください。                                                                                               | 1         | A<br>Y A |
| メモリーカート * エラー<br>イレナオシテクタ * サイ                             | メモリーカードがフォーマットされていない。<br>メモリーカードが壊れている。                   | メモリーカードを抜き、正しいメモリーカードを差し込んでくだ<br>さい。                                                                               | 第 7<br>章  | オレメート    |
|                                                            | メモリーカードがカードスロットに正し<br>く差し込まれていない。                         | メモリーカードを抜いて、差し込み直してください。                                                                                           |           | <u>л</u> |
| メモリーカ゛ イッハ゜イテ゛ス                                            | 本機のメモリーがいっぱいで、メモリー<br>カード内のファイルが読み取れない。                   | 本機のメモリーをクリアするか (⇒ 114 ページ「ファクスメッ<br>セージをメモリーから消去する」)、メモリーカード内の画像デー<br>タのサイズを小さくしてください。                             | 華         | もは       |
| メモリーカ゛イッハ゜イテ゛ス                                             | 空きメモリーが不足している。<br>(コピー中に表示される)                            | コピーを中止するには 🎯 を押してください。                                                                                             | 第81       | んなと      |
| メモリーカ。イッハ°イテ°ス<br>スタートホ*タンテ* ソウシン<br>テイシホ*タンテ* トリケシ        | 空きメモリーが不足している。                                            | 空きメモリーが不足しています。ファクスメッセージや留守録デー<br><sup>モノクロスタート</sup><br>タを消去してください。<br>***********************************        |           | ۴J       |
| メモリーカ゛ イッハ゜イテ゛ス<br>テイシ ヲ オシテクタ゛サイ                          | 空きメモリーが不足している。                                            | メモリーに記録されている音声メッセージやファクスメッセージ<br>を消去してください。⇒ 114 ページ「ファクスメッセージをメモ<br>リーから消去する」                                     | 公認        |          |

#### ■ 子機のエラーメッセージ

| エラーメッセージ                                                                           | 原因                                                             | 対処                                                 |
|------------------------------------------------------------------------------------|----------------------------------------------------------------|----------------------------------------------------|
| オヤキ シヨウチュウ                                                                         | 親機が使用中。                                                        | 使い終わるのを待ってください。                                    |
| 《ツウワ ケンカ <sup>°</sup> イ <b>》</b><br>オヤキニ<br>チカツ <sup>°</sup> イテ クタ <sup>°</sup> サイ | 通話中のコードレス子機の使用圏内(親<br>機から、障害物のない直線距離で約<br>100m以内)を越えた。         | 約 15 秒以内に使用圏内に戻ってください。                             |
| オヤキヲ カクニン<br>シテクダ゛サイ                                                               | 他の子機を使用している。<br>親機がコピー中、またはファクス中。<br>電波状態が悪い、親機の電源が入ってい<br>ない。 | 親機の状態を確認してください。                                    |
| 《デ <sup>、</sup> ンチノコリナシ》                                                           | バッテリーがなくなった。                                                   | 充電器に置いて充電してください。通話中にこのメッセージが出                      |
| ジェリリン<br>シテクタ * サイ                                                                 |                                                                | たときは、約 10 秒以内に(保留)を押して充電器に置き、親機の受話器を取って通話を続けてください。 |
| カ゛イセンホ゛タンヲ<br>オシテクタ゛サイ                                                             | 子機または充電器の充電端子が汚れている可能性がある。(ただし、充電器か                            | 子機および充電器の充電端子は定期的に掃除してください。<br>⇒ 147 ページ「子機を清掃する」  |
| コキカ゛<br>ハス゛レテイマス                                                                   | 5 子機をとり、何も操作しないまま約 60<br>秒経過したときも表示されます。)                      | 充電器に子機を戻す、または、切を押すと表示が消えます。                        |
| テンソウ デキマセン<br>オヤキ ケンスウフル<br>マタハ テンソウエラー                                            | 電波障害、親機の電話帳に登録できる件<br>数を超えているなどの理由により、その<br>他の操作ができなかった。       | 親機の電話帳に空きがあることを確認し、もう一度操作をし直し<br>てください。            |
| テ゛ンワチョウカ゛<br>イッハ°イテ゛ス!                                                             | 登録できる件数を超えている。                                                 | 不要な電話番号を消去してください。                                  |
| テ゛ンワチョウニ<br>トウロクカ゛アリマセン                                                            | 電話帳に登録がない。                                                     | 電話帳を登録してください。<br>⇒ 100 ページ「子機の電話帳に登録する」            |
| テンンウヲ<br>チュウシ シマス                                                                  | 親機に電話帳を転送しているとき、<br>(切)を押した。                                   | もう一度操作をやり直してください。                                  |
| ハッシンリレキナシ                                                                          | 発信履歴に電話番号がない。                                                  | そのまま、お使いください。                                      |

## 故障かな?と思ったときは

修理を依頼される前に下記の項目および弊社サポートページ、ブラザーソリューションセンター (http://solutions.brother.co.jp)のQ&Aをチェックしてください。それでも異常があるときは、「お客様相談窓 □ 0570-031523」へご連絡ください。

| 項目 | こんなときは                                  | ここをチェック                                                         | 対処のしかた                                                                                                    |                                                                                                    |
|----|-----------------------------------------|-----------------------------------------------------------------|----------------------------------------------------------------------------------------------------|----------------------------------------------------------------------------------------------------|
| 電話 | 受話器から「ツー」という音が<br>聞こえているが、ダイヤルでき<br>ない。 | 回線種別が正しく設定されてい<br>ますか。                                          | 「ダイヤル回線 10PPS」の場合は、手動で回<br>線種別を設定してください。<br>⇒ 25 ページ「回線種別を設定する」                                                                  | 第<br>2<br>第<br>2<br>第<br>5<br>第<br>5<br>第<br>第<br>5<br>第<br>第<br>5<br>第<br>5<br>第<br>5<br>第<br>5            |
|    | 電話をかけられない場合がある。                         | インターネット電話や IP フォン<br>など、IP 網を使用していません<br>か。                     | 本機を IP 網で使用する場合は、手動で回線種別<br>を設定してください。<br>⇒ 25 ページ「回線種別を設定する」                                                                    |                                                                                                    |
|    |                                         | 電話帳機能を利用して、電話を<br>かけていませんか。                                     | 「0000」発信を行って、一般の加入電話(NTT<br>など)を選んでかけている場合は、番号の後に                                                                                | 雪水                                                                                                    |
|    |                                         |                                                                 | $\bigcirc_{\mathbb{P}^{gygil}} (親機) または \overset{P(gygil)}{\bigcirc} (子機) を押して、ポーズ (約3秒間の待ち時間) を入れてください。$                        | また<br>第<br>しまし<br>い<br>で                                                                                    |
|    |                                         | 手動で「0000」発信によって一<br>般の加入電話(NTT など)を選<br>んでかけていませんか。             | 「0000」や選択番号をダイヤルした後、少し待っ<br>てからダイヤルしてください。                                                                                       |                                                                                                    |
|    | スピーカーからの相手の声が聞<br>き取りにくい。               | スピーカー音量の設定が小さく<br>ないですか。                                        | スピーカー音量を大きくしてください。<br>⇒ 38 ページ「スピーカー音量を設定する」                                                                                     | 新<br>(1)<br>(1)<br>(1)<br>(1)<br>(1)<br>(1)<br>(1)<br>(1)<br>(1)<br>(1)                                     |
|    | 電話の着信音が小さい。                             | 着信音量の設定が小さくないで<br>すか。                                           | 着信音量を大きくしてください。<br>⇒ 36 ページ「着信音量を設定する」                                                                                           |                                                                                                    |
|    | 受話器からの相手の声が聞き取<br>りにくい。                 | 受話音量の設定が小さくないで<br>すか。                                           | 受話音量を大きくしてください。<br>⇒ 39 ページ「受話音量を設定する」                                                                                           |                                                                                                    |
|    | 相手に声が聞こえないと言われ<br>る。                    | 受話器の送話口(マイク)をふ<br>さいでいませんか。                                     | 送話口(マイク)をふさがないでください。                                                                                                    | 「「「「」」の「「」」の「「」」の「「」」の「「」」の「「」」の「「」」」の「「」」」で、「」」の「」」」で、「」」の「」」の「」」で、「」」の「」」の「」」の「」」の「」」の「」」の「」」の「」」の「」」の「」」 |
|    | 子機でスピーカーホン通話がう<br>まくできない。               | まわりの音がうるさくないです<br>か。                                            | ④を押して子機を持って話してください。                                                                                                    |                                                                                                    |
|    | 電話がかかってきても応答しな<br>い/着信音が鳴らない。           | 呼出回数が 0 回になっていませ<br>んか。                                         | 呼出回数を確認してください。<br>⇒ 34 ページ「呼出回数を設定する」                                                                                            |                                                                                                    |
|    |                                         | 構内交換機 (PBX) に接続してい<br>るのに、ナンバー・ディスプレイ<br>の設定が「On」になっていませ<br>んか。 | ナンバー・ディスプレイの設定を「Off」にして<br>ください。<br>⇒ 61 ページ「ナンバー・ディスプレイサービ<br>スを設定する」                                                           | )<br>第日<br>の<br>が<br>一一の<br>が                                                                               |
|    |                                         | 電源Off 設定が「ヨビダシヲ シ<br>ナイ」の状態で、本機の電源が<br>Offになっていませんか。            | 電源 Off 設定を「ヨピダシヲ スル」にしてく<br>ださい。<br>⇒ 24 ページ「電源 Off 時の動作を設定する」                                                                   |                                                                                                    |
|    | 受話器から「ツー」という音が<br>聞こえない。                | ●<br><sup>オンフック</sup><br>カーから「ツー」という音が聞<br>こえていますか。             | 「ツー」という音が聞こえている場合は、受話器<br>コードが親機にしっかり接続されているか確認<br>してください。<br>「ツー」という音が聞こえていない場合は、電源<br>コードと電話機コードがそれぞれしっかり接続<br>されているか確認してください。 | 第7章<br>23ト×ディフ<br>キャプチャ                                                                                     |
|    |                                         | 電話機コードが正しく接続され<br>ていますか。                                        | 電源コードと電話機コードがそれぞれしっかり<br>接続されているか確認してください。                                                                                       | 10<br>11                                                                                                    |
|    |                                         | 電源 Off 設定が「ヨビダシヲ<br>シナイ」の状態で、本機の電源<br>が Off になっていませんか。          | 電源 Off 設定を「ヨビダシヲ スル」にしてく<br>ださい。<br>⇒ 24 ページ「電源 Off 時の動作を設定する」                                                                   | 第8章<br>こんなとも                                                                                                |

(第1章) ご使用の前に

白録

| 項目                | こんなときは                                     | ここをチェック                                                                        | 対処のしかた                                                                                                    |
|-------------------|--------------------------------------------|--------------------------------------------------------------------------------|----------------------------------------------------------------------------------------------------|
| 電話                | 声が途切れる。                                    | インターネット電話やIP フォン<br>など、IP 網を使用していません<br>か。<br>(「050」で始まる電話番号の相手<br>にかけた場合も含む)  | インターネット電話やIPフォンなど、IP 網の状況により声が途切れることがありますので、IP<br>網を使わずに通話してください。<br>不明な点は、ご契約のIP 網サービス会社へお問い合わせください。            |
|                   | 通話が切れる。                                    | 声やまわりの音に反応して、「親<br>切受信」がはたらき、ファクス<br>の受信を始めることがありま<br>す。                       | 頻繁におこるときは、「親切受信」を「Off」に<br>設定してください。<br>⇒ 88 ページ「電話に出ると自動的に受ける」<br>※このときは、ファクスは手動で受信します。<br>⇒ 86 ページ「電話に出てから受ける」 |
|                   |                                            | インターネット電話や IP フォン<br>など、IP 網を使用していません<br>か。<br>(「050」で始まる電話番号の相手<br>にかけた場合も含む) | インターネット電話やIPフォンなど、IP網の状況により通話が切れることがありますので、IP網を使わずに通話してください。<br>不明な点は、ご契約のIP網サービス会社へお問い合わせください。                  |
|                   |                                            | ナンバー・ディスプレイサービ<br>スを契約しているのに、ナン<br>バー・ディスプレイの設定が<br>「Off」になっていませんか。            | ナンバー・ディスプレイの設定を「On」にして<br>ください。⇒ 61 ページ「ナンバー・ディスプ<br>レイサービスを設定する」                                                |
|                   | 通話中に雑音が入る。                                 | 音質調整の設定を変更してみてく<br>⇒ 172ページ「回線状況に応じて                                           | ださい。<br>「設定する」                                                                                                   |
| キャッチホン            | 雑音が入ったり、キャッチホン<br>が受けられない。                 | ブランチ接続(並列接続)して<br>いませんか。                                                       | 正しく接続し直してください。<br>⇒かんたん設置ガイド                                                                                     |
| ナンバー・<br>ディスプレイ   | 電話番号が表示されない。                               | ブランチ接続(並列接続)して<br>いませんか。                                                       | 正しく接続し直してください。<br>⇒かんたん設置ガイド                                                                                     |
|                   |                                            | IP 電話機能の付いた ADSL モデ<br>ムと接続していませんか。                                            | ADSL モデムを外し、本機の電話機コードを直<br>接モジュラージャックに接続してください。                                                                  |
|                   | 電話番号は表示されるが、着信<br>音がメロディにならない。             | 着信鳴り分けが「ベル」に設定<br>されていませんか。                                                    | 着信鳴り分けの設定を確認してください。<br>⇒ 62 ページ「相手によって着信音を変える」                                                                   |
| キャッチホン・<br>ディスプレイ | キャッチホンが入ったとき、雑<br>音が入り、電話番号が表示され<br>ない。    | キャッチホン・ディスプレイの<br>設定が「Off」に設定されていま<br>せんか。                                     | キャッチホン・ディスプレイの設定を「On」に<br>してください。⇒ 69 ページ「キャッチホン・<br>ディスプレイサービスを利用する」                                            |
| ISDN              | 自分の声や相手の声が大きく聞<br>こえて話しにくい。                | ISDN回線のターミナルアダプタ<br>に接続していませんか                                                 | ターミナルアダプタに受話音量の設定がある場合は、受話音量「小」に設定してください。また、本機の受話音量を小さくしてください。<br>⇒ 39 ページ「受話音量を設定する」                            |
|                   | 電話がかけられない。                                 | 回線種別が「プッシュカイセン」<br>に設定されていますか。                                                 | 回線種別を「プッシュカイセン」に設定してく<br>ださい。⇒ 25 ページ「回線種別を設定する」                                                                 |
|                   |                                            | 本機が接続されているアナログ<br>ポート(ターミナルアダプタや<br>ダイヤルアップルータの接続<br>ロ)を「使用しない」に設定し<br>ていませんか。 | 「使用する」に設定してください。                                                                                                 |
|                   | 電話がかかってきても本機の着<br>信音が鳴らない。                 | 電話機 コードが正しく 接続され<br>ていますか。                                                     | 電話機コードがしっかり接続されているか確認し<br>てください。                                                                                 |
|                   |                                            | 電源が入っていますか。                                                                    | 電源コードを接続してください。                                                                                                  |
|                   |                                            | 本機に電話をかけると「あなた<br>と通信できる機器が接続されて<br>いません」とメッセージが流れ<br>ませんか。                    | ターミナルアダプタが正しく設定されていませ<br>ん。ターミナルアダプタの設定を確認してくだ<br>さい。また、ターミナルアダプタの電源が入っ<br>ているのを確認してください。                        |
|                   |                                            | ターミナルア <i>ダ</i> プタの設定を確<br>認してください。                                            | 何も接続していない空きアナログポートは「使<br>用しない」に設定してください。                                                                         |
|                   |                                            | 契約回線番号およびi・ナンバー<br>情報は正しく入力されているか<br>確認してください。                                 | それでもうまくいかないときは、お使いになっ<br>ているターミナルアダプタのメーカーまたはご<br>利用の電話会社 にお問い合わせください。                                           |
|                   | 本機が接続されているアナログ<br>ポートに 1~2回おきにしか着<br>信しない。 | 「着信優先」または「応答平均化」<br>を使用する設定の場合、1~2回<br>おきにしか着信できません。                           | ターミナルアダプタやダイヤルアップルータの<br>設定で「着信優先」または「応答平均化」を解<br>除してください。                                                       |

| 項目   | こんなときは                                                               | ここをチェック                                                   | 対処のしかた                                                                                                    |                                                                                                  |
|------|----------------------------------------------------------------------|-----------------------------------------------------------|----------------------------------------------------------------------------------------------------|--------------------------------------------------------------------------------------------------|
| ISDN | 本機に電話をかけると、「あなたと通信できる機器は接続されていないか、故障しています」と                          | 本機を接続しているアナログ<br>ポートの設定内容を確認してく<br>ださい。                   | 本機を接続しているアナログポートの接続機器<br>は「電話」または「ファクス付電話」にしてく<br>ださい。(初期値のままで使用可能です。)                                                                                                    | 51章<br>第0前に                                                                                      |
|      | いうメッセーンが流れてつなか<br>らない。                                               |                                                           | 契約回線番号のアナログポートに本機を接続し<br>ている場合は、以下のように設定してください。<br>・ サブアドレスなし着信:「着信する」<br>・ HLC 設定:「HLC 設定しない」                                                                                      |                                                                                                  |
|      |                                                                      |                                                           | <ul> <li>・ 識別着信:「識別着信しない」</li> <li>i・ナンパーやダイヤルインのアナログポートに本機を接続している場合は、以下のように設定してください。</li> <li>・ サブアドレスなし着信:「着信する」</li> <li>・ HLC 設定:「HLC 設定しない」</li> </ul>                         | 第<br>2章<br>語雷                                                                                    |
|      |                                                                      | 相手側のターミナルアダプタの<br>設定を確認してください。                            | <ul> <li>・ 識別看信:  識別看信しない」</li> <li>相手も ISDN 回線の場合、相手側のターミナル<br/>アダプタの設定が誤っていることもあります。</li> <li>この場合、アナログ回線に接続したファクスと</li> <li>送・受信できれば本機を接続しているターミナルアダプタの設定は正しいことになります。</li> </ul> | 第3章<br>ファクス                                                                                      |
|      |                                                                      | ターミナルアダプタの自己診断<br>モードでISDN回線の状況を確認<br>してください。             | 異常があった場合はご利用の電話会社へご連絡<br>ください。                                                                                                    |                                                                                                  |
|      | 契約回線番号に電話がかかって<br>きたのに、i・ナンバーやダイヤ<br>ルインのアナログポートに接続<br>した機器の呼出ベルも鳴る。 | i・ナンバーやダイヤルインのア<br>ナログポートの設定を確認して<br>ください。                | グローバル着信は「しない」に設定してください。                                                                                                    | 第<br>第<br>4<br>章<br>話<br>儀                                                                       |
|      | 特定の相手とファクス通信でき<br>ない。                                                | 特別回線対応の設定を「ISDN」に<br>してください。⇒ 172 ページ「特<br>別な回線に合わせて設定する」 | それでもうまくいかないときは、お客様相談窓<br>ロ 0570-031523 へご連絡ください。                                                                                                    |                                                                                                  |
|      | ファクス送受信ができない。<br>(電話も使えない)                                           | ターミナルアダプタの自己診断<br>モードでISDN回線の状況を確認<br>してください。             | 異常があった場合はご利用の電話会社へご連絡<br>ください。<br>回線に異常がなければ、お客様相談窓口 0570-<br>031523 へご連絡ください。                                                                                                    | 第 5 章<br>留守番磯鎖                                                                                   |
| ADSL | ファクス通信でエラー発生が多<br>くなった。                                              | 他の機器とブランチ接続(並列<br>接続)していませんか。                             | ブランチ接続(並列接続)をしないでください。<br>ラインセパレーターを使用すると改善する場合<br>があります。ラインセパレーターは、パソコン<br>ショップなどでご購入ください。                                                                                         |                                                                                                  |
| 子機   | 動作しない/着信音が鳴らな<br>い。                                                  | バッテリ <i>ー</i> のコネクタが正しく<br>接続されていますか。                     | コネクタを正しく接続してください。⇒ 157 ペー<br>ジ「子機のバッテリーを交換するときは」                                                                                                    | ) 第<br>し<br>の<br>プ                                                                               |
|      |                                                                      | バッテリーの残量がなくなって<br>いませんか。                                  | バッテリーを充電してください。⇒ 157 ページ<br>「子機のバッテリーを交換するときは」                                                                                                    |                                                                                                  |
|      |                                                                      | 回線種別が正しく設定されてい<br>ますか。                                    | 回線種別を正しく設定してください。<br>⇒ 25 ページ「回線種別を設定する」                                                                                                    | 4<br>4<br>4<br>1<br>1<br>1<br>1<br>1<br>1<br>1<br>1<br>1<br>1<br>1<br>1<br>1<br>1<br>1<br>1<br>1 |
|      |                                                                      | 着信音量が「Off」になっていま<br>せんか。                                  | 着信音量を「Off」以外に設定してください。<br>⇒ 36 ページ「着信音量を設定する」                                                                                                    | 第 第 キャンシャー 第 オート ディー・アント・ティー・アント・ティー・ティー・ティー・ティー・ティー・ティー・ティー・ティー・ティー・ティー                         |
|      |                                                                      | 親機から離れすぎていません<br>か。                                       | 着信音が鳴る範囲まで、(子機を) 親機に近づけ<br>てください。                                                                                                    |                                                                                                  |
|      |                                                                      | 近くに雑音の原因となる電気製<br>品がありませんか。                               | 電気製品などから離してください。<br>親機、子機、電気製品の電源を別々のコンセン<br>トに接続してみてください。⇒ 176 ページ「通<br>話がうまくいかないときは」                                                                                              | 8章<br>よときは                                                                                       |
|      |                                                                      | 親機で機能の設定や変更、登録<br>をしていませんか。                               | 設定が終わるのを待ってください。                                                                                                    | にたね                                                                                              |
|      |                                                                      | 親機や他の子機を使用していま<br>せんか。                                    | 使い終わるのを待ってください。                                                                                                    |                                                                                                  |
|      |                                                                      | 親機のアンテナと子機用 AC ア<br>ダプタのコードが近くにありま<br>せんか。                | 親機のアンテナから子機用 AC アダプタのコー<br>ドを遠ざけてください。(アンテナに巻き付けた<br>り、引っかけたりしないでください。)                                                                                                    |                                                                                                  |

| 項目 | こんなときは                   | ここをチェック                                                                          | 対処のしかた                                                                                                    |
|----|--------------------------|----------------------------------------------------------------------------------|----------------------------------------------------------------------------------------------------|
| 子機 | 声が途切れる。                  | インターネット電話や IP フォン<br>など、IP 網を使用していません<br>か。<br>(「050」で始まる電話番号の相手<br>にかけた場合も含む)   | インターネット電話やIPフォンなど、IP網の状況により声が途切れることがありますのでIP網を使わずに通話してください。<br>不明な点は、ご契約のIP網サービス会社へお問い合わせください。                   |
|    | 通話が切れる。                  | 声やまわりの音に反応して、「親<br>切受信」がはたらき、ファクス<br>の受信を始めることがありま<br>す。                         | 頻繁におこるときは、「親切受信」を「OFF」に<br>設定してください。<br>⇒ 88 ページ「電話に出ると自動的に受ける」<br>※このときは、ファクスは手動で受信します。<br>⇒ 86 ページ「電話に出てから受ける」 |
|    |                          | インターネット電話やIP フォン<br>など、IP 網を使用していません<br>か。<br>(「050」で始まる電話番号の相手<br>にかけた場合も含む)    | インターネット電話やIPフォンなど、IP 網の状況により声が途切れることがありますのでIP網を使わずに通話してください。<br>不明な点は、ご契約のIP網サービス会社へお問い合わせください。                  |
|    |                          | ナンバー・ディスプレイサービ<br>スを契約しているのに、ナン<br>バー・ディスプレイの設定が<br>「Off」になっていませんか。              | 親機で、ナンバー・ディスプレイの設定を「On」<br>にしてください。⇒ 61 ページ「ナンバー・ディ<br>スプレイサービスを設定する」                                            |
|    | 雑音が入りやすい。                | 近くに電気製品や障害物はあり<br>ませんか。                                                          | 設置環境を確認してください。<br>⇒ 176 ページ「通話がうまくいかないときは」                                                                       |
|    |                          |                                                                                  | 親機のアンテナをのばし、向きを前後/右側に<br>変えてみてください。                                                                              |
|    |                          |                                                                                  | 親機の置き場所や向きを変えてみてください。                                                                                            |
|    |                          |                                                                                  | 親機のアンテナから子機用 AC アダプタのコー<br>ドを遠ざけてください。(アンテナに巻き付けた<br>り、引っかけたりしないでください。)                                          |
|    |                          |                                                                                  | 親機、子機、電気製品の電源を別々のコンセン<br>トに接続してみてください。                                                                           |
|    |                          | 放送局、高圧線などが近くにあ<br>りませんか。                                                         | 親機の置き場所や向きを変えてみてください。                                                                                            |
|    |                          | 自動車、オートバイ、飛行機が<br>近くを通っていませんか。                                                   | 雑音が消えるまでしばらくお待ちください。ま<br>たは、一時的に親機をご使用ください。                                                                      |
|    |                          | 蛍光灯のスイッチを「入」「切」<br>していませんか。                                                      |                                                                                                    |
|    |                          | ご近所、同じマンション内で別<br>のコードレス電話機を使用して<br>いませんか。                                       |                                                                                                    |
|    |                          | 移動しながら子機を使用してい<br>ませんか。                                                          | 使用場所により電波が弱い場所があります。雑<br>音が少ない場所で使用してください。                                                                       |
|    |                          | 親機を使っても同様に雑音が入<br>りますか。                                                          | 音質調整の設定を変更してみてください。<br>⇒ 172 ページ「回線状況に応じて設定する」                                                                   |
|    | 通話中、キャッチホンが入ると<br>雑音がする。 | キャッチ ホン・ディスプレイ<br>サービスをご利用ですか。                                                   | キャッチホン・ディスプレイサービスをご利用<br>の場合、データ通信の信号音(「ピポッ、ザー」)<br>が聞こえ、通話が一時途切れます。異常ではあ<br>りませんので、そのままお使いください。                 |
|    | 相手の声が聞こえにくい。             | 受話口をふさいでいませんか。                                                                   | 受話口をふさがないでください。                                                                                                  |
|    | 相手から聞こえないと言われ<br>る。      | 送話口(マイク)をふさいでい<br>ませんか。                                                          | 受話ロ、送話ロ(マイク)をふさがないでくだ<br>さい。                                                                                     |
|    | 子機の着信音が遅れて鳴る。            | 故障ではありません。(電波を使<br>用しているため、電話がかかっ<br>てくると最初に親機の着信音が<br>鳴り、少し遅れて子機の着信音<br>が鳴ります。) | そのままお使いください。                                                                                                    |

| 項目                                     | こんなときは                                                    | ここをチェック                                                                                                    | 対処のしかた                                                                                                    |                                                                    |
|----------------------------------------|-----------------------------------------------------------|----------------------------------------------------------------------------------------------------|----------------------------------------------------------------------------------------------------|--------------------------------------------------------------------|
| 子機                                     | 充電器に置いても「ジュウデンチュウ」<br>と表示されない。                            | 充電器の子機用 AC アダプタは<br>確実に差し込まれていますか。                                                                                                    | AC アダプタの電源プラグが奥まで完全に差し<br>込まれているかを確認してください。                                                                        | 調に                                                                 |
|                                        |                                                           | バッテリ <i>ー</i> のコネクタが正しく<br>接続されていますか。                                                                                                    | コネクタを正しく接続してください。⇒ 157<br>ページ「子機のバッテリーを交換するときは」                                                                    | 第1連                                                                |
|                                        |                                                           | 充電器に正しく置かれています<br>か。                                                                                                    | 液晶ディスプレイが正面に見える方向に、子機<br>を置いてください。                                                                                 | , PJ                                                               |
|                                        |                                                           | 充電端子が汚れていませんか。                                                                                                    | 充電端子をきれいに拭いてください。<br>⇒ 147 ページ「子機を清掃する」                                                                            |                                                                    |
|                                        |                                                           | バッテリーを交換しましたか。                                                                                                    | 新しいバッテリーは充電されていません。子機<br>を充電器に置いて約1分後に「ジュウデンチュウ」と<br>表示された場合は、そのままバッテリーの充電<br>をしてください。初めて充電するときは15時<br>間以上行ってください。 | 第<br>二章<br>二章<br>二章                                                |
|                                        | 子機が温かい。                                                   | 充電中や充電直後はバッテリー<br>が温かくなります。故障ではあ<br>りません。                                                                                                    | そのままお使いください。                                                                                                    | 尊べて                                                                |
|                                        | 充電器からとったり、外線を押                                            | 親機や他の子機を使用していま<br>せんか。                                                                                                    | 使い終わるのを待ってください。                                                                                                    | 第フィン                                                               |
|                                        | すと、「ピーピーピー」と鳴り、                                           | 親機から離れすぎていませんか。                                                                                                    | 親機の近くに(通話圏内)に戻ってください。                                                                                              |                                                                    |
|                                        | (外線)が消灯する。                                                | 電波が干渉しやすい場所で使用<br>していませんか。                                                                                                    | 通話できる位置まで移動してください。                                                                                                 |                                                                    |
|                                        | 充電してもバッテリー警告音<br>(ピッ…ピッ…ピッ…)が鳴り、<br>ディスプレイに、、** ちひょうかい!!! | 充電器の子機用 AC アダプタは<br>確実に差し込まれていますか。                                                                                                    | AC アダプタの電源プラグが奥まで完全に差し<br>込まれているかを確認してください。⇒ 157<br>ページ「子機のバッテリーを交換するときは」                                          | 第<br>4<br>第<br>話<br>篇                                              |
| 「<<デンチノコリナン>> ジュウデン シテクダサイ」<br>と表示される。 | バッテリ <i>ー</i> のコネクタが正しく<br>接続されていますか。                     | コネクタを正しく接続してください。⇒ 157<br>ページ「子機のバッテリーを交換するときは」                                                                                                    |                                                                                                    |                                                                    |
|                                        |                                                           | バッテリーが消耗しています。                                                                                                    | バッテリーを交換してください。⇒ 157 ページ<br>「子機のバッテリーを交換するときは」                                                                     | ₽<br>総<br>総                                                        |
|                                        | 警告音(ピピッピピッ)が鳴り、<br>ディスプレイに                                | 充電端子が汚れていませんか。                                                                                                    | 充電端子をきれいに拭いてください。<br>⇒ 147 ページ「子機を清掃する」                                                                            | の推進                                                                |
|                                        |                                                           | 充電器から子機を取り、ダイヤル操作なしで60秒経過していませんか。                                                                                                    | 子機を充電器に戻してください。                                                                                                    |                                                                    |
|                                        | 通話開始後、約1分たつと警告<br>音(ピピッピピッ)が鳴り、液                          | 親機から子機へ電話を取り次ぐと                                                                                                    | 親機から子機へ電話を取り次ぐときは、                                                                                                 |                                                                    |
|                                        | 晶ディスプレイに<br>「コキガノズレテイマス」と表示される。                           | (##/38)<br>(R#/38)<br>(1) こうりょう (こうしゅう)<br>(1) こうりょう (こうしゅう)<br>(1) こうりょう (こうしゅう)<br>(1) こうりょう (こうしゅう)<br>(1) こうりょう (こうしゅう)<br>(1) こうりょう (こうしゅう)<br>(1) こうりょう (こうしゅう)<br>(1) こうりょう (こうしゅう)<br>(1) こうりょう (こうしゅう)<br>(1) こうりょう (こうしゅう)<br>(1) こうりょう (こうしゅう)<br>(1) こうりょう (こうしゅう)<br>(1) こうりょう (1) こうりょう (1) こうりょう<br>(1) こうりょう (1) こうりょう (1) こうりょう<br>(1) こうりょう (1) こうりょう (1) こうりょう<br>(1) こうりょう (1) こうりょう<br>(1) こうりょう (1) こうりょう (1) こうりょう<br>(1) こうりょう (1) こうりょう (1) こうりょう<br>(1) こうりょう (1) こうりょう (1) こうりょう<br>(1) こうりょう (1) こうりょう (1) こうりょう<br>(1) こうりょう (1) こうりょう<br>(1) こうりょう (1) こうりょう<br>(1) こうりょう (1) こうりょう<br>(1) こうりょう (1) こうりょう<br>(1) こうりょう<br>(1) こうりょう (1) こうりょう<br>(1) こうりょう<br>(1) こうりょう (1) こうりょう<br>(1) こうりょう<br>(1) こうり)<br>(1) こうり)<br>(1) こう)<br>(1) こう)<br>(1) こ)<br>(1) こ)<br>(1) こ)<br>(1) こ)<br>(1) こ)<br>(1) こ)<br>(1) こ)<br>(1) こ)<br>(1) こ)<br>(1) こ)<br>(1) こ)<br>(1) こ)<br>(1) こ)<br>(1) (1) こ)<br>(1) (1) (1) (1) (1) (1) (1) (1) (1) (1) | 押してから取り次いでください。<br>⇒55ページ「親機から子機へ電話を取り次ぐ」                                                                          | ເລັ້ມ<br>ພ້                                                        |
|                                        | 通話中に警告音(ピッピッピッ)<br>が鳴る。                                   | 子機で通話中に電波の届かない<br>所に出ていませんか。                                                                                                    | 親機の近く(通話圏内)に戻ってください。                                                                                               | 314                                                                |
|                                        | 通話中に警告音(ピッ…ピッ…                                            | パッテリ <i>ーが</i> 少なくなっていま                                                                                                    | 通話を終了して子機を充電器に戻してください。                                                                                             |                                                                    |
|                                        |                                                           |                                                                                                    | 通話を保留にして子機を充電器に戻し、親機で<br>通話を続けてください。                                                                               | 章 デチ                                                               |
| 留守番機能                                  | 外出先からの操作ができない。                                            | トーン信号(ピッポッパッ)が<br>出せない電話機からかけていま<br>せんか。                                                                                                    | トーン信号の出せる電話機からかけ直してくだ<br>さい。                                                                                       | また ひまま ひろう ちょう ちょう うちょう うちょう ひょう ひょう ひょう ひょう ひょう ひょう ひょう ひょう ひょう ひ |
|                                        | メッセージが録音の途中で切れ<br>ている。                                    | 録音中に 8 秒以上無音が続きま<br>せんでしたか。                                                                                                    | メッセージを入れるときは続けて話すよう、相<br>手に伝えてください。                                                                                |                                                                    |
|                                        | メッセージが録音できない。                                             | 空きメモリーが不足していませ<br>んか。                                                                                                    | 音声メッセージを消去してください。メモリー<br>受信したファクスがあるときは、メモリー内の<br>不要なファクスを消去してください。                                                | 第8章<br>なときは                                                        |
| ファクス<br>/コピー                           | スタートボタンを押しても送信<br>/受信しない。                                 | <sup>€ノクロスタート</sup><br>かラースタート<br>あたは  ●<br>を押す<br>前に、受話器を戻していませんか-                                                                                                    | $ = \sqrt{2} \sqrt{2} \sqrt{2} \sqrt{2} \sqrt{2} \sqrt{2} \sqrt{2} \sqrt{2}$                                       | い<br>よ<br>あ<br>よ                                                   |
|                                        |                                                           | 回線種別の設定は正しいですか。                                                                                                    | 回線種別を正しく設定してください。<br>⇒ 25 ページ「回線種別を設定する」                                                                           | 。藏                                                                 |
|                                        |                                                           |                                                                                                    |                                                                                                    | 1                                                                  |

| 項目           | こんなときは                                          | ここをチェック                                                                        | 対処のしかた                                                                                                    |
|--------------|-------------------------------------------------|--------------------------------------------------------------------------------|----------------------------------------------------------------------------------------------------|
| ファクス<br>/コピー | スタートボタンを押しても送信<br>/受信しない。                       | ターミナルアダプタは正しく設定<br>されていますか。(ISDN回線の場合)                                         | ターミナルアダプタの設定を確認してくださ<br>い。                                                                                                    |
|              | ファクス送信/受信ができな<br>い。                             | インターネット電話や IP フォン<br>など、IP 網を使用していません<br>か。<br>(「050」で始まる電話番号の相手<br>にかけた場合も含む) | インターネット電話や IP フォンなど、IP 網の<br>状況によりファクス送信/ 受信ができないこ<br>とがあります。IP 網を使わずに送信/受信して<br>ください。<br>不明な点は、ご契約の IP 網サービス会社へお問<br>い合わせください。 |
|              |                                                 |                                                                                | 安心通信モードを設定してください。このとき、<br>「ヒョウジュン」→「アンシン」の順にお試しくだ<br>さい。⇒172ページ「安心通信モードに設定する」                                                   |
|              |                                                 | ファクスを送信/受信できる相<br>手とできない相手がいますか。                                               | 安心通信モードを設定してください。このとき、<br>「ヒョウジュン」→「アンシン」の順にお試しくだ<br>さい。⇒172ページ「安心通信モードに設定する」                                                   |
|              |                                                 | 音質調整の設定を変更してみてくた                                                               | ごさい。⇒172ページ「回線状況に応じて設定する」                                                                                                    |
|              | ファクスを受信できない。                                    | 転送電話(ボイスワープ)の契<br>約をしていませんか。                                                   | 転送電話(ボイスワープ)の設定をしていると、<br>電話とファクスはすべて転送先へ送られます。<br>詳しくは NTT にお問い合わせください。                                                        |
|              | カラーファクス受信ができな<br>い。                             | 下記の機能を設定しているとき<br>は、カラーファクスの受信がで<br>きません。<br>・安心通信モード<br>・メモリー受信/ファクス転送        | カラーで受信したいときは、これらの設定を解<br>除してください。<br>・安心通信モード:「ヒョウジュン」にする<br>⇒ 172 ページ「安心通信モードに設定する」<br>・メモリー受信/ファクス転送:「Off」にする<br>(113~114ページ) |
|              |                                                 | インクが残り少なくなるとカ<br>ラーファクスの受信ができませ<br>ん。                                          | カラーファクスを受信したいときは、新しいイ<br>ンクカートリッジに交換してください。⇒ 151<br>ページ「インクカートリッジを交換する」                                                         |
|              | ファクスを送信できない場合が<br>ある。                           | 電話帳機能を利用してファクスを送っていますか。                                                        | 「0000」発信を行って、一般の加入電話(NTT<br>など)を選んでかけている場合は、番号の後に<br>○ ( 20) を切して、ポーズ ( 約3 秒間の待                                                 |
|              |                                                 | 自動送信機能を利用しています<br>か。                                                           | でがない。<br>をみれてください。                                                                                                    |
|              |                                                 | 手動で「0000」発信によって一<br>般の加入電話(NTT など)を選<br>んでかけていませんか。                            | 「0000」や選択番号をダイヤルした後、少し待っ<br>てからダイヤルしてください。                                                                                      |
|              | ファクスを複数枚送信できな<br>い。                             | リアルタイム送信をOnにしてい<br>ませんか。                                                       | リアルタイム送信を Off にしてください。<br>⇒ 81 ページ「原稿をすぐに送る」                                                                                    |
|              |                                                 | 。<br><sub>オンフック</sub> を押してファクスを送信し<br>ていませんか。                                  |                                                                                                    |
|              | 送信後、相手から画像が乱れて<br>いると連絡があった。                    | きれいにコピーがとれますか。                                                                 | コピーに異常があるときは読み取り部の清掃をして<br>ください。⇒ 146ページ「原稿台ガラスを清掃する」                                                                           |
|              |                                                 | 相手先に異常がありませんか。                                                                 | 相手先に確認してください。または、別のファ<br>クスから相手先に送信してください。                                                                                      |
|              |                                                 | 画質モードは適切ですか。                                                                   | 画質を調整してください。<br>⇒ 126 ページ「画質の設定を変える」                                                                                            |
|              |                                                 | キャッチホンが途中で入ってい<br>ませんか。                                                        | キャッチホンが途中で入ると、画像が乱れるこ<br>とがあります。⇒ 59 ページ「キャッチホンサー<br>ビスを利用する」<br>「キャッチホンⅡ」のご利用をお勧めします。                                          |
|              |                                                 | ブランチ接続(並列接続)され<br>た別の電話機の受話器を上げて<br>いませんか。                                     | ブランチ接続(並列接続)はしないようにして<br>ください。⇒かんたん設置ガイド                                                                                        |
|              | 送 信後、 受信側から受信した<br>ファクスに縦の線が入っている<br>という連絡があった。 | 本機の読み取り部分、または受<br>信側ファクシミリのプリンタの<br>ヘッドが汚れていませんか。                              | 読み取り部の清掃を行って、きれいにコピーが取<br>れることを確認してから送信してください。(146<br>ページ)それでも現象が変わらない場合は、相手<br>のファクスの状態を調べてもらってください。                           |

| 項目           | こんなときは                                   | ここをチェック                                     | 対処のしかた                                                                                                    |                                                     |
|--------------|------------------------------------------|---------------------------------------------|----------------------------------------------------------------------------------------------------|-----------------------------------------------------|
| ファクス<br>/コピー | 受信/コピーしても、記録紙が<br>出てこない。                 | 記録紙は正しく セットされてい<br>ますか。                     | 記録紙、本体カバーを正しくセットしてくださ<br>い。⇒ 29 ページ「記録紙のセットのしかた」                                                                                |                                                     |
|              |                                          | 記録紙がなくなっていませんか。                             |                                                                                                    | 第一日                                                 |
|              |                                          | 本体カバーまたはインク挿入口力<br>バーは確実に閉まっていますか。          |                                                                                                    | ۱.<br>E                                             |
|              |                                          | 記録紙がつまっていませんか。                              | つまった記録紙を取り除いてください。<br>⇒ 148 ページ「紙がつまったときは」                                                                                      |                                                     |
|              |                                          | インクの残量は十分ですか。                               | インク残量を確認してください。<br>⇒ 153 ページ「インク残量を確認する」                                                                                        | の語                                                  |
|              | 受信しても、記録紙が白紙のま<br>ま出てくる。                 | 相手が原稿を裏返しに送信して<br>いませんか。                    | 相手に確認し、もう一度送信し直してもらって<br>ください。                                                                                                  | 第                                                   |
|              |                                          | コピーは正しくとれますか。                               | コピーが正しくとれるか確認してください。<br>⇒ 119 ページ「コピーする」                                                                                        |                                                     |
|              | きれいに受信できない。                              | 電話回線の接続が悪いときに起<br>こります。                     | 相手にもう一度、送信し直してもらってくださ<br>い。                                                                                                    | 第3章<br>ファクス                                         |
|              |                                          | 相手側の原稿に異常がありませんか(うすい、かすれなど)。                | 相手に確認し、もう一度送信し直してもらって<br>ください。                                                                                                  |                                                     |
|              | きれいにコピーできない                              | 読み取り部が汚れていません<br>か。                         | 読み取り部を清掃してください。<br>⇒ 146 ページ「原稿台ガラスを清掃する」                                                                                       |                                                     |
|              | 2枚に分かれて印刷される。                            | 送信側の原稿がA4より長くあり<br>ませんか。                    | 自動縮小の設定を「On」にしてください。<br>⇒ 88 ページ「自動的に縮小して受ける」                                                                                   |                                                     |
|              | 自動受信できない。                                | 着信回数が多すぎませんか。                               | 在宅モードのときは着信回数を6回以下に、留<br>守モードのときは着信回数を2回以下に設定し<br>てください。(⇒34ページ「呼出回数を設定す                                                        | 新<br>第<br>個<br>記<br>記                               |
|              |                                          |                                             | る」)または                                                                                                    |                                                     |
|              | 構内交換機(PBX)に内線接続<br>したときに、ファクス受信でき<br>ない。 | 内線または外線から、ファクス<br>受信するときのベルの鳴りかた<br>を確認します。 | 特別回線対応の設定を「PBX」にしてください。<br>(⇒ 172 ページ「特別な回線に合わせて設定す<br>る」) それでも受信できないときは、「お客様相<br>談窓口 0570-031523」にご連絡ください。                     | 第 5章<br>留守番機能                                       |
| プリント<br>(印刷) | 記録紙が重なって送り込まれ<br>る。                      | 記録紙がくっついていません<br>か。                         | 記録紙をほぐして入れ直してください。<br>⇒ 29 ページ「記録紙のセットのしかた」                                                                                     |                                                     |
|              |                                          | 記録紙がトレイの後端に乗り上<br>げていませんか。                  | 記録紙を押し込みすぎないでください。                                                                                                    | 讏」                                                  |
|              |                                          | 種類の違う記録紙を混ぜてセッ<br>トしていませんか。                 | 同じ種類の記録紙のみセットしてください。                                                                                                    | 新 L<br>の プ                                          |
|              | 本機が印刷をしない。                               | 本機の電源が入っていますか。                              | 電源を入れてください。                                                                                                    |                                                     |
|              |                                          | インクカートリッジは正しく取<br>り付けられていますか。               | インクカー トリッジを正しく取りつけてくださ<br>い。⇒ 151 ページ 「インクカートリッジを交換<br>する」                                                                      | で<br>す<br>ち<br>ち<br>ち<br>ち<br>ち<br>ち<br>ち<br>ち<br>ち |
|              |                                          | USB ケーブルが正しく接続され<br>ていますか。                  | USB ケーブルを正しく接続してください。<br>⇒かんたん設置ガイド                                                                                             | 第 * た                                               |
|              | 印刷された画像に規則的に横縞<br>(パンディング)が現れる。          | 厚紙などに印刷していません<br>か。                         | プリンタドライバの「基本設定」タブの「印刷<br>品質」の[設定]をクリックして表示される 画<br>面で、「標準(きれい)印刷」を ON にしてみて<br>ください。それでも改善されない場合は、「用紙<br>種類」を「乾きにくい紙」に設定してください。 | 章<br>Lite<br>th                                     |

饣

鑬

| 項目           | こんなときは                                                                         | ここをチェック                                                         | 対処のしかた                                                                                                    |
|--------------|--------------------------------------------------------------------------------|-----------------------------------------------------------------|----------------------------------------------------------------------------------------------------|
| プリント<br>(印刷) | 印刷速度が極端に遅い。                                                                    | 「画質強調」が設定されていませんか。                                              | プリンタドライパの「基本設定」タブの「印刷品<br>質」の[設定]をクリックして表示される画面<br>で、「画質強調」を OFF にしてみてください。<br>または、「画質強調」の[詳細設定]をクリック<br>して表示される画面で、「自動イメージ処理」を<br>OFFにしてみてください。               |
|              | 「画質強調」が有効に機能しない。                                                               | 印刷するデータはフルカラーで<br>すか。                                           | フルカラー以外では「画質強調」は機能しません。この機能をご利用になるには少なくとも24<br>ビットカラー以上をご使用ください。Windows<br>の[スタート]メニューから([設定] ー)[コ<br>ントロールパネル] ー[画面] ー[設定]を選<br>び、画面の色を24 ビット以上に設定してくだ<br>さい。 |
|              | 文字が黒く化けたり、水平方向<br>に線が入ったり、文字の上下が<br>欠けて印刷されてしまう。                               | コピーは問題なくできますか。                                                  | コピーをして問題がなければ、ケーブルの接続<br>に問題があります。接続ケーブルを確認してく<br>ださい。それでも解決できないときは、お客様<br>相談窓口 0570-031523 にご連絡ください。                                                          |
|              | 印刷した画像が明るすぎる、ま<br>たは暗すぎる。                                                      | ドライパがインストールされて<br>いますか。                                         | ドライバをインストールしてください。インス<br>トール方法については、かんたん設置ガイドを<br>ご覧ください。                                                                                                    |
|              |                                                                                | 記録紙の設定が違っていません<br>か。                                            | お使いいただいている記録紙に合わせて、記録<br>紙タイプを設定してください。                                                                                                    |
|              |                                                                                | 温度が高すぎる、または低すぎ<br>ませんか。                                         | 本機の使用環境温度内でご利用ください。                                                                                                    |
|              | インクがにじむ。                                                                       | 記録紙の設定が違っていません<br>か。                                            | お使いいただいている記録紙に合わせて、記録<br>紙タイプを設定してください。                                                                                                    |
|              | 印刷面に白い筋が入る。                                                                    | プリントヘッドが汚れていませ<br>んか。                                           | ヘッドクリーニングを行ってください。⇒ 154<br>ページ「プリントヘッドをクリーニングする」                                                                                                    |
|              | カラーで受信したはずのファク<br>スがモノクロでしか印刷されな<br>い。                                         | カラーインクカートリッジが空<br>かほとんど空になっていません<br>か。                          | カラー用のカートリッジを交換してください。                                                                                                    |
|              | 印刷ページの端や中央がかす<br>む。                                                            | 本機が平らで、水平な場所に置<br>かれているか確認してくださ<br>い。                           | 問題が改善されない場合は、ヘッドクリーニン<br>グを数回します。もう一度印刷し直しても、印<br>刷の質が良くならない場合は、インクカート<br>リッジを交換してください。<br>インクカートリッジを交換してもまだ印刷の質<br>に問題がある場合、お客様相談窓口 0570-<br>031523にご連絡ください。  |
|              | 印刷の質が悪い。                                                                       | プリントヘッドが汚れていませ<br>んか。                                           | ヘッドクリーニングを数回します。<br>それでも改善されない場合は、インクカート<br>リッジを新しい物と交換してください。<br>⇒151ページ「インクカートリッジを交換する」                                                                      |
|              | 「2 ページ」 プリントがうまくプ<br>リントできない。                                                  | アプリケーションソフトの用紙<br>設定とプリンタドライバの設定<br>を確認してください。                  | アプリケーションで「2 ページ」を設定してい<br>る場合は、プリンタドライバの「2 ページ」の<br>設定を解除してください。                                                                                               |
|              | マイクロソフト「エクセル」ま<br>たは「パワーポイント」をご使<br>用中にオブジェクトに設定した<br>ハッチパターンがうまくプリン<br>トできない。 | プリンタドライバの [拡張機能]<br>タブで [イメージタイプ] の設<br>定を確認してください。             | 「イメージタイプ」の設定を「写真」にしてくだ<br>さい。                                                                                                    |
| スキャナ         | スキャン中に TWAINエラーが表<br>示される。                                                     | ブラザーTWAIN ドライバが選択<br>されていますか。                                   | アプリケーションで [ファイル] - [TWAIN 対応機器の選択] の選択をして、プラザー TWAIN<br>ドライバを選択し、「選択」をクリックしてくだ<br>さい。                                                                          |
|              | スキャンした画像のまわりに余<br>白がある。                                                        | Windows <sup>®</sup> XP をお使いの場合、<br>スキャンをした画像に余白が入<br>る場合があります。 | 余白がついた場合は、スキャンした画像を画像<br>処理ソフトで開いて、必要な部分を切り出して<br>ください。                                                                                                    |

| 項目                               | こんなときは                                                         | ここをチェック                                                                                               | 対処のしかた                                                                                                    | ]                                                                                                    |
|----------------------------------|----------------------------------------------------------------|----------------------------------------------------------------------------------------------------|----------------------------------------------------------------------------------------------------|----------------------------------------------------------------------------------------------------|
| ソフト                              | 「本ブラザー製品接続エラー」か                                                | 本機の電源は入っていますか。                                                                                        | 電源を入れてください。                                                                                                 | 1 [ ]                                                                                                    |
| (Windows®)                       | 「本ブラザー製品はビジー状態<br>です。」というエラーメッセージ<br>が表示される。                   | USB ケーブルをパソコンに直接<br>接続していますか。                                                                         | USB ケーブルは他の周辺機器(Zip ドライブ、<br>外付 CD-ROM、スイッチボックスなど)を経由<br>して接続しないでください。                                      | 第1章<br>「使用の前                                                                                                    |
|                                  | アドビ・イラストレーターを使<br>用時にうまく印刷できない。                                | 印刷解像度が高すぎませんか。                                                                                        | 印刷解像度を低く設定してみてください。                                                                                         |                                                                                                    |
|                                  | BRUSB:<br>USBXXX:<br>への書き込みエラーが表示され<br>る。                      | インク切れを確認してくださ<br>い。                                                                                   | 液晶ディスプレイに表示されている色のインク<br>カートリッジを交換してください。                                                                   | 第2章                                                                                                    |
|                                  | メモリーカー ドがリムーバブル<br>ディスクとして正常に動作しな<br>い。                        | ドライバがインストールされて<br>いますか。                                                                               | ドライバをインストールしてください。インス<br>トール方法については、かんたん設置ガイドを<br>ご覧ください。                                                   |                                                                                                    |
|                                  |                                                                | メモリーカードが停止状態に<br>なっていませんか。                                                                            | メモリーカードを取り出し、再度挿入してくだ<br>さい。<br>メモリーカードの取り出し操作を行っている場<br>合、メモリーカードを取り出さないと次の操作<br>に移ることができません。              | 第3章<br>ファクス                                                                                                    |
|                                  |                                                                | アプリケーションからメモリー<br>カード内のファイルを開いてい                                                                      | パソコン上で「取り出し」操作を行おうとしたときにエラーメッセージが現れたら、それは現                                                                  |                                                                                                    |
|                                  |                                                                | たり、エクスフローラでメモ<br>リーカー ド内のフォルダを表示<br>していませんか。                                                          | 在カードにアクセス中を意味します。しはらく<br>待ってからやり直してください。(メモリーカー<br>ドを使用中のアプリケーションやエクスプロー<br>ラをすべて閉じないと、「取り出し」操作はでき<br>ません。) | 第4章                                                                                                    |
|                                  |                                                                | ー度、パソコンと本機の電源を<br>切り、再度入れてみてください。                                                                     | 上記の操作でも問題が解決しない場合は、いったんパソコンと本機の電源を切って電源コードを抜いてください。電源コードを入れなおし、電源を入れてください。                                  |                                                                                                    |
| ソフト<br>(Macintosh <sup>®</sup> ) | Brother Ink がセレクタに表示されない。                                      | プリンタの電源が入っています<br>か。                                                                                  | プリンタの電源を入れてください。                                                                                            | 「「「」」を書いた。<br>「」」で書いて、<br>「」」で、<br>「」」で、<br>「」」の、<br>「」」の、<br>「」」の、<br>「」」の、<br>「」」の、<br>「」」の、<br>「」」の、<br>「」」の、<br>「」」の、<br>「」」の、<br>「」」の、<br>「」」の、<br>「」」の、<br>「」」の、<br>「」」の、<br>の、<br>の、<br>の、<br>の、<br>の、<br>の、<br>の、<br>の、<br>の、<br>の、<br>の、<br>の、<br>の |
|                                  |                                                                | USB ケーブルが正しく接続され<br>ていますか。                                                                            | USB ケーブルを正しく接続してください。<br>⇒かんたん設置ガイド                                                                         |                                                                                                    |
|                                  |                                                                | プリンタ ドライ パが正し くイン<br>ストールされていますか。                                                                     | プリンタドライバを正しくインストールしてく<br>ださい。                                                                               |                                                                                                    |
|                                  | 使用しているアプリケーションか<br>ら印刷できない。                                    | 供給されている Macintosh <sup>®</sup> の<br>プリンタドライパがシステム<br>フォルダに正し<インストール<br>されていますか、また、セレク<br>タで選択されていますか。 | 供給されている Macintosh <sup>®</sup> のプリンタドライ<br>バをシステムフォルダに正しくインストールし<br>て、セレクタで選択してください。                        | 第 L<br>第 L<br>御 l                                                                                                    |
| その他                              | 電源が入らない。                                                       | 電源プラグは確実に差し込まれ<br>ていますか。                                                                              | 電源プラグを確実に差し込んでください。 雷で<br>電源が入らなくなったときは、有償修理になり<br>ます。                                                      | A<br>X + +                                                                                                    |
|                                  | 操作をしていないのに、本機が<br>動き出す。                                        | 本機は、定期的にプリントヘッ<br>ドのクリーニングを行います。                                                                      | そのまましばらくお待ちください。                                                                                            | 第 ***                                                                                                    |
|                                  | <ul> <li>①出力された記録紙の下端が汚れる。</li> <li>②出力された記録紙が揃わない。</li> </ul> | 記録紙ストッパーを閉じたまま<br>にしていませんか。                                                                           | 記録紙ストッパーは常時開いた状態で使いま<br>す。記録紙ストッパーを開いてください。<br>⇒29 ページ「記録紙のセットのしかた」                                         |                                                                                                    |
|                                  | *                                                              |                                                                                                    |                                                                                                    | 16                                                                                                    |

付録

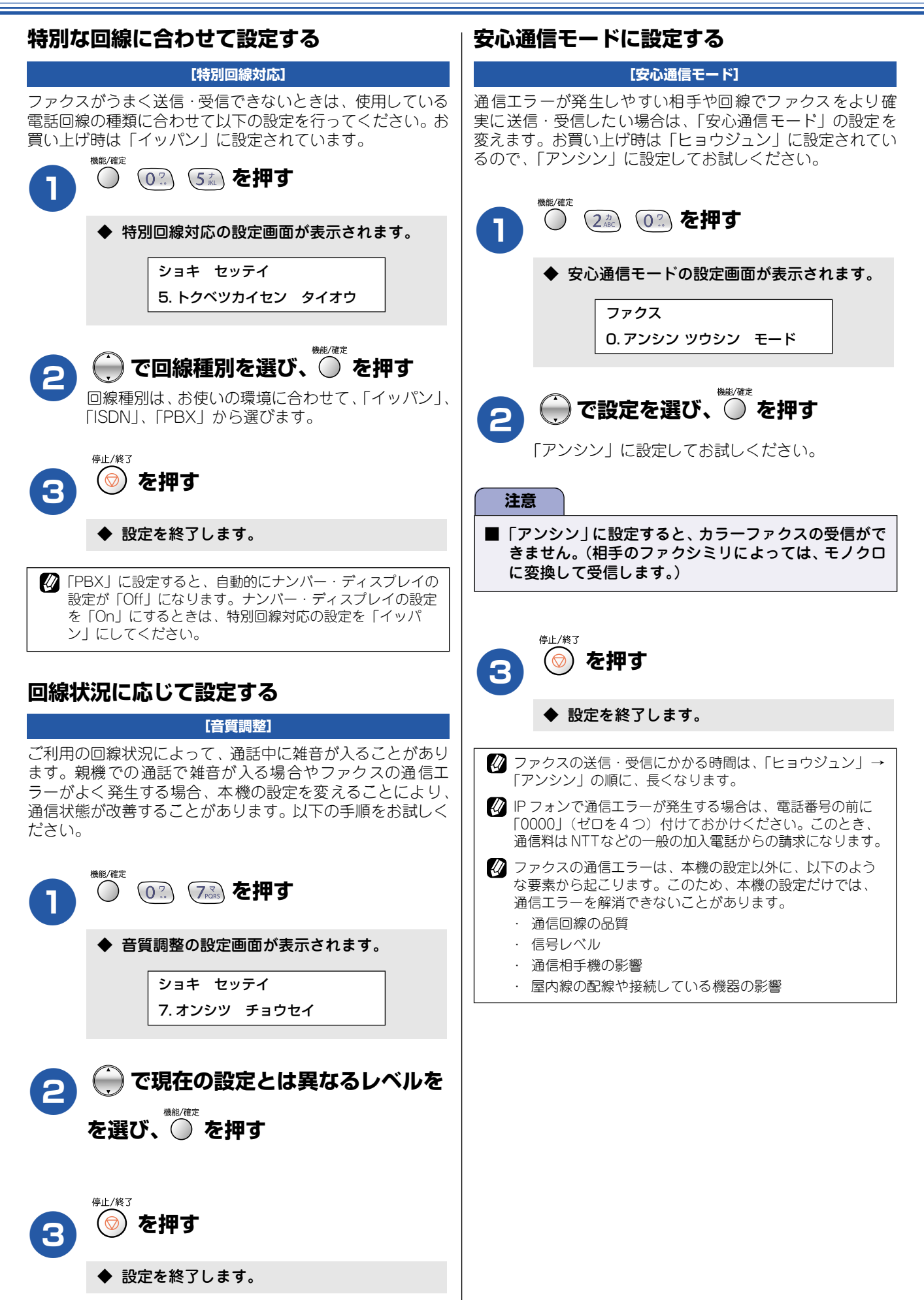

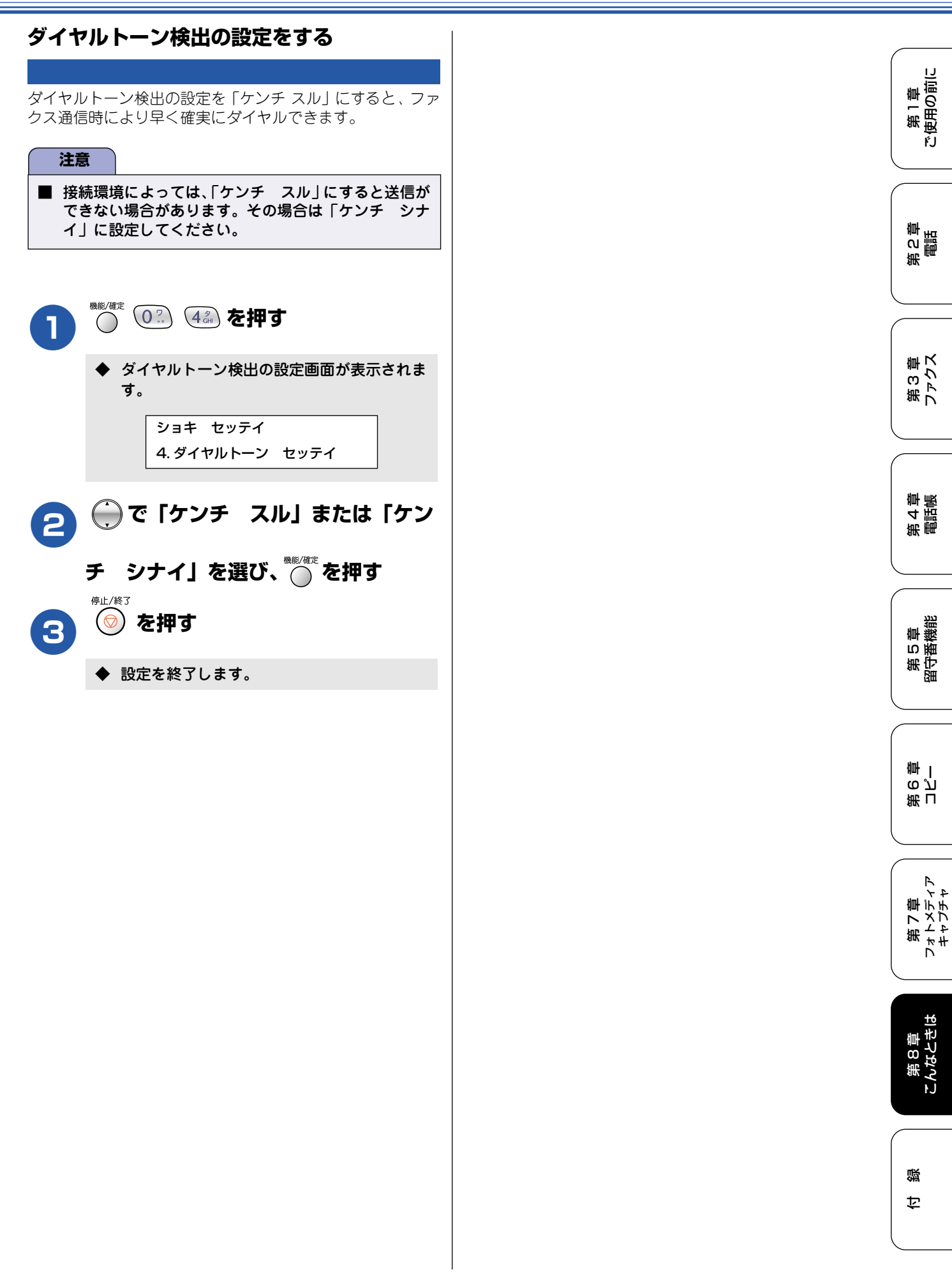

### 初期状態に戻す

登録した内容をお買い上げ時の状態に戻したり、電話帳に登録した内容をすべて消去することができます。

# 注意 メモリーに受信したファクスデータも消去されます。未読のファクスがないかをご確認の上、操作してください。 ⇒ 114 ページ「メモリー受信したファクスを印刷する」 子機に登録された個人データ(電話帳、発信履歴、着信履歴)は消去されません。個別に消去してください。(⇒ 101 ページ「電話帳の内容をすべて削除する」、⇒ 48 ページ「発信履歴をすべて削除する」、⇒ 68 ページ「子機の着信履 歴をすべて削除する」) 初期状態に戻してしまうと、設定・電話帳などの内容は元に戻せません。初期状態に戻す前に、電話帳に登録されてい る電話番号は印刷して保存しておいてください。⇒ 99 ページ「電話帳リストを印刷する」 個人情報を消去する

次の内容を一度にすべて消去することができます。

- ・ お客様の名前・電話番号 (⇒26ページ 「名前とファクス番号を設定する」)
- ・ 電話帳の内容 (⇒96 ページ「親機の電話帳に登録する」)
- ・ グループダイヤルの内容 (⇒98 ページ 「親機の電話帳にグループダイヤルを登録する」)
- ・発信履歴(再ダイヤル機能)の内容
- ・ファクス転送先の内容と転送設定解除(⇒113ページ「ファクス転送を設定する」)
- ・ 暗証番号 (⇒ 110 ページ 「暗証番号を設定する」)
- ・ メモリーの内容(受信データと音声メッセージも消去されます。)
- · PC-FAX 受信データの未送信分(パソコンに転送したファクスのデータは消去されません。)
- ・ タイマー送信する相手先の内容(⇒79ページ「時間を指定して送る」)
- ・ 一括に送信する相手先の内容 (⇒85ページ「複数の相手先に同じ原稿を送る」)
- ・ 着信履歴の内容(⇒65ページ「親機の着信履歴を利用する」)
- ・ 通信管理レポートの内容(⇒91ページ「通信管理レポートを印刷する」)

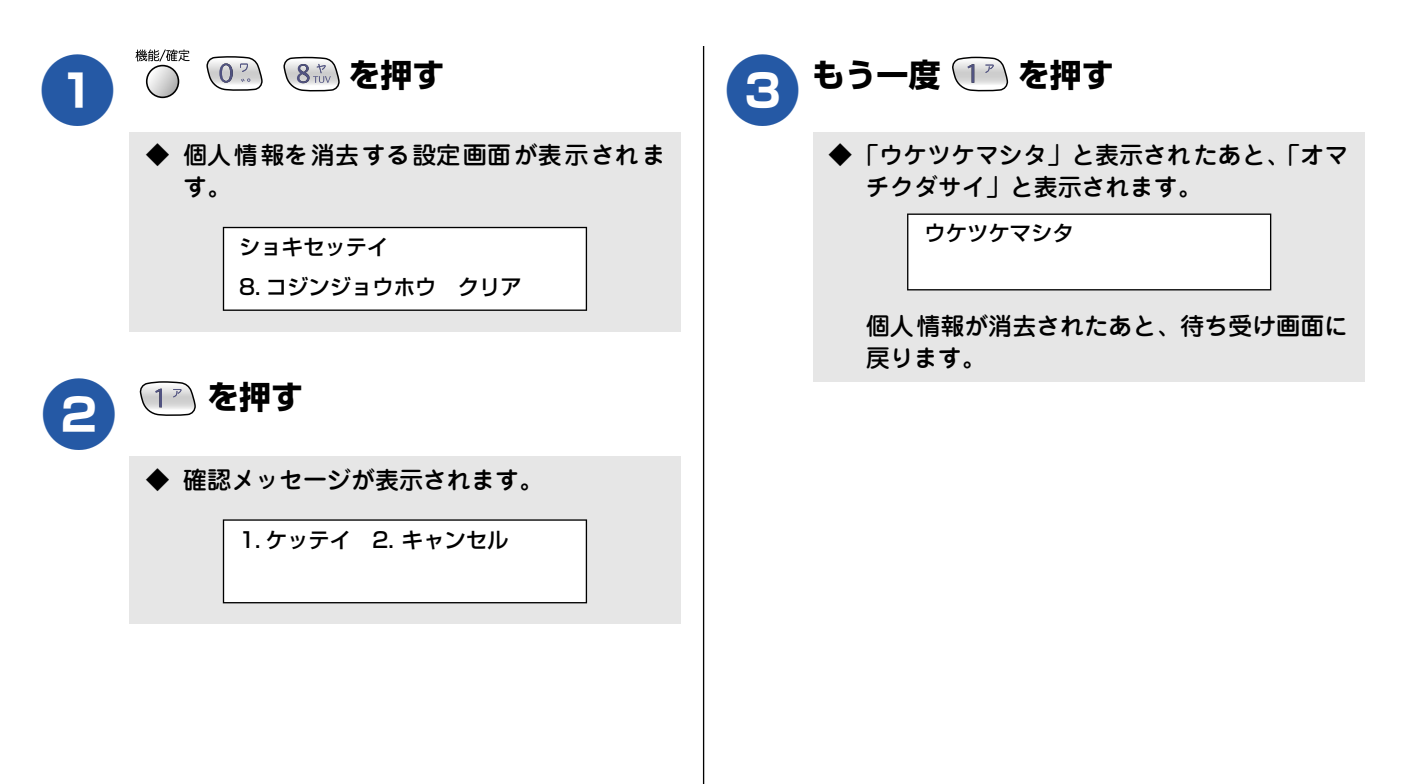

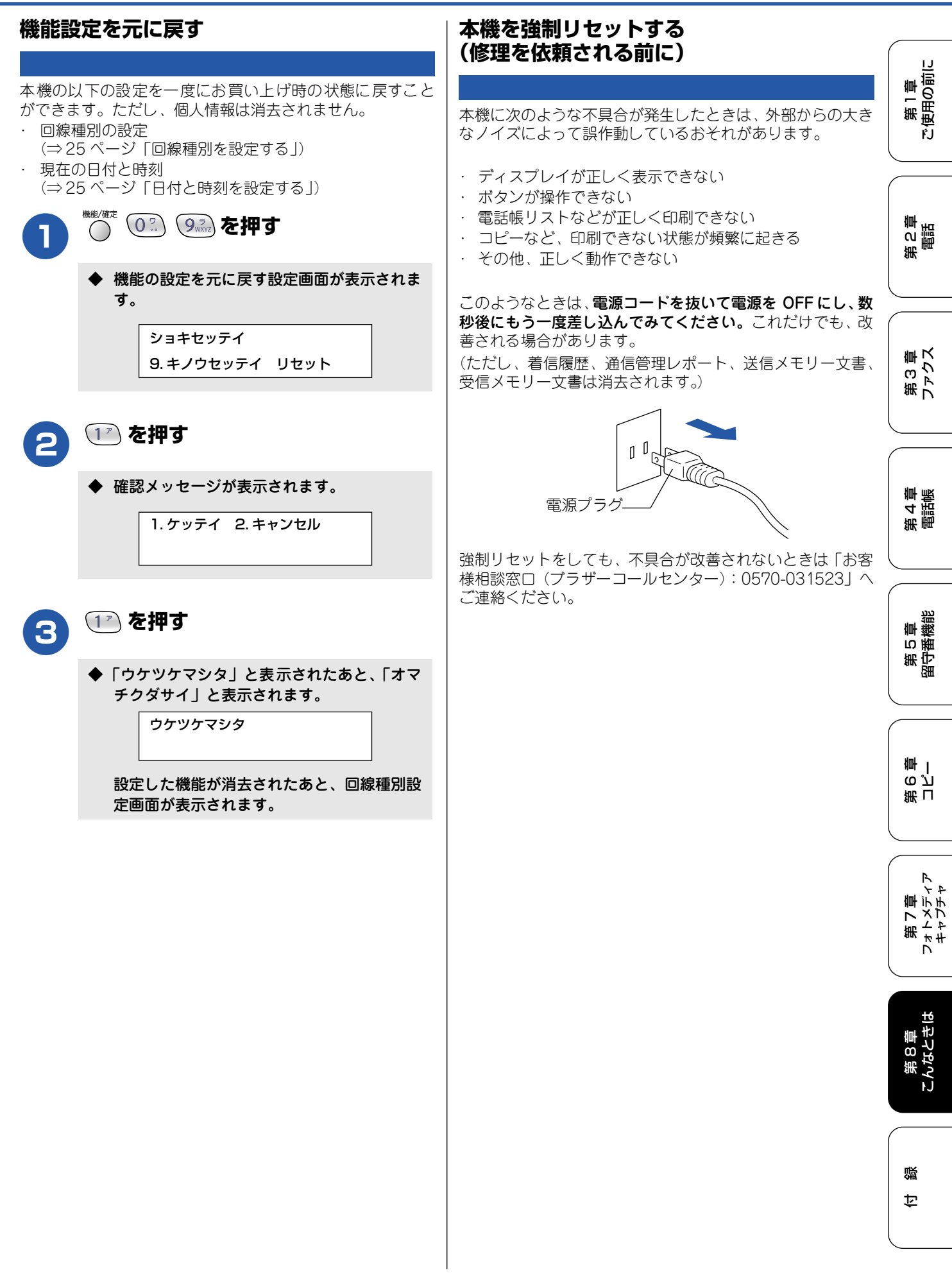

## 通話がうまくいかないときは

#### 通話や子機の使用に影響をおよぼす可能性のある環境

親機や子機の近くに微弱な電波を発する電気製品がある場合や、自宅周辺に強力な電波を発する設備(ラジオ放送局、アマ チュア無線など)がある場合、またお使いのパソコンやハードディスクによっては、通話や子機の使用に影響を受けること があります。通話状況が良くないときは、以下の環境をご確認ください。

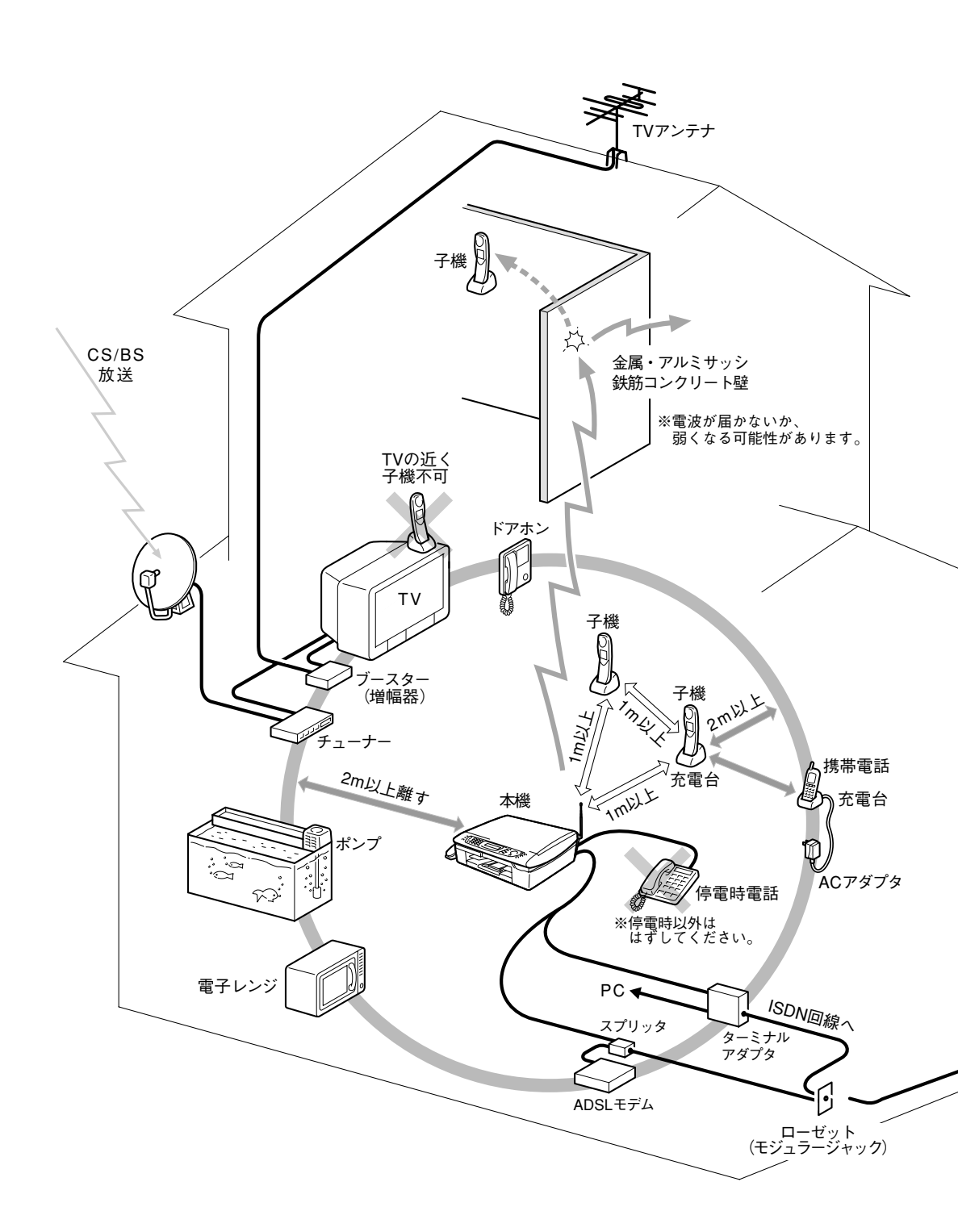

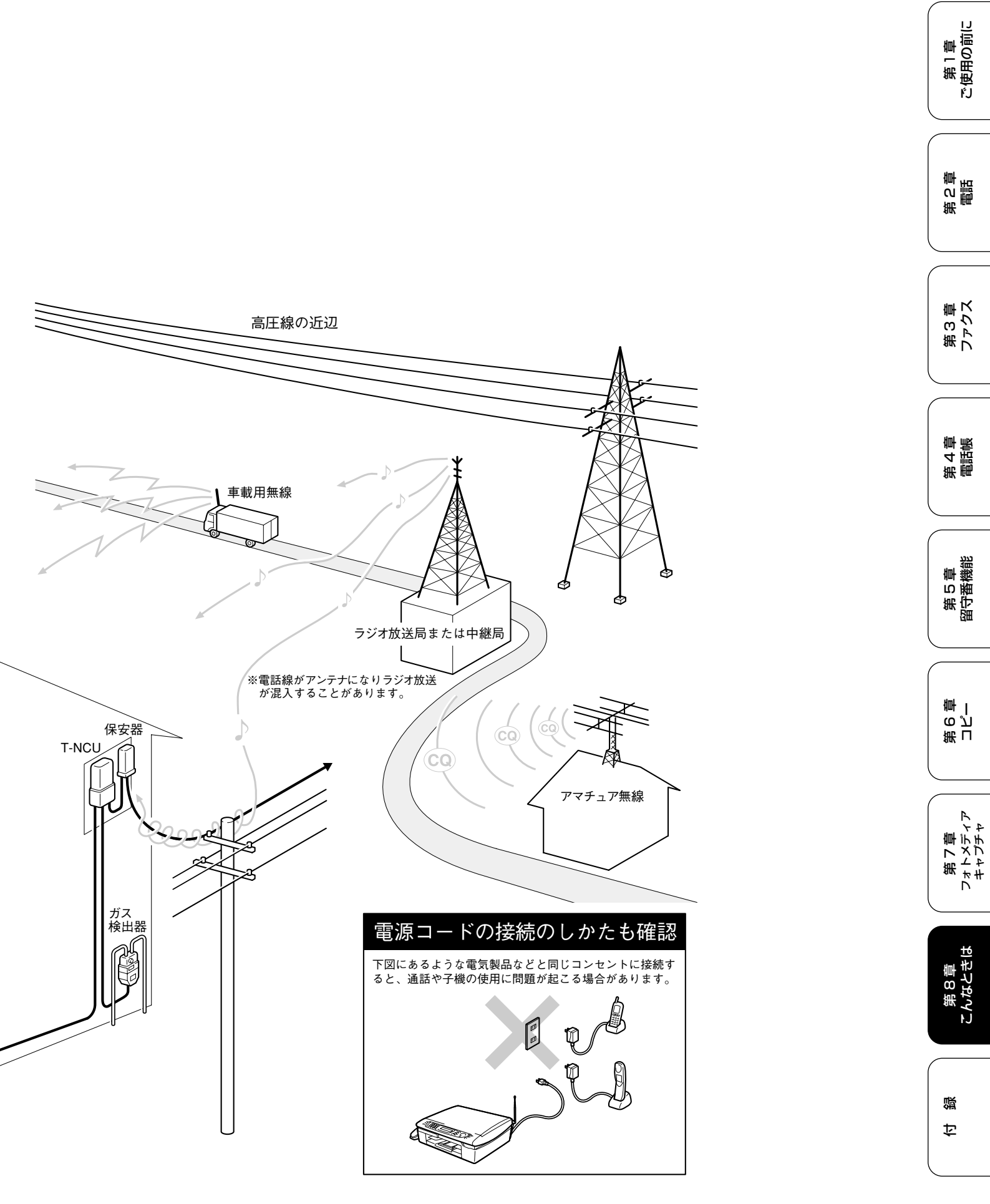

### 停電になったときは

本機は AC 電源を必要としているため、停電時は親機も子機も使用できなくなります。停電時に備えて、あらか じめ停電用電話機(AC 電源を必要としない電話機)を保管することをおすすめします。停電用電話機を親機の 停電用電話機接続端子に接続すると、停電時に停電用電話機で電話をかけたり受けることができます。 停電したときは以下のようにデータが削除されます。

| 消去されないデータ          | 電話帳(親機、子機)、各種登録・設定内容、着信履歴(子機)、発信履歴(子機) |
|--------------------|----------------------------------------|
| 停電が数時間以上続くと消去されるデー | 着信履歴(親機)、通信管理レポート、受信メモリー文書、録音されたメッセージ、 |
| タ                  | 送信メモリー文書                               |

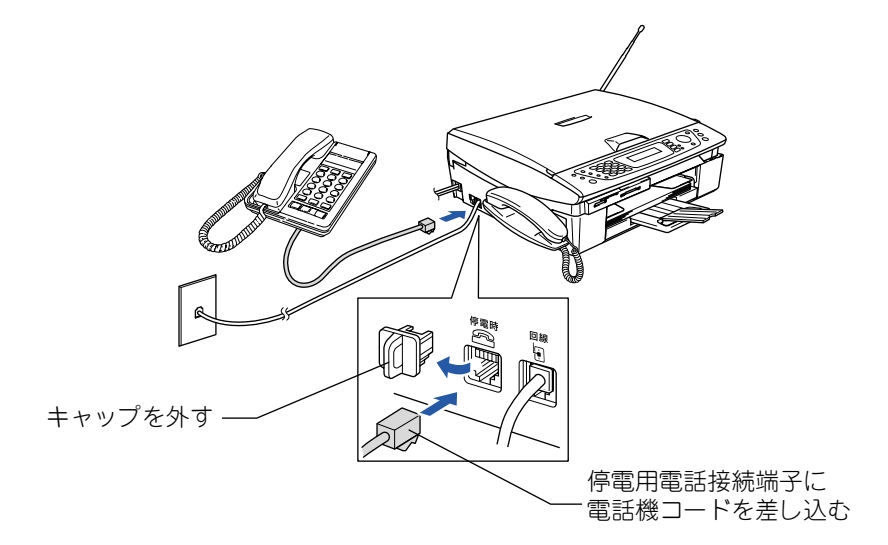

#### 注意

- 停電時以外は停電用電話機を接続しないでください。誤動作により正常に使用できないことがあります。
- 日付と時刻は再度設定し直してください。⇒25ページ「日付と時刻を設定する」
- 停電によって消去されたデータを復活させることはできません。
- 通話中に停電になったときは、親機、子機ともに電話は切れます。
- 留守モード時、メッセージを録音中に停電になったときは、録音中の内容は保存されません。

#### ■ ナンバー・ディスプレイサービスをご利用いただいているときは

停電中に電話がかってくると、停電用電話機のみ、着信音が短く5~6回鳴ります。その後、通常の着信音に変わりますので、音が変わったら停電用電話機の受話器をとって電話を受けてください。最初の短い着信音のときに受話器をとると、 通話できません。

## 本機を輸送するときは

引っ越しなどで本機を輸送するときは、以下の点に注意してください。

- インクカートリッジをすべて抜き取り、保護部材を取り 付けてください。
   保護部材は、本機をお買い上げの際に入っていた物をご 使用ください。
- 保護部材がない場合は、インクカートリッジを入れたまま輸送してください。
   保護部材またはインクカートリッジを取り付けずに本機を輸送すると、本機に障害を与える可能性があります。
- USB ケーブルは本機から外してください。

第1章 ご使用の前に

> 第 の 語 話

第3章 ファクス

第4章 電話帳

第 5 章 留守番機能

第 「 留 一 章

第7章 フォトメティア キャプチャ

第8章 こんなときは

口錄
## 本機を廃棄するときは

本機には充電式ニッケル水素電池が組み込まれています。本機を廃棄するときは、本機に組み込まれている電池 を取り外してください。また、取り外した電池は、貴重な資源を守るために廃棄しないで、充電式電池リサイク ル協力店または弊社回収拠点にお持ちください。

- ・ 被覆ははがさないでリサイクル箱へ
- ・分解しないでリサイクル箱へ
- ・コード先端をテープなどで絶縁して、リサイクル箱へ※使用済みの電池の届け出先
- ⇒ 201 ページ「使用済み電池の届け出:」

本機のバッテリーは以下の手順で取り外します。

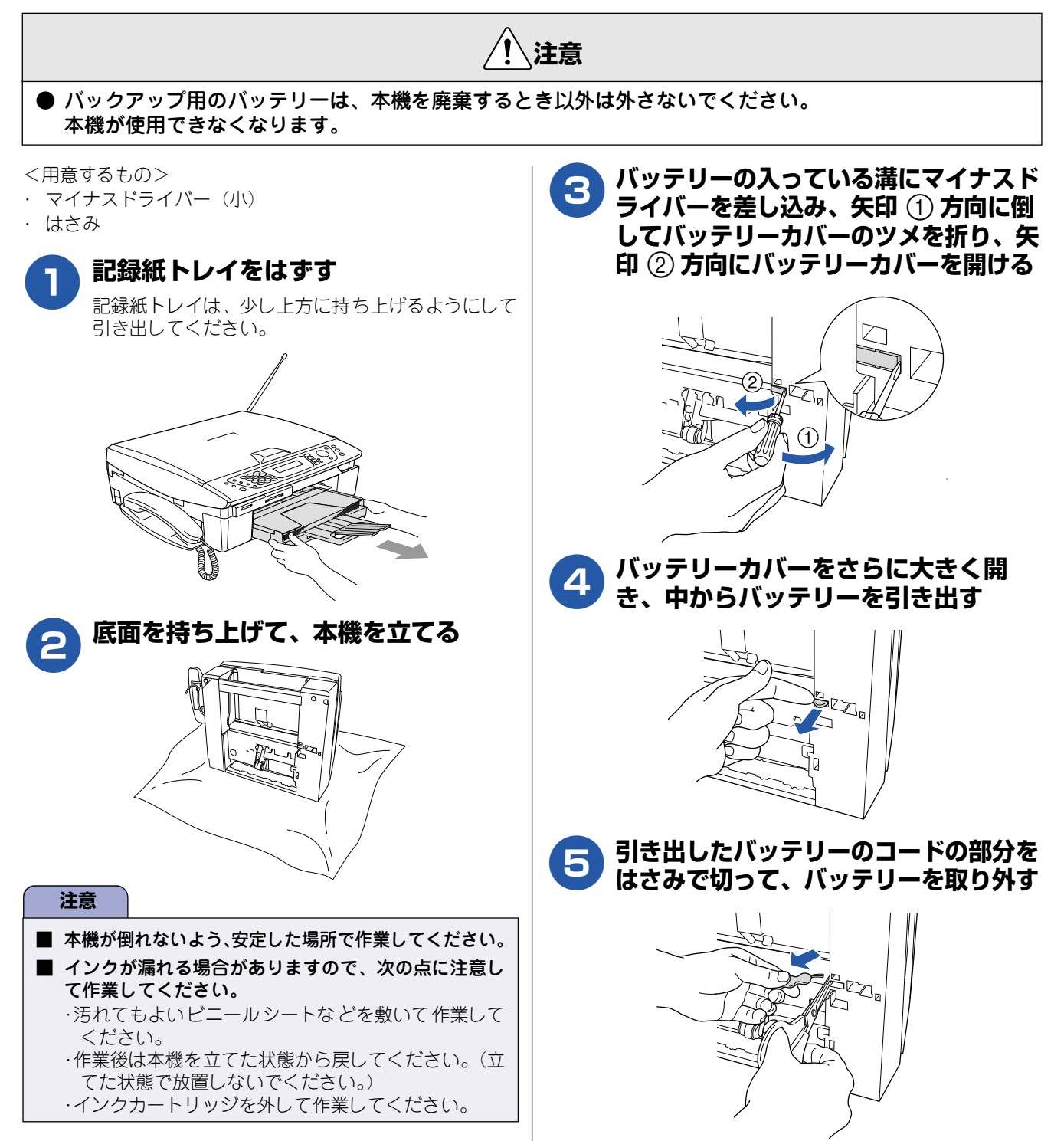

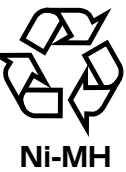

廃棄

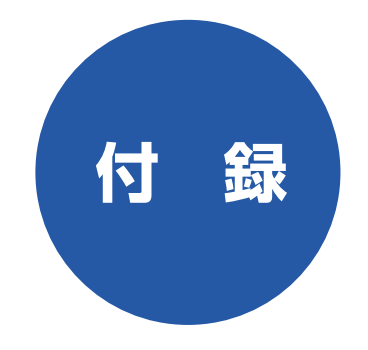

| 親機での文字の入れかた                                 | 182        |
|---------------------------------------------|------------|
| 親機で入力できる文字                                  | 182        |
| 文字の入れかた(変更のしかた)                             | 182        |
| 入力例                                         | 182        |
| 子機での文字の入れかた                                 | 183        |
| 子機で入力できる文字                                  | 183        |
| 文字の入れかた(変更のしかた)                             | 183        |
| 入力例                                         | 183        |
| 機能一覧                                        | 184        |
| 親 機                                         | 184        |
| 子 機                                         | 190        |
| 什样                                          | 101        |
| 到 機                                         | 191        |
| - ペンジャンジャンジャンジャンジャンジャンジャンジャンジャンジャンジャンジャンジャン | 192        |
| <b>体</b> 田漂培                                | 100        |
| <b>Windows<sup>®</sup></b> の提合              | 193<br>103 |
| Mindows の場合<br>Macintosh <sup>®</sup> の場合   | 193        |
|                                             |            |
| 用 語 胜 说                                     | 194        |
| 索 引                                         | 196        |
| リモコンアクセスカード                                 | 199        |
| 特許、規制                                       | 201        |
| 国際エネルギースタープログラム                             | 201        |
| VCCI 規格                                     | 201        |
| 商標について                                      | 201        |
| 関連製品のご案内                                    | 202        |
| 消耗品                                         | 202        |
| ■ インクカートリッジ                                 | 202        |
| 専用紙·推奨紙                                     | 202        |

第1章 ご使用の前に

第 の 部 記 単

第3章 ファクス

第4章 電話帳

第5章 留守番機能

第 L ら 空 章 一

第7章 フォトメディア キャプチャ

第 8 章 こんなときは

付録

# 親機での文字の入れかた

発信元登録、電話帳の登録では、ダイヤルボタンを使って文字を入力します。親機で入力できる文字は、カタカ ナ、アルファベット、数字、記号です。

#### 親機で入力できる文字

| ボタン                            | 入力できる文字                      |  |  |  |
|--------------------------------|------------------------------|--|--|--|
| 17                             | アイウエオァィゥェォ 1                 |  |  |  |
| 2 <sup>,†</sup><br>ABC         | カキクケコ ABC 2                  |  |  |  |
| 3 #                            | サシスセソ DEF3                   |  |  |  |
| 4 gri                          | タチツテトッ GH I 4                |  |  |  |
| 5 <sup>+</sup> / <sub>KL</sub> | ナニヌネノ JKL5                   |  |  |  |
| 6 11<br>MINO                   | ハヒフヘホ MNO6                   |  |  |  |
|                                | マミムメモ PQRS 7                 |  |  |  |
| 8 <sup>ty</sup><br>TUV         | ヤユヨャュヨ TUV 8                 |  |  |  |
| 9.7<br>9wxvz                   | ラリルレロ WXYZ 9                 |  |  |  |
| 0 ?                            | ワヲン゛゜ー 0                     |  |  |  |
|                                | (スペース) ! " # \$%&' () ★+, /€ |  |  |  |
|                                | :;<=>?@[]^_                  |  |  |  |

#### 文字の入れかた(変更のしかた)

電話番号や文字は以下の操作で入力します。

| 操作のしかた                                                             |
|--------------------------------------------------------------------|
| $0^{\circ} \sim 9^{\circ}$ , $\#_{\text{Ref}}$ , $\#_{\text{Ref}}$ |
| 押す                                                                 |
| ● ● ● ● ● ● ● ● ● ● ● ● ● ● ● ● ● ● ●                              |
| ※ 入力したポーズは電話帳やダイヤ<br>ル入力時は「-」(ハイフン)で表<br>示されます。                    |
| ● を押して削除したい文字まで                                                    |
| (カーソル)を移動し ○ を<br>押す                                               |
| ※ 選択している文字を削除します。                                                  |
| (選択位置より右に文字がない<br>ときは、1 つ手前の文字を削除<br>します。)                         |
| ● <sup>●±/43</sup><br>⑤ を押すと、 (カーソル) 以降<br>の文字をすべて削除します。           |
|                                                                    |

| 文字を変更する              | <ul> <li>を押して (カーソル)を戻し、文字を入力する(上書きされます)</li> </ul> |
|----------------------|-----------------------------------------------------|
| スペース(空白)を<br>入れる     | ●を押して (カーソル)を右<br>に移動させる                            |
|                      | (文字のときは 🗶 (1 回押)で                                   |
|                      | もスペースを入れることができま<br>す)                               |
| 記号を入力する              | 入力したい記号ボタン( 诫 ま                                     |
|                      | たは (#****) を押して記号を選ぶ                                |
| 同じボタンで続けて<br>文字を入力する | ●を押して、 (カーソル)を1<br>文字分移動させて入力する                     |
| 入力した内容を確定<br>させる     | <sup>機能/確定</sup><br>を押す                             |

#### 入力例

発信元登録や電話帳登録で「スズキ ケイコ」と入力すると きは下記のように操作します。

| 操作のしかた         | ディスプレイ表示 |
|----------------|----------|
| 3號を3回押す        | ス        |
| ●を1回押す         | ス        |
| 3歳 を3回押す       | スス       |
| 02 を4回押す       | スス゛      |
| 22 を2回押す       | スス゛キ     |
| ●を2回押す         | スス゛キ     |
| (または 🐜 を 1回押す) |          |
| 22 を4回押す       | スス゛キ ケ   |
| 1"を2回押す        | スス゛キケイ   |
| 22 を5回押す       | スス゛キ ケイコ |

# 子機での文字の入れかた

電話帳の登録では、ダイヤルボタンを使って文字を入力します。子機で入力できる文字は、カタカナ、アルファ ベット、数字、記号です。

#### 子機で入力できる文字

#### 子機では下記の文字や記号を入力できます。

| ボタン            | カタカナ             | 英・数字        |
|----------------|------------------|-------------|
| $(\mathbf{P})$ | アイウエオァィゥェォ       | 1           |
| (ABC 2)        | カキクケコ            | abcABC2     |
|                | サシスセソ            | defDEF3     |
| GHI 4          | タチツテトッ           | ghiGHI4     |
|                | ナニヌネノ            | jkl J K L 5 |
| MN06           | ハヒフヘホ            | mnoMNO 6    |
| PORS           | マミムメモ            | pqrsPQRS7   |
| TUV8           | ヤユヨャュョ           | tuv T U V 8 |
| (WXYZ<br>Z     | ラリルレロ            | wxyzWXYZ 9  |
| 0              | ワヲン゛゜、。-         | 0           |
|                | −/. (スペース) ! " # | \$%&'() *+, |
| <b>8</b> 3#    | _:@;<=>?[]^      |             |

#### 文字の入れかた(変更のしかた)

#### 電話番号や文字は以下の操作で入力します。

| したいこと                                      | 操作のしかた                                                                                         |
|--------------------------------------------|------------------------------------------------------------------------------------------------|
| カタカナと英数字を<br>切り換える                         | たまで、<br>たまたでにカナ(半角カタカナ)、英<br>数(アルファベット・数字)が切り<br>替わります。                                        |
| 文字を入れる                                     | ?0~ <sup>10</sup> 29、 <sup>10</sup> 2#を押す                                                      |
| 電話番号に「ポーズ」<br>を入れる<br>※ ポーズ (約3秒の待<br>ち時間) | <sup>発展展歴<br/>ア/文字句音</sup> を押す                                                                 |
| 文字を削除する                                    | <ul> <li>・ を押して削除したい文字まで_(カ ー ソ ル)を移動し、</li> <li><sup>内線/クリア</sup></li> <li>(保留)を押す</li> </ul> |

| 文字を変更する              | ・ を押して変更したい文字ま で _(カーソル)を移動し、文字 を削除して入力し直す  |
|----------------------|---------------------------------------------|
| 文字や電話番号の間<br>を開ける    | ()を2回押す                                     |
| (スペースを入れる)           | (文字のときは♥★)(4 回押) でも<br>スペースを入れることができま<br>す) |
| 記号を入力する              | 入力したい記号ボタン(開来)また                            |
|                      | は(29#))を押して記号を選ぶ                            |
| 同じボタンで続けて<br>文字を入力する | ●を押して、(カーソル)を<br>1 文字分移動させて入力する             |
| 入力した内容を確定<br>させる     | <sup>機能/確定</sup> を押す                        |

#### 入力例

電話帳に「スズキ ケイコ」と入力するときは下記のように 操作します。

| 操作のしかた                                           | ディスプレイ表示                   |
|--------------------------------------------------|----------------------------|
| <sup>船壁<br/>///文型</sup> を押して、「カナ」を表<br>示させる      | 孕                          |
| ○□ffす ● まままままままままままままままままままままままままままままままままままま     | <u></u>                    |
| ●を1回押す                                           | Z_                         |
| (♥サ3)を3回押す                                       | 7 <u>7</u>                 |
| ②0を4回押す                                          | スス <u>*</u>                |
| (ABC)を2回押す                                       | スス <sup>、</sup> <u>キ</u>   |
| ●を2回押す                                           | スス゛キ                       |
| (または、臀米)を4回押す)                                   |                            |
| 3€2 を4回押す</td <td>スス<sup>*</sup> キ <u>ケ</u></td> | スス <sup>*</sup> キ <u>ケ</u> |
| ア1を2回押す                                          | スス゛キ ケ <u>イ</u>            |
| ☞2を5回押す                                          | スス゛キ ケイ <u>コ</u>           |
|                                                  |                            |

第1章 ご使用の前に

第 C 章 間話

第4章 書話憲

第 5 章 留守番機能

第 F ら じ 章 一

# 機能一覧

本機で設定できる機能や設定は次のようになります。ディスプレイに表示されるメッセージにしたがって、登録 や設定を行います。

#### 親機

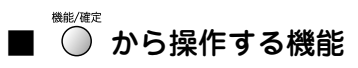

#### <基本的な設定>

| 機能    | と 設定項目                                     |                     | 機能説明                                                 | 設定内容<br>(太字:初期設定値)                                 | 操作                                                                                                    | 参照ページ  |
|-------|--------------------------------------------|---------------------|------------------------------------------------------|----------------------------------------------------|----------------------------------------------------------------------------------------------------|--------|
|       | 1. E                                       | ード タイマー             | ファクスモードに戻る時間を設<br>定します。「Off」を選ぶと最後<br>に使ったモードを保持します。 | 0 ビョウ/ 30 ビョウ/<br>1フン/ <b>2 フン</b> / 5 フン<br>/ Off | Resultation (17) (17)                                                                                                    | 23ページ  |
|       | 2. ‡                                       | ロクシ タイプ             | 記録紙トレイにセットした記<br>録紙に合わせて、設定します。                      | <b>フッウシ</b> /インク<br>ジェットシ/コウタク<br>シ/OHP フィルム       |                                                                                                    | 31ページ  |
| ットイ   |                                            | 1. チャクシン<br>オンリョウ   | 着信音の音量を設定します。                                        | Off /ショウ/ <b>チュウ</b> /<br>ダイ                       |                                                                                                    | 36 ページ |
| い     | Ϋ́́                                        | 2. ボタンカクニン<br>オンリョウ | 操作パネルのボタンを押した<br>ときの音量を設定します。                        | Off / <b>ショウ</b> /チュウ/<br>ダイ                       |                                                                                                    | 37 ページ |
| 1. +1 | るよう                                        | 3. スピーカー<br>オンリョウ   | オンフック時の音量を設定し<br>ます。                                 | Off /ショウ/ <b>チュウ</b> /<br>ダイ                       | 機能/確定<br>(1) (3) (3) (3) (3) (3) (3) (3) (3) (3) (3                                                                                        | 38 ページ |
|       |                                            | 4. ジュワ<br>オンリョウ     | 受話器を持って通話するとき<br>の音量を設定します。                          | ショウ/ <b>チュウ</b> /ダイ                                | $ \overset{\text{\tiny (b)}}{\bigcirc}  \underbrace{1^{p}}_{\text{lef}}  \underbrace{3^{p}}_{\text{lef}}  \underbrace{4^{p}}_{\text{cl}} $ | 39 ページ |
|       | 4. デンゲン Off セッテイ 電源を OFF にしたときの<br>を設定します。 |                     | 電源を OFF にしたときの動作<br>を設定します。                          | <b>ヨビダシヲ スル</b> /∃ビ<br>ダシヲシナイ                      |                                                                                                    | 24 ページ |
|       | 5. ガ<br>ス                                  | メンノ コントラ<br>ト       | 画面のコントラストを設定し<br>ます。                                 | <b>ウスク</b> /コク                                     |                                                                                                    | 44 ページ |

#### <ファクス機能>

| 機能      | 能 設定項目 |                     | 設定項目                                                           |                     | ∃ 機能説明                              |            | 設定内容<br>(太字:初期設定値)                                                                                                    |         | 操作 | 参照<br>ページ |
|---------|--------|---------------------|----------------------------------------------------------------|---------------------|-------------------------------------|------------|----------------------------------------------------------------------------------------------------|---------|----|-----------|
|         |        | 1.ヨビダシ カイ<br>スウ     | 「在宅モード」「留守モード」ごと<br>に、着信してから本機が応答するま<br>でに鳴る呼出回数を設定します。        | ザイタク<br>モード         | 00から 15/ムセ<br>イゲン<br>(初期設定は 08)     | 機能/確定      |                                                                                                    | 240° 57 |    |           |
| 2. ファクス |        |                     |                                                                | ルスモード               | 00 から 07 /トー<br>ルセーバー<br>(初期設定は 02) | $\bigcirc$ | $\left( \begin{array}{c} 2 \\ \lambda \\ \lambda \\ \lambda \\ \lambda \\ \lambda \\ \lambda \\ \lambda \\ \lambda \\ \lambda \\$ | 541-9   |    |           |
|         | セッテイ   | 2.サイ ヨビダ<br>シ セッテイ  | 在宅モード時に電話がかかってき<br>た場合の対応を設定します。                               | On<br>(デンワ<br>ヨビダシ) | アイテニ ベル/<br>アイテニ メッ<br>セージ          | 機能/確定      | 2 <sup><i>h</i></sup> / <sub>ABC</sub> 1 <sup><i>p</i></sup> 2 <sup><i>h</i></sup> / <sub>ABC</sub>                               | 35ページ   |    |           |
|         | シン     |                     |                                                                | Off(ファク             | ス センヨウ)                             |            |                                                                                                    |         |    |           |
|         | 1. Ý ц | 3.シンセツ ジュ<br>シン     | 自動受信する前に本機と接続して<br>いる電話を取った場合でも、自動的<br>にファクスを受信する機能を設定<br>します。 | <b>On</b> ∕ Off     |                                     | 機能/確定      | (2 <sup><i>b</i></sup> / <sub>ABC</sub> ) (1 <sup><i>T</i></sup> ) (3 <sup><i>t</i></sup> / <sub>DEF</sub> )                      | 88ページ   |    |           |
|         |        | 4.ジドウ シュク<br>ショウ    | A4 サイズより長い原稿が送られ<br>てきたとき、自動的に縮小するかし<br>ないかを設定します。             | <b>On</b> / Off     |                                     | 機能/確定      | 2 <sup><i>h</i></sup> <sub>ABC</sub> 1 <sup><i>p</i></sup> 4 <sup><i>s</i></sup> <sub>GH</sub>                                    | 88ページ   |    |           |
|         |        | 5.ポ ー リ ン グ<br>ジュシン | ポーリング通信でファクスを受信<br>するときに設定します。                                 | ヒョウジュ<br>マー         | ン/キミツ/タイ                            | 機能/確定      | (2 <sup><i>h</i></sup> ) (1 <sup><i>p</i></sup> ) (5 <sup><i>f</i></sup> ) <sub><i>KL</i></sub> )                                 | 89ページ   |    |           |

| KK AF | 光 现宁百日                                                                                      |                      | <u> 秋後 4ビュス ロロ</u>                                     | 設定内容                                                                    |                                                          | +9/~                                                               | 参照                                                                                     |                                                   |                                                                                                  |            |                          |                                  |                                          |              |                                        |       |   |  |
|-------|---------------------------------------------------------------------------------------------|----------------------|--------------------------------------------------------|-------------------------------------------------------------------------|----------------------------------------------------------|--------------------------------------------------------------------|----------------------------------------------------------------------------------------|---------------------------------------------------|--------------------------------------------------------------------------------------------------|------------|--------------------------|----------------------------------|------------------------------------------|--------------|----------------------------------------|-------|---|--|
| 機能    |                                                                                             | 設定項目                 | 機能說明                                                   | (太字:初期設定値)                                                              |                                                          | 操作                                                                 | ページ                                                                                    |                                                   | <u>נ</u> ו                                                                                       |            |                          |                                  |                                          |              |                                        |       |   |  |
|       |                                                                                             | 1. ゲンコウ<br>ノウド       | 原稿に合わせて濃度を一時的に設<br>定します。                               | <b>ジドウ</b> /ウクス/コク                                                      |                                                          | <i>h</i> 2 <i>h</i> 1 <sup><i>p</i></sup>                          | 78ページ                                                                                  |                                                   | 51章<br>用の前                                                                                       |            |                          |                                  |                                          |              |                                        |       |   |  |
|       |                                                                                             | 2. ファクス<br>ガシツ       | 送信時の画質を設定します。<br>ここで設定した内容は次に変更す<br>るまで有効です。           | <b>ヒョウジュン</b> /ファイン/スー<br>パーファイン/シャシン                                   | 機能/確定                                                    |                                                                    | 78ページ                                                                                  |                                                   | 「き」で                                                                                             |            |                          |                                  |                                          |              |                                        |       |   |  |
|       | У<br>Г                                                                                      | 3. タイマー<br>ソウシン      | タイマー送信を行うときの送信時<br>刻を設定します。                            | シテイジコク =00:00                                                           | 機能/確定<br>〇 2                                             | h 2h 3 H                                                           | 79ページ                                                                                  |                                                   |                                                                                                  |            |                          |                                  |                                          |              |                                        |       |   |  |
|       | <b>サッソ セッ</b>                                                                               | 4. トリマトメ<br>ソウシン     | タイマー送信で同じ相手に同じ時<br>刻に送信する原稿がある場合、まと<br>めて送信するように設定します。 | On ∕ <b>Off</b>                                                         | 機能/確定                                                    | 2 2 h 4 GH                                                         | 80ページ                                                                                  |                                                   | 第<br>の<br>間<br>記<br>単                                                                            |            |                          |                                  |                                          |              |                                        |       |   |  |
|       | 5.7                                                                                         | 5. リアルタイム<br>ソウシン    | メモリーを使わずに、原稿を読み取<br>りながら送信するときに設定しま<br>す。              | On / <b>Off</b> / コンカイノミ                                                | <sup>機能/確定</sup> 2                                       | <sup>ħ</sup><br>Авс 2 <sup>ħ</sup><br>Авс 5 <sup>≠</sup><br>Ікі    | 81ページ                                                                                  |                                                   |                                                                                                  |            |                          |                                  |                                          |              |                                        |       |   |  |
|       |                                                                                             | 6. ポーリング<br>ソウシン     | ポーリング通信でファクスを送信<br>するときに設定します。                         | <b>ヒョウジュン</b> /キミツ                                                      |                                                          |                                                                    | 82ページ                                                                                  |                                                   | 533章<br>アクス                                                                                      |            |                          |                                  |                                          |              |                                        |       |   |  |
|       |                                                                                             | 7. カイガイソウ<br>シンモード   | 海外にファクスを送るときに設定<br>します。                                | On / <b>Off</b>                                                         | <b>機能/確定</b> 2                                           | π 2 π 7 マ<br>ABC 7 PGRS                                            | 84ページ                                                                                  |                                                   | 第フ                                                                                               |            |                          |                                  |                                          |              |                                        |       |   |  |
|       | Ð                                                                                           | 1. デンワチョウ/<br>タンシュク  | 2桁の短縮番号に、相手先番号と名<br>前を登録します。                           |                                                                         | 機能/確定<br>2                                               | <i>ħ</i> 3 <sup><i>t</i></sup> 1 <sup><i>p</i></sup>               | 96ページ                                                                                  | (                                                 |                                                                                                  |            |                          |                                  |                                          |              |                                        |       |   |  |
|       | シ<br>し<br>チ<br>ひ<br>し<br>チ<br>し<br>し<br>し<br>し<br>し<br>し<br>し<br>し<br>し<br>し<br>し<br>し<br>し | 2. デンワチョウ/<br>グループ   | 複数の相手先を「グループ」として<br>登録します。                             |                                                                         | <b>機能/確定</b> 2                                           | h<br>ABC 3th 2h<br>ABC                                             | 98ページ                                                                                  |                                                   | ↓<br>1<br>1<br>1<br>1<br>1<br>1<br>1<br>1<br>1<br>1<br>1<br>1<br>1<br>1<br>1<br>1<br>1<br>1<br>1 |            |                          |                                  |                                          |              |                                        |       |   |  |
|       | ы<br>К                                                                                      | 3.コキニ テン<br>ソウ       | 親機に登録した電話番号を子機に<br>転送します。                              |                                                                         | 機能/確定<br>2                                               | h 3th 3th 3th                                                      | 102ページ                                                                                 |                                                   | 第1                                                                                               |            |                          |                                  |                                          |              |                                        |       |   |  |
| K     | <i>⊥</i> 、                                                                                  | L_                   |                                                        | <u>ــــــــــــــــــــــــــــــــــــ</u>                             | L ~                                                      |                                                                    | L_                                                                                     | L ~                                               | _<br>ـ _                                                                                         | L ~        | 1. ソウシン<br>レポート          | ファクス送信後に、送信結果を印刷<br>するための設定をします。 | On / On +イメージ/ Off /<br>Off <b>+イメージ</b> | <b>機能/確定</b> | л<br>Авс 4 <sup>9</sup> 1 <sup>7</sup> | 92ページ | ( |  |
| 2.779 | 4.レポー<br>セッティ                                                                               | 2. ツウシン カン<br>リ カンカク | 通信管理レポートの出力間隔を設<br>定します。                               | レポートシュツリョクシナイ/<br>50 ケンゴト/6 ジカンゴト/<br>12 ジカンゴト/24 ジカンゴト<br>/2 カゴト/7 カゴト | 機能/確定<br>② 2                                             | D<br>ABC 4 CHI 2D<br>ABC                                           | 91ページ                                                                                  |                                                   | 第5章<br>留守番機能                                                                                     |            |                          |                                  |                                          |              |                                        |       |   |  |
|       | 5.オウヨウ<br>キノウ                                                                               | 5.オウヨウ<br>キノウ        | 1. テンソウ/メモ<br>リージュシン                                   | ファクスを転送したり、メモリー受<br>信の設定を行います。                                          | Off /ファクス テンソウ/ルス<br>ロク テンソウ/メモリー ジュ<br>シン/ PC ファクス ジュシン | 機能/確定<br>2                                                         | <b>b</b><br><b>5</b> <sup>+</sup> / <sub>RL</sub> <b>1</b> <sup>-</sup> / <sub>P</sub> | 112~115<br>ページ                                    |                                                                                                  |            |                          |                                  |                                          |              |                                        |       |   |  |
|       |                                                                                             |                      | 5.オウ<br>キノゴ                                            | 2. アンショウ<br>パンゴウ                                                        | 外出先から本機を操作するための<br>暗証番号を設定します。                           | アンショウ バンゴウ:ーーー<br>*                                                |                                                                                        | л<br>Авс) 5 <sup>+</sup> 2 <sup>-</sup> л<br>Авс) | 110ページ                                                                                           |            | まり<br>ちょう<br>二<br>二<br>二 |                                  |                                          |              |                                        |       |   |  |
|       |                                                                                             | 3.ファクス シュ<br>ツリョク    | メモリーに蓄積されたファクスを<br>印刷します。                              |                                                                         | 機能/確定<br>2                                               | π 5 <sup>t</sup> / <sub>JKL</sub> 3 <sup>th</sup> / <sub>DEF</sub> | 114ページ                                                                                 |                                                   | <u>الم</u> الم                                                                                   |            |                          |                                  |                                          |              |                                        |       |   |  |
|       | 6. ツウ<br>ニン                                                                                 | ・<br>フシン マチ カク<br>イ  | タイマー送信などの設定を確認し<br>たり解除したりできます。                        |                                                                         |                                                          | л<br>авс 6/1<br>ММО                                                | 93ページ                                                                                  |                                                   |                                                                                                  |            |                          |                                  |                                          |              |                                        |       |   |  |
|       | 7.チャ                                                                                        | <i>,</i> クシン リレキ     | 着信履歴から電話帳に登録できま<br>す。                                  |                                                                         |                                                          | 7) TRAC                                                            | 65ページ                                                                                  |                                                   | ちょう あっち うち うち うち うう うち うち うち うち うち うち うち うち うち                                                   |            |                          |                                  |                                          |              |                                        |       |   |  |
|       |                                                                                             | ディン                  | 1. チャクシン オン                                            | 着信音を選びます。                                                               | <b>ベル 1</b> ~4/メロディ 1~30                                 |                                                                    |                                                                                        | 40ページ                                             |                                                                                                  | <u>س</u> ب |                          |                                  |                                          |              |                                        |       |   |  |
|       | 8. X<br>1<br>1<br>1                                                                         | 2. ホリュウ<br>メロディ      | 保留音を選びます。                                              | メロディ 1 ~ 30 ( <b>ハナノワル</b><br>ツ)                                        |                                                          |                                                                    | 41ページ                                                                                  | , .                                               |                                                                                                  |            |                          |                                  |                                          |              |                                        |       |   |  |
|       |                                                                                             | 1. オウトウ<br>メッセージ     | 留守応答メッセージ、在宅応答メッ<br>セージの録音/再生/削除をしま<br>す。              | ルス オウトウ 1 /ルス オウト<br>ウ2/ザイタク オウトウ                                       | 機能/確定<br>2                                               | <i>b</i> 9,5 1 <sup>∞</sup>                                        | 107ページ                                                                                 |                                                   | 第8章<br>こんなとき                                                                                     |            |                          |                                  |                                          |              |                                        |       |   |  |
|       | スパンラセッティ                                                                                    | 2. ロクオン<br>ジカン       | 1 件の音声メッセージの最長録音<br>時間を設定します。                          | 30 / 60 / 120 / 180 ビョウ                                                 | 機能/確定<br>2                                               | <i>р</i><br>Авс 99 (2 двс)                                         | 106ページ                                                                                 |                                                   | rJ                                                                                               |            |                          |                                  |                                          |              |                                        |       |   |  |
|       | -<br>Л6                                                                                     | 3. ルスロク<br>モニター      | 留守録メモリーに録音中の相手の声<br>が、スピーカーから聞こえる/聞こえ<br>ないの設定をします。    | On / Off                                                                | 機能/確定                                                    | 27<br>ABC 9.5<br>MINT 30F                                          | 107ページ                                                                                 |                                                   | 錄                                                                                                |            |                          |                                  |                                          |              |                                        |       |   |  |
|       | 0. アン<br>モー                                                                                 | ノシン ツウシン<br>-ド       | 安心通信モードに設定します。                                         | <b>ヒョウジュン</b> /アンシン                                                     | 機能/確定<br>2                                               | л<br>АВС 0 <sup>ту</sup>                                           | 172ページ                                                                                 |                                                   | 付                                                                                                |            |                          |                                  |                                          |              |                                        |       |   |  |

#### <コピー機能>

| 機能      |                   | 設定項目          | 機能説明                    | 設定内容<br>(太字:初期設定値)             | 操作                                                                                                    | 参照ページ   |
|---------|-------------------|---------------|-------------------------|--------------------------------|----------------------------------------------------------------------------------------------------|---------|
|         | 1. ⊐t             | <i>ピー</i> ガシツ | コピー画質を設定します。            | コウソク/ <b>ヒョウジュン</b> /<br>コウガシツ | 機能/確定<br>3 <sup>+</sup> / <sub>DFF</sub> 1 <sup>-</sup>                                                                                                    | 126 ページ |
|         | 2. アフ             | カルサ           | 明るさを調整します。              | +                              | 機能/確定<br>3 ヴ<br>DEF 2 か<br>ABC                                                                                                    | 126 ページ |
|         | 3. ⊐>             | ノトラスト         | コントラスト(色の濃度)を<br>調整します。 | +                              | 機能/確定<br>3 <sup>+</sup><br>DEF 3 <sup>+</sup><br>OF                                                                                                    | 127 ページ |
| сі<br>м | ウセイ               | 1.レッド         | 色のバランスを調整します。           | R: ─□□■□□ +                    | <u> 機能/確定</u> 3 世 4 分 1 ア                                                                                                    | 127 ページ |
|         | μ<br>Π            | 2. グリーン       |                         | G: ─□□■□□ +                    | $ \begin{array}{c} \frac{96}{7} & 3\frac{1}{10} \\ & 3\frac{1}{10} \\$ | 127 ページ |
|         | 4. <del>J</del> J | 3.ブルー         |                         | B: ─□□■□□ +                    |                                                                                                    | 127 ページ |

#### <フォトメディアキャプチャ機能>

| 機能     | 能設定項目              |                        | 機能説明                                                   | 設定内容<br>(太字:初期設定値)                                                                                                    | 操作                                                                                                    | 参照ページ   |
|--------|--------------------|------------------------|--------------------------------------------------------|----------------------------------------------------------------------------------------------------|----------------------------------------------------------------------------------------------------|---------|
|        | 1.プ!               | リント ガシツ                | プリント時の画質を設定し<br>ます。                                    | ヒョウジュン/ <b>シャシン</b>                                                                                                    | 機能/確定<br>4 3 1 7                                                                                                    | 138ページ  |
|        | 2.キロクシ&フリント<br>サイズ |                        | 記録紙の種類とプリントす<br>るサイズを設定します。                            | Lバンタテ コウタクシ/2L<br>バンタテ コウタクシ/ハガ<br>キタテ コウタクシ/ハガキ<br>タテ インクジェットシ/ハ<br>ガキタテ フツウシ/ A4 コ<br>ウタクシ/ A4 インク<br>ジェットシ/ A4 フツウシ |                                                                                                    | 139 ページ |
|        | 3. アカルサ            |                        | プリントの明るさを調整し<br>ます。                                    | +                                                                                                    | 機能/確定<br>4 cH 3 cF                                                                                                    | 140 ページ |
| アキャプチャ | 4. コントラスト          |                        | プリントのコントラスト(色<br>の濃度)を調整します。                           | +                                                                                                    |                                                                                                    | 140ページ  |
|        | 5.ガシツ キョウチョウ       |                        | <ホワイトバランス><br>画像の白色部分の色合いを<br>調整します。                   | On:<br>1.ホワイトバランス<br>-□□■■□□+<br>2.シン・ゴウス                                                                              | $ \overset{\text{BEV/GR:}}{\bigcirc}  \underbrace{4^{\circ}_{\text{CH}}}_{\text{CH}}  \underbrace{5^{\circ}_{\text{EL}}}_{\text{EL}} $ | 140 ページ |
|        |                    |                        | <シャープネス><br>画像の輪郭部分のシャープ<br>さを調整します。                   | 2. ジャーフネス<br>ーロロ■ロロ+<br>3. カラー チョウセイ<br>ーロロ■ロロ+                                                                        |                                                                                                    | 140 ページ |
| ドメイ    |                    |                        | <カラー チョウセイ><br>画像のカラー全体の濃度を<br>調整します。                  | Off :                                                                                                    |                                                                                                    | 140 ページ |
| 4. 7 * | 6.ガゾウ トリミング        |                        | プリント領域に収まらない<br>画像を自動的に切り取って<br>プリントするかしないかを<br>設定します。 | <b>On</b> ∕ Off                                                                                                    |                                                                                                    | 141 ページ |
|        | 7.フラ               | チナシ インサツ               | ふちなし印刷をするかしな<br>いかを設定します。                              | On ∕ <b>Off</b>                                                                                                    | 機能/確定<br>4 GHI 7 RORS                                                                                                    | 141 ページ |
|        | ンド                 | 1. スキャン<br>ガシツ         | スキャン TO カード時の画<br>質を設定します。                             | モノクロ 200x100dpi /モ<br>ノクロ 200dpi / <b>カラー</b><br><b>150dpi</b> / カラー 300dpi /<br>カラー 600dpi                            | ∰#/#                                                                                                    | 143 ページ |
|        | 8. ス#+<br>TO カー    | 2. モノクロ<br>ファイルタ<br>イプ | モノクロでスキャンすると<br>きのファイル形式を設定し<br>ます。                    | TIFF / PDF                                                                                                    |                                                                                                    | 143 ページ |
|        |                    | 3. カラー<br>ファイルタ<br>イプ  | カラーでスキャンするとき<br>のファイル形式を設定しま<br>す。                     | PDF / JPEG                                                                                                    | ₩ <i>E</i> / <i>d</i> £                                                                                                    | 143ページ  |

#### <レポート印刷>

| 機能           | 設定項目               | 機能説明                                              | 設定内容<br>(太字:初期設定値) | 操作    | 参照ページ   |   | の専っ |
|--------------|--------------------|---------------------------------------------------|--------------------|-------|---------|---|-----|
|              | 1. ソウシン レポート       | ファクスの送信結果を印刷し<br>ます。                              |                    | ₩#/@± | 92ページ   |   | 部して |
| 6. レポート ノンサシ | 2. キノウアンナイ         | 本機の機能一覧を印刷します。                                    |                    |       | 159 ページ |   |     |
|              | 3. デンワチョウ<br>リスト   | 短縮ダイヤルやグループダイ<br>ヤルに登録されている内容を<br>印刷します。          |                    |       | 99ページ   |   | る話  |
|              | 4. ツウシンカンリ<br>レポート | 送信・受信した最新の 200 通<br>分の結果を印刷します。                   |                    |       | 91ページ   |   | """ |
|              | 5. セッテイナイヨウ<br>リスト | 各種機能に登録・設定されてい<br>る内容を印刷します。                      |                    |       | 159 ページ | ( |     |
|              | 6. チャクシンリレキ<br>リスト | 着信履歴を印刷します。                                       |                    | ₩#/₩Ż | 65 ページ  |   | るする |
|              | 7. ゴチュウモン<br>シート   | インクカートリッジなどの消耗<br>品をファクスで注文するときの<br>ご注文シートを印刷します。 |                    |       | 158 ページ |   | 第プ  |

#### <初期設定>

| - 10J# |                     |                                                           |                                                               |                                                  |           | 章派                                                                                               |
|--------|---------------------|-----------------------------------------------------------|---------------------------------------------------------------|--------------------------------------------------|-----------|--------------------------------------------------------------------------------------------------|
| 機能     | 設定項目                | 機能説明                                                      | 設定内容<br>(太字:初期設定値)                                            | 操作                                               | 参照<br>ページ | 第會                                                                                               |
|        | 1.トケイ セット           | 液晶ディスプレイに表示され<br>る現在の日付・時刻と、ファ<br>クスに記される日付・時刻を<br>設定します。 |                                                               | <sup>8,4/,4¢</sup> 0 <sup>2</sup> 1 <sup>2</sup> | 25 ページ    | 機能                                                                                               |
| セッティ   | 2. ハッシンモト トウ<br>ロク  | ファクスに印刷される発信元<br>の名前、ファクス番号を設定<br>します。                    | ファクス/ナマエ                                                      |                                                  | 26 ページ    | 第<br>1<br>1<br>1<br>1<br>1<br>1<br>1<br>1<br>1<br>1<br>1<br>1<br>1<br>1<br>1<br>1<br>1<br>1<br>1 |
|        | 3. カイセンシュペツ<br>セッテイ | お使いの電話回線に合わせて<br>回線種別を設定します。                              | プッシュ カイセン/ダイヤル<br>10PPS/ダイヤル20PPS/ <b>ジド</b><br><b>ウ セッテイ</b> | 機能/確定<br>0 2 3 + 3 xer                           | 25 ページ    |                                                                                                  |
|        | 4. ダイヤルトーン<br>セッテイ  | ダイヤルトーンの検出をする<br>かしないかを設定します。                             | ケンチ スル/ <b>ケンチ シナイ</b>                                        |                                                  | 173ページ    | 第 L<br>の J<br>一一一一一一一一一一一一一一一一一一一一一一一一一一一一一一一一一一一                                                |
|        | 5. トクベツカイセン<br>タイオウ | 特別な電話回線に合わせて回<br>線種別を設定します。                               | イッパン/ ISDN / PBX                                              |                                                  | 172ページ    |                                                                                                  |

| 第7章<br>フォトメディブ<br>キャプチャ |
|-------------------------|
|-------------------------|

第 8 章 こんなときは

| 機能               |              | 設定項目                      | 機能説明                                                 | 設定内容<br>(太字:初期設定値)                                                            | 操作                                                                                                    | 参照<br>ページ |
|------------------|--------------|---------------------------|------------------------------------------------------|-------------------------------------------------------------------------------|----------------------------------------------------------------------------------------------------|-----------|
| <del>7</del> ٦   |              | 1. ナンバー<br>ディスプレイ         | ご利用の電話会社のナン<br>パー・ディスプレイサービス<br>を使用する/しないを設定し<br>ます。 | On ∕ Off                                                                      | 俄比/健定     ①     ②     ②     ③     ③     ③     ③     ③     ③     ③     ③     ③     ③     ③     ③     ③     ③     ③     ③     ③     ③     ⑤     ⑤     ⑤     ⑤     ⑤     ⑤     ⑤     ⑤     ⑤     ⑤     ⑤     ⑤     ⑤     ⑤     ⑤     ⑤     ⑤     ⑤     ⑤     ⑤     ⑤     ⑤     ⑤     ⑤     ⑤     ⑤     ⑤     ⑤     ⑤     ⑤     ⑤     ⑤     ⑤     ⑤     ⑤     ⑤     ⑤     ⑤     ⑤     ⑤     ⑤     ⑤     ⑤     ⑤     ⑤     ⑤     ⑤     ⑤     ⑤     ⑤     ⑤     ⑤     ⑤     ⑤     ⑤     ⑤     ⑤     ⑤     ⑤     ⑤     ⑤     ⑤     ⑤     ⑤     ⑤     ⑤     ⑤     ⑤     ⑤     ⑤     ⑤     ⑤     ⑤     ⑤     ⑤     ⑤     ⑤     ⑤     ⑤     ⑤     ⑤     ⑤     ⑤     ⑤     ⑤     ⑤     ⑤     ⑤     ⑤     ⑤     ⑤     ⑤     ⑤     ⑤     ⑤     ⑤     ⑤     ⑤     ⑤     ⑤     ⑤     ⑤     ⑤     ⑤     ⑤     ⑤     ⑤     ⑤     ⑤     ⑤     ⑤     ⑤     ⑤     ⑤     ⑤     ⑤     ⑤     ⑤     ⑤     ⑤     ⑤     ⑤     ⑤     ⑤     ⑤     ⑤     ⑤     ⑤     ⑤     ⑤     ⑤     ⑤     ⑤     ⑤     ⑤     ⑤     ⑤     ⑤     ⑤     ⑤     ⑤     ⑤     ⑤     ⑤     ⑥     ⑤     ⑤     ⑤     ⑤     ⑤     ⑤     ⑤     ⑤     ⑤     ⑤     ⑤     ⑤     ⑤     ⑤     ⑤     ⑤     ⑤     ⑤     ⑤     ⑤     ⑤     ⑤     ⑤     ⑤     ⑤     ⑤     ⑤     ⑤     ⑤     ⑤     ⑤     ⑤     ⑤     ⑤     ⑤     ⑤     ⑤     ⑤     ⑤     ⑤     ⑤     ⑤     ⑤     ⑤     ⑤     ⑤     ⑤     ⑤     ⑤     ⑤     ⑤     ⑤     ⑤     ⑤     ⑤     ⑤     ⑤     ⑤     ⑤     ⑤     ⑤     ⑤     ⑤     ⑤     ⑤     ⑤     ⑤     ⑤     ⑤     ⑤     ⑤     ⑤     ⑤     ⑤     ⑤     ⑤     ⑤     ⑤     ⑤     ⑤     ⑤     ⑤     ⑤     ⑤     ⑤     ⑤     ⑤     ⑤     ⑤     ⑤     ⑤     ⑤     ⑤     ⑤     ⑤     ⑤     ⑤     ⑤     ⑤     ⑤     ⑤     ⑤     ⑤     ⑤     ⑤     ⑤     ⑤     ⑤     ⑤     ⑤     ⑤     ⑤     ⑤     ⑤     ⑤     ⑤     ⑤     ⑤     ⑤     ⑤     ⑤     ⑤     ⑤     ⑤     ⑤     ⑤     ⑤     ⑤     ⑤     ⑤     ⑤     ⑤     ⑤     ⑤     ⑤     ⑤     ⑤     ⑤     ⑤     ⑤     ⑤     ⑤     ⑤     ⑤     ⑤     ⑤     ⑤     ⑤     ⑤     ⑤     ⑤     ⑤     ⑤     ⑤     ⑤     ⑤     ⑤     ⑤     ⑤     ⑤     ⑤     ⑤     ⑤     ⑤     ⑤     ⑤     ⑤     ⑤     ⑤     ⑤     ⑤     ⑤ | 61ページ     |
|                  |              | 2. チャクシンナ<br>リワケ セッ<br>テイ | 電話帳 に登録した電話番号ご<br>とに、着信先や着信音を設定<br>します。              | チャクシンサ チャクシンオ<br>キ:スペテ/オ ン:ペル1~4<br>ヤキ/コキ1~ /メロディ1~<br>4 /ファクス/ 30<br>メイワクシテイ |                                                                                                    | 62 ページ    |
|                  | ソジー<br>イスプレイ | 3. ヒツウチ<br>チャクシン<br>キョヒ   | 電話番号非通知の相手先から<br>の着信を拒否します。                          | On ∕ <b>Off</b>                                                               |                                                                                                    | 63ページ     |
| に<br>し<br>し<br>し | τ ίκ<br>σ    | 4. コウシュウデ<br>ンワキョヒ        | 公衆電話からの着信を拒否し<br>ます。                                 | On ∕ <b>Off</b>                                                               | 機能/確定<br>0 ? 6 / 4 / CHI                                                                                                    | 64 ページ    |
| 0.<br>(一)<br>(一) |              | 5. チャクシン<br>キョヒモニ<br>ター   | 着信拒否メッセージを再生す<br>るとき、スピーカーから聞こえ<br>る/聞こえないを設定します。    | On ∕ <b>Off</b>                                                               |                                                                                                    | 64 ページ    |
|                  |              | 6. キャッチディ<br>スプレイ         | ご利用の電話会社のキャッチホ<br>ン・ディスプレイサービスを使<br>用する/しないを設定します。   | On ∕ <b>Off</b>                                                               |                                                                                                    | 69ページ     |
|                  | 7. オン<br>チョ  | ノシツ<br>ョウセイ               | 親機での通話中やファクス通<br>信時の回線状況に応じて調整<br>します。               | レベル1/ <b>レベル2</b>                                                             | ₩£/@2<br>02.7753                                                                                                    | 172ページ    |
|                  | 8. コジ<br>クリ  | ゾンジョウホウ<br>リア             | 電話帳や着信履歴、メモリー<br>などをすべて消去します。                        |                                                                               | 機能/確定<br>0 ? 8 だひ                                                                                                    | 174ページ    |
|                  | 9. キノ<br>セッ  | /ウセッテイ リ<br>ハト            | 本機の設定を、お買い上げ時<br>の状態に戻します。                           |                                                                               | <b>廢能/確定</b> 0 ? 9 ?                                                                                                    | 175ページ    |

### ■ ○ から操作する機能

◎ を押して、 ⑦ で項目を選びます。

| 設定項目          | 機能説明                           | 設定内容<br>(太字:初期設定値)                                                                                                    | 参照ページ   |
|---------------|--------------------------------|----------------------------------------------------------------------------------------------------|---------|
| コピー ガシツ       | 印刷品質に合わせて設定します。                | コウソク / <b>ヒョウジュン</b> / コウガシツ                                                                                                    | 120 ページ |
| カクダイ / シュクショウ | コピーしたいサイズに合わせて設定<br>します。       | カスタム (25 - 400%)<br>204% ハガキ→ A4<br>200%<br>142% A5 → A4<br>115% B5 → A4<br>113% L バンタテ→ハガキ<br><b>100% トウバイ</b><br>86% A4 → B5<br>77% L バンヨコ→ハガキ<br>69% A4 → A5<br>50%<br>46% A4 →ハガキ | 121 ページ |
| キロクシ タイプ      | 記録紙トレイにセットした記録紙に合<br>わせて設定します。 | <b>フツウシ</b> / インクジェットシ / コウタ<br>クシ /OHP フィルム                                                                                                    | 122 ページ |
| キロクシ サイズ      | 記録紙トレイにセットした記録紙に合<br>わせて設定します。 | A4/B5/A5/ ハガキ                                                                                                    | 122 ページ |
| アカルサ          | 原稿に合わせて設定します。                  | —□□■□□+                                                                                                    | 123ページ  |
| レイアウト コピー     | 原稿をレイアウトしてコピーすると<br>き設定します。    | <b>Off (1 in 1)</b> / 2 in 1 (タテナガ) / 2<br>in 1 (ヨコナガ) / 4 in 1 (タテナガ)<br>/ 4 in 1 (ヨコナガ) / ポスター (3X3)                                                                                | 125 ページ |
| コピー マイスウ      | 2部以上コピーするときに設定します。             | 1~99                                                                                                    | _       |

# ■ メモリーカードをセットした状態で 🔊 から操作する機能

| 設定項目       | 機能説明                      | 設定内容<br>(太字:初期設定値)                            | 参照ページ  |
|------------|---------------------------|-----------------------------------------------|--------|
| インデックスプリント | インデックスプリントを印刷します。         | <b>ハヤイ /1 ギョウ6コインサツ</b> 、<br>キレイ /1 ギョウ5コインサツ | 132ページ |
| シャシンプリント   | 印刷したい写真を、№で指定して印刷<br>します。 | NO:                                           | 133ページ |

# ■ ○ から操作する機能

| 設定項目     | 機能説明          | 設定内容<br>(太字:初期設定値)                        | 参照ページ  | 御ス   |
|----------|---------------|-------------------------------------------|--------|------|
| ファクス ガシツ | 原稿に合わせて設定します。 | <b>ヒョウジュン</b> / ファイン /<br>スーパーファイン / シャシン | 77 ページ | 第 30 |

#### ■ 💭 から操作する機能

♀∞を押して、 ( )で項目を選びます。

| 設定項目       | 機能説明            | 設定内容<br>(太字:初期設定値)                                        | 参照ページ   |  |
|------------|-----------------|-----------------------------------------------------------|---------|--|
| テスト プリント   | 印刷テストを行います。     | インサツヒンシツ/インサツイチ                                           | 155 ページ |  |
| ヘッド クリーニング | ヘッドクリーニングを行います。 | ブラック/カラー/ゼンショク                                            | 154 ページ |  |
| インク ザンリョウ  | インク残量を確認します。    | Bk:- ロロロロロロロ +<br><b>*</b> ① を押すと、「Bk」が C/Y/M に変<br>わります。 | 153 ページ |  |

第5章 留守番機能

第 4 章 電話帳

第1章 ご使用の前に

第2章

第 L ら J 章 一

# ■ ── から操作する機能

| 設定項目        | 機能説明                                | 設定内容<br>(太字:初期設定値)                      | 操作 | 参照ページ  |
|-------------|-------------------------------------|-----------------------------------------|----|--------|
| デンワチョウトウロク  | 子機の電話帳に相手の名前と電話番号を登録<br>します。        | _                                       |    | 100ページ |
| デンワチョウヘンコウ  | 電話帳に登録した内容を変更・削除します。                | _                                       |    | 100ページ |
| デンワチョウテンソウ  | 子機に登録した電話番号を、親機へ転送でき<br>ます。         | _                                       |    | 102ページ |
| チャクシンオンセンタク | 着信音を選択します。<br>※ 曲名は親機から読み込んだメロディです。 | <b>ベル</b> / メロディ 1~3/<br>曲名( <b>*</b> ) |    | 40 ページ |
| チャクシンナリワケ   | 電話帳に登録した電話番号ごとに、着信音を<br>設定します。      | _                                       |    | 62 ページ |
| メロディ ヨミコミ   | 親機に登録されているメロディを子機に読み<br>込みます。       | _                                       |    | 42 ページ |
| ハッシンリレキクリア  | 発信履歴の内容をすべて消去します。                   | _                                       |    | 48 ページ |
| チャクシンリレキクリア | 着信履歴の内容をすべて消去します。                   | _                                       |    | 68 ページ |
| ガメンノコントラスト  | ディスプレイの明るさを設定します。                   | 1~7段階(4)                                |    | 44 ページ |
| ボタンカクニンオン   | ボタンを押したときの音を鳴らす/鳴らさな<br>いを設定します。    | <b>ON</b> /OFF                          |    | 37 ページ |
| トケイセッテイ     | 現在の曜日と時刻を登録します。                     | —                                       |    | 26 ページ |
| アラームセッテイ    | モーニングアラームの鳴りかたと時刻を設定<br>します。        | OFF /アラーム 1 /アラー<br>ム 2 /アラーム 3         |    | 43 ページ |

#### $(\mathbf{*})$

| 設定内容   | 曲名                             |
|--------|--------------------------------|
| メロディ 1 | イフウドウドウ(威風堂々)                  |
| メロディ 2 | シキヨリ[ハル](四季より「春」)              |
| メロディ 3 | ハナノワルツ(クルミ割り人形より「花のワルツ」)       |
| 曲名     | 親機から読み込んだメロディがあるときは、曲名が表示されます。 |

# 仕様

#### 親機

| ■ 電話&ファクス                |                                                                                                    |
|--------------------------|----------------------------------------------------------------------------------------------------|
| 形式                       | ITU-T Group 3 (G3)                                                                                                    |
| 圧縮方式                     | MH/MR/MMR/JPEG                                                                                                    |
| 電送時間 <sup>*1</sup>       | 約6秒                                                                                                    |
| 通信速度                     | 14400/12000/9600/7200/4800/<br>2400bps<br>(自動フォールバッグ付き)                                                                                                    |
| 原稿サイズ                    | 最大 幅216mm×長さ297mm                                                                                                    |
| 記録紙サイズ                   | A4 (幅210mm ×長さ297mm)                                                                                                    |
| 最大有効読取幅 <sup>*2</sup>    | 208mm                                                                                                    |
| 最大有効記録幅                  | 205mm                                                                                                    |
| 記録方式                     | インクジェット式                                                                                                    |
| 読取方式                     | CIS 方式                                                                                                    |
| ハーフトーン                   | 256 階調                                                                                                    |
| 走査線密度                    | <ul> <li>主走査:8 ドット /mm</li> <li>副走査(モノクロ時)</li> <li>・標準:3.85 本 /mm</li> <li>・ファイン / 写真:7.7 本 /mm</li> <li>・S.ファイン:15.4 本 /mm</li> <li>副走査(カラー時)</li> <li>・標準:7.7 本 /mm</li> <li>・ファイン:7.7 本 /mm</li> <li>※「写真」「S.ファイン」なし</li> </ul> |
| 総録音可能時間*4                | 1回の最大録音時間3分×99件                                                                                                    |
| 適用回線                     | 一般電話回線、2 線式専用回線、ファ<br>クシミリ通信網(16Hz のみ対応)                                                                                                    |
| メモリー記憶枚数 <sup>*3*4</sup> | 約 400 枚                                                                                                    |

- \*1: A4 サイズ 700 字程度の原稿を標準的画質(8 ドット× 3.85 本/ mm)で高速モード(14400bps)で送ったときの速さです。これは 画像情報のみの電送時間で通信の制御時間は含まれておりません。 なお、実際の通信時間は原稿の内容、相手機種、回線状態により異 なります。
- \*2: B4 記録が可能な相手機種の場合の最大有効読取幅です。
- \*3: A4 サイズ 700 字程度の原稿を標準的画質(8 ドット×3.85 本/ mm)で読み取った場合の枚数です。実際の読み取り枚数は原稿の濃 度や画質により異なります。
- \*4:録音可能時間やメモリー記憶枚数は、メモリーの使用状況によって 変わることがあります。(例えば、ファクスメッセージがメモリーに 記憶されているときは録音可能時間が短くなります。)

## ■ 外形寸法

#### MFC-615CL 504mm 135mm 361mm 373mm 438mm 444mm 424mm ∯ 5 322mm 345mm 369mm 477mm

第1章 ご使用の前に

> 第2章 電話

第3章 ファクス

第4章 電話帳

第5章 留守番機能

第 G 空 学

第7章 フォトメディア キャプチャ

付録

#### ■ プリンタ&スキャナ

| 対応パソコン   | PC/AT 互換機<br>Apple 社製 Macintosh <sup>®</sup> の USB ポート搭<br>載機                                                         |
|----------|----------------------------------------------------------------------------------------------------|
| 対応 OS    | Windows <sup>®</sup> 98/98SE/Me<br>Windows <sup>®</sup> 2000Professional/XP<br>Mac OS 9.1 ~ 9.2<br>Mac OS X 10.2.4 以降 |
| インターフェース | USB インターフェース対応                                                                                                    |
| プリント方式   | インクジェット式                                                                                                    |
| プリント解像度  | 1200 × 6000dpi                                                                                                    |
| プリント速度   | カラー 15 枚 / 分 モノクロ 20 枚 / 分<br>(ドラフトモード 、普通紙 、当社基準<br>A4 原稿給紙時間除く)                                                     |
| スキャナ解像度  | 光学解像度<br>600 (主走査) dpi x 2400 (副走査) dpi                                                                               |

#### ■ フォトメディアキャプチャ

| 対応メディア             | ●スマートメディア <sup>®</sup> (3.3V)<br>※ ID 付きスマートメディアの ID 機能には<br>対応していません。                                                                                                    |
|--------------------|----------------------------------------------------------------------------------------------------|
|                    | <ul> <li>メモリースティック<sup>®</sup></li> <li>※メモリースティック PRO、マジック<br/>ゲート<sup>TM</sup>メモリースティック、メモ<br/>リースティック Duo、メモリース<br/>ティック Pro デュオも使用できます。</li> <li>※メモリースティック Duo、メモリース<br/>ティック Pro デュオを本機にセットす<br/>るときは、アダプターが必要です。</li> <li>※マジックゲート機能(著作権保護機能)<br/>はご利用いただけません。</li> </ul> |
|                    | ●コンパクトフラッシュ <sup>®</sup> (TYPE1)<br>※ マイクロドライブ、TYPE2 には対応し<br>ていません。<br>※ 無線 LAN カードなどのデバイス系の<br>カードには対応していません。                                                                                                    |
|                    | <ul> <li>SD メモリーカード<sup>TM</sup></li> <li>* miniSD メモリーカード<sup>TM</sup>を本機に<br/>セットするときは、アダプターが必要で<br/>す。</li> <li>xD-ピクチャーカード<sup>TM</sup></li> <li>* TypeM(高容量対応)シリーズに対応<br/>しています。</li> <li>マルチメディアカード<sup>TM</sup></li> </ul>                                                |
| メディアファイル<br>フォーマット | DPOF 形式、EXIF 形式、DCF 形式                                                                                                    |
| 対応画ファイル<br>フォーマット  | <ul> <li>デジカメプリント<br/>JPEG 形式</li> <li>※ 拡張子が「.jpg」のファイルに限ります。</li> <li>※ プログレッシブ JPEG には対応していません。</li> <li>※ ファイルとフォルダをあわせて 999 個までの対応です。</li> <li>※ 4 階層以上のフォルダには対応していません。</li> <li>スキャン TO カードカラー: JPEG 形式、PDF 形式<br/>モノクロ: TIFF 形式、PDF 形式</li> </ul>                         |

#### ■コピー

| コピースピード | モノクロ:<br>17ページ/分<br>(A4サイズ/普通紙/高速モード)<br>カラー:<br>11ページ/分<br>(A4サイズ/普通紙/高速モード)<br>※給紙時間を除きます。 |
|---------|----------------------------------------------------------------------------------------------|
| 拡大縮小    | 25~400 (%)                                                                                   |
| プリント解像度 | 普通紙・インクジェット紙・光沢紙:<br>最大 600(主走査) X1200(副走査)dpi<br>OHP フィルム:最大 1200 X 1200 dpi                |

#### ■ 電源その他

| 使用環境  | 温度:10~35℃、湿度:20~80%                     |
|-------|-----------------------------------------|
| 電源    | AC100V $\pm$ 10V 50 $\angle$ 60Hz       |
| 消費電力  | 動作時:平均 20W 以下<br>待機時:平均 8W 以下           |
| 稼働音   | 動作時:42.5 ~ 51dBA<br>※お使いの機能により数値は変わります。 |
| メモリ容量 | 16MB                                    |
| 本体重量  | 約 6.0kg<br>(インクカートリッジ/付属品を除く)           |

※ 外観・仕様などは、改良のため予告なく変更することがありま す。あらかじめご了承ください。

#### 子機

#### ■ コードレス子機

| 使用可能距離            | 見通し距離約 100m                               |
|-------------------|-------------------------------------------|
| 充電完了時間            | 約 15 時間                                   |
| 使用可能時間<br>(充電完了後) | 待機状態:約 110 時間、<br>連続通話:約 6 時間             |
| 使用環境              | 温度:5 ~ 35 ℃、湿度:45 ~ 80%                   |
| 電源                | BCL-BT(専用ニッケルカドミニウム蓄電<br>池)               |
| 消費電力              | -                                         |
| 外形寸法              | 42.8 (横幅) × 37.1 (奥行き) × 182.1<br>(高さ) mm |
| 質量                | 約 150g(子機用バッテリー含む)                        |

#### ■ 充電器

| 使用環境 | 温度:5~35℃、湿度:45~80%                    |
|------|---------------------------------------|
| 電源   | AC100 $\pm$ 10V 50 $\checkmark$ 60Hz  |
| 消費電力 | 約 2W(AC アダプタ含む)                       |
| 外形寸法 | 66.2 (横幅)×89.4 (奥行き)×74.8 (高<br>さ) mm |
| 質量   | 約 75g                                 |

# 使用環境

| 本機とパソコンを接続してお使いいただくには、以下のパソコン環境が必要になります。<br>Windows <sup>®</sup> の場合<br>Macintosh <sup>®</sup> の場合                                                                                          | 章 第1回<br>い使用の    |
|----------------------------------------------------------------------------------------------------|------------------|
| Windows <sup>®</sup> の場合 Macintosh <sup>®</sup> の場合 (                                                                                                    | im <b>.</b>      |
|                                                                                                    | imł              |
| 本機とパソコン(Windows <sup>®</sup> )を接続する場合、以下の動作<br>環境が必要となります。<br>本機と Macintosh <sup>®</sup> を接続する場合、以下の動作環境が必要<br>となります。<br>なります。                                                              | 思題               |
| OS / CPU / メモリ OS                                                                                                    |                  |
| Windows <sup>®</sup> 98/98SE/Me/2000 Professional<br>Intel Pentium <sup>®</sup> Iプロセッサ 300MHz (Intel Pentium <sup>®</sup> 互換<br>CPU 含む) 以上 /64MB (推奨 128MB) 以上<br>Windows <sup>®</sup> XP/  | 3章<br>シス         |
| Intel Pentium <sup>®</sup> I ブロセッサ 300MHz(Intel Pentium <sup>®</sup> 互換<br>CPU 含む) 以上 /128MB (推奨 256MB) 以上 280MB 以上の空き容量                                                                    | 第フ               |
| Windows® XP Professional x64 Edition<br>AMD Opteron <sup>™</sup> プロセッサ                                                                                                    |                  |
| AMD Athlon <sup>™</sup> 64 プロセッサ<br>Intel <sup>®</sup> EM64T に対応した Intel <sup>®</sup> Xeon <sup>™</sup><br>Intel <sup>®</sup> EM64T に対応した Intel <sup>®</sup> Pentium4<br>256MB (推奨 512MB)以上 | 第4章<br>書話帳       |
| ディスク容量 USB ケーブルはく時気は 200 以下のものをお使いください。                                                                                                    |                  |
| 300MB 以上の空き容量                                                                                                    |                  |
| CD-ROM ドライブ       なります。         ※ USB1.1 対応の Macintosh <sup>®</sup> とも接続できます。                                                                                                    | 東後日の             |
|                                                                                                    | 5                |
| Web ノッワサ       Web ノッワサ         Microsoft Internet Explorer 5 以上が必要です。       Microsoft Internet Explorer 5 以上が必要です。         ※ Microsoft Internet Explorer 6 以上を推奨します。                       | Ξ.<br>Ξ          |
| インターフェース に、<br>http://solutions.brother.co.jp                                                                                                    |                  |
| ● USB 2.0 フルスピード<br>※ USB ケーブルは、市販品をご利用ください。<br>※ USB ケーブルは長さが 2.0m 以下のものをお使いください。<br>※ USB2.0 ハイスピード対応のパソコンでもご使用いただけま                                                                      | 用<br>ち<br>ピ<br>ゴ |
| すが、12M ビット / 秒のフルスピードモードでの接続になり<br>ます。<br>※ USB1.1 対応のパソコンとも接続できます。                                                                                                    | 卓<br>ディン<br>チャン  |
| <ul> <li>ジメモリの容量に余裕があると、動作が安定します。</li> <li>ジWindows<sup>®</sup> 2000 Professional/XP を使用している場合は、<br/>「アドミニストレータ (Administrator) 権限」でログオンす<br/>る必要があります。</li> </ul>                          |                  |
| <ul> <li>Windows<sup>®</sup> XP Professional x64 Edition をお使いの場合は、プラザーソリューションセンター(http://solutions.brother.co.jp)からドライバをダウンロードしてください。</li> </ul>                                            | 第 8 卓<br>こんなときは  |

付録

### 用語解説

#### =た= =あ= ● ターミナルアダプタ ● アース端子 アース(接地)を行う場合に使用します。使用環境によっ ては、アースを行うと通信性能や耐ノイズ性能が改善し す。 ます。 ● アプリケーションソフトウェア ● タスクバー ワープロや表計算など、ユーザーが直接操作するソフト ウェアです。 ● デバイス ● インクジェット 専用のインクをプリントヘッドのノズルから記録紙に吹 き付けて印刷する方式です。 ● デュアルアクセス ● インターフェース パソコンと周辺装置のように、機能や条件の違うものの 間で、データをやりとりするためのハードウェアまたは とです。 ソフトウェアです。 同報送信 ● ウィザード Windows<sup>®</sup> などで、設定作業を半自動化してくれる機能 ● 取りまとめ送信 です。 ● オプション機能 標準什様に対し、お客様の希望に応じて変更できる機能 です。 =な= =か= 回線種別 電話に使われているダイヤリングの方法です。発生した パルスを数えて検出するダイヤル式と、周波数を検出し て判別するプッシュ式があります。 =は= ▶ 画質強調 ● ファクス転送 解像度や明るさを自動的に調整して、より鮮やかに印刷 する機能です。 に転送する機能です。 ▶ 機密ポーリング ● プリンタドライバ 受信側と送信側が同じパスワードを使用することによっ て、パスワードを知っている人だけがファクスを受け取 す。 れる機能です。 ● ポーリング通信 ● 原稿台ガラス コピーやファクスのときに原稿を置くところです。ここ から原稿を読み取ります。 ● ポスターコピー =さ= 紙にコピーします。 ● 親切受信 ファクスを着信したときに間違えて電話を取ってしまっ === たときでも自動的に本機がファクス受信を行う機能で ● メモリー送信 す。 ● スプリッタ ADSL 環境で必要な機器の1つです。音声信号とデータ ● メモリー受信 信号を分けたり重ねたりします。 記憶する機能です。

ISDN 回線で必要な機器の1つです。パソコンや電話機を ISDN 回線に接続するために必要な信号の変換を行いま

Windowsの画面上にあるプログラムの起動やフォルダの 表示のためのボタンを配置してある場所のことです。

ハードディスクやプリンタのような、パソコンで使用さ れるハードウェアのことです。

1 つの機能の動作中に別の機能を並行して処理できるこ

同じ原稿を複数の送信先に対して一度に送る機能です。

メモリーに貯えられているタイマー送信用のデータを、 同一の相手ごとにまとめて送る機能です。

#### ● ナンバー・ディスプレイ (ND)

電話がかかってきたときに相手の電話番号を液晶ディス プレイに表示する電話会社のサービスです。このサービ スを利用するには、電話会社との契約が必要です。(有料)

受信したファクスメッセージを、指定したファクシミリ

# パソコンから印刷をするために必要なソフトウェアで

受信側のファクス操作で送信側のファクスにセットして ある原稿を自動的に送信させる機能です。

# 1 枚の原稿を9 分割して拡大し、それぞれを9 枚の記録

ファクス原稿を初めに読み取り、それをメモリーに貯え てから送信する機能です。

# 受信したファクスを印刷するとともに本機のメモリーに

#### ▶ メモリー代行受信

記録紙がセットされていないときなどに、受信したデー タをいったんメモリーに保存する機能です。記録紙を セットすると印刷されます。

| =5=                                                                 | ● ISDN                                                |
|---------------------------------------------------------------------|-------------------------------------------------------|
| ● リアルタイム送信                                                          | デジタル回線による通信サービスで                                      |
| メモリーに貯えず、原稿を読み取りながら送信する機能                                           | ンと電話など一度に2回線分使うこ                                      |
| です。                                                                 | ● OCR 機能                                              |
| ● リモートセットアップ                                                        | Optical Character Recognition ()                      |
| 本機に対する機能設定をパソコン上で簡単に行うことが<br>できる機能です。                               | で、スキャテで画像テーダとして<br>字認識技術によって編集可能なテ=<br>る櫟能です。         |
| ● リモコンアクセス                                                          |                                                       |
| 外出先から本機をリモートコントロールして操作を行う<br>機能です。                                  | Operating System (オペレーティン<br>パソコンの基本ソフトウェア群です         |
|                                                                     | ● PBX (構内交換機)                                         |
| 音声メッセージがメモリーに蓄えられると、外出先の電<br>話に知らせる機能です。<br>● ■ ボーン / ・ 、           | 企業の構内などで利用する交換機で<br>接続や、一般回線への接続などを行                  |
|                                                                     | ● PC                                                  |
| ハソコンやシステムヘアクセスするとさに行つ操作で<br>す。                                      | Personal Computer(パーソナルニ<br>個人仕様の一般的なコンピュータて          |
| _粉宁_                                                                | ● PC/AT 互換機                                           |
|                                                                     | IBM社が開発したパーソナルコンビ                                     |
| ● 2 In 1<br>2枚の原稿を縮小し、1枚の記録紙にコピーする機能です。                             | の互換パソコンに付いた名称です。<br>ソコンとも言われます。                       |
| • 4 in 1                                                            | ● PC-FAX                                              |
| 4枚の原稿を縮小し、1枚の記録紙にコピーする機能です。                                         | パソコンのアプリケーションで作用<br>クスとして送信する機能です。あら                  |
| = A to Z =<br>● ADF(自動原稿送り装置)                                       | 電話帳に相手先を豆琢しておくころ<br>簡単に指定することができます。ま<br>て送信することもできます。 |
| 複数枚の原稿を連続して読み取ることのできる装置で                                            | ● PC-FAX 受信                                           |
| す。MFC-620CLN に搭載されています。                                             | 受信したファクスを本機と接続して                                      |
| ADSL                                                                | 認する機能です。                                              |
| 通常の電話回線(アナログ回線)で、従来使っていなかった                                         |                                                       |
| 帝域を利用し(アータを高速に伝送する通信サービス(す。                                         | Technology Without Any Interest                       |
|                                                                     | キャナなどハソコンに囲像・<br>PrestolPageManager などのソフ             |
| - Cyan、Magenia、Yellow、Black の4文字を示してい<br>ます。米の三原色 赤 青 緑(RGB)による 加法混 | ための規格です。                                              |
| 色に対し、補色の三原色、緑青(シアン)、赤紫(マゼン)                                         | ● USB ケーブル                                            |
| タ)、黄を用いた減法混色のことを指します。印刷には                                           | Universal Serial Bus(ユニバーサノ                           |
| UMIY に加え黒インクを併用します。                                                 | ハブを介して最大 127 台までの機                                    |
|                                                                     |                                                       |

CSV 形式

Comma Separated Value の略。レコード中の各フィー ルドを、コンマ(、)を区切りとして列挙したデータ形式 です。Microsoft Excel などの表計算ソフトウェアでは、 CSV 形式でのデータ出力、データ入力機能が用意されて います。

DPI

Dot Per Inch の略で、1 インチ (2.54cm) 幅に印刷できる ドット数を表す単位で、解像度を示します。

#### ● ECM 通信

Error Correction Mode の略。通信中雑音などにより送信 データが影響を受けても、自動的に影響を受けた部分だ け送り直し、画像の乱れのない通信を行います。

#### EM64T

Intel Extended Memory 64 Technologyの略。IA-32アー キテクチャを拡張したもので、より大容量のメモリにア クセスできるようになります。ソフトウェアも EM64T に 最適化する必要があります。

#### ) IP フォン

インターネットで使用されている IP (インターネット・ プロトコル)技術を利用した電話のことです。

です。1 回線でパソコ ことができます。

七学的文字認識)の略 読み込んだ文字を、文 キストデータに変換す

ノグシステム) の略で、 ٢,

です。内線電話同士の ういます。

コンピュータ)の略で、 です。

ニュータ(IBM.PC/AT) 日本では DOS/V パ

或したファイルをファ うかじめ、PC-FAX の とでファクスの宛先を また、送付書を添付し

ているパソコン上で確

tedName の略で、ス を取り込む装置と トウェアを連携させる

ルシリアルバス)の略。 器をツリー状に接続で ブルです。機器の接続を自動的に認識するプラグ アンドプレイ機能や、パソコンの電源を入れたままコネク タの接続ができるホットプラグ機能を持っています。

#### ● Vcards(vcf 形式)

電子メールで個人情報をやり取りするための規格。電子 メールの添付ファイルの機能を拡張して、氏名、電話番 号、住所、会社名などをやり取りできます。この規格に 対応するアプリケーション間では、受信時に情報が自動 的に更新されます。

#### **WIA**

Windows Imaging Acquisition の略で、スキャナなどパ ソコンに画像を取り込む装置と Prestol Page Manager な どのソフトウェアを連携させるための規格です。TWAIN の機能を置き換えるもので、Windows® Me/XP で標準サ ポートされています。

第7章 フォトメディア キャプチャ

너

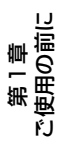

肁 第 の に 語 記

第4章 電話帳

第5章 留守番機能

■Ⅰ 第 □ の 」 -

# 索引

| 数字                                              |  |  |
|-------------------------------------------------|--|--|
| 2 in 1 ⊐ピー                                      |  |  |
| A<br>ADF (自動原稿送り装置)18<br>ADF (自動原稿送り装置)からコピー119 |  |  |
| <b>C</b><br>CPU193                              |  |  |
| <b>D</b><br>DPOF                                |  |  |
| M<br>Macintosh                                  |  |  |
| <b>O</b><br>OHP フィルム                            |  |  |
| P                                               |  |  |
| PC-FAX 送信15<br>PC-FAX 受信115                     |  |  |
| USB ケーブル接続端子 19                                 |  |  |
| Windows                                         |  |  |
| <b>X</b><br>xD-ピクチャーカード130                      |  |  |
| あ<br>アース端子                                      |  |  |

### い

| インクカートリッジを交換 |    |
|--------------|----|
| インク残量チェック    |    |
| インクジェット紙     | 27 |
| インク挿入口       |    |
| 印刷テスト        |    |
| 印刷範囲         | 28 |
| インデックスカード    | 27 |
| インデックスプリント   |    |

### え

| 液晶ディスプレイ        | 20 |
|-----------------|----|
| 液晶ディスプレイのコントラスト |    |
| エラーメッセージ        |    |

### お

| 応答メッセージ          |     |
|------------------|-----|
| お客様相談窓口(コールセンター) | 204 |
| お手入れ             |     |
| 音声メッセージ          |     |
| オンフック            | 46  |
| 音量               |     |
|                  |     |

#### か

| カードスロット  | 18 |
|----------|----|
| 海外送信     |    |
| 外出先からの操作 |    |
| 解除       |    |
| 拡大・縮小コピー |    |
| 紙づまり     |    |
| カラーコピー   |    |
| 簡易子機間通話  |    |
|          |    |

#### き

| 機能案内リスト           | 159 |
|-------------------|-----|
| 機能一覧              |     |
| 機能設定を元に戻す         | 175 |
| 機密ポーリング受信         |     |
| 機密ポーリング送信         | 83  |
| キャッチホンサービス        | 59  |
| キャッチホン・ディスプレイサービス | 69  |
| 記録紙               | 27  |
| 記録紙タイプ            | 31  |
| 記録紙トレイ            |     |
| 記録紙のセット           | 27  |
|                   |     |

#### <

# け

| 原稿        | 72, 118 |
|-----------|---------|
| 原稿ガイド     |         |
| 原稿台カバー    |         |
| 原稿台ガラス    |         |
| 原稿の読み取り範囲 | 72, 118 |

### Ζ

| 公衆電話拒否     | 64       |
|------------|----------|
| 光沢紙        | 27       |
| 子機         | 21       |
| 子機間通話      |          |
| 子機ライトを設定する |          |
| 故障         |          |
| ご注文シート     | 158, 203 |
| コピーに関するご注意 |          |
| コントラスト     |          |
| コンパクトフラッシュ | 130      |
|            |          |

### さ

| 再ダイヤル  | (親機) |  |
|--------|------|--|
| 再ダイヤル  | (子機) |  |
| 再呼出の設定 | 定    |  |

#### し

| 自動受信    |     |
|---------|-----|
| 自動縮小受信  |     |
| 受信設定    |     |
| 手動受信    |     |
| 手動送信    | 77  |
| 受話音量    |     |
| 受話器     |     |
| 受話器コード  |     |
| 仕様      |     |
| 使用環境    |     |
| 消耗品     |     |
| 初期状態に戻す | 174 |
| 親切受信    |     |

### す

| 推奨紙         | 27  |
|-------------|-----|
| スキャナ        |     |
| スキャン TO カード | 142 |
| スタートボタン     |     |
| スピーカー音量     |     |
| スピーカーホン通話   |     |
| スマートメディア    | 130 |

## せ

| 清掃      | 146 |
|---------|-----|
| 設定内容リスト | 159 |
| 専用紙     | 27  |

# そ

| 操作パネル    | 20 |
|----------|----|
| 送信待ちファクス | 93 |
| 送信レポート   | 92 |

## た

| タイマー送信      |  |
|-------------|--|
| タイマーポーリング受信 |  |
| ダイレクトクラブ    |  |
| 短縮ダイヤル      |  |

### ち

| 着信音       | 40 |
|-----------|----|
| 着信音量      | 36 |
| 着信拒否モニター  | 64 |
| 着信鳴り分け    | 62 |
| 着信履歴 (親機) | 65 |
| 着信履歴 (子機) | 67 |
| 注文1       | 58 |

# τ

| 定期メンテナンス    | 154 |
|-------------|-----|
| 停電          | 178 |
| デジカメプリント    | 130 |
| 電源ボタン       |     |
| 電話帳         |     |
| 電話帳検索 (親機)  |     |
| 電話帳検索 (子機)  |     |
| 電話帳に登録 (親機) |     |
| 電話帳に登録 (子機) |     |
| 電話帳リスト      |     |
| 電話帳を転送      |     |

## と

| 同報送信    |     |
|---------|-----|
| トールセーバー |     |
| 特別回線対応  | 172 |
| 取り次ぎ    |     |
| とりまとめ送信 |     |
| トリミング   | 141 |

## な

| 内線通話            | 51 |
|-----------------|----|
| 内線番号            | 51 |
| ナビゲーションキー       | 20 |
| ナンバー・ディスプレイサービス | 60 |

# 第1章 ご使用の前に

第2章 電話

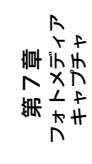

鑬

## は

| はがき   |     |
|-------|-----|
| 発信履歴  |     |
| バッテリー | 157 |
|       |     |

### ъ

## ふ

| ファクス転送     | 113 |
|------------|-----|
| 封筒         | 27  |
| ブザー音量      |     |
| ふちなし印刷     | 14  |
| 普通紙        |     |
| プッシュホンサービス |     |
| プリンタ       | 14  |
| プリントヘッド    | 154 |

#### く

| ヘッドをクリーニング | x | 154 |
|------------|---|-----|
| ヘットペンフ ニンフ |   | 104 |

## ほ

| 傍受      | 8 |
|---------|---|
| ポーリング受信 |   |
| ポーリング送信 |   |
| ポスターコピー |   |
| ポストカード  |   |
| ボタン確認音量 |   |
| 保留      |   |
| 保留音     |   |
| 本体力バー   |   |

### め

| 迷惑電話     |  |
|----------|--|
| メモリ      |  |
| メモリーカード  |  |
| メモリー受信   |  |
| メモリー代行受信 |  |
| メロディー覧   |  |
| メンテナンス   |  |

## ŧ

| モード     |  |
|---------|--|
| モードタイマー |  |
| 文字の入れ方  |  |

## よ

| 用語解説 | <br>4 |
|------|-------|
| 呼出回数 | <br>4 |

### b

| リアルタイム送信    | 81 |
|-------------|----|
| リムーバブルディスク  | 13 |
| リモートセットアップ  |    |
| リモコンアクセス    |    |
| リモコンアクセスカード |    |
| リモコンコード     |    |

## る

| 留守応答メッセージ |  |
|-----------|--|
| 留守番機能     |  |
| 留守録転送     |  |
| 留守録モニター   |  |

# n

### ろ

| 録音      |
|---------|
| 録音時間106 |

# リモコンアクセスカード

外出先から本機を操作する場合 (⇒ 111 ページ 「外出先から本機を操作する」)、下記の「リモコンアクセスカー ド」を切り取ってお持ちいただくと便利です。

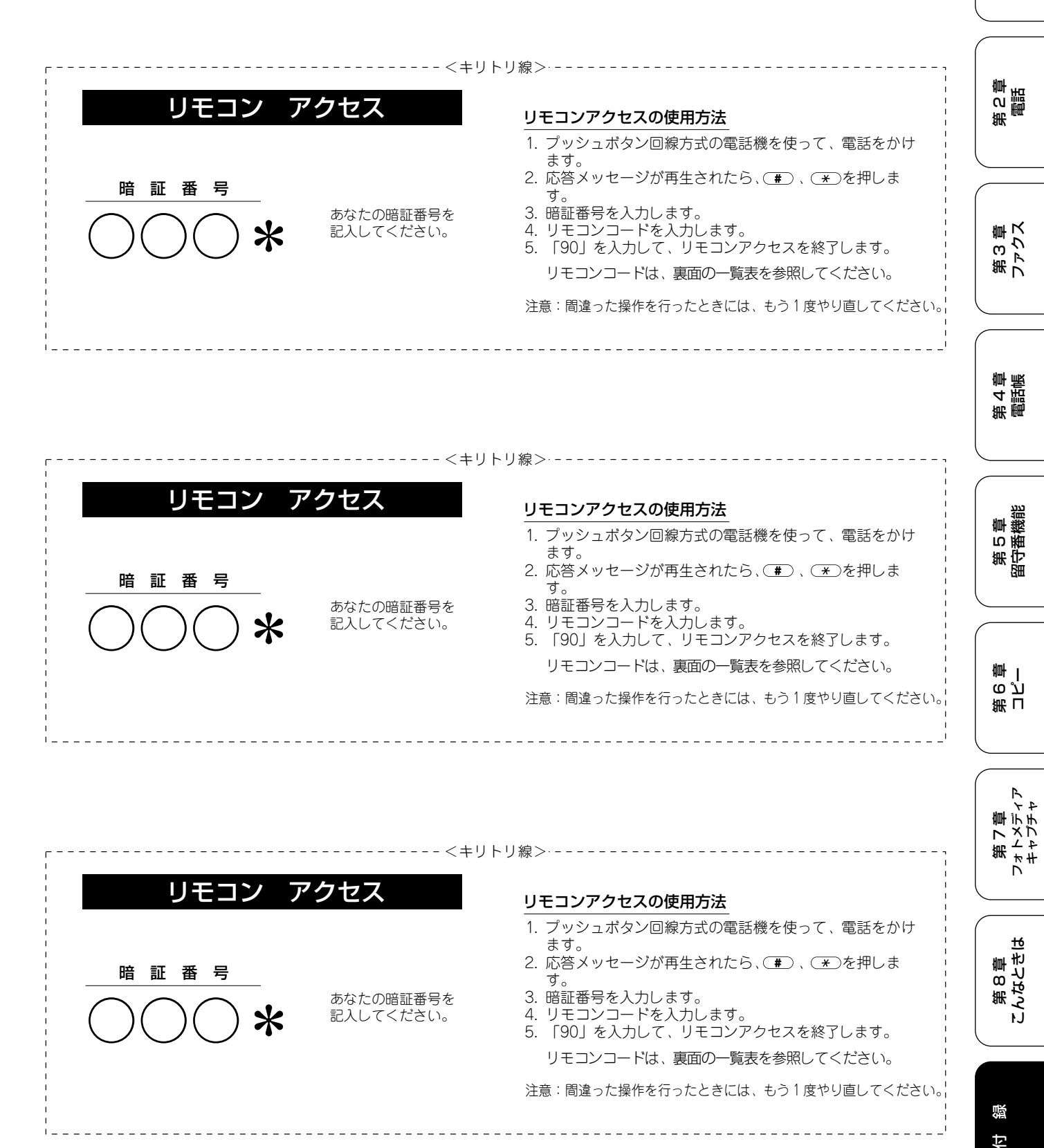

199

第1章 注使用の前に

ŕ.J

| ۴                       |                                                                                                    | 操作内容                                                                                                    | ボタン操作                                                                                                    |
|-------------------------|----------------------------------------------------------------------------------------------------|----------------------------------------------------------------------------------------------------|----------------------------------------------------------------------------------------------------|
| ボタン操作                   | ファクスの取り出し                                                                                                    | ファクスの取り出し                                                                                                    | 962+ダイヤル入力+#                                                                                                    |
| 91 (*3)                 | 受信状況の                                                                                                    | ファクス                                                                                                    | 971                                                                                                    |
| 911 (91+1)              | チェック(※2)                                                                                                    | 音声メッセージ                                                                                                    | 972                                                                                                    |
| 912 (91+2)              | 受信モードの                                                                                                    | 留守                                                                                                    | 981                                                                                                    |
| 93                      |                                                                                                    | 在字                                                                                                    | 982                                                                                                    |
| 951                     | <u>火</u><br>約7                                                                                                    | ЦО                                                                                                    | 00                                                                                                    |
| 952 (**4)               | 1 2W                                                                                                    |                                                                                                    | 90                                                                                                    |
| 954+転送番号入力+##           | ※1:「ピピピッ」とい                                                                                                    | う音が聞こえたら、すべての                                                                                                    | メッセージがまだ再生されてい                                                                                                    |
| 956                     | いか、消去する                                                                                                    | メッセージがないため消去がて                                                                                                    | できないことを示しています。                                                                                                    |
|                         | ※2:「ビー」という者                                                                                                    | が聞こえたら、メッセージを                                                                                                    | 受信しています。                                                                                                    |
|                         |                                                                                                    | )つ音が聞こえたら、メッセー                                                                                                    | シを受信していません。                                                                                                    |
| ※3:中止するときは191を人力してください。 |                                                                                                    |                                                                                                    |                                                                                                    |
|                         | ※4:転送番号が登録されていないときは、転送機能をONにすることはできません。                                                                               |                                                                                                    |                                                                                                    |
|                         | ボタン操作       91 (*3)       911 (91+1)       912 (91+2)       93       951       952 (*4)       954+転送番号入力+##       956 | ボタン操作       91 (%3)       911 (91+1)       912 (91+2)       93       951       952 (%4)       956       ※1:「ビビビッ」とし、いか、消去する。       ※2:「ビー」というき」       ビビビッ」とし、       ※3:中止するときは[       ※4:転送番号が登録さ | ボタン操作       操作内容         91 (%3)       ファクスの取り出し       ファクスの取り出し         911 (91+1)       ジョ12 (91+2)       音声メッセージ         93       ジョ1       ワークス         951       ジェック (※2)       音声メッセージ         952 (※4)       ジラ56       マークン         956       *11: 「ビビビッ」という音が聞こえたら、すべての<br>いか、消去するメッセージがないため消去がで、<br>*2: 「ビー」という音が聞こえたら、メッセージを<br>「ビビビッ」という音が聞こえたら、メッセージを<br>*3: 中止するときは③ を入力してください。         *4: 転送番号が登録されていないときは、転送機能 |

| リモコンコード           |               |  |  |
|-------------------|---------------|--|--|
| 操作内容              | ボタン操作         |  |  |
| 音声のメッセージを再生       | 91 (%3)       |  |  |
| 戻し(再生中から戻し)       | 911 (91+1)    |  |  |
| 送り(再生中から送り)       | 912 (91+2)    |  |  |
| 音声メッセージを消去(※1)    | 93            |  |  |
| メモリー受信をOFFにする(※5) | 951           |  |  |
| ファックス転送の設定        | 952 (**4)     |  |  |
| ファクス転送番号の登録・変更    | 954+転送番号入力+## |  |  |
| メモリー受信をONにする      | 956           |  |  |

| 操作内容      |                                                  |
|-----------|--------------------------------------------------|
| ファクスの取り出し | 962+ダイヤル入力+##                                    |
| ファクス      | 971                                              |
| 音声メッセージ   | 972                                              |
| 留守        | 981                                              |
| 在宅        | 982                                              |
|           | 90                                               |
|           | 操作内容<br>ファクスの取り出し<br>ファクス<br>音声メッセージ<br>留守<br>在宅 |

※1:「ピピピッ」という音が聞こえたら、すべてのメッセージがまだ再生されていな いか、消去するメッセージがないため消去ができないことを示しています。
 ※2:「ピー」という音が聞こえたら、メッセージを受信しています。
 「ピピピッ」という音が聞こえたら、メッセージを受信していません。
 ※3:中止するときは[9]を入力してください。
 ※4:転送番号が登録されていないときは、転送機能をONにすることはできません。

※5:留守録転送やファクス転送の設定も解除されます。 -----'

| К                                |                                                                                                    | 操作内容                                                                                                    | ボタン操作                                                                                                    |
|----------------------------------|----------------------------------------------------------------------------------------------------|----------------------------------------------------------------------------------------------------|----------------------------------------------------------------------------------------------------|
| ボタン操作                            | ファクスの取り出し                                                                                                    | ファクスの取り出し                                                                                                    | 962+ダイヤル入力+##                                                                                                    |
| 91 (*3)                          | 受信状況の                                                                                                    | ファクス                                                                                                    | 971                                                                                                    |
| 911 (91+1)                       | チェック(※2)                                                                                                    | 音声メッセージ                                                                                                    | 972                                                                                                    |
| 912 (91+2)                       | 受信モードの                                                                                                    | 留守                                                                                                    | 981                                                                                                    |
| 93                               | 変更                                                                                                    | 在字                                                                                                    | 982                                                                                                    |
| 951                              | <u>火</u><br>                                                                                                    |                                                                                                    | 00                                                                                                    |
| 952 (**4)                        | 182 J                                                                                                    |                                                                                                    | 90                                                                                                    |
| 954+転送番号入力+##                    | ※1:「ピピピッ」とし                                                                                                    | いう音が聞こえたら、すべての                                                                                                    | )メッセージがまだ再生されてい                                                                                                    |
| 956                              | いか、消去する                                                                                                    | メッセージがないため消去が                                                                                                    | できないことを示しています。                                                                                                    |
|                                  | ※2:「ビー」という者                                                                                                    | 昔が聞こえたら、メッセージを                                                                                                    | 2受信しています。                                                                                                    |
| 「ビビビッ」という音が聞こえたら、メッセージを受信していません。 |                                                                                                    |                                                                                                    |                                                                                                    |
| ※3:中止するときは191を人力してくたさい。          |                                                                                                    |                                                                                                    |                                                                                                    |
|                                  | ※4:転送番号が登録されていないときは、転送機能をONにすることはできません。                                                                               |                                                                                                    |                                                                                                    |
|                                  | ボタン操作       91 (*3)       911 (91+1)       912 (91+2)       93       951       952 (*4)       954+転送番号入力+##       956 | ボタン操作       91 (※3)       911 (91+1)       912 (91+2)       93       951       952 (※4)       956       ※1:「ピピピッ」とし<br>いか、消去する<br>※2:「ビー」というき<br>「ピピピッ」とし       ※3:中止するときは[<br>※4:転送番号が登録さ | ド       操作内容         ボタン操作       ファクスの取り出し       ファクスの取り出し         911(91+1)       デェック(※2)       音声メッセージ         93       受信モードの       留守         952(※4)       受ち4転送番号入力+##       シ56         *1:「ピピピッ」という音が聞こえたら、メッセージ       ※1:「ピピピッ」という音が聞こえたら、メッセージ         *2:「ビー」という音が聞こえたら、メッセージ       ※2:「ピピー」という音が聞こえたら、メッセージ         *3:中止するときは、① を入力してください。       ※4:転送番号が登録されていないときは、転送機制 |

\_

# 特許、規制

#### 国際エネルギースタープログラム

この制度は、地球規模の問題である省エネルギー対策に積極 的に取り組むために、エネルギー消費の少ない効率的な製品 を開発・普及させることを目的としています。

当社は国際エネルギースタープログラムの参加事業者とし て、本製品が国際エネルギースタープログラムの対象製品に 関する基準を満たしていると判断します。

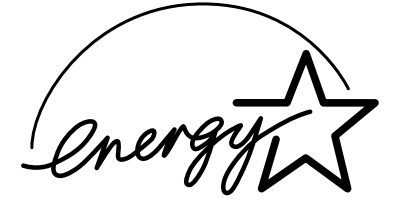

### 商標について

本文中では、OS 名称を略記しています。

Windows<sup>®</sup> 98 の正式名称は、Microsoft<sup>®</sup> Windows<sup>®</sup> 98 operating system です。 Windows<sup>®</sup> 98SE の正式名称は、Microsoft<sup>®</sup> Windows<sup>®</sup> 98 Second Edition operating system です。 Windows<sup>®</sup> 2000 Professional の正式名称は、Microsoft<sup>®</sup> Windows<sup>®</sup> 2000 Professional operating system です。 (本文中では Windows<sup>®</sup> 2000 と表記しています。) Windows<sup>®</sup> Me の正式名称は、Microsoft<sup>®</sup> Windows<sup>®</sup> Millennium Edition operating system です。 Windows<sup>®</sup> XP の正式名称は、Microsoft<sup>®</sup> Windows<sup>®</sup> XP operating system です。 Microsoft、Windows は、米国 Microsoft Corporation の米国およびその他の国における登録商標です。 Apple、Macintosh は、アップルコンピュータ社の登録商標です。 Adobe、Photoshopは Adobe Systems Incorporated (アドビシステムズ社)の商標です。 Presto! PageManager は、NewSoft Technology Corp. の登録商標です。 Pentium、Xeon は、Intel Corporation の登録商標です。 AMD Athlon 64、AMD Opteron は、Advanced Micro Devices, Inc. の登録商標です。 スマートメディアは、株式会社東芝の登録商標です。 コンパクトフラッシュは、サンディスク社の登録商標です。 Memory Stick、メモリースティック、MagicGate Memory Stick、マジックゲートメモリースティックはソニー株式会社 の商標または登録商標です。 SD メモリーカードは松下電器産業株式会社、サンディスク社、株式会社東芝の商標です。 xD-ピクチャーカードは富士写真フイルム株式会社の商標です。 マルチメディアカードは独 Infineon Technologies AG の商標です。 本書に記載されているその他の会社名および製品名は、各社の商標または登録商標です。 使用済み電池の届け出:

(1)家庭で使用した二次電池: 最寄りのリサイクル協力店へ 問い合わせ先: 小型二次電池再資源化推進センター(電話:03-3434-0261)(ホームページ:http://www.jbrc.com) ブラザー工業(株)環境推進部 環境推進グループ(電話:052-824-2407) (2)事業所で使用した二次電池:弊社回収拠点へ ブラザー販売(株)東京事業所 情報機器事業部 104-0031 東京都中央区京橋 3-3-8 (電話:03-3274-6911) ブラザー販売(株) 関西事業所 情報機器事業部 550-0012 大阪市西区立売堀 4-4-2 (電話:06-6543-9120) 問い合わせ先: 小型二次電池再資源化推進センター(電話:03-3434-0261)(ホームページ:http://www.ibrc.com) ブラザー工業(株)環境推進部 環境推進グループ(電話:052-824-2407)

#### **VCCI 規格**

この装置は、情報装置等電波障害自主規制協議会(VCCI)の 基準に基づくクラスB 情報技術装置です。 この装置は、家庭 環境で使用することを目的としていますが、この装置がラジ オやテレビジョン受信機に近接して使用されると、受信障害 を引き起こすことがあります。

取扱説明書に従って正しい取り扱いをしてください。

第2章 電話

第3章 ファクス

第4章 電話帳

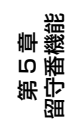

## 関連製品のご案内

#### 消耗品

#### ∎ インクカートリッジ

インクが残り少なくなったら、以下のインクカートリッジをお買い求めください。

| 種類                                      | 型番      | 印字可能枚数*                                  |
|-----------------------------------------|---------|------------------------------------------|
| ブラック                                    | LC09BK  | 500 枚                                    |
| マゼンタ                                    | LC09M   | 400 枚                                    |
| イエロー                                    | LC09Y   | 400 枚                                    |
| シアン                                     | LC09C   | 400 枚                                    |
| 4 色セット<br>(ブラック / マゼンタ<br>/ イエロー / シアン) | LC094PK | ブラック:500 枚<br>マゼンタ/イエロー/<br>シアン:各色 400 枚 |

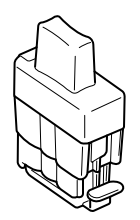

\* A4 サイズで 5%印刷密度、標準モードでの印刷可能枚数です。

🖉 インクカートリッジは、ご注文シートを使ってダイレクトクラブでご購入いただけます。⇒ 158 ページ「消耗品を注文したいときは」

#### 専用紙・推奨紙

印刷品質維持のため、下記の弊社純正の専用紙をご利用になることをお勧めします。

| 記録紙種類 | 商品名               | 型番(サイズ)                      | 枚数      |
|-------|-------------------|------------------------------|---------|
| 普通紙   | 上質普通紙             | BP60PA (A4)                  | 250 枚入り |
| 光沢紙   | 写真光沢紙             | BP60GLA(A4)、<br>BP60GLLJ(L判) | 20 枚入り  |
| マット紙  | インクジェット紙 (マット仕上げ) | BP60MA (A4)                  | 25 枚入り  |

また、OHP フィルムは以下の推奨品をお使いください。

• Transparency 3M Transparency Film(型番:CG3410)

🚺 専用紙は、ご注文シートを使ってダイレクトクラブでご購入いただけます。⇒ 158 ページ「消耗品を注文したいときは」

# ご注文シート

|                                                                                                    | ご注义シート                                                                                                    |                         |                           |                  |
|----------------------------------------------------------------------------------------------------|----------------------------------------------------------------------------------------------------|-------------------------|---------------------------|------------------|
| <ul> <li>消耗品はお近くの家電量販店でも取り扱っております。</li> </ul>                                                                                                    | 及いがございますが、 <u>当れ</u>                                                                                                    | 土にてインターネット              | 、電話、ファクフ                  | によるご注文も承         |
| <ul> <li>ファクスにてご注文される場合はご注文シー</li> </ul>                                                                                                    | -トにご記入の上、お申し                                                                                                    | し込みください                 | ,۱ <sub>°</sub>           |                  |
| ・配送料は、お買い上げ金額の合計が5,C                                                                                                    | )00円以上の場合は全国                                                                                                    | 無料です。                   |                           |                  |
| 5,000円未満の場合は500円の配送料                                                                                                    | をいただきます。(代引                                                                                                    | き手数料は全                  | 国一律無料)                    |                  |
| ・納期については土・日・祝日、長期休暇                                                                                                    | 段をはさむ場合はその日数                                                                                                    | 数が下記に加算                 | 算されます。                    |                  |
| ・配送地域は日本国内に限らせていただき                                                                                                    | きます。                                                                                                    |                         |                           |                  |
| <代引き> ・・・・ <u>2</u>                                                                                                    | ご注文後2~3営業日後の                                                                                                    | )商品発送                   |                           |                  |
| ※ 配送先が離島の場合は代引きに。                                                                                                    | よるお支払いは利用でき                                                                                                    | ません。                    |                           |                  |
| <お振込(銀行・郵便)> ・・・・ <u>こ</u>                                                                                                    | 空入金確認後2~3営業日                                                                                                    | 後の商品発送                  | <u>ŧ</u>                  |                  |
| ※ 代金は先払いとなります。(銀行                                                                                                    | 「/郵便局備え付けの振込                                                                                                    | 山用紙などから                 | あお振込下さし                   | ۱ <sub>°</sub> ) |
| ※ 振込手数料はお客様負担となりま                                                                                                    | ます。<br>                                                                                                    |                         |                           |                  |
| <クレジットカード> ・・・・ <u>ナ</u>                                                                                                    | <u>コード番号確認後2~3営</u>                                                                                                    | 業日後の商品                  | <u> </u>                  |                  |
|                                                                                                    | みとし、カード登録の住う                                                                                                    | 小のみへの配込<br>「ケーケーゴ       | きとさせてい                    | ただきます。           |
|                                                                                                    | 情報機器事業部ダイレ                                                                                                    | ックトクラブ                  |                           |                  |
|                                                                                                    | otner.co.jp                                                                                                    |                         |                           |                  |
| FAX: U52-825-03                                                                                                    | 25                                                                                                    |                         |                           |                  |
| IEL・UI2U-II8-8<br>(十・日・祝日 - 集                                                                                                    | ≥つ<br>毎期休暇を除く9:∩∩∕                                                                                                    | ~12:00                  | 13:00~                    | 17:00)           |
| 振込先の四本名義:ブラザー販売                                                                                                    | 株式会社                                                                                                    | 12.00                   | 10.00                     | 1, 100,          |
| 銀行:三井住友銀行                                                                                                    | ト前津(カミマエヅ)                                                                                                    | 支店 普通                   | 6428357                   | ,                |
| 郵便:振り込み番号                                                                                                    | 00860-1-27600                                                                                                    |                         |                           |                  |
|                                                                                                    |                                                                                                    |                         |                           |                  |
| お家様で住所 〒                                                                                                    |                                                                                                    |                         |                           |                  |
| お客様で住所 〒                                                                                                    |                                                                                                    |                         |                           |                  |
| お客様ご住所 〒<br>お名前                                                                                                    | TEL                                                                                                    |                         | FAX                       |                  |
| お客様ご住所 〒<br>お名前<br>お支払い方法 銀行前振込・郵便前振込                                                                                                    | <u>TEL</u>                                                                                                    |                         | FAX                       |                  |
| お客様ご住所 〒<br>お名前<br>お支払い方法 銀行前振込・郵便前振込<br>カード種類 のVISA の ICB の IC                                                                                                    | TEL<br>・代引き・カード                                                                                                    | Aaster @ 14             | <u>FAX</u>                |                  |
| お客様ご住所 〒<br>お名前<br>お支払い方法 銀行前振込・郵便前振込<br>カード種類 ①VISA ②JCB ③UC                                                                                                    | <u>TEL</u><br>、代引き・カード<br>④DINERS ⑤CF ⑥M                                                                                                    | Naster @JA              | <u>FAX</u>                |                  |
| お客様ご住所 〒<br>お名前<br>お支払い方法 銀行前振込・郵便前振込<br>カード種類 ①VISA ②JCB ③UC<br>カードNO                                                                                                    | <u>TEL</u><br>・代引き・カード<br>④DINERS ⑤CF ⑥N                                                                                                    | ∕laster ⊘JA             | <u>FAX</u>                |                  |
| お客様ご住所 〒<br>お名前<br>お支払い方法 銀行前振込・郵便前振込<br>カード種類 ①VISA ②JCB ③UC<br>カードNO<br>カード名義人名                                                                                                    | TEL<br>・代引き・カード<br>④DINERS ⑤CF ⑥M<br><br>有効期限                                                                                                    | /laster ⑦JA<br>年        | _ <u>FAX</u><br>CCS<br>月_ |                  |
| お客様ご住所 〒         お名前         お支払い方法       銀行前振込・郵便前振込         カード種類       ①VISA ②JCB ③UC         カードNO         カード名義人名         商品名                                                                                                    | <u>TEL</u><br>・代引き・カード<br>④DINERS ⑤CF ⑥M<br><u>有効期限</u><br>単価(税込)                                                                                                    | Aaster ⑦JA<br>年<br>ご注文数 | FAX<br>CCS<br>月           | 金額               |
| お客様ご住所 〒         お名前         お支払い方法 銀行前振込・郵便前振込         カード種類 ①VISA ②JCB ③UC         カードNO         カード名義人名         商品名         (ソクカートリッジ(黒)       LCO9BK                                                                                                    | <u>TEL</u><br>・代引き・カード<br>④DINERS ⑤CF ⑥M<br><u>有効期限</u><br>単価(税込)<br>2,310円                                                                                                    | Aaster ⑦JA<br>年<br>ご注文数 | FAX<br>CCS<br>月           | 金額               |
| お客様ご住所 〒         お名前         お支払い方法 銀行前振込・郵便前振込         カード種類 ①VISA ②JCB ③UC         カードNO         カード名義人名         商品名         ご>フカカードリッジ゙(黒)       LC09BK         ご>フカカートリッジ゙(シアン)       LC09C                                                                                                    | TEL<br>・代引き・カード<br>④DINERS ⑤CF ⑥N<br><u>有効期限</u><br>単価(税込)<br>2,310円<br>1,365円                                                                                                    | Aaster ⑦JA<br>年<br>ご注文数 | _ <u>FAX</u><br>CCS<br>月  | 金額               |
| お客様ご住所 〒<br>お名前<br>お支払い方法 銀行前振込・郵便前振込<br>カード種類 ①VISA ②JCB ③UC<br><u>カードNO</u><br><u>カード名義人名</u><br><u> 商品名</u><br><u> 27カ-トリッジ*(黒) LCO9BK</u><br><u> 27カ-トリッジ*(マを)29</u> LCO9M                                                                                                    | <u>TEL</u><br>・代引き・カード<br>④DINERS ⑤CF ⑥M<br><u>有効期限</u><br>単価(税込)<br>2,310円<br>1,365円<br>1,365円                                                                                                    | Aaster ⑦JA<br>年<br>ご注文数 | FAX<br>CCS<br>月           | 金額               |
| お客様ご住所 〒         お名前         お支払い方法 銀行前振込・郵便前振込         カード種類 ①VISA ②JCB ③UC         カードNO         カード名義人名            (ソクカートリッジ(シアン)           LCO9BK          (ソクカートリッジ(シアン)         LCO9C         (ソクカートリッジ(マゼンタ)         しての男人         (ソクカートリッジ(イロー)         しての男人                                                                                                    | <u>TEL</u><br>                                                                                                    | Aaster ⑦JA<br>年<br>ご注文数 | FAX<br>CCS<br>月           | 金額               |
| お客様ご住所 〒         お名前         お支払い方法       銀行前振込・郵便前振込         カード種類       ①VISA ②JCB ③UC         カードA義人名          クード名義人名          (ソクカートリッジ(黒)       LCO9BK         (ソクカートリッジ(ジアン)       LCO9C         (ソクカートリッジ(マゼンタ)       LCO9M         (ソクカートリッジ(イロー)       LCO9Y         (ソクカートリッジ4色セット       LCO94PK                                                                                                    | <ul> <li>TEL</li> <li>・代引き・カード</li> <li>④DINERS ⑤CF ⑥M</li> <li>有効期限</li> <li>単価(税込)</li> <li>2,310円</li> <li>1,365円</li> <li>1,365円</li> <li>1,365円</li> <li>1,365円</li> <li>1,365円</li> </ul>                                                                                                    | Aaster ⑦JA<br>年<br>ご注文数 | _ <u>FAX</u><br>CCS<br>月  | 金額               |
| お客様ご住所 〒         お名前         お支払い方法 銀行前振込・郵便前振込         カード種類 ①VISA ②JCB ③UC         カードNO         カード名義人名            商品名          (ソクカートリッジ゙(シアン)       LCO9BK         (ソクカートリッジ゙(ジアン)       LCO9C         (ソクカートリッジ゙(イロー)       LCO9Y         (ソクカートリッジ゙(イロー)       LCO9Y         (ソクカートリッジ゙4色セット       LCO94PK         上質普通紙 <a4>&gt; BP60PA</a4>                                                                                                    | <br>・代引き・カード<br>④DINERS ⑥CF ⑥M<br>④DINERS ⑧CF ⑥M                                                                                                    | Aaster ⑦JA<br>年<br>ご注文数 | _ FAX<br>CCS<br>月         | 金額               |
| お客様ご住所 〒         お名前         お支払い方法 銀行前振込・郵便前振込         カード種類 ①VISA ②JCB ③UC         カードNO         カード名義人名<br>カード名義人名<br>(ソクカートリッジ(シアン)         LCO9BK         (ソクカートリッジ(シアン)         LCO9C         (ソクカートリッジ(マゼンタ)         レCO9Y         (ソクカートリッジ(イロー)         LCO9Y         (ソクカートリッジ4色セット         LCO94PK         上質普通紙 <a4>         Spe+2021 A</a4>                                                                                                    | <ul> <li>TEL</li> <li>・代引き・カード</li> <li>④DINERS ⑤CF ⑥M</li> <li>有効期限</li> <li>単価(税込)</li> <li>2,310円</li> <li>1,365円</li> <li>1,365円</li> <li>1,365円</li> <li>1,365円</li> <li>1,365円</li> <li>1,365円</li> <li>1,365円</li> <li>1,365円</li> <li>1,365円</li> <li>1,365円</li> </ul>                                                                                                    | Aaster ⑦JA<br>年<br>ご注文数 | _ <u>FAX</u><br>CCS<br>月  | 金額               |
| お客様ご住所 〒         お名前         お支払い方法 銀行前振込・郵便前振込         カード種類 ①VISA ②JCB ③UC         カードNO         カード名義人名         商品名         (ゾクカートリッジ(沢)       LCO9BK         (ゾクカートリッジ(アン)       LCO9C         (ゾクカートリッジ(マゼンタ)       LCO9K         (ゾクカートリッジ(マセ゛ンタ)       LCO9K         (ゾクカートリッジ(イロー)       LCO9Y         (ゾクカートリッシ゛4色セット       LCO94PK         上質普通紙 <a4>&gt; BP60PA         写真光沢紙       <a4>&gt; BP60GLA</a4></a4>                                                                                                    | <ul> <li>TEL</li> <li>・代引き・カード</li> <li>④DINERS ⑤CF ⑥M</li> <li>有効期限</li> <li>単価(税込)</li> <li>2,310円</li> <li>1,365円</li> <li>1,365円</li> </ul>                                                                                                    | Aaster ⑦JA<br>年<br>ご注文数 | _ FAX<br>CCS<br>月         | 金額               |
| お客様ご住所 〒         お名前         お支払い方法 銀行前振込・郵便前振込         カード種類 ①VISA ②JCB ③UC         カード和類 ①VISA ②JCB ③UC         カードA義人名            カード名義人名             (ソクカートリッジ(果) LCO9BK          (ソクカートリッジ(シアン) LCO9C         (ソクカートリッジ(マゼンタ) LCO9M         (ソクカートリッジ(イロー) LCO9Y         (ソクカートリッジ4色セット LCO94PK         上質普通紙 <a4> BP60PA         写真光沢紙 <l判> BP60GLLJ</l判></a4>                                                                                                    | <ul> <li>TEL</li> <li>・代引き・カード</li> <li>④DINERS ⑤CF ⑥M</li> <li>有効期限</li> <li>単価(税込)</li> <li>2,310円</li> <li>1,365円</li> <li>1,365円</li></ul> | Aaster ⑦JA<br>年<br>ご注文数 | _ FAX                     | 金額               |
| お客様ご住所 〒         お名前         お支払い方法 銀行前振込・郵便前振込         カード種類 ①VISA ②JCB ③UC         カード和類 ①VISA ②JCB ③UC         カード和類 ①VISA ②JCB ③UC         カード名義人名         商品名         (ソクカートリッジ(県)       LCO9BK         (ソクカートリッジ(アン)       LCO9C         (ソクカートリッジ(マゼンタ)       LCO9M         (ソクカートリッジ(イロー)       LCO9Y         (ソクカートリッジ4色セット       LCO94PK         上質普通紙 <a4> BP60PA         写真光沢紙 <l判> BP60GLLJ         (ソクジェット紙 (マット仕上げ) <a4>BP60</a4></l判></a4>                                                                                                    | <ul> <li>TEL</li> <li>・代引き・カード</li> <li>④DINERS ⑤CF ⑥N</li> <li>有効期限</li> <li>単価(税込)</li> <li>2,310円</li> <li>1,365円</li> <li>1,365円</li> <li>1,365円</li> <li>1,365円</li> <li>1,365円</li> <li>1,365円</li> <li>1,365円</li> <li>1,365円</li> <li>1,365円</li> <li>420円</li> <li>0MA</li> <li>504円</li> </ul>                                                                                                    | Aaster ⑦JA<br>年<br>ご注文数 | _ FAX                     | 金額               |
| お客様ご住所 〒         お名前         お支払い方法 銀行前振込・郵便前振込         カード種類 ①VISA ②JCB ③UC         カード和類 ①VISA ②JCB ③UC         カードNO         カード名義人名         商品名         (ソクカートリッジ(シアン)         LCO9BK         (ソクカートリッジ(シアン)         LCO9C         (ソクカートリッジ(シアン)         LCO9Y         (ソクカートリッジ(マセンタ)         レCO9Y         (ソクカートリッジ(イロー)         LCO9Y         (ソクカートリッジ(スセンタ)         レCO9Y         (ソクカートリッシ、(スセンタ)         レCO9A         写真光沢紙 <a4>         BP60GLA         写真光沢紙 <l判>         BP60GLLJ         (ソウン´ェット紙 (マット仕上しざ) <a4>         留設子機       BCL-900</a4></l判></a4> | <ul> <li>TEL</li> <li>・代引き・カード</li> <li>④DINERS ⑤CF ⑥M</li> <li>有効期限</li> <li>単価(税込)</li> <li>2,310円</li> <li>1,365円</li> <li>1,365円</li></ul> | Aaster ⑦JA<br>年<br>ご注文数 | _ FAX<br>CCS<br>月         | 金額               |
| お客様ご住所 〒         お名前         お支払い方法 銀行前振込・郵便前振込         カード種類 ①VISA ②JCB ③UC         カード和類 ①VISA ②JCB ③UC         カードNO         カード名義人名         商品名         (ゾカカートリッジ(沢)         LCO9BK         (ゾカートリッジ(ジアン)         LCO9C         (ゾカートリッジ(ジアン)         LCO9Y         (ゾカートリッジ(マゼンタ)         LCO9Y         (ゾカートリッジ(イロー)         LCO94PK         上質普通紙 <a4> BP60FA         写真光沢紙 <l判> BP60GLLJ         (ソウジェット紙 (マット仕上げ) <a4>BP60         書設子機       BCL-900         子機用パ、ッテリー       BCL-BT</a4></l判></a4>                                                                  | <ul> <li>TEL</li> <li>・代引き・カード</li> <li>④DINERS ⑤CF ⑥M</li> <li>有効期限</li> <li>単価(税込)</li> <li>2,310円</li> <li>1,365円</li> <li>1,365円</li> <li>1,470円</li> <li>420円</li> <li>0MA</li> <li>504円</li> <li>16,800円</li> <li>1,680円</li> </ul>                                                                                                    | Aaster ⑦JA<br>年<br>ご注文数 | FAX<br>CCS<br>月           | 金額               |
| お客様ご住所 〒         お名前         お支払い方法 銀行前振込・郵便前振込         カード種類 ①VISA ②JCB ③UC         カード和類 ①VISA ②JCB ③UC         カードA義人名                カード名義人名             (ソクカートリッジ(果) LCO9BK             (ソクカートリッジ(シアン) LCO9C             (ソクカートリッジ(マセ゛ンタ) LCO9M             (ソクカートリッジ(イロー) LCO9Y             (ソクカートリッジ4色セット LCO94PK          上質普通紙 <a4> BP60PA          写真光沢紙 <l判> BP60GLLJ             (ソクシ゛ェット紙(マット仕上げ) <a4>BP60             音設子機 BCL-900             子機用ハ゛ッテリー BCL-BT             新1: 単価については、ダイレクトクラブにお問い</a4></l判></a4>                                             | TEL         ・代引き・カード         ④DINERS ⑤CF ⑥M <ul> <li>有効期限</li> <li>有効期限</li> <li>単価(税込)</li> <li>2,310円</li> <li>1,365円</li> <li>1,365円</li> <li>1,470円</li> <li>420円</li> <li>0MA</li> <li>504円</li> <li>1,680円</li> <li>1,680円</li> <li>1,680円</li> </ul>                                                                                                    | Aaster ⑦JA<br>年<br>ご注文数 | _ FAX<br>CCS<br>月         | 金額               |
| お客様ご住所 〒         お名前         お支払い方法 銀行前振込・郵便前振込         カード種類 ①VISA ②JCB ③UC         カード和類 ①VISA ②JCB ③UC         カードNO         カード名義人名                                                                                                    | <ul> <li>TEL</li> <li>・代引き・カード</li> <li>④DINERS ⑤CF ⑥N</li> <li>有効期限</li> <li>単価(税込)</li> <li>2,310円</li> <li>1,365円</li> <li>1,365円</li> <li>1,470円</li> <li>420円</li> <li>0MA</li> <li>504円</li> <li>1,680円</li> <li>1,680円</li> <li>1,680円</li> <li>い合わせください。</li> <li>ます。</li> </ul>                                                                                                    | Aaster ⑦JA<br>年<br>ご注文数 | _ FAX<br>CCS<br>月         | 金額               |

# アフターサービスのご案内

この度は本製品をお買い上げいただきまして誠にありがとうございます。ご愛用いただきます製品が、安心して ご使用いただけますよう下記窓口を設置しております。ご不明な点、もしくはお問い合わせなどございましたら 下記までご連絡ください。その際、ディスプレイにどのような表示が出ているかなどをおたずねいたしますので、 あらかじめご確認いただけますと助かります。

| 【お客様相談窓口(ブラザーコールセンター)】<br>MFC 製品のご質問と障害に関するご相談<br>TEL: ジェジィャル: 0570-031523<br>(052-824-5149)                     | 【消耗品ご注文窓口】<br>ブラザー販売(株)情報機器事業部 ダイレクトクラブ<br>〒467-8577 名古屋市瑞穂区苗代町15-1<br>TEL:0120-118-825<br>(土・日・祝日、長期休暇を除く 9:00 ~ 12:00<br>13:00~17:00)<br>FAX:052-825-0311 |
|----------------------------------------------------------------------------------------------------|----------------------------------------------------------------------------------------------------|
| 受付時間:月~金 9:00~20:00<br>土 9:00~17:00                                                                              | ホームページ:http://direct.brother.co.jp                                                                                                    |
| 日・祝日および当社(ブラザー販売(株))休日は休みと<br>させていただきます。<br>サービス&サポートページ(ブラザーソリューションセ<br>ンター):<br>http://solutions.brother.co.jp | <ul> <li>消耗品については、お買い上げの販売店にてお買い求めください。</li> <li>万一、販売店よりお買い求めできない場合は、弊社ダイレクトクラブにて対応させていただきます。なお、FAXにてご注文いただく場合は、ユーザーズガイドの「ご注文シート」を印刷してご活用ください。</li> </ul>  |
| す 467-8561           愛知県名古屋市瑞           ブラザー工業株式:                                                                | 穂区苗代町 15-1<br>会社                                                                                                    |

※ ユーザーズガイドに乱丁、落丁があったときは、「お客様相談窓口 (ブラザーコールセンター)0570-031523」にご連絡 ください。

※ Presto!<sup>®</sup>PageManager<sup>®</sup> については、以下にお問い合わせください。 ニューソフトジャパンカスタマーサポートセンター TEL: 03-5472-7008 FAX: 03-5472-7009 10:00 ~ 12:00 13:00 ~ 17:00 (土日・祝日を除く) テクニカルサポート電子メール: support@newsoft.co.jp ホームページ: http://www.newsoft.co.jp

本製品は日本国内のみでのご使用となりますので、海外でのご使用はお止めください。海外での各国の通信規格に反する 場合や、海外で使用されている電源が本製品に適切ではない恐れがあります。海外で本製品をご使用になりトラブルが発 生した場合、当社は一切の責任を負いかねます。また、保証の対象とはなりませんのでご注意ください。

These machines are made for use in Japan only. We can not recommend using them overseas because it may violate the Telecommunications Regulations of that country and the power requirements of your fax machine may not be compatible with the power available in foreign countries. Using Japan models overseas is at your own risk and will void your warranty.

● お買い上げの際、販売店でお渡しする保証書は大切に保存してください。

●本製品の補修用性能部品の最低保有期間は製造打切後5年です。